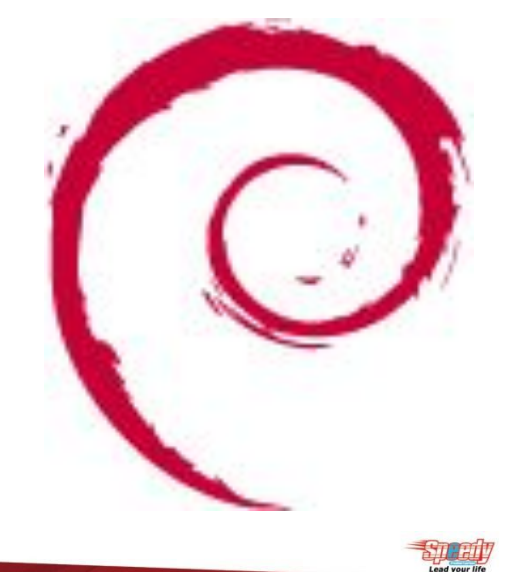

# debian 7.x Wheezy

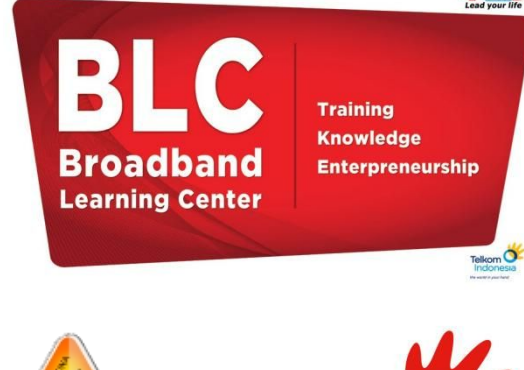

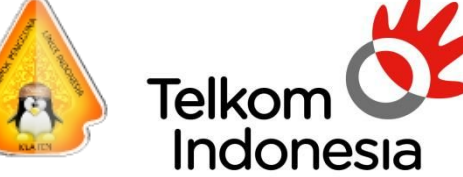

the world in your hand

# Konfigurasi Debian

## Server

Teknik Komputer dan Jaringan

BLC Telkom - KPLI Klaten

### Daftar Isi

| Daftar isi                                                                                                 | 1                            |
|----------------------------------------------------------------------------------------------------|------------------------------|
| BAB 1 Pendahuluan<br>1.1 pengenalan TKJ<br>1.2 Pengenalan Jaringan                                         | 2<br>2<br>2                  |
| <ul> <li>BAB 2 Linux</li></ul>                                                                             | 7<br>7<br>8<br>9<br>11<br>12 |
| BAB 3 Installasi Dan Konfigurasi Server Debian 7<br>3.1 Topologi yang digunakan dalam tutorial konfigurasi | 13                           |
| 3.2 Installasi Debian                                                                                      | 14                           |
| 3.3 Belajar Perintah dasar linux debian                                                                    | 33                           |
| 3.4 Pasca Installasi debian                                                                                | 35                           |
| 3.5 Konfigurasi dan installasi Aplikasi Debian Server                                                      | 42                           |
| 3.5.1 Remote access                                                                                        | 42                           |
| 3.5.2 Web Server                                                                                           | 45                           |
| 3.5.3 Daladase server                                                                                      | 40                           |
| 3.5.4 DNS SEIVEL                                                                                           | 55                           |
| 3.5.6 VirtualHost (SubDomain)                                                                              | 59                           |
| 3.5.7 Securing Web Server(HTTPS)                                                                           | 64                           |
| 3 5 8 NTP Server                                                                                           | 68                           |
| 3.5.9 Samba File Server                                                                                    | 71                           |
| 3.5.10 Mail Server dan Web mail                                                                            | 76                           |
| 3.5.11 DHCP Server                                                                                         | 89                           |
| 3.5.12 Proxy Server dan NAT(Router)                                                                        | 93                           |
| 3.5.13 Repositori Server (apt-mirror)                                                                      | .105                         |
| 3.5.14 Radio Server (Icecast)                                                                              | .108                         |
| 3.5.15 VPN Server(pptp)                                                                                    | .117                         |
| 3.5.16 Monitorix                                                                                           | .122                         |
| 3.5.17 Webmin                                                                                              | .124                         |
| 3.5.18 VoIP Server (asterisk)                                                                              | .127                         |
| 3.5.19 KVM (Virtual Server)                                                                                | .135                         |
| Lisensi buku                                                                                               | .139                         |
| Reterensi                                                                                                  | .140                         |

### BAB 1 Pendahuluan

### 1.1 Pengenalan TKJ (Teknik Komputer dan Jaringan)

**Teknik komputer dan jaringan** merupakan ilmu berbasis teknologi informasi dan komunikasi terkait kemampuan algoritma dan pemrograman komputer, perakitan komputer, perakitan jaringan komputer, dan pengoperasian perangkat lunak dan internet.

Komputer adalah alat yang dipakai untuk mengolah data menurut prosedur yang telah dirumuskan.

**Jaringan** (Network) adalah sebuah sistem yang terdiri atas komputer-komputer yang didesain untuk dapat berbagi sumber daya (printer, CPU), berkomunikasi (surel, pesan instan), dan dapat mengakses informasi(peramban web).

Tujuan dari jaringan komputer adalah agar dapat mencapai tujuannya, setiap bagian dari jaringan komputer dapat meminta dan memberikan layanan (service).Pihak yang meminta/menerima layanan disebut klien (client) dan yang memberikan/mengirim layanan disebut peladen (server).Desain ini disebut dengan sistem client-server, dan digunakan pada hampir seluruh aplikasi jaringan komputer.

Baca lebih jelas ada disini :

http://id.wikipedia.org/wiki/Teknik komputer dan jaringan http://id.wikipedia.org/wiki/Komputer http://id.wikipedia.org/wiki/Jaringan komputer

### 1.2 Pengenalan Jaringan

Jaringan komputer menurut bahasa populer dapat diartikan sebagai sekumpulan komputer maupun perangkat lain (printer, scanner, hub, dsb) yang saling terhubung satu sama lain melalui media perantara. Media perantara tersebut bisa berupa kabel maupun nirkabel (wireless).

Jaringan komputer sendiri merupakan salah satu bentuk komunikasi antar komputer layaknya yang dilakukan oleh manusia disaat berkomunikasi. Manfaat dari jaringan komputer sangatlah banyak, beberapa contohnya adalah dapat lebih menghemat biaya, lebih hemat dalam penggunaan sumber daya, serta dapat berbagi penggunaan internet.

### Sejarah Jaringan

Dahulu komunikasi yang melibatkan komputer masih dilakukan secara manual dengan manusia sebagai media komunikasinya yaitu dengan manusianya sendiri yang membawa instruksi-instruksi antar komputer.

Hingga akhirnya George Stibitz pada akhir tahun 1940-an sukses memanfaatkan sebuah mesin teletype untuk mengirimkan pesan instruksi dari komputernya ke komputer lain.

Maju lagi hingga tahun 1964 dimana metode sistem Time Sharing System mulai gencar digarap.Kemudian di tahun 1969 UCLA (University of California at Los Angeles), SRI (Stanford Research Institute), University of California at Santa Barbara, dan University of Utah berhasil menerapkan jaringan komputer dan mulai berhubungan menggunakan

jaringan ARPAnet. Jaringan komputer terus berkembang begitu cepat dari masa ke masa. Bahkan ada yang mengatakan bahwa perkembangan dunia jaringan komputer itu sama cepatnya seperti saat kita terjun bebas di udara.

Dan kini, jaringan komputer sudah menjadi bagian penting dalam kehidupan, penggunanya pun sudah mencapai ratusan juta pengguna dari berbagai kalangan dan usia. Setiap orang selalu menggunakan jaringan komputer tiap harinya. Lihat saja, saat ini siapa yang tidak mempunyai SmartPhone? Warnet dan hotspot-hotspot juga sudah bukan merupakan barang langka lagi.Segalanya menjadi mudah sekarang. Telepon, Internet, chatting, hingga video call pun sudah bukan hal mewah lagi. Semua ini tidak akan terjadi, jika tidak ada yang namanya jaringan komputer.

### Jenis-Jenis Jaringan

Jaringan terdiri menjadi 3 jenis yaitu jaringan berdasarkan fungsi, jaringan berdasarkan media transmisi, dan jaringan berdasarkan area.

### Berdasarkan fungsi

Jaringan berdasarkan fungsinya dibedakan menjadi 2, yaitu :

- Client-Server

Client-Server adalah jaringan komputer yang salah satu komputernya berperan sebagai server yang bertugas menyediakan layanan kepada komputer pengguna atau client. Layanan yang disediakan server dapat bermacam-macam, bisa berupa web server, storage server, mail server, dll.

- Peer to Peer

Peer to Peer adalah jaringan komputer dimana tiap komputer sama-sama dapat berperan sebagai server maupun client. Jaringan Peer to Peer ini paling sering digunakan di dalam jaringan LAN.

### Berdasarkan media transmisi

Jaringan berdasarkan media transmisi dibagi menjadi 2, yaitu :

- Wired Network (kabel)

Wired Network menggunakan media kabel sebagai penghantarnya. Kabel yang biasa digunakan adalah kabel UTP, Coaxial, ataupun Fiber Optik. Kelebihan utama dari Wired Network ini adalah kecepatan transmisi data yang jauh lebih cepat dibandingkan dengan Wireless Network.

- Wireless Network (nirkabel)

Wireless Network menggunakan media gelombang radio, Infra Red, atau bluetooth sebagai media penghantarnya. Salah satu penerapan Wireless Network adalah area internet gratis dengan menggunakan Wi-Fi atau biasa disebut Hotspot. Yang terbaru adalah penerapan hotspot sebagai RT/RW Net.

### Berdasarkan area

Jaringan komputer berdasarkan area dibagi menjadi 4, yaitu :

- LAN (Local Area Network)

Local Area Network adalah jaringan lokal yang biasanya diimplementasikan di lingkungan rumahan atau perkantoran bertujuan untuk berbagi data dan resource seperti printer dan scanner secara bersama.

- MAN (Metropolitan Area Network)

Secara teknis MAN tidak ada bedanya dengan LAN, hanya saja cakupan areanya yang lebih luas. MAN bisa mencakup daerah antar gedung, antar RT, hingga antar kota.

- WAN (Wide Area Network)

WAN juga sebenarnya tidak jauh berbeda dengan LAN dan MAN, tetapi WAN bisa mencakup daerah antar negara hingga antar benua.

- Internet

Internet merupakan jaringan global yang paling luas dan dapat mencakup seluruh negara

### TCP/IP

Apa itu TCP/IP ? TCP/IP atau Transmission Control Protocol and Internet Protocol adalah sebuah aturan standar yang digunakan untuk komunikasi antar berbagai jenis komputer yang terhubung dalam sebuah jaringan komputer. Aturan ini ditetapkan oleh Defense Advanced Research Projects Agency (DARPA) yang dikembangkan pada akhir tahun 1970-an. Kenapa harus ada aturan standar seperti ini ? Menurut pendapat saya, bila diibaratkan dalam dunia manusia, TCP/IP itu adalah sebuah bahasa internasional yang digunakan untuk berkomunikasi antar manusia. Misalnya saja ada orang Indonesia yang bertemu dengan orang Jepang dan orang Rusia. Jika mereka bertiga bertemu tetapi berkomunikasi dengan bahasa mereka masing-masing tentunya mereka bertiga tidak akan mengerti satu sama lain bukan ? Oleh karena itu mereka bertiga harus berkomunikasi menggunakan bahasa Inggris atau bahasa Internasional seperti yang telah ditetapkan agar mereka bisa saling mengerti. Sama halnya dengan komputer. Komputer dibuat oleh berbagai macam vendor perangkat keras yang berbeda-beda di seluruh dunia. Komputerkomputer tersebut juga memiliki caranya sendiri-sendiri untuk saling berkomunikasi. Nah disinilah protokol TCP/IP berperan sehingga komputer-komputer yang ada diseluruh dunia dapat berkomunikasi seperti saat ini. Di dunia Internet pun protokol TCP/IP selalu digunakan, sehingga protokol ini sangat terkenal.

Secara umum, komponen dari TCP/IP adalah sebagai berikut :

### •IP address

IP address merupakan sebuah kombinasi unik yang dituliskan dalam angka desimal yang dibagi dalam empat segmen. Tiap-tiap segmen tersebut mewakili 8 bit dari alamat yang memiliki panjang 32 bit untuk keseluruhannya. Fungsi dari IP address sendiri merupakan identifikasi setiap host pada jaringan.

### •Netmask

Netmask atau Subnet Mask berfungsi menunjukkan berapa pembagian panjang bit nework dengan bit host untuk mengetahui berapa jumlah host yang dapat terkoneksi didalam sebuah network. Misalnya untuk kategori alamat IP kelas C dengan netmask 255.255.255.0, maka penentuannya adalah 24 bit pertama adalah bit network dan 8 bit sisanya adalah bit host.

### Network Address

Sebuah host tidak pernah berdiri sendiri namun memerlukan host lain dan bergabung membentuk sebuah Network. Alamat Network yang terbentuk inilah yang disebut sebagai Network Address. Network address didapat dengan membuat seluruh bit host menjadi 0. Misalnya ip address 192.168.1.1 dengan alamat IP kelas C, maka Network Addressnya adalah 192.168.1.0.

### Broadcast Address

Broadcast Address adalah alamat dimana agar semua host yang berada di dalam sebuah network dapat dikirimkan data secara simultan. Gunanya agar apabila ada sebuah host yang ingin mengirimkan data ke seluruh host yang ada di suatu jaringan tertentu, maka host tersebut tidak perlu membuat replika datagram sebanyak jumlah host tujuan karena hal secamam ini akan meningkatkan pemakaian bandwidth dan beban kerja host pengirim. Jadi host pengirim cukup mengirimkan data ke alamat broadcast saja maka secara otomatis seluruh host yang ada di satu network tersebut akan menerimanya. Broadcast Address didapat dengan membuat bit host menjadi 1 (kebalikan dari Network Address), jadi misalnya IP addressnya adalah 192.168.1.1, maka Broadcast Addressnya adalah 192.168.1.255.

### •Gateway Address

Gateway adalah alamat IP yang menghubungkan sebuah jaringan dengan jaringan yang lain.Jadi apabila sebuah host ingin berkomunikasi dengan host lain dalam sebuah jaringan yang berbeda, maka host tersebut harus melewati Gateway Address terlebih dahulu untuk mencapai host yang satunya.

### •Nameserver Address

Nameserver Address adalah IP milik sebuah server Domain Name Service (DNS) yang bertujuan untuk menerjemahkan sebuah domain menjadi IP address maupun sebaliknya.

Sampai sini saya harapkan setidaknya kalian sudah mulai sedikit mengerti dasar-dasar mengenai jaringan komputer. Dari sejarah jaringan, jenis-jenis jaringan seperti apa, perangkat-perangkat jaringan yang digunakan itu seperti apa, hingga TCP/IP. Walaupun begitu, materi dasar jaringan yang dibahas disini sangat sedikit sekali dan masih kurang lengkap, jadi saya sarankan bagi kalian untuk mencari bahan referensi buku lain yang membahas dasar-dasar jaringan secara lebih rinci dan lebih jelas.

Baca lebih jelas ada disini :

http://id.wikipedia.org/wiki/Jaringan\_komputer http://id.wikipedia.org/wiki/Internet\_protocol\_suite http://id.wikipedia.org/wiki/Transmission\_Control\_Protocol http://id.wikipedia.org/wiki/Protokol\_Internet, http://id.wikipedia.org/wiki/Model\_OSI

### BAB 2 Linux

### 2.1 Pengenalan Linux

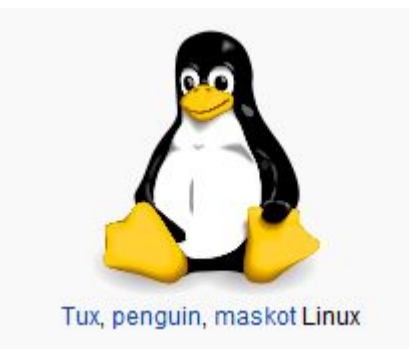

Linux adalah nama yang diberikan kepada sistem operasi komputer bertipe Unix. Linux merupakan salah satu contoh hasil pengembangan perangkat lunak bebas dan sumber terbuka utama. Seperti perangkat lunak bebas dan sumber terbuka lainnya pada umumnya, kode sumber Linux dapat dimodifikasi, digunakan dan didistribusikan kembali secara bebas oleh siapa saja.

Nama "Linux" berasal dari nama pembuatnya, yang diperkenalkan tahun 1991 oleh Linus Torvalds. Sistemnya, peralatan sistem dan pustakanya umumnya berasal dari sistem operasi GNU, yang diumumkan tahun 1983 oleh Richard Stallman. Kontribusi GNU adalah dasar dari munculnya nama alternatif GNU/Linux.

Linux telah lama dikenal untuk penggunaannya di server, dan didukung oleh perusahaan-perusahaan komputer ternama seperti Intel, Dell, Hewlett-Packard, IBM, Novell, Oracle Corporation, Red Hat, dan Sun Microsystems. Linux digunakan sebagai sistem operasi di berbagai macam jenis perangkat keras komputer, termasuk komputer desktop, superkomputer,, dan sistem benam seperti pembaca buku elektronik, sistem permainan video (PlayStation 2, PlayStation 3 dan XBox), telepon genggam dan router. Para pengamat teknologi informatika beranggapan kesuksesan Linux dikarenakan Linux tidak bergantung kepada vendor (vendor independence), biaya operasional yang rendah, dan kompatibilitas yang tinggi dibandingkan versi UNIX tak bebas, serta faktor keamanan dan kestabilannya yang tinggi dibandingkan dengan sistem operasi lainnya seperti Microsoft Windows. Ciri-ciri ini juga menjadi bukti atas keunggulan model pengembangan perangkat lunak sumber terbuka (opensource software).

Sistem operasi Linux yang dikenal dengan istilah distribusi Linux (Linux distribution) atau distro Linux umumnya sudah termasuk perangkat-perangkat lunak pendukung

Anda harus Membaca lebih lengkap disini termasuk tentang desktop-desktop linux :

<u>http://en.wikipedia.org/wiki/Linux</u>, <u>http://id.wikipedia.org/wiki/Linux</u>, <u>http://id.wikipedia.org/wiki/Debian</u>, <u>http://en.wikipedia.org/wiki/Linux\_distribution</u>

### 2.2 Struktur System Linux

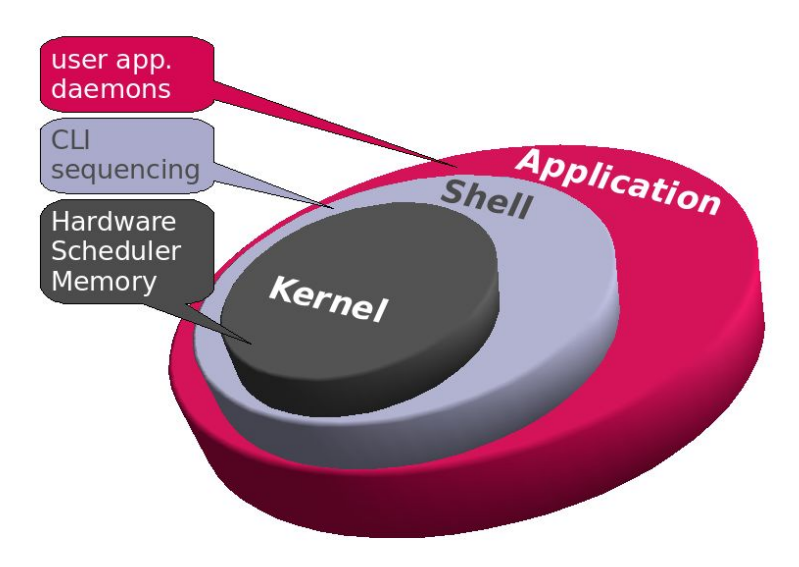

1. Kernel adalah suatu perangkat lunak yang menjadi bagian utama dari sebuah sistem operasi. Tugasnya melayani bermacam program aplikasi untuk mengakses perangkat keras komputer secara aman.

Karena akses terhadap perangkat keras terbatas, sedangkan ada lebih dari satu program yang harus dilayani dalam waktu yang bersamaan, maka kernel juga bertugas untuk mengatur kapan dan berapa lama suatu program dapat menggunakan satu bagian perangkat keras tersebut. Hal tersebut dinamakan sebagai multiplexing. Akses kepada perangkat keras secara langsung merupakan masalah yang kompleks, oleh karena itu kernel biasanya mengimplementasikan sekumpulan abstraksi hardware. Abstraksi-abstraksi tersebut merupakan sebuah cara untuk menyembunyikan kompleksitas, dan memungkinkan akses kepada perangkat keras menjadi mudah dan seragam.

2. Shell adalah penterjemah (command line interpreter). Pada Linux disebut sebagai terminal. Perangkat lunak inilah yang menjadi jembatan antara user dengan sistem linux. User cukup memberikan perintah dan shell yang akan menanganinya. Shell, baik di linux maupun di UNIX digunakan untuk interaksi antara user dengan komputernya termasuk juga dalam mengontrol session UNIX dan pemrograman (scripting). UNIX shell menyediakan sekumpulan instruksi khusus yang dapat digunakan untuk membuat program *shell script*. Ada beberapa jenis shell yang umum ditemukan dalam distro Linux, yakni : Bash dan tcsh.

3. Aplikasi (aplication software) adalah program-program yang dibuat oleh user, untuk memenuhi kebutuhuannya sendiri. Program-program ini dapat dibuat dengan menggunakan sejumlah utilitas, perintah built-in milik shell, atau dibangun dengan bahasa pemrograman seperti C, COBOL, atau Phyton dan berbagai development tool seperti oracle dan Informix. Bisa juga berupa program pake yang dibeli dari pemasok perangkat lunak.

### 2.3 File System Linux

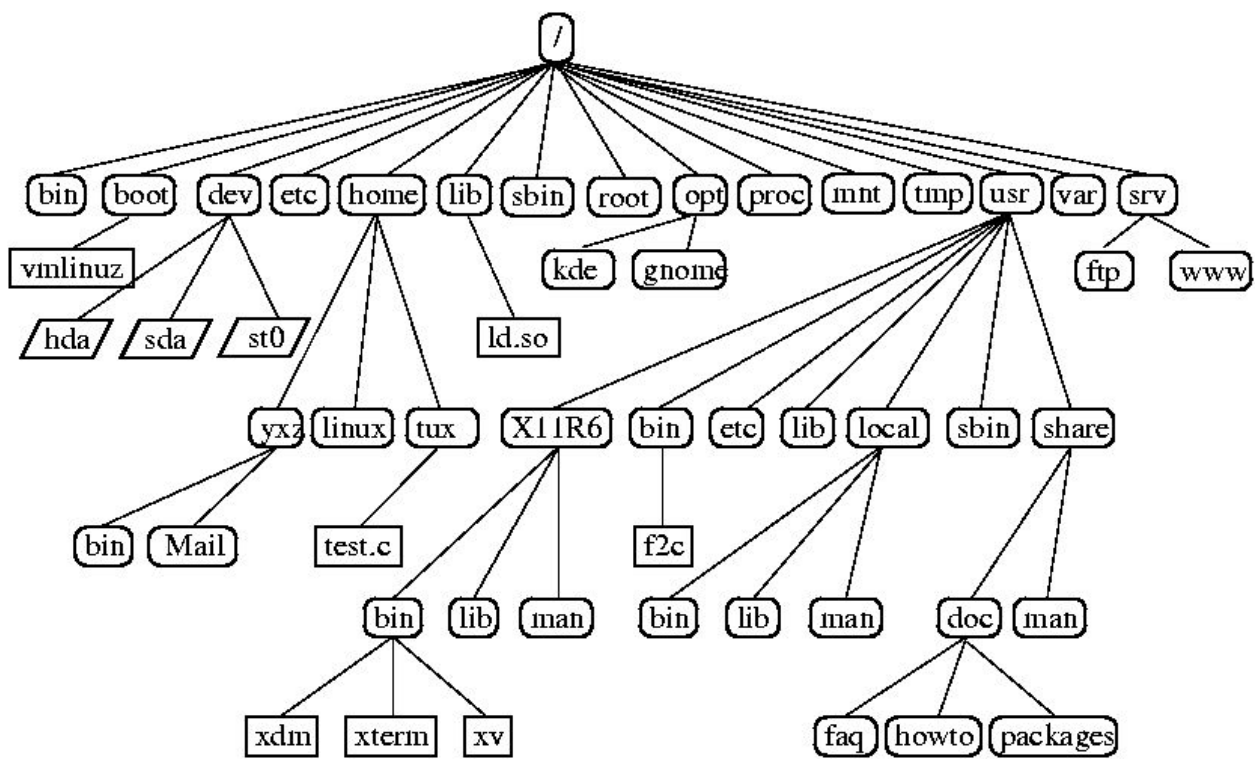

 / - root(File System) direktori yang membentuk basic sistem file. Semua file dan direktori secara logic berada di dalam root direktori ini walaupun dari lokasi yang berbeda.

/bin – Memuatkan program arahan yang merupakan sebagian dari sistem operasi Linux. Banyak perintah Linux seperti cat, cp, ls, more, dan tar terletak pada /bin.

/boot – Memuatkan Linux Kernel dan file lain yang diperlukan LILO dan GRUB boot manager.

/dev – Memuatkan semua file penting. Linux melakukan semua operasi utama komputer seperti sebuah file yang special. Semua file seperti ini terletak di /dev.

**/etc** – Memuatkan semua sistem konfigurasi file dan skrip installation pada /etc/rc.d sub direktori.

/home - Direktori Home menyimpan semua direktori home user.

/lib - Memuatkan file library, termasuk modul driver yang dapat diisi pada sistem boot.

/media – Direktori untuk mounting removable media seperi drive CD-ROM, floopy disk dan zip drive.

/mnt - Direktori untuk mounting file sistem sementara.

/opt - Data - data instal / copy untuk aplikasi opsional .

**/proc** – Direktori istimewa untuk sistem file virtual. Ia mencakupi informasi mengenai berbagai aspek sistem Linux.

/root - Direktori Home untuk root user.

/sbin - Memuatkan file administration yang dapat diakses seperti mount, shutdown, umount.

/srv - Memuatkan data untuk layanan (HTTP, FTP, etc.) yang ditawarkan oleh sistem.

**/sys** – Direktori special yang memuatkan informasi mengenai hard disk seperti yang dilihat melalui Linux.

/tmp – Direktori yang digunakan untuk menyimpan data sementara. Isi dari direktori ini dibersihkan setiap kali sistem boot.

/usr - Memuatkan sub direktori untuk pelbagai program seperti sistem X Windows.
 /usr/bin - Memuatkan file yang dapat diakses untuk pelbagai perintah Linux yang bukan merupakan sebahagian dari OS Linux.

/usr/include - Memuatkan file - file header dari bahasa program C dan C++.

/usr/lib - Memuatkan file - file library untuk bahasa C dan C++.

/usr/local - Memuatkan data lokal. la mengadung direktori yang sama seperti /usr.

/usr/sbin - Memuatkan perintah - perintah administration.

/usr/share – Memuatkan data yang digunakan oleh banyak user sekaligus, seperti file konfigurasi default, gambar dan dokumen.

/usr/src - Memuatkan source code untuk Linux kernel.

/var – Memuat berbagai sistem file seperti log, direktori mail, print dan lain – lain. Yang sering kali berubah kandungannya.

/var/lib – Memuatkan informasi tentang status aplikasi – aplikasi yang ada. Aplikasi memodifikasi direktori ini semasa melakukan sesuatu kerja.

/var/tmp – Memuatkan file sementara, isi direktori ini tidak dihapus semasa sistem dimatikan.

### 2.4 Distribusi Linux (Distro Linux)

**Distro Linux** (singkatan dari **distribusi Linux**) adalah sebutan untuk sistem operasi komputer dan aplikasinya, merupakan keluarga Unix yang menggunakan kernel Linux. Distribusi Linux bisa berupa perangkat lunak bebas dan bisa juga berupa perangkat lunak komersial seperti Red Hat Enterprise, SuSE, dan lain-lain.

Ada banyak distribusi atau distro Linux yang telah muncul. Beberapa bertahan dan menjadi distro besar, bahkan sampai menghasilkan distro turunan, contohnya distro Debian GNU/Linux. Distro ini telah menghasilkan puluhan distro turunan, antara lain Ubuntu, Knoppix, Xandros, DSL, dan sebagainya.

Untuk mendapatkan distro linux, anda dapat mengunduh langsung dari situs distributor distro bersangkutan, mengunduhnya dari mirror lokal (misalnya untuk mirror lokal Indonesia pada <u>Data Utama</u>) atau membelinya dari penjual lokal.

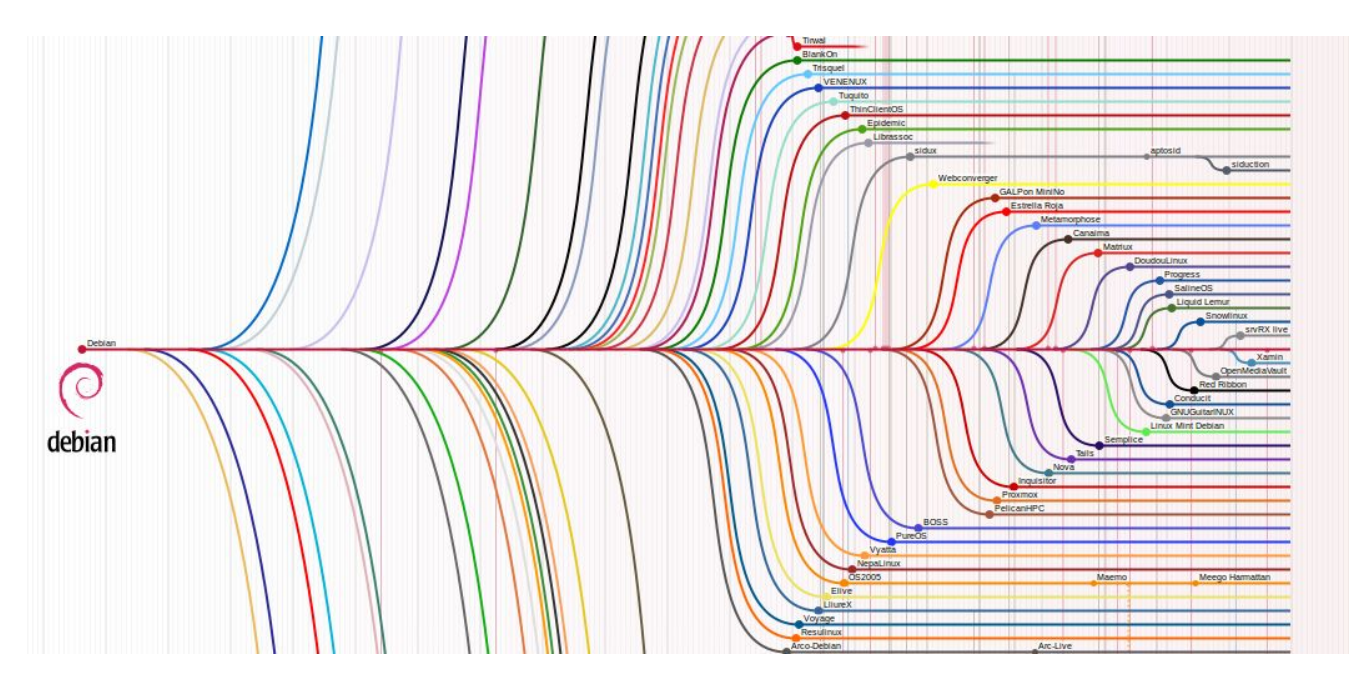

Gambar Diatas merupakan contoh distro linux debian yang memiliki banyak keturunan

Contoh Distro-Distro keturunan Debian : Ubuntu , Linux mint Debian ,BlankOn Dll

Jadi secara umum perintah-perintah distro-distro linux dibawah distro utama atau distro induk nya perintah nya sama atau mungkin tidak jauh bebeda

Lihat gambar lebih lengkap : <u>http://en.wikipedia.org/wiki/Linux\_distribution</u>, <u>http://id.wikipedia.org/wiki/Distribusi\_Linux</u>

### 2.5 Debian

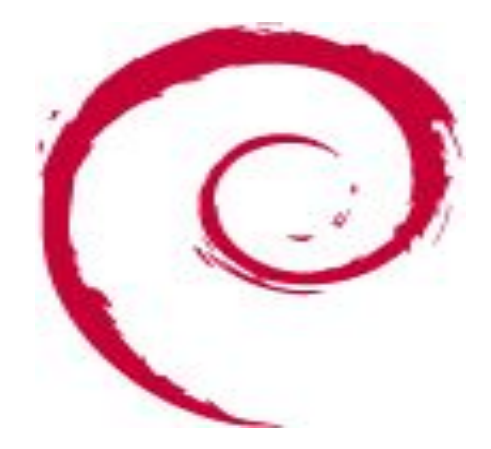

**Debian** adalah sistem operasi komputer yang tersusun dari paket-paket perangkat lunak yang dirilis sebagai perangkat lunak bebas dan terbuka dengan lisensi mayoritas *GNU General Public License* dan lisensi perangkat lunak bebas lainnya. **Debian GNU/Linux** memuat perkakas sistem operasi GNU dan kernel Linux merupakan distribusi Linux yang populer dan berpengaruh. Debian didistribusikan dengan akses ke repositori dengan ribuan paket perangkat lunak yang siap untuk instalasi dan digunakan.

Debian terkenal dengan sikap tegas pada filosofi dari Unix dan perangkat lunak bebas. Debian dapat digunakan pada beragam perangkat keras, mulai dari komputer jinjing dan *desktop* hingga telepon dan server. Debian fokus pada kestabilan dan keamanan. Debian banyak digunakan sebagai basis dari banyak distribusi GNU/Linux lainnya.

Sistem operasi Debian merupakan gabungan dari perangkat lunak yang dikembangkan dengan lisensi GNU, dan utamanya menggunakan kernel Linux, sehingga populer dengan nama Debian GNU/Linux. Sistem operasi Debian yang menggunakan kernel Linux merupakan salah satu distro Linux yang populer dengan kestabilannya. Dengan memperhitungkan distro berbasis Debian, seperti Ubuntu, Xubuntu, Knoppix, Mint, dan sebagainya, maka Debian merupakan distro Linux yang paling banyak digunakan di dunia.Sebuah repositori software adalah lokasi penyimpanan dari paket perangkat lunak dapat diambil dan diinstal pada komputer.

Dalam Tutorial konfigurasi Dibawah saya menggunakan debian terbaru 7.x Wheezy

Bagaimana anda bisa memdapatkan CD/DVD debian?, anda bisa mendapatkannya dengan cara memdonload nya di disitus resmi debian (<u>https://www.debian.org/</u>), atau anda dapat mendownload di repo-repo linux indonesia seperti di <u>http://kartolo.sby.datautama.net.id/debian-cd/</u>, <u>http://kartolo.sby.datautama.net.id/debian-cd/</u>, <u>http://kartolo.sby.datautama.net.id/</u>, <u>http://kartolo.sby.datautama.net.id/</u>, <u>http://kartolo.sby.datautama.net.id/</u>, <u>http://kartolo.sby.datautama.net.id/</u>, <u>http://kartolo.sby.datautama.net.id/</u>, <u>http://kartolo.sby.datautama.net.id/</u>, <u>http://kartolo.sby.datautama.net.id/</u>, <u>http://kartolo.sby.datautama.net.id/</u>, <u>http://kartolo.sby.datautama.net.id/</u>, <u>http://kartolo</u>

Baca Lebih lengkap di : <u>https://www.debian.org/</u>, <u>http://id.wikipedia.org/wiki/Debian</u>, <u>http://en.wikipedia.org/wiki/Debian</u>

### BAB 3

### Installasi Dan Konfigurasi Server Debian 7.x "wheezy"

3.1 Topologi Dalam Tutorial Konfigurasi Debian 7

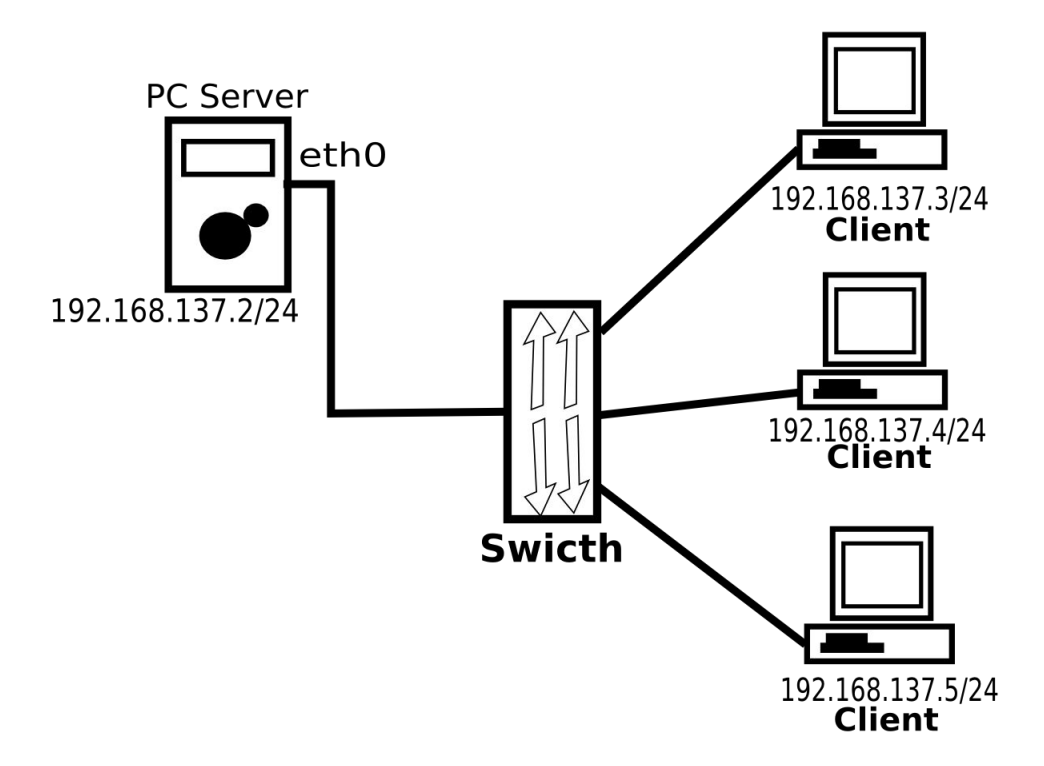

### 3.2 Installasi Debian

- 1.Siapkan PC/Server untuk debian anda, siapkan media installasi baik CD/DVD/Flashdisk
- 2.Setting BIOS and a termasuk boot priority, waktu BIOS, DII
- 3.Perhatikan gambar booting debian 7 wheezy dibawah

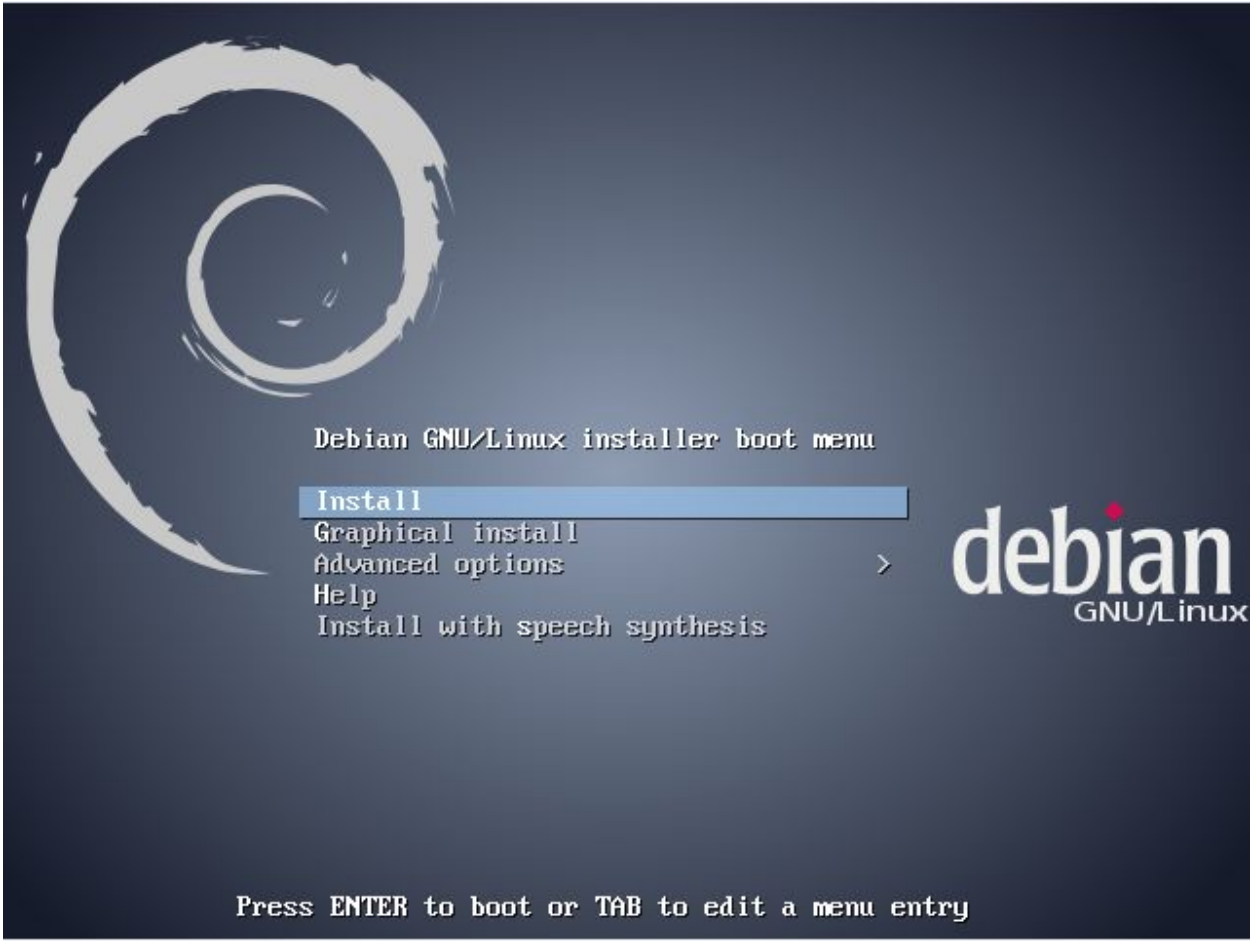

Terdapat dua pilihan mode installasi yaitu "Install" dan "Graphical install" sebenarnya sama saja tetapi kali ini saya menggunakan pilihan "Install" silahkan anda tekan Enter untuk memilih

4.Perhatikan gambar di bawah terdapat pilihan bahasa atau language saya sarankan untuk memilih "English - English" karena banyak tutorial linux yang menggunakan bahasa tersebut tekan Enter untuk memilih

| Choose the language<br>also be the default<br>Language: | to be used for the inst<br>language for the instal                                                                                                    | ect a language and the selected language will lied system.                                                                                                    |
|---------------------------------------------------------|----------------------------------------------------------------------------------------------------|----------------------------------------------------------------------------------------------------|
|                                                         | C<br>Albanian<br>Arabic<br>Asturian<br>Basque<br>Belarusian<br>Bosnian<br>Bulgarian<br>Catalan<br>Chinese (Simplified)<br>Chinese (Traditional)<br>Croatian<br>Czech<br>Danish<br>Dutch<br>Esperanto<br>Esperanto<br>Estonian<br>Finnish<br>French<br>Galician<br>German<br>Greek | - No localization *<br>- Shqip<br>- μ.μ.<br>- Asturianu<br>- Euskara<br>- Беларуская<br>- Воsanski<br>- Български<br>- Català<br>- 中文(衛体)<br>- 中文(衛権))<br>- Hrvatski<br>- Čeština<br>- Dansk<br>- Nederlands<br>- Esperanto<br>- Esperanto<br>- Esperanto<br>- Esperanto<br>- Esperanto<br>- Français<br>- Galego<br>- Deutsch<br>- Ελληνικά * |
| <go back=""></go>                                       |                                                                                                    |                                                                                                    |
|                                                         |                                                                                                    |                                                                                                    |

5.Pada Gambar Dibawah ini Terdapat pilihan lokasi dimana anda dan server berada pilih indonesia , indonesia berada di : other > asia > indonesia Gunakan tombol arah atas bawah untuk mengeser keatas den kebawah untuk memilih

Gunakan tombol arah atas bawah untuk mengeser keatas den kebawah untuk memilih tekan Enter

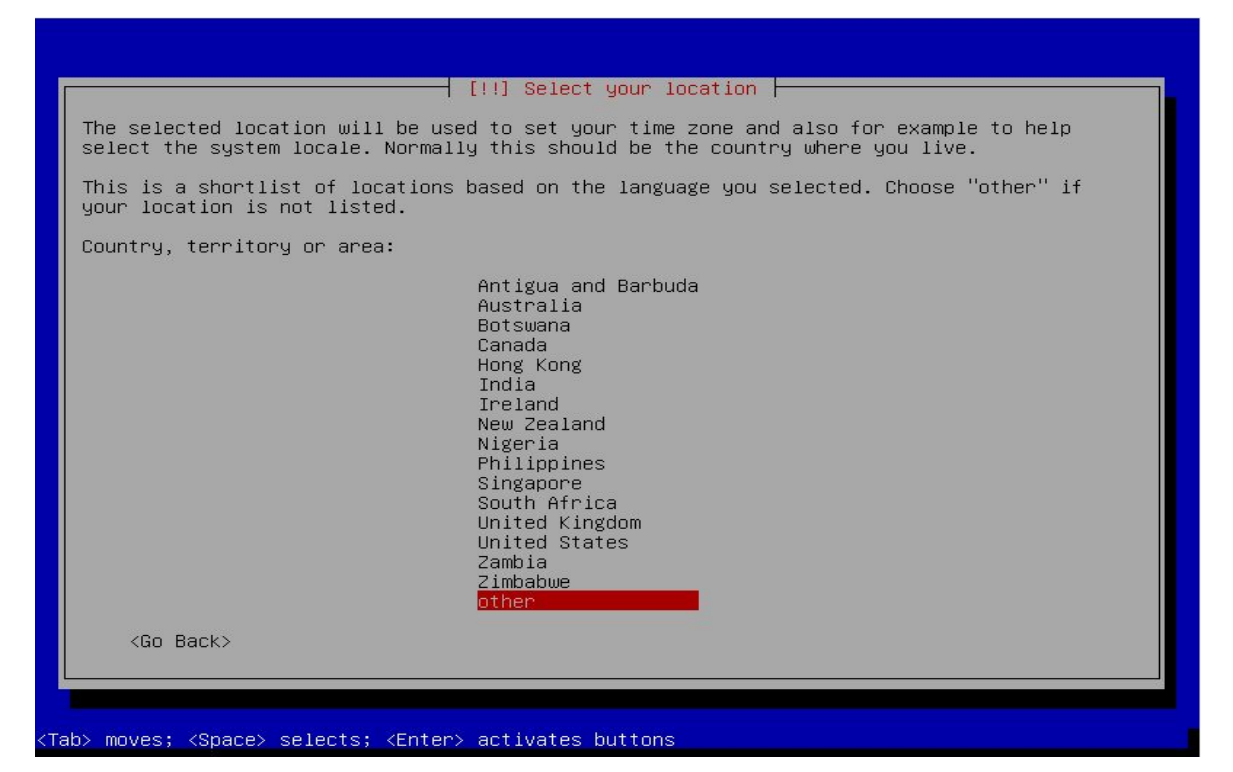

#### — [!!] Select your location —

The selected location will be used to set your time zone and also for example to help select the system locale. Normally this should be the country where you live.

Select the continent or region to which your location belongs.

Continent or region:

Africa Antarctica Asia Atlantic Ocean Caribbean Central America Europe Indian Ocean North America Oceania South America other

<Go Back>

<Tab> moves; <Space> selects; <Enter> activates buttons

| ٢  | [!!] Select your location                                                                                                    |
|----|----------------------------------------------------------------------------------------------------|
|    | The selected location will be used to set your time zone and also for example to help select the system locale. Normally this should be the country where you live.                                                         |
|    | Listed are locations for: Asia. Use the <go back=""> option to select a different continent or region if your location is not listed.</go>                                                                                  |
|    | Country, territory or area:                                                                                                    |
|    | Afghanistan * Bahrain Bangladesh Bhutan Brunei Darussalam Cambodia China Hong Kong India Indonesia Iran, Islamic Republic of Iraq Israel Japan Jordan Kazakhstan Korea, Democratic People's Republic of Kuwait Kyrgyzstan * |
|    | <go back=""></go>                                                                                                    |
| ļ  |                                                                                                    |
| Та | b> moves: <space> selects: <enter> activates buttons</enter></space>                                                                                                    |

6.Selanjutnya muncul pilihan seperti dibawah gambar yaitu pilihan locales pilih "United States - en\_US.UTF-8" tekan enter

| ן<br>1<br>1 | There is no locale define<br>You can now select your p<br>The locale that will be p<br>Country, to bace default | ed for the combination<br>preference from the lo<br>used is listed in the                                                                                                    | n of<br>cal<br>sec | locales<br>language and country you have selected.<br>es available for the selected language.<br>cond column.                                                                                                  |
|-------------|----------------------------------------------------------------------------------------------------|----------------------------------------------------------------------------------------------------|--------------------|----------------------------------------------------------------------------------------------------|
|             | Jountry to base derault .                                                                                       | Antigua and Barbuda<br>Australia<br>Botswana<br>Canada<br>Hong Kong<br>India<br>Ireland<br>New Zealand<br>Nigeria<br>Philippines<br>Singapore<br>South Africa<br>United Kingdom<br>United States<br>Zambia<br>Zimbabwe |                    | en_AG<br>en_AU.UTF-8<br>en_BW.UTF-8<br>en_CA.UTF-8<br>en_HK.UTF-8<br>en_IN<br>en_IE.UTF-8<br>en_NG<br>en_PH.UTF-8<br>en_SG.UTF-8<br>en_SG.UTF-8<br>en_CB.UTF-8<br>en_CB.UTF-8<br>en_2A.UTF-8<br>en_2M<br>en_ZM |
|             | <go back=""></go>                                                                                               |                                                                                                    |                    |                                                                                                    |

7. Muncul pilihan type keyboard pilih "American English" tekan Enter

|                                                  | <pre>[!!] Configure the keyboard Keymap to use: American English Albanian Arabic Asturian Bangladesh Belarusian Bengali Belgian Bosnian Brazilian British English Bulgarian (phonetic layout) Canadian French Canadian Multilingual Catalan Chinese Croatian Czech Danish Dutch Dvorak Dzongkha Esperanto Estonian Ethiopian * </pre> |
|--------------------------------------------------|----------------------------------------------------------------------------------------------------|
| <tab> moves; <space> selects; &lt;</space></tab> | Enter> activates buttons                                                                                                    |

8. Tunggu beberapa saat sampai loading selesai lalu akan muncul seperti gambar dibawah yaitu "network autoconfigure failed" jika jaringan yang anda gunakan adalah jaringan static atau manual maka anda harus memasukan IP server secara manual , tekan enter untuk continue

| [11] Configure the network                                                                                                    |
|----------------------------------------------------------------------------------------------------|
| Network autoconfiguration failed<br>Your network is probably not using the DHCP protocol. Alternatively, the DHCP server may<br>be slow or some network hardware is not working properly. |
| KCont inue>                                                                                                    |
|                                                                                                    |
|                                                                                                    |
|                                                                                                    |
| <tab> moves; <space> selects; <enter> activates buttons</enter></space></tab>                                                                                                    |

Anda dapat memilih "Configure network manually"

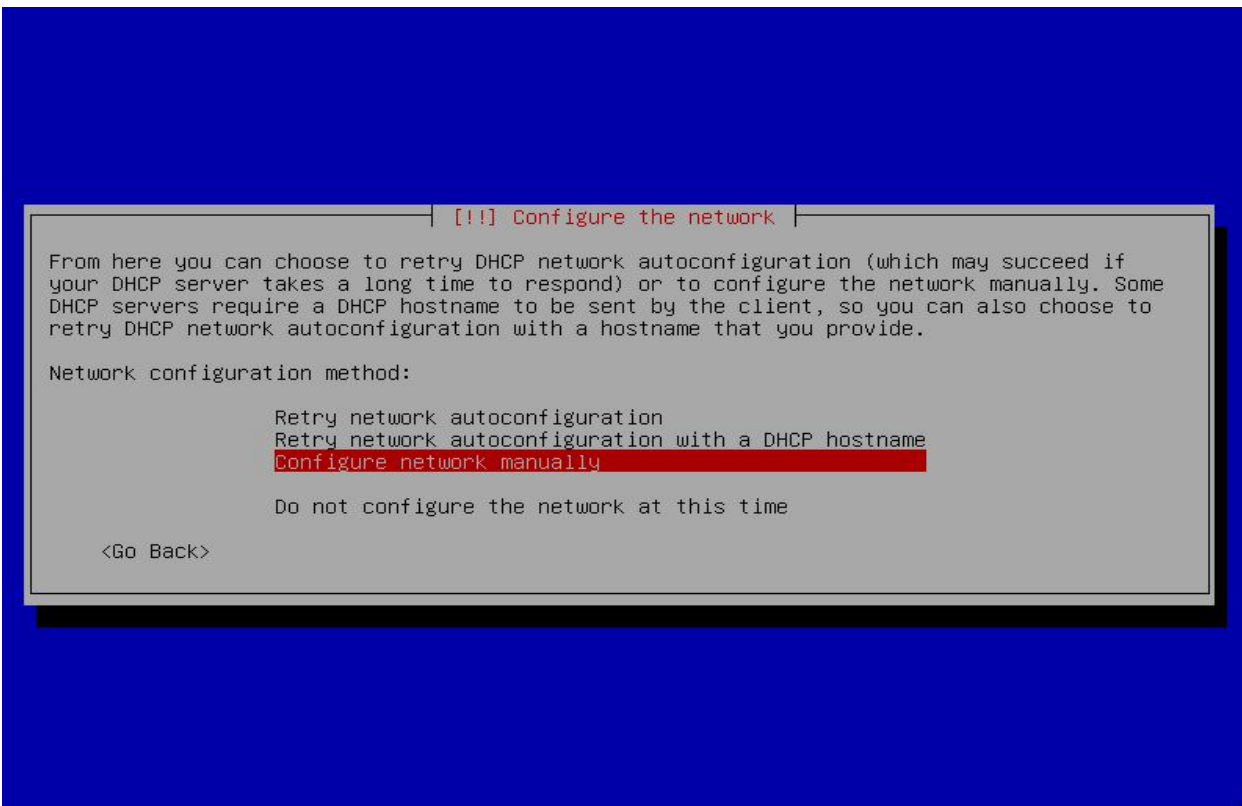

Tab> moves; <Space> selects; <Enter> activates buttons

Masukan ip dan prefix jaringan atau subnetmask-nya contoh seperti gambar dibawah 192.168.137.2/24 tekan tab takan enter untuk melanjutkan

| The IP address is unique to your compu                                                                          | ter and may be:                     |
|----------------------------------------------------------------------------------------------------|-------------------------------------|
| <ul> <li>* four numbers separated by periods ()</li> <li>* blocks of hexadecimal characters separate</li> </ul> | IPv4);<br>parated by colons (IPv6). |
| You can also optionally append a CIDR r                                                                         | netmask (such as "/24").            |
| If you don't know what to use here, com                                                                         | nsult your network administrator.   |
| IP address:                                                                                                    |                                     |
| 192.168.137.2/24                                                                                                |                                     |
| <go back=""></go>                                                                                               | <continue></continue>               |

Masukan IP gateway nya contoh 192.168.137.1 tekan tab tekan enter

| The gateway is<br>gateway router<br>(for instance,<br>may have no rou<br>answer to this | [!!] Configure th<br>an IP address (four numbers separ<br>. also known as the default router<br>to the Internet) is sent through<br>iter; in that case, you can leave<br>question, consult your network ad | ne network<br>rated by periods) that indicates the<br>r. All traffic that goes outside your LAN<br>this router. In rare circumstances, you<br>this blank. If you don't know the proper<br>ministrator. |
|-----------------------------------------------------------------------------------------|----------------------------------------------------------------------------------------------------|----------------------------------------------------------------------------------------------------|
| Gateway:                                                                                |                                                                                                    |                                                                                                    |
| <pre> <go back=""></go></pre>                                                           |                                                                                                    | <continue></continue>                                                                                                    |

Kemudian anda diminta memasukan nameserver address seperti gambar dibawah ini anda dapat memasukan IP gateway kembali atau anda dapat mengisinya dengan dns-google 8.8.8.8, tekan tab tekan enter

|                                 | [!!] Configure the network                                                                                                    |
|---------------------------------|----------------------------------------------------------------------------------------------------|
| The r<br>addre<br>comma<br>want | name servers are used to look up host names on the network. Please enter the IP<br>esses (not host names) of up to 3 name servers, separated by spaces. Do not use<br>as. The first name server in the list will be the first to be queried. If you don't<br>to use any name server, just leave this field blank. |
| Name                            | server addresses:                                                                                                    |
| 192.1                           | 168.137.1                                                                                                    |
|                                 | <go back=""> Continue&gt;</go>                                                                                                    |
|                                 |                                                                                                    |
|                                 |                                                                                                    |
|                                 |                                                                                                    |
|                                 |                                                                                                    |
|                                 |                                                                                                    |
|                                 |                                                                                                    |

9.setelah itu anda diminta untuk memasukan "hostname" atau nama komputer (host) silahkan masukan contoh "smk"

| Please enter the<br>The hostname is<br>know what your h<br>up your own home | hostname for this system<br>a single word that ident<br>hostname should be, consu<br>e network, you can make s | m.<br>ifies your system<br>lt your network ad<br>omething up here. | to the network.<br>ministrator. If | If you don't<br>you are setting |
|-----------------------------------------------------------------------------|----------------------------------------------------------------------------------------------------|--------------------------------------------------------------------|------------------------------------|---------------------------------|
| Hostname:                                                                   |                                                                                                    |                                                                    |                                    |                                 |

Diminta memasukan domian name atau nama domain seperit gambar dibawah silahkan masukan contoh "smk.net"

| your computers.        | ime on all |
|------------------------|------------|
| Domain name:           |            |
| <go back=""> &lt;</go> | Continue>  |

Selanjutnya diminta memasukan "root" password , password terserah anda

| choose a root password that is not easy to guess. It should not be a word found in<br>dictionaries, or a word that could be easily associated with you.<br>A good password will contain a mixture of letters, numbers and punctuation and should<br>changed at regular intervals.                                                                                       | e root user should not have an empty password. If you leave this empty, to<br>count will be disabled and the system's initial user account will be give                                                                        | the root<br>en the power to                   |
|----------------------------------------------------------------------------------------------------|----------------------------------------------------------------------------------------------------|-----------------------------------------------|
| choose a root password that is not easy to guess. It should not be a word found in<br>dictionaries, or a word that could be easily associated with you.<br>A good password will contain a mixture of letters, numbers and punctuation and should<br>changed at regular intervals.<br>The root user should not have an empty password. If you leave this empty, the root | ount will be disabled and the system's initial user account will be give                                                                                                    | en the power to                               |
| choose a root password that is not easy to guess. It should not be a word found in dictionaries, or a word that could be easily associated with you.<br>A good password will contain a mixture of letters, numbers and punctuation and should changed at regular intervals.<br>The root user should not have an empty password. If you leave this empty, the root       | Junit will be disabled and the system s initial user account will be give                                                                                                    | ен спе рошег со                               |
| choose a root password that is not easy to guess. It should not be a word found in<br>dictionaries, or a word that could be easily associated with you.<br>A good password will contain a mixture of letters, numbers and punctuation and should<br>changed at regular intervals.                                                                                       | count will be disabled and the system's initial user account will be give                                                                                                    | en the power to                               |
| choose a root password that is not easy to guess. It should not be a word found in<br>dictionaries, or a word that could be easily associated with you.<br>A good password will contain a mixture of letters, numbers and punctuation and should<br>changed at regular intervals.                                                                                       | root user should not have an empty password. If you leave this empty, to out will be disabled and the system's initial user account will be give                                                                               | the root<br>en the power to                   |
| choose a root password that is not easy to guess. It should not be a word found in<br>dictionaries, or a word that could be easily associated with you.<br>A good password will contain a mixture of letters, numbers and punctuation and should                                                                                                    | nged at regular intervals.                                                                                                    |                                               |
| choose a root password that is not easy to guess. It should not be a word found in<br>dictionaries, or a word that could be easily associated with you.                                                                                                    | ood password will contain a mixture of letters, numbers and punctuation                                                                                                    | and should be                                 |
| anguarried user with root decess can have disastrous results, so you should take tah                                                                                                    | ose a root password that is not easy to guess. It should not be a word t<br>tionaries, or a word that could be easily associated with you.                                                                                     | round in                                      |
| you need to set a password for 'root', the system administrative account. A malicious upqualified user with root access can have disastrous results, so you should take can                                                                                                    | need to set a password for 'root', the system administrative account. A<br>ualified user with root access can have disastrous results, so you shou.<br>Jose a root password that is not easy to guess. It should not be a word | a malicious or<br>ld take care to<br>found in |

Dan diminta untuk memasukan password root kembali silahkan diisi sesuai dengan password root sebelumnya

| Please enter the sa                    | me root password | up users and<br>again to ver | l passwords<br>hify that yo | ¦<br>⊔ have tup | ed it correctl        |
|----------------------------------------|------------------|------------------------------|-----------------------------|-----------------|-----------------------|
| Re-enter password to                   | o verify:        |                              |                             |                 |                       |
| xxxxxxxxxxxxxxxxxxxxxxxxxxxxxxxxxxxxxx | **************   | *******                      | okokokokok <mark></mark>    |                 | <continue></continue> |

<Tab> moves; <Space> selects; <Enter> activates buttons

Kemudian anda diminta untuk memasukan nama lengkap userbaru atau pengguna baru seperti gambar dibawah silahkan masukan nama pengguna contoh "usersmk"

| A user account wi                      | [!!] Set up users<br>ill be created for you to use                       | and passwords                                             |
|----------------------------------------|--------------------------------------------------------------------------|-----------------------------------------------------------|
| non-administrativ                      | e activities.                                                            | information will be used for instance of                  |
| default origin fo<br>the user's real r | nemails sent by this user. Mis a<br>name. Your full name is a reasoname. | well as any program which displays or uses onable choice. |
| Full name for the                      | : new user:                                                              |                                                           |
| <pre></pre>                            |                                                                          | <continue></continue>                                     |
|                                        |                                                                          |                                                           |
|                                        |                                                                          |                                                           |

<Tab> moves; <Space> selects; <Enter> activates buttons

Kemudian anda diminta lagi memasukan namauser atau useraccount yang akan digunakan sebagai username untuk login di debian sebagai user biasa anda dapat memasukan nama yang lebih pendek atau sama dengan sebelumnya contoh "usersmk"

| Select a username for | the new account. Yo                          | users and password<br>ur first name is a | reasonable choice. The        |
|-----------------------|----------------------------------------------|------------------------------------------|-------------------------------|
| of numbers and more 1 | : with a lower-case l<br>lower-case letters. | etter, which can b                       | e followed by any compination |
| Username for your acc | count:                                       |                                          |                               |
| <pre></pre>           |                                              |                                          | <continue></continue>         |
|                       |                                              |                                          |                               |
|                       |                                              |                                          |                               |

Kemudian anda diminta membuat dan memasukan password dari user biasa dan diulang untuk kedua kali bedakan password ini dengan password user "root"

|                                                        | — [!!] Set up u          | sers and passwo | inds          |                       |
|--------------------------------------------------------|--------------------------|-----------------|---------------|-----------------------|
| A good password will cont<br>changed at regular interv | ain a mixture of<br>als. | letters, number | s and punctua | ation and should be   |
| Choose a password for the                              | new user:                |                 |               |                       |
| <pre><go back=""></go></pre>                           |                          |                 |               | <cont inue=""></cont> |
|                                                        |                          |                 |               |                       |
|                                                        |                          |                 |               |                       |
|                                                        |                          |                 |               |                       |
|                                                        |                          |                 |               |                       |

| Diasso optop the              | [!!] set up users and                         | passwords                          |
|-------------------------------|-----------------------------------------------|------------------------------------|
| Re-enter password             | same user password again to v<br>  to verify: | ering gou nave typed it connectig. |
| Maleizialeieieieieieieieieiei | ****                                          |                                    |
| *****                         |                                               | <cont inue=""></cont>              |
| <go back=""></go>             |                                               |                                    |
| <go back=""></go>             |                                               |                                    |

Tab> moves; <Space> selects; <Enter> activates buttons

10.Tunggu Proses Pengambilan waktu , karena konfigurasi waktu juga bukan hal sepele dalam layanan server-client, pilih waktu sesuai lokasi server saya pilih "Western (...." tekan enter

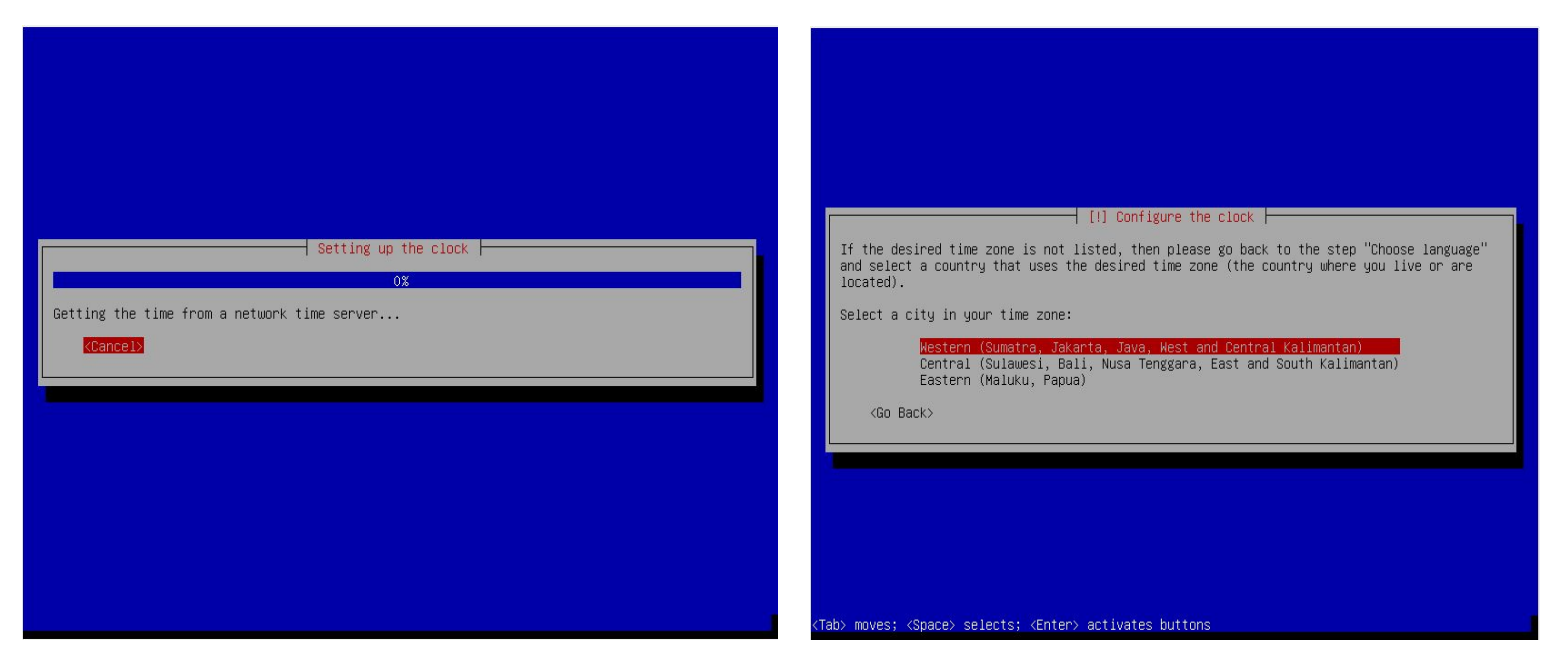

11.Tunggu beberapa proses setelah selesai terdapat / muncul pilihan untuk pemartisian atau partisi-partisi debian , linux sangat lah cerdas karena dia bisa mempartisi dirinya sendiri terdapat 4 pilihan , jika anda hanya memiliki 1 harddisk silahkan pilih paling atas untuk partisi secara otomatis , jika lebih dari 1 maka anda dapat memilih pilihan kedua , atau anda dapat mempartisi secara manual melaui pilihan paling bawah ,silahkan pilih yang pertama atau kedua kemudian tekan enter

| [!!] Partition disks         The installer can guide you through partitioning a disk (using different standard schemes) or, if you prefer, you can do it manually. With guided partitioning you will still have a chance later to review and customise the results.         If you choose guided partitioning for an entire disk, you will next be asked which disk should be used.         Partitioning method:         Guided - use entire disk         Guided - use entire disk and set up LVM         Guided - use entire disk and set up encrypted LVM         Kanual <go back=""></go> |
|----------------------------------------------------------------------------------------------------|
| The installer can guide you through partitioning a disk (using different standard schemes) or, if you prefer, you can do it manually. With guided partitioning you will still have a chance later to review and customise the results.<br>If you choose guided partitioning for an entire disk, you will next be asked which disk should be used.<br>Partitioning method:<br>Guided - use entire disk<br>Guided - use entire disk and set up LVM<br>Guided - use entire disk and set up encrypted LVM<br>Manual<br><go back=""></go>                                                         |
| If you choose guided partitioning for an entire disk, you will next be asked which disk<br>should be used.<br>Partitioning method:<br>Guided – use entire disk<br>Guided – use entire disk and set up LVM<br>Guided – use entire disk and set up encrypted LVM<br>Manual<br><go back=""></go>                                                                                                    |
| Partitioning method:<br>Guided – use entire disk<br>Guided – use entire disk and set up LVM<br>Guided – use entire disk and set up encrypted LVM<br>Manual<br><go back=""></go>                                                                                                    |
| Guided – use entire disk<br>Guided – use entire disk and set up LVM<br>Guided – use entire disk and set up encrypted LVM<br>Manual<br><go back=""></go>                                                                                                    |
| <go back=""></go>                                                                                                    |
|                                                                                                    |
|                                                                                                    |
|                                                                                                    |
|                                                                                                    |
|                                                                                                    |

Silahkan pilih harddisk anda dan tekan enter , seperti gambar dibawah

|                                      | [!!] Partition disks                                                                                       |
|--------------------------------------|----------------------------------------------------------------------------------------------------|
| Note that all da<br>confirmed that y | ata on the disk you select will be erased, but not before you have<br>you really want to make the changes. |
| Select disk to p                     | partition:                                                                                                 |
| <go back=""></go>                    | S (. ) (sda)                                                                                               |
|                                      |                                                                                                    |
|                                      |                                                                                                    |

Kemudian pilih "All files in one partition (...." tekan enter

| [] Partition disks                                                                                                    |
|----------------------------------------------------------------------------------------------------|
| Selected for partitioning:                                                                                                    |
| Standard (sda) - ATA                                                                                                    |
| The disk can be partitioned using one of several different schemes. If you are unsure, choose the first one.                          |
| Partitioning scheme:                                                                                                    |
| All files in one partition (recommended for new users)<br>Separate /home partition<br>Separate /home, /usr, /var, and /tmp partitions |
| <go back=""></go>                                                                                                    |
|                                                                                                    |
|                                                                                                    |
|                                                                                                    |
|                                                                                                    |
|                                                                                                    |
| (Tab> moves; <space> selects; <enter> activates buttons</enter></space>                                                               |

Pilih "Finish partitioning and write changes to disk " tekan enter

| [11] Partition disks                                                                                                    |
|----------------------------------------------------------------------------------------------------|
| This is an overview of your currently configured partitions and mount points. Select a partition to modify its settings (file system, mount point, etc.), a free space to create partitions, or a device to initialize its partition table. |
| Guided partitioning<br>Configure software RAID<br>Configure the Logical Volume Manager<br>Configure encrypted volumes                                                                                                    |
| S <mark>PCIS</mark> ( <del>*******</del> ) (sda) – <b>****</b><br>#1 primary <b>***</b> B F ext4 /<br>#5 logical <b>****</b> B F swap swap                                                                                                  |
| Undo changes to partitions<br>Finish partitioning and write changes to disk                                                                                                    |
| <go back=""></go>                                                                                                    |
|                                                                                                    |
|                                                                                                    |

Muncul pertanyaan seperti gambar pilih "yes" tekan enter

| If you contir<br>will be able           | ue, the changes lis<br>to make further cha                       | ted below will                                   | be written t  | o the disks. Other | wise, you   |
|-----------------------------------------|------------------------------------------------------------------|--------------------------------------------------|---------------|--------------------|-------------|
| WARNING: This<br>partitions th          | will destroy all o<br>at are going to be                         | lata on any par<br>formatted.                    | titions you h | ave removed as wel | l as on the |
| The partition<br>SCSI3 (0,0             | tables of the foll<br>,0) (sda)                                  | owing devices a                                  | are changed:  |                    |             |
| The following<br>partition<br>partition | partitions are goi<br>#1 of SCSI3 (0,0,0)<br>#5 of SCSI3 (0,0,0) | ng to be forma<br>(sda) as ext4<br>(sda) as swap | tted:         |                    |             |
| Write the cha                           | nges to disks?                                                   |                                                  |               |                    |             |
| <yes></yes>                             |                                                                  |                                                  |               |                    | <no></no>   |
|                                         |                                                                  |                                                  |               |                    |             |

12.Tunggu proses "Installing the base system" mungkin cukup lama , seperti gambar dibawah

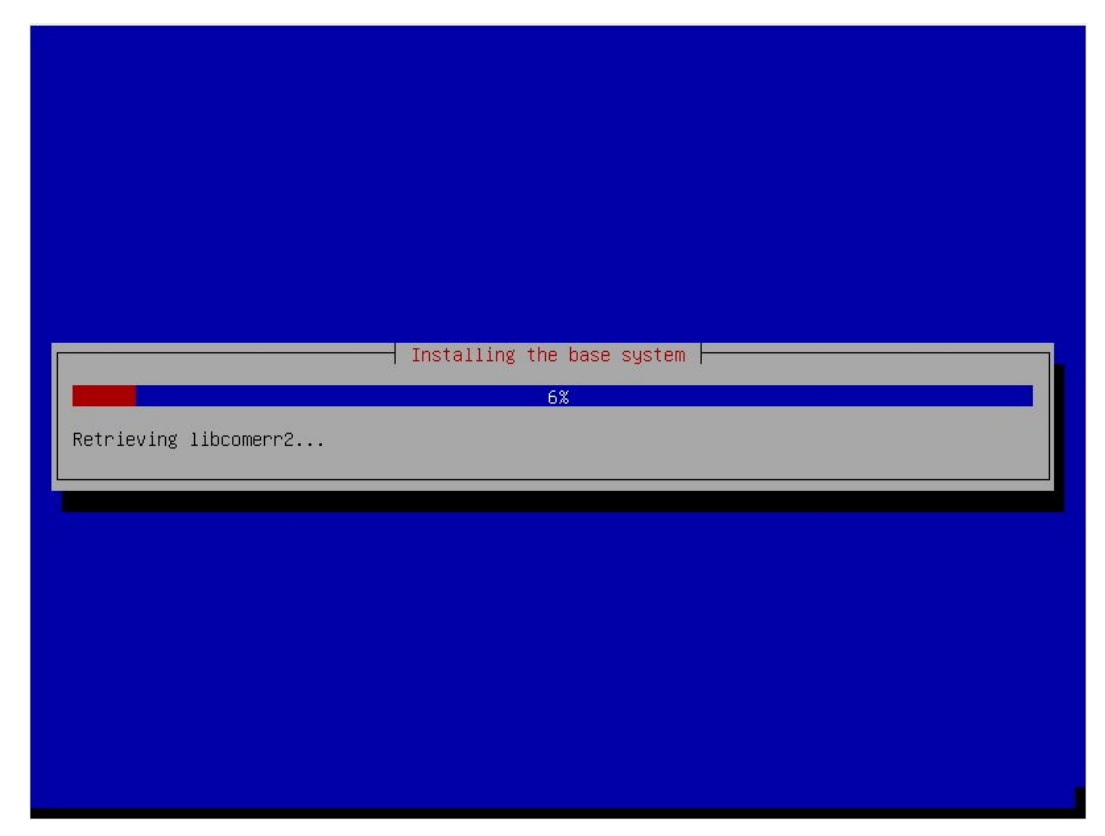

Jika muncul seperti gambar dibawah silahkan pilih "no" tekan enter jika muncul, jika tidak bukan masalah

|             | [!] Configure the package manager<br>Your installation CD or DVD has been scanned; its label is:<br>Debian GNU/Linux 7.3.0 _Wheezy Official i386 DVD Binary-1 20131215-03:40<br>You now have the option to scan additional CDs or DVDs for use by the package manager<br>(apt). Normally these should be from the same set as the installation CD/DVD. If you do<br>not have any additional CDs or DVDs available, this step can just be skipped.<br>If you wish to scan another CD or DVD, please insert it now.<br>Scan another CD or DVD?<br><go back=""> </go> |
|-------------|----------------------------------------------------------------------------------------------------|
| <tab></tab> | • moves; <space> selects; <enter> activates buttons</enter></space>                                                                                                    |

Jika muncul seperti dibawah ini tergantung dari anda sendiri ingin menggunakan repositori online mungkin membutuhkan data akses yang tinggi silahkan pilih "yes" pilih indonesia > http://kartolo.sby.datautama.net.id/ > proxy kosongkan tekan enter untuk continue

Jika anda tidak menggunakan repositori online dari internet pilih "no" tekan enter

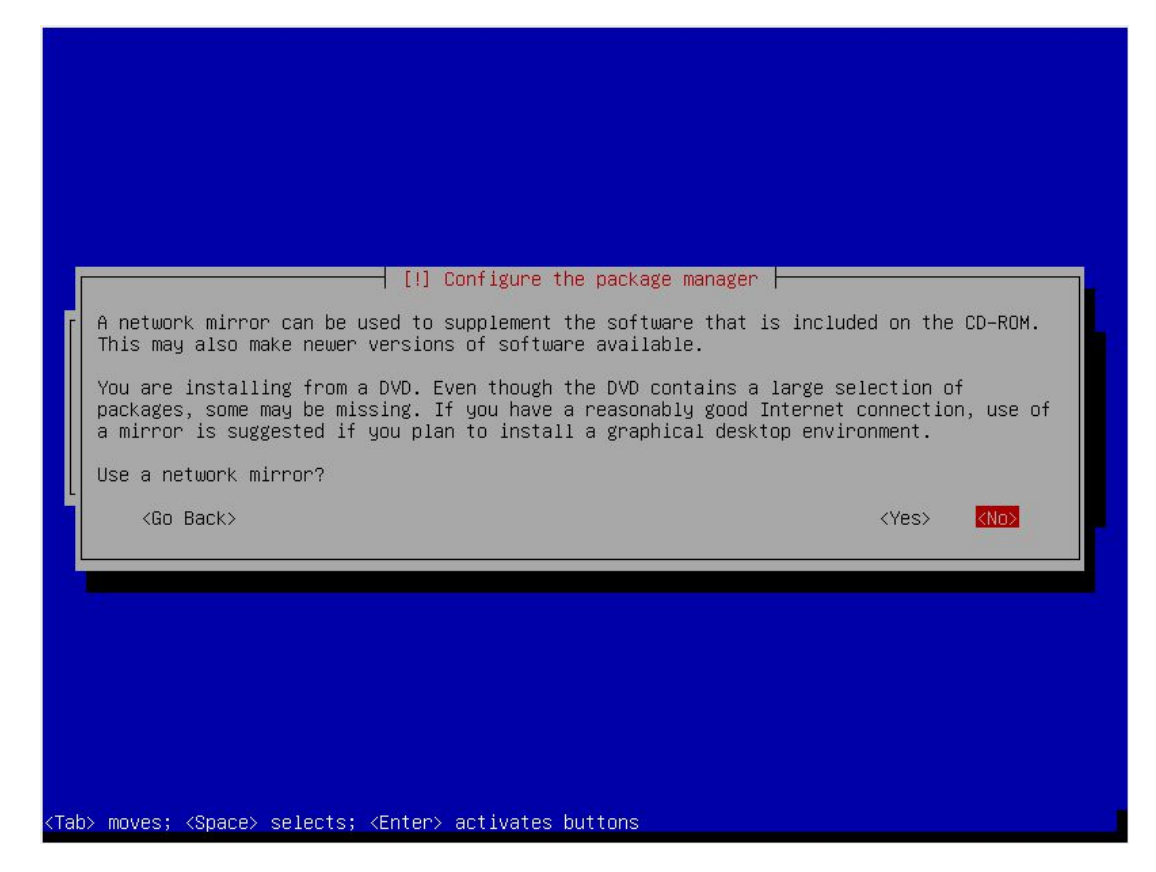

13. Tunggu proses "configuring APT" seperti gambar dibawah

| Retrieving file 1 of 1 | Tonfiguring apt |  |
|------------------------|-----------------|--|
|                        |                 |  |
|                        |                 |  |
|                        |                 |  |

Muncul seperti gambar dibawah ini silahkan pilih "yes" tekan enter

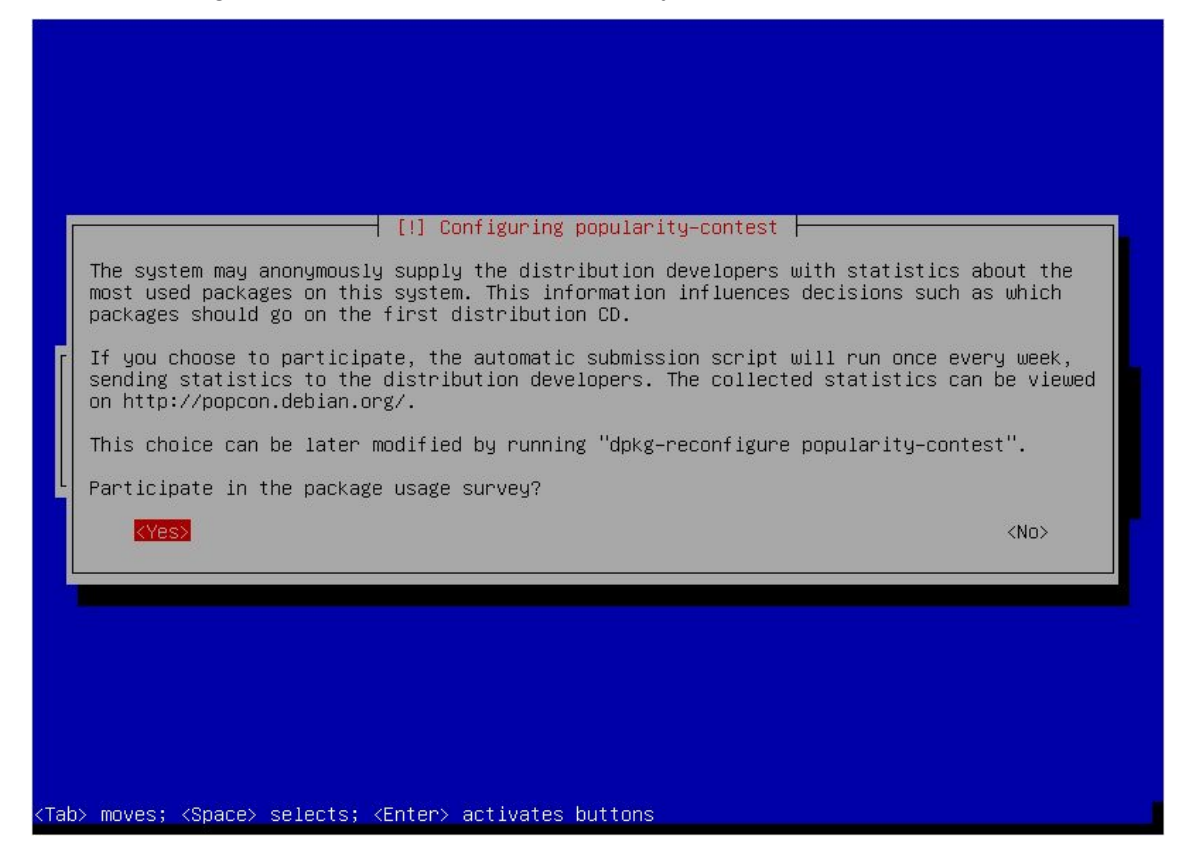

14.Software Selection , silahkan anda pilih saja "SSH Server" dan "Standard system utilities" tekan spasi untuk memilih kemudian tekan tap untuk continue dan tekan enter

| [!] Software selection                                                                                                    |  |  |  |  |  |
|----------------------------------------------------------------------------------------------------|--|--|--|--|--|
| At the moment, only the core of the system is installed. To tune the system to your needs, you can choose to install one or more of the following predefined collections of software.              |  |  |  |  |  |
| Choose software to install:                                                                                                    |  |  |  |  |  |
| <pre>[ ] Debian desktop environment [ ] Web server [ ] Print server [ ] SQL database [ ] DNS Server [ ] File server [ ] Mail server [ ] Mail server [ ] Laptop [*] Standard system utilities</pre> |  |  |  |  |  |
| < <u>Continue&gt;</u>                                                                                                    |  |  |  |  |  |
|                                                                                                    |  |  |  |  |  |
|                                                                                                    |  |  |  |  |  |
|                                                                                                    |  |  |  |  |  |
| Tab> moves; <space> selects; <enter> activates buttons</enter></space>                                                                                                    |  |  |  |  |  |

15.Langkah terakhir dalam installasi debian yaitu anda harus memilih "yes" untuk installasi master boot record atau GRUB loader, setelah installation complate anda pilih continue dan tekan enter , lepaskan media installasi anda tadi baik CD/DVD/Flasdisk DII , maka setelah itu PC akan me-restart sendiri dan menyala kembali

| <pre>[!] Install the GRUB boot loader on a hard disk<br/>It seems that this new installation is the only operating system on this computer. If so,<br/>it should be safe to install the GRUB boot loader to the master boot record of your first<br/>hard drive.<br/>Warning: If the installer failed to detect another operating system that is present on<br/>your computer, modifying the master boot record will make that operating system<br/>temporarily unbootable, though GRUB can be manually configured later to boot it.<br/>Install the GRUB boot loader to the master boot record?<br/><go back=""> </go></pre> |
|----------------------------------------------------------------------------------------------------|
| <pre>(!!) Finish the installation  </pre>                                                                                                    |

### Tampilan GRUB LOADER Debian

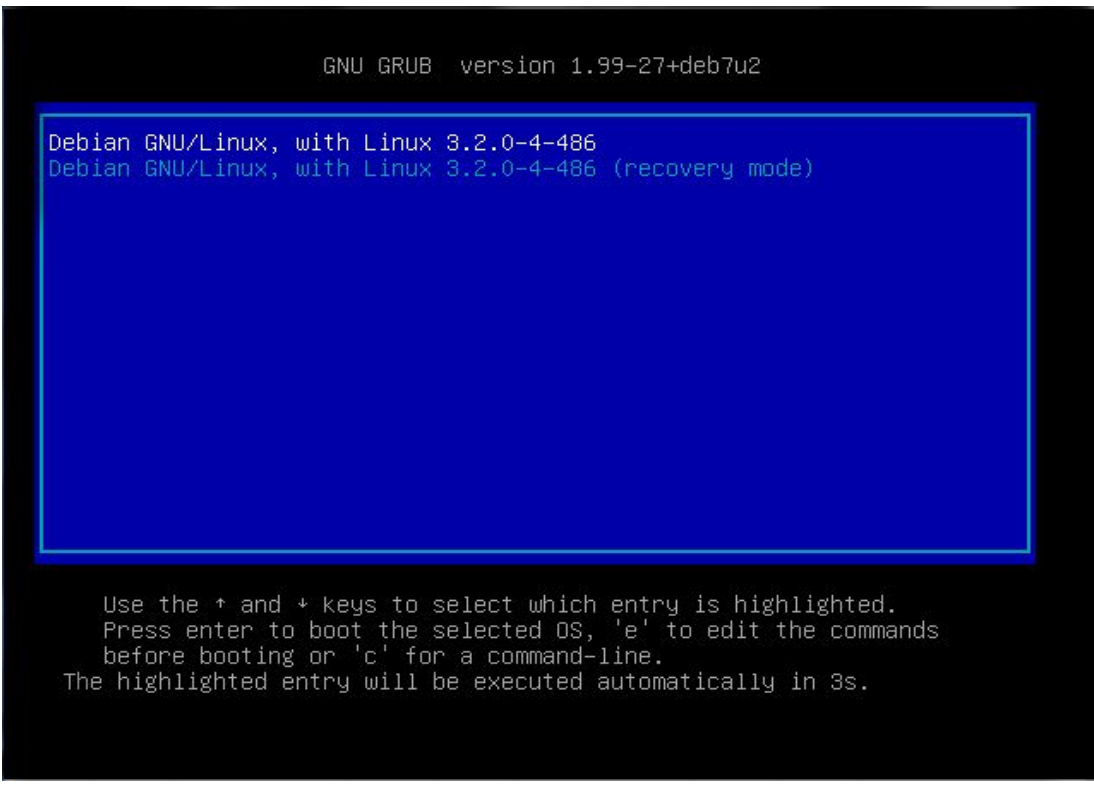

Terdapat 2 boot record didalam nya yaitu menyalakan debian dengan normal dan recovery mode

Dalam normal semua dijalankan dalam service server seperti apache2 proftpd dll Dalam recovery mode ini mirip dangan savemode dalam windows semua service yang memberatkan kerja server tidak dijalankan termasuk rc.local script tidak di eksekusi ketika boot di recovery ini

Tampilan login recovery mode , hanya dapat login sebagai root dan hanya perlu memasukan password root

| [] Checking file systemsfsck from util-linux 2.20.1                                                                                                    |
|----------------------------------------------------------------------------------------------------|
| done.                                                                                                    |
| [ ok ] Mounting local filesystemsdone.                                                                                                    |
| [ ok ] Activating swapfile swapdone.                                                                                                    |
| [ ok ] Cleaning up temporary files                                                                                                    |
| [ ok ] Setting kernel variablesdone.                                                                                                    |
| [ ok ] Configuring network interfacesdone.                                                                                                    |
| [ ] [ 11 760419] e1000: eth0 NIC Link is Un 1000 Mbns Full Dunley Flow Cor                                                                                                    |
| trol: RX                                                                                                    |
| ok ing pachind daemon                                                                                                    |
| []] Starting NES common utilities: statd[12_308165] RPC: Registered named                                                                                                    |
| [] starting wis common attitues, statu[ 12,500105] wis, Registered humed                                                                                                    |
| I 12 States Provide and the second states and the second states |
| [ 12.314700] N.G. Registered dup transport module.                                                                                                    |
| [ 12.310204] NFC, Registered top (Fansport module.                                                                                                    |
| [ 12.323137] KFC, Negistereu (Lp NFSV4.1 Datkthannei (Pansport mouule.                                                                                                    |
| [ 12.37/231] FS-Cache, Ludueu                                                                                                    |
| [ 12.484160] FS-Cache: Netts hts registered for caching                                                                                                    |
| [ 12.516220] Installing kntsd (copyright (c) 1996 okir@monad.swb.de).                                                                                                    |
|                                                                                                    |
| Lok J Cleaning up temporary files                                                                                                    |
| linfo] Setting console screen modes.                                                                                                    |
| [info] Skipping font and keymap setup (handled by console–setup).                                                                                                    |
| [ ok ] Setting up console font and keymapdone.                                                                                                    |
| Give root password for maintenance                                                                                                    |
| (or type Control-D to continue): _                                                                                                    |

### Tampilan login debian

| Debian GNU/Linux 7 smk | tty1 |  |  |
|------------------------|------|--|--|
| smk login: _           |      |  |  |
|                        |      |  |  |
|                        |      |  |  |
|                        |      |  |  |
|                        |      |  |  |
|                        |      |  |  |
|                        |      |  |  |
|                        |      |  |  |
|                        |      |  |  |
|                        |      |  |  |
|                        |      |  |  |
|                        |      |  |  |
|                        |      |  |  |

Dalam tampilan login diatas anda dapat login secara normal sebagai "root" atau pun "user biasa"Dalam Linux, pembagian hak akses user dibedakan menjadi dua,yaitu user biasa dan super user (root) Dengan hak akses super user, kita diperbolehkan merubah, menambah, dan menghapus file konfigurasi system yang ada. Berbeda dengan user biasa, yang memiliki hak akses terbatas.

Perbedaan antara user biasa dan super user, ditandai dengan symbol "\$" dan "#" pada terminal. Untuk login ke super user, gunakan perintah "su" atau pada saat log in mengunakan username "root"

root@smk:~# = root / superuser / administrator usersmk@smk:~\$ = user biasa

Sebelum masuk ke yang lebih lanjut silahkan membaca mengenai perintah-perintah linux dibawah

### 3.3 Belajar Sedikit Perintah-perintah dasar Linux Debian

cd : merupakan singkatan dari change directory yang berfungsi untuk berpindah direktori menggunakan cd.

cp : untuk mengcopy suatu file.

rm : yang merupakan singkatan dari remove files yang berfungsi untuk menghapus suatu data atau file.

rm –fr : perintah yang kepanjangan recursive remove yang berfungsi untuk menghapus suatu file, directory, atau subdirectory. Perlu berhati-hati menggunakan perintah ini karena perintah ini dapat menghapus semua data pada sistem, dan di Linux tidak ada perintah undelete.

mkdir : berfungsi untuk membuat directory baru, kepajangan dari perintah ini adalah make directory.

cat : melihat isi file

more: digabung dengan perintah cat mengunakan | dengan perintah more kita dapat melihat isi suatu file, dan isi file tersebut dapat di tampilkan layar per layar.

clear: perintah ini berfungsi untuk membersihkan layar dari directory yang aktif.

who: Untuk mengetahui daftar pemakai yang sedang aktif (login).

exit: Untuk keluar dari sistem .

cal :menampilkan kalender

date: Menunjukkan atau mengatur tanggal.

Is : berfungsi untuk menampilkan direktori yang aktif. Jadi jika kita terlalu banyak membuka suatu direktori, kita hanya perlu mengetik perintah "Is" yang di ikuti nama direktori yang ingin kita buka pada program root terminal. Maka akan muncul pada layar dengan sendirinya.

arch : Perintah untuk menapilkan arsitekture prosessor

nano : editor text standart debian untuk mengedit file

vi : editor text sama dengan nano tetapi cara menggunakan nya berbeda

eject : perintah mengeluarkan cd-rom

eject -t : perintah memasukan cd-rom

apt-get update : perintah untuk mengupdate sistem mendapatkan catatan versi aplikasi baru

apt-get upgrade : mengistall seluruh aplikasi baru secara otomatis dari catatan yang telah diterima

In -s : membuat sebuah tautan atau simbolik antar file

lsusb : menapilkan usb yang ada dan perankat yang menempel

Ishw : menampilkan seluruh hardware yang menempel

adduser : menambah user baru

passwd : menggati password user

reboot : merestart pc

poweroff / halt : mematikan pc

wget : mendownload suatu file dari sebuah tautan

w3m / elinks : semacam browser tapi melalui CLI

ifconfig : perintah menampilkan eth yang hidup dan networknya

ifconfig -a : perintah menampilkan semua eth dan networknya

hostaname : perintah menampilkan hostname

apt-get install : perintah mengistall aplikasi untuk pc dari repositori

apt-get remove : perintah menghapus aplikasi yang terinstall

apt-get install -f : perintah mengistall semua depedensi atau kekurangan paket dalam intallasi aplikasi tertantu

dpkg -i : mengistall aplikasi dari .deb file

man : perintah untuk melihat manual page dari suatu perintah

Belajar perintah lebih langkap di :

http://www.linuxguide.it/command\_line/linux\_commands\_in.html, http://manpages.debian.org/cgi-bin/man.cgi, http://id.wikibooks.org/wiki/GNU\_%28Linux\_Untuk\_Awam%29/Perintah-perintah\_dasar

Dalam Penggunaan Shell ataupun terminal pastikan anda menekan "tab" baik dalam memasukan perintah atau pun nama file/folder

### 3.4 Pasca Installasi Debian

Hal-hal yang harus anda lalukan setelah install debian 7 yaitu :

### 1.Menambah Repositori/Pusat Paket Aplikasi

Repositori merupakan tempat penyimpanan software yang dapat di install di server ataupun computer anda dengan cara terhubung dengan jaringan

Untuk repositori/pusat pengambilan aplikasi yang digunakan anda memiliki 2 pilihan yaitu repositori online atau melalui jaringan atau anda dapat menggunakan CD/DVD repositori

### Menambahkan Repositori Online/Server Repositori

Edit file source.list

#nano /etc/apt/sources.list

Pada file ini anda dapat menambahkan repository online seperti :

deb http://kartolo.sby.datautama.net.id/debian/ wheezy main contrib non-free deb http://kartolo.sby.datautama.net.id/debian/ wheezy-updates main contrib non-free deb http://kartolo.sby.datautama.net.id/debian-security/ wheezy/updates main contrib nonfree

untuk keluar dan menyimpan tekan ctrl+x kemudian y dan tekan enter

Setelah Menambahkan Repositori online anda dapat meng-update server atau computer anda dengan perintah:

#apt-get update
#apt-get dist-upgrade

Setelah itu anda dapat memulai mengistall paket-paket aplikasi yang anda inginkan

Sekedar saran untuk anda untuk memilih server repositori mana yang baik anda gunakan silahkan pilih sendiri anda dapat melihat beberapa server repositori yang berada di indonesia melalui internet atau dapat dilihat di <u>http://wiki.stmik-kharisma.ac.id/lihat/Daftar\_Repositori\_Debian\_Indonesia</u>, DII
#### Membahkan Repositori DVD/CD

Paket aplikasi melalui CD/DVD sedikit berbeda dengan repositori online atau melalui jaringan karena harus memasukan dan mengeluar kan beberapa CD atau DVD jika yang saya gunakan mengunakan 3buah DVD Debian 7.x 1 ,2 ,3 dan DVD update dan upgrade

Cukup Anda masukan DVD Anda Ke dalam CD-ROM PC anda, tidak perlu repot-repot menekan tombol cd-rom tapi saya saran kan anda mengunakan perintah shell untuk mengeluarkan dan memasukan DVD

Untuk Mengeluar-kan cd-rom dengan perintah : #eject

Masukan DVD anda mulai dari DVD 2 dst-nya

Untuk memasukan kembali cd-rom dengan perintah : #eject -t

setelah cd-rom dimasukan untuk menambahkan daftar paket-paket di dalamnya mengunakan perintah :

#### #apt-cdrom add

Tunggu prosses scaning sampai selesai kemudian anda tambahkan DVD yang anda miliki satu persatu baik DVD maupun CD

root@smk:~# eject root@smk:~# eject -t root@smk:~# apt-cdrom add Using CD-ROM mount point /media/cdrom/ Identifying.. [88934e8dbd01ef230a05fcfd0c308f91-2] Scanning disc for index files.. Found 2 package indexes, 0 source indexes, 2 translation indexes and 0 signature s This disc is called: 'Debian GNU/Linux 7.3.0 \_Wheezy\_ - Official i386 DVD Binary-1 20131215-03:40' Reading Package Indexes... Done Reading Translation Indexes... Done Writing new source list Source list entries for this disc are: deb cdrom:[Debian GNU/Linux 7.3.0 \_Wheezy\_ - Official i386 DVD Binary-1 20131215 -03:40]/ wheezy contrib main Repeat this process for the rest of the CDs in your set. root@smk:~# \_

## 2.Memastikan paket "resolvconf" telah terinstall

Dengan cara memasukan perintah :#apt-get install resolvconf

root@smk:~# apt-get install resolvconf Reading package lists... Done Building dependency tree Reading state information... Done The following NEW packages will be installed: resolvconf 0 upgraded, 1 newly installed, 0 to remove and 0 not upgraded. Need to get 0 B/69.0 kB of archives. After this operation, 135 kB of additional disk space will be used.

## 3.Mengkonfigurasi TCP/IP

Untuk Mengaktifkan LAN CARD/ethernet agar dapat terkoneksi dengan jaringan baik local ataupun internet

Mengkonfigurasi TCP/IP Statik ini agar server lebih mudah diakses dengan satu ip yang sama dan tidak berubah, ubah file interfaces

#nano /etc/network/interfaces

Ubah isi file tambahkan atau ganti menjadi

|                                 | GNU nano 2                                                                                                    | .2.6                                                                                            | File: /etc/n                               | etwork∕inter                            | faces                                                    |                                    | Modified        |
|---------------------------------|----------------------------------------------------------------------------------------------------|-------------------------------------------------------------------------------------------------|--------------------------------------------|-----------------------------------------|----------------------------------------------------------|------------------------------------|-----------------|
| #<br>#                          | This file<br>and how to                                                                                                 | describes th<br>activate th                                                                     | ne network int<br>nem. For more            | erfaces avai<br>information,            | lable on you.<br>see interfa                             | r system<br>ces(5).                |                 |
| #<br>au<br>if                   | The loopba<br>to lo<br>ace lo ine                                                                                       | ck network i<br>t loopback                                                                      | interface                                  |                                         |                                                          |                                    |                 |
| #<br>au<br>ne<br>br<br>ga<br>dn | The primar<br>to eth0<br>ace eth0 i<br>dress 192.<br>tmask 255.<br>twork 192.<br>oadcast 19<br>teway 192.<br>s-nameserv | y network ir<br>168.137.2<br>255.255.0<br>168.137.0<br>2.168.137.2<br>168.137.1<br>ers 192.168. | nterface<br>55<br>.137.2 192.168           | .137.1                                  |                                                          |                                    |                 |
| ∩G<br>≏x                        | Get Help<br>Fxi†                                                                                                    | ^O WriteOut<br>^∏ Justify                                                                       | t <mark>^R</mark> Read Filo<br>^W Where Is | e <mark>^Y</mark> Prev Pa<br>^V Next Pa | age <mark>^K</mark> Cut Te<br>age <mark>^II</mark> UnCut | xt <mark>^C</mark> Cu<br>Text^T Tr | ır Pos<br>Spell |

Simpan file dengan tekan ctrl+x tekan y tekan enter , lalu restart network anda dengan perintah

#service networking restart

[....] Running /etc/init.d/networking restart [warnble some interfaces ... (warning). [ ok ] Reconfiguring network interfaces...done. root@smk:~# \_

Setelah restart selesai periksa ethernet yang hidup dengan perintah : #ifconfig

| root@smk: | ~# ifconfig                                                                                                    |
|-----------|----------------------------------------------------------------------------------------------------|
| eth0      | Link encap:Ethernet HWaddr 08:00:27:cf:ef:15<br>inet addr:192.168.137.2 Bcast:192.168.137.255 Mask:255.255.255.0<br>inet6 addr: fe80::a00:27ff:fecf:ef15/64 Scope:Link                                                                                                    |
|           | UP BROADCAST RUNNING MULTICAST MTU:1500 Metric:1<br>RX packets:356 errors:0 dropped:0 overruns:0 frame:0<br>TX packets:78 errors:0 dropped:0 overruns:0 carrier:0<br>collisions:0 txqueuelen:1000<br>RX bytes:36031 (35.1 KiB) TX bytes:8073 (7.8 KiB)                                                                                      |
| 10        | Link encap:Local Loopback<br>inet addr:127.0.0.1 Mask:255.0.0.0<br>inet6 addr: ::1/128 Scope:Host<br>UP LOOPBACK RUNNING MTU:16436 Metric:1<br>RX packets:23 errors:0 dropped:0 overruns:0 frame:0<br>TX packets:23 errors:0 dropped:0 overruns:0 carrier:0<br>collisions:0 txqueuelen:0<br>BX butco:1025 (1.0 KiD) TX butco:1025 (1.0 KiD) |
|           | RX bytes:1925 (1.8 K1B)  X bytes:1925 (1.8 K1B)                                                                                                    |

Jika eth0 belum hidup maka anda dapat menghidupkan nya dengan perintah

#ifup eth0

jika ingin mematikan dengan perintah

## #ifdown eth0

Sesuai dengan eth yang ingin dihidupkan atau dimatikan

## 4. Hostname

Hostname atau nama mesin merupakan tanda milik dan juga sebagai tanda pengenal dalam jaringan agar bisa diketahui

Cek hostname dengan perintah : #hostname && hostname -f

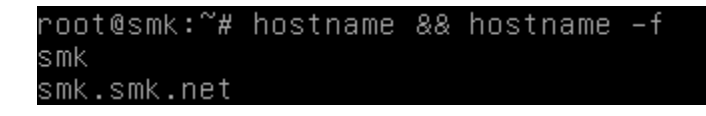

Pada gambar diatas hostname masih berbeda yaitu smk dan smk.smk.net maka hostname harus disamakan dengan langkah-langkah sebagai berikut

Edit file hosts dengan perintah : #nano /etc/hosts

ubah file tambahkan baris seperti gambar dibawah , tulis ip server kemudian di susul dua nama hosts

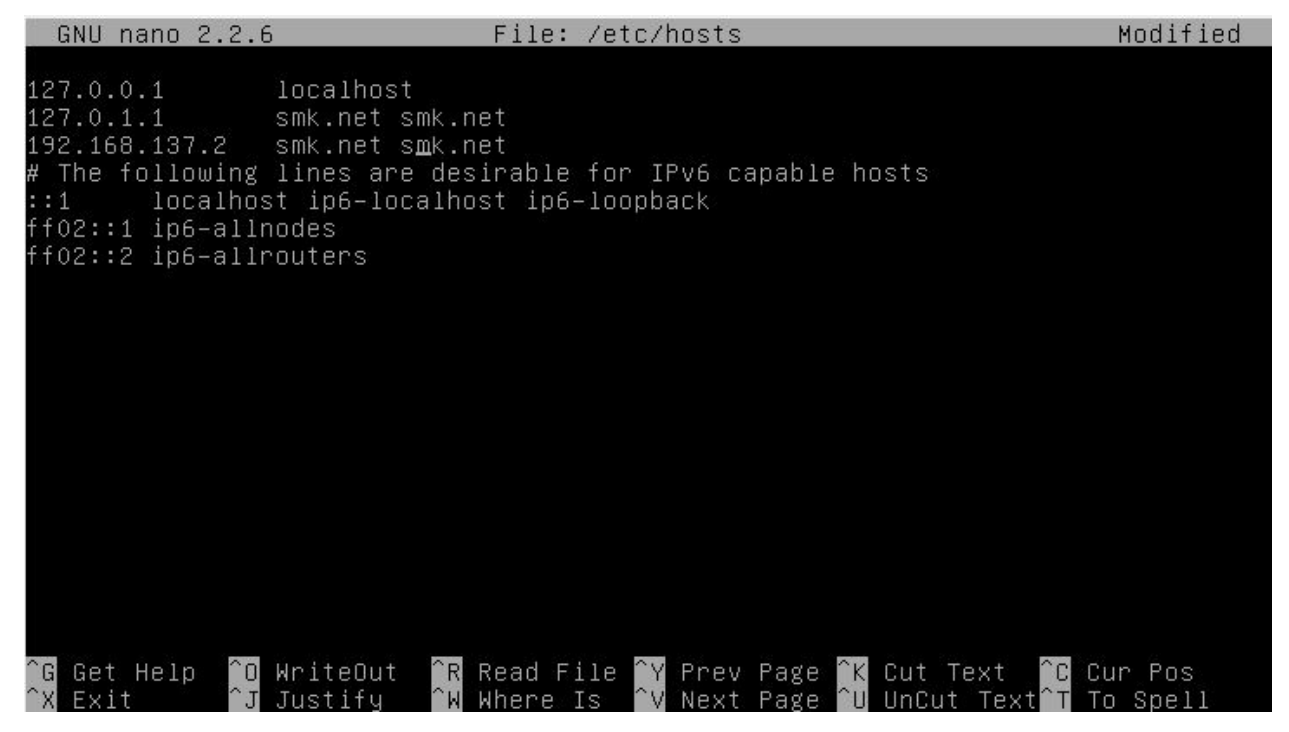

Kemudian keluar dan simpan, takan ctrl+x tekan y tekan enter

Setelah itu edit file hostname di /etc/hostname dengan perintah

#echo smk.net > /etc/hostname

Kemudian jalankan ulang service hostname dengan perintah seperti dibawah

#/etc/init.d/hostname.sh

Periksa kembali apakah hostname sudah sama seperti gambar dibawah

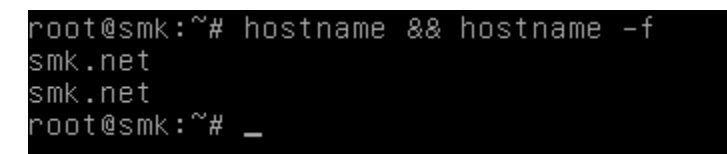

## 5. Memperbaiki error yang sering muncul di debian 7

Error yang sering muncul di debian 7 ialah masalah locale , locale yang belum di set ini tetap dapat diatasi sebelum mengistall paket-paket aplikasi lain sebaik nya error ini segera dibenahi terlebih dahulu , gambar dibawah merupakan error locale :

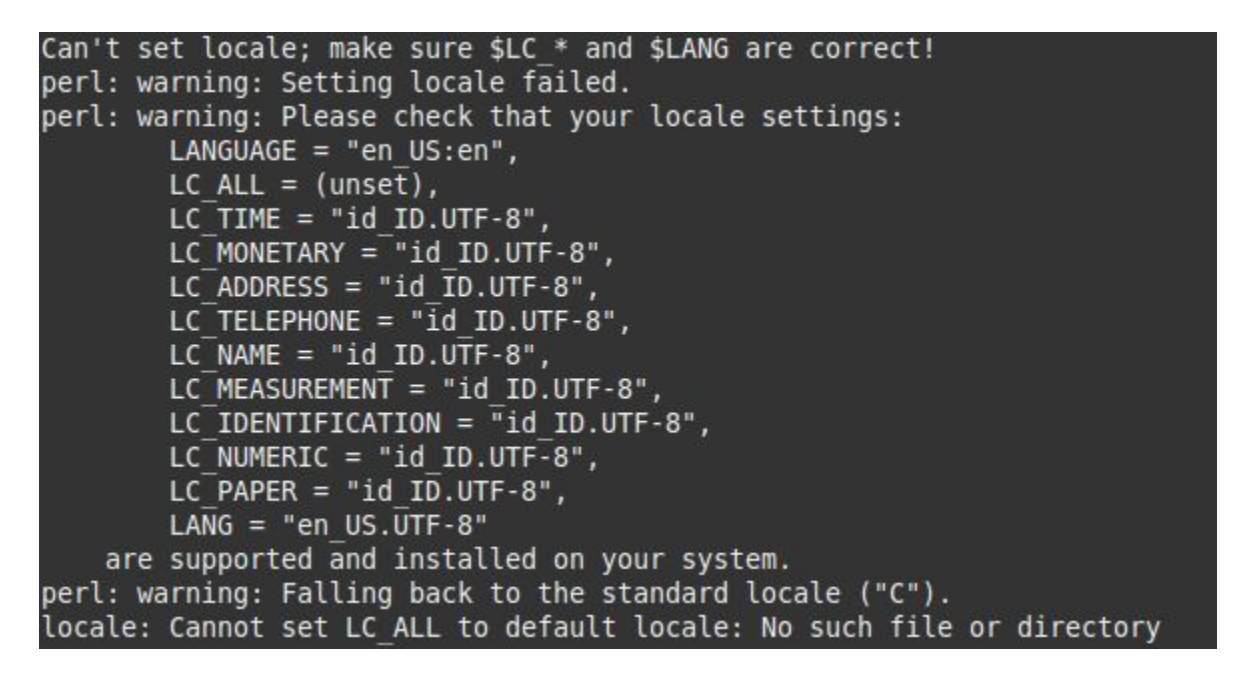

Langkah-langkah mengatasi locale :

Masukan perintah :#dpkg-reconfigure locales

Muncul seperti gambar dibawah

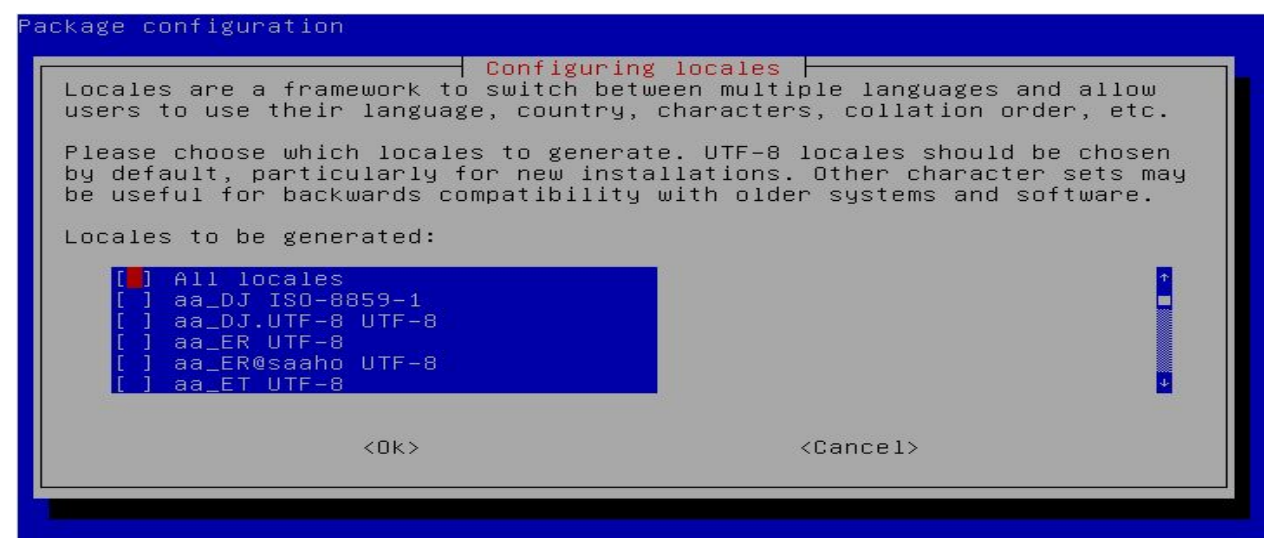

Setelah muncul seperti gambar diatas anda harus mencari "en-US.UTF-8" dan "id\_ID.UTF8", seperti gambar dibawah anda beri bintang dengan menekan spasi

| []           | en_SG.UTF-8 UTF-8 |             |
|--------------|-------------------|-------------|
| []           | en_US ISO-8859-1  |             |
| []]          | en_US.ISO-8859-15 | ISO-8859-15 |
| [ <b>*</b> ] | en_US.UTF-8 UTF-8 |             |
| []           | en_ZA ISO-8859-1  |             |
| []           | en_ZA.UTF-8 UTF-8 |             |

| []  | hy_AM.ARMSCII-8 ARMSCII-8 |
|-----|---------------------------|
| []  | ia UTF-8                  |
| [_] | id_ID ISO-8859-1          |
| [*] | id_ID.UTF-8 UTF-8         |
| []  | ig_NG UTF-8               |
| []  | ik_CA UTF-8               |

#### Setelah selesai tekan tab pilih ok tekan enter

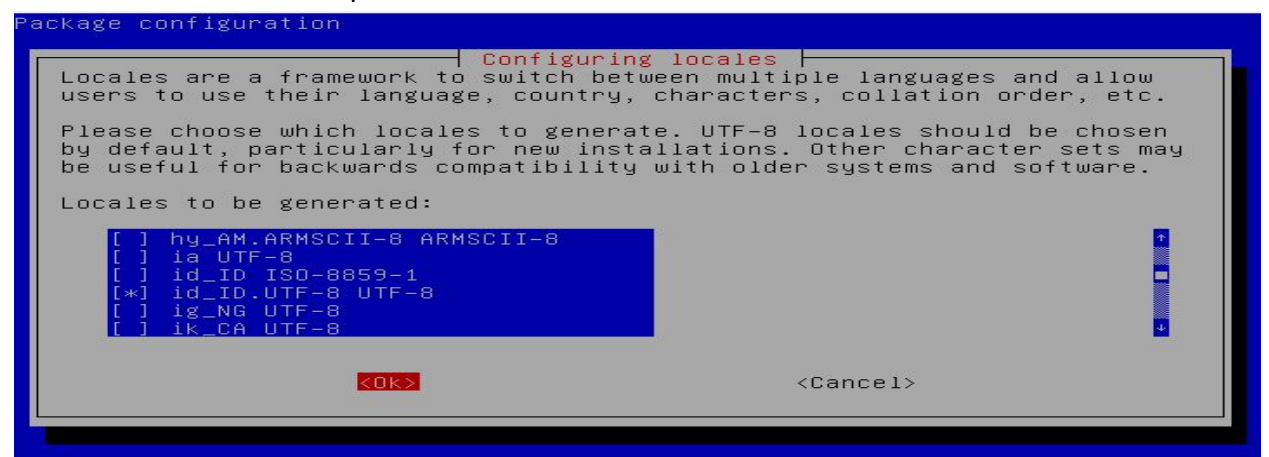

Setelah itu muncul gambar seperti dibawah ini silahkan anda arah bawah ke "en-US.UTF8" tekan tab lalu pilih ok tekan enter

| ackage configuration                                                                                                    |
|----------------------------------------------------------------------------------------------------|
| Configuring locales<br>Many packages in Debian use locales to display text in the correct<br>language for the user. You can choose a default locale for the system<br>from the generated locales. |
| This will select the default language for the entire system. If this system is a multi-user system where not all users are able to speak the default language, they will experience difficulties. |
| Default locale for the system environment:                                                                                                    |
| None<br><mark>en_US.UTF-8</mark><br>id_ID.UTF-8                                                                                                    |
| KOK> <cancel></cancel>                                                                                                    |
|                                                                                                    |

## 3.5 Instalasi dan Konfigurasi Aplikasi Debian Server

## 3.5.1. Remote Access

**OpenSSH** adalah sebuah versi GRATIS dari alat konektivitas SSH yang pengguna teknis Internet mengandalkan. Pengguna telnet, rlogin, dan ftp mungkin tidak menyadari bahwa password mereka ditularkan di Internet tanpa enkripsi, tetapi. OpenSSH mengenkripsi semua lalu lintas (termasuk password) secara efektif menghilangkan pembajakan koneksi, percakapan, dan serangan lainnya. Selain itu, OpenSSH menyediakan kemampuan tunneling aman dan beberapa metode otentikasi, dan mendukung semua versi protokol SSH.

The OpenSSH Suite menggantikan rlogin dan telnet dengan ssh Program, rcp dengan scp , dan ftp dengan sftp . Juga termasuk adalah sshd (sisi server dari paket), dan utilitas lainnya seperti ssh-add , ssh-agent , ssh-keysign , ssh-keyscan , ssh-keygen dan sftp server .

OpenSSH dikembangkan oleh Proyek OpenBSD . Perangkat lunak ini dikembangkan di negara-negara yang mengizinkan ekspor kriptografi dan bisa digunakan secara bebas dan kembali bisa digunakan oleh semua orang di bawah lisensi BSD. Namun, pengembangan memiliki biaya, jadi jika Anda menemukan OpenSSH berguna (terutama jika Anda menggunakannya dalam sistem komersial yang didistribusikan) silakan mempertimbangkan sumbangan untuk membantu mendanai proyek tersebut .

Keuntungan dari jaringan komputer yaitu memudahkan kita dalam berbagi resource hardware ataupun software yang ada. Remote Access adalah salah satu teknologi yang digunakan untuk mengakses suatu system melalui media jaringan. Sehingga kita dapat mengkonfigurasi suatu system, dimanapun kita berada asalkan terkoneksi ke Internet atau Jaringan tersebut.

Secara umum, Remote Access dibagi menjadi dua jenis :

1.Mode Desktop / GUI (Graphical User Interface), misalnya Remote Desktop, VNC, dan Radmin.

2.Mode Teks, misalnya telnet, ssh, raw, Rlogin dan serial.

Mengistall OpenSSH Server, mengistall cukup mudah yaitu dengan perintah:

#apt-get install openssh-server

Konfigurasi sshserver

Setelah aplikasi terinstall, layanan SSH Server sudah langsung bisa kita gunakan melalui port default 22. Jika ingin mengkonfigurasi SSH Server tersebut, edit file sshd\_config yang merupakan file konfigurasi utama pada SSH Server.

Dalam file tersebut, kita bisa merubah settingan default yang ada. Misalnya merubah port default, ataupun menambah tampilan banner ssh agar menjadi lebih menarik.

## #nano /etc/ssh/sshd\_config

<u># Package generated configuration file</u>
 <u># See the sshd\_config(5) manpage for details</u>
 <u># What ports, IPs and protocols we listen for</u>
 <u>Port 22</u>
 <u># Port Default ssh anda dapat menggantinya ke port lain</u>

Simpan dengan menekan ctrl+x tekan y tekan enter , restart service ssh dengan perintah :

#service ssh restart

Atau selain anda dapat mengubah port ssh anda juga dapat memodifikasi tampilannya ketika diremote di client yaitu dengan mengistall aplikasi figlet dan mengokfigurasi nya langkah-langkah nya yaitu :

#apt-get intall figlet

#figlet SMK > /etc/ssh/banner

#echo "/etc/ssh/banner" >> /etc/ssh/sshd\_config

Kemudian restart ssh anda dengan perintah :#service ssh restart

Percobaan ssh server dengan client sama-sama linux dengan perintah di terminal linux :

#### #ssh root@192.168.137.2

The authenticity of host '192.168.137.2 (192.168.137.2)' can't be established. ECDSA key fingerprint is 9b:78:f8:74:88:86:4f:ed:2c:61:37:d0:e1:99:55:08. Are you sure you want to continue connecting (yes/no)? yes Warning: Permanently added '192.168.137.2' (ECDSA) to the list of known hosts.

root@192.168.137.2's password: Linux smk.net 3.2.0-4-486 #1 Debian 3.2.51-1 i686 The programs included with the Debian GNU/Linux system are free software; the exact distribution terms for each program are described in the individual files in /usr/share/doc/\*/copyright. Debian GNU/Linux comes with ABSOLUTELY NO WARRANTY, to the extent permitted by applicable law. Last login: Mon Nov 24 13:20:54 2014 from 192.168.137.5 root@smk:~# Pada bagian yang berwarna merah silahkan anda masukan sesuai yang muncul yait

Pada bagian yang berwarna merah silahkan anda masukan sesuai yang muncul yaitu yang pertama "yes" lalu memasukan passwordnya setelah itu anda dapat berkuasa penuh

dengan server, maksud perintah ssh adalah membuka aplikasi ssh client kemudian anda masukan nama user contohnya root atau userbiasakemudian anda tambah dengan simbol @ dan anda tulis kan ip server yang anda ingin remote

Jika anda tadi mengubah port ssh maka anda harus menambahkan " -p [port anda]" pada bagian akhir perintah meremote

**Telnet** (Telnet atau TELecommunication NETwork merupakan sebuah protokol jaringan yang digunakan di internet dan juga jaringan komputer lokal. Gunanya adalah untuk menghubungkan antara komputer Linux yang satu dengan komputer Linux lainnya. Pada awal kemunculannya, Telnet didesain untuk memudahkan proses komunikasi yang dapat menghubungkan antara PC Client dengan Server, dimana kalian dapat melakukan berbagai perintah dari PC Client seolah-olah perintah tersebut sedang dieksekusi di computer sendiri, padahal sebenarnya seluruh perintah tersebut sedang kalian eksekusi di Server. Proses ini biasa disebut sebagai proses remote dimana kalian dapat melakukan apa saja seolah-olah berada di komputer sendiri.

Istilah remote ini sangatlah penting di dalam dunia jaringan. Karena memang sesuai fungsinya,benar-benar memudahkan. Coba bayangkan, jika kalian sekarang sedang santaisantinya berlibur di Eropa, ternyata kalian lupa untuk mematikan Komputer kalian yang ada dirumah. Tentunya sangat tidak mungkin jika kalian harus pulang dulu bukan? Disinilah fungsi dari remote ini diperlukan. Kalian cukup mematikan saja komputer kalian dari Eropa dengan menggunakan teknik remote ini. Contoh lain lagi misalnya kalian bekerja di sebuah perusahaan di Jakarta. Kemudian kalian diminta oleh perusahaan untuk mengkonfigurasi Webserver milik perusahaan yang ada di China. Tentunya kalian tidak mungkin jika harus bolak-balik Indonesia-China hanya untuk mengkonfigurasi Webserver tersebut. Belum lagi jika mendadak ada masalah atau apa. Untuk itulah fungsi remote server ini mutlak diperlukan.

Untuk installasi telnet anda cukup mengeksukusi perintah :

#### #apt-get install telnetd

Setelah terinstall anda dapat langsung menggunakannya, jika anda ingin mengubah konfigurasi default dari telnet server anda dapat mengedit file "/etc/inetd.conf", untuk mencoba atau mengunakan telnet ini anda dapat mengunakan windows ataupun linux dengan perintah di terminal atau cmd yaitu :#telnet 192.168.137.2

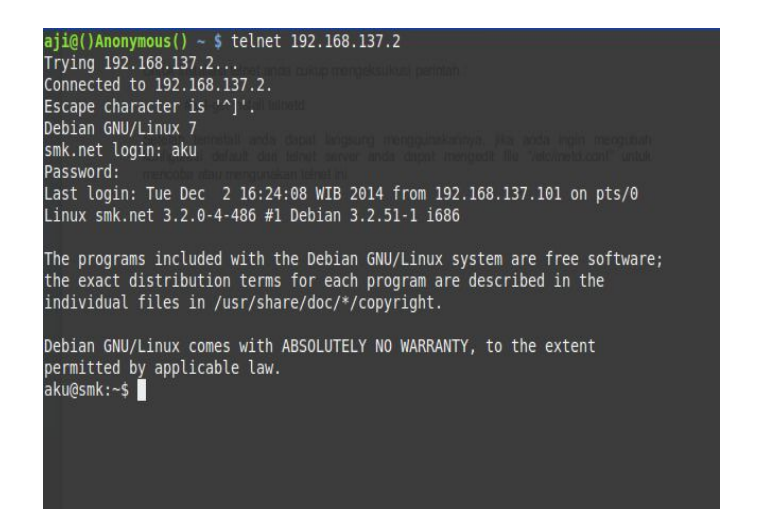

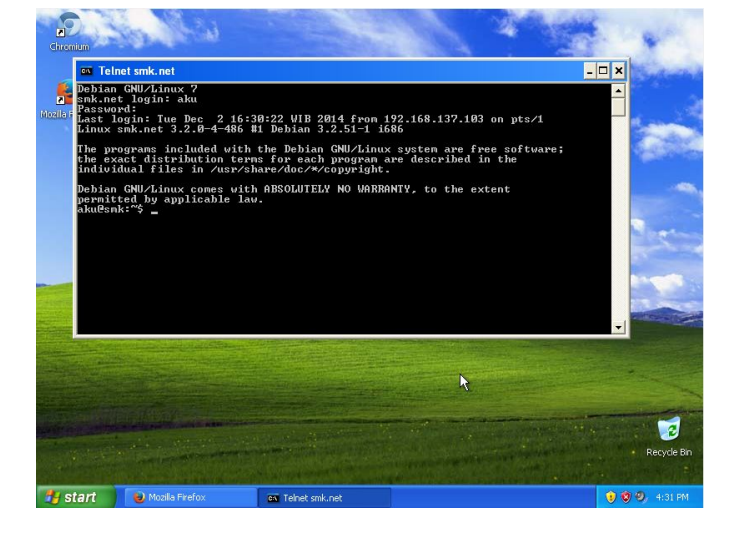

## 3.5.2. Web Server

Server web atau peladen web dapat merujuk baik pada perangkat keras ataupun perangkat lunak yang menyediakan layanan akses kepada pengguna melalui protokol komunikasi HTTP atau HTTPS atas berkas-berkas yang terdapat pada suatu situs web dalam layanan ke pengguna dengan menggunakan aplikasi tertentu seperti peramban web.

Penggunaan paling umum server web adalah untuk menempatkan situs web, namun pada prakteknya penggunaannya diperluas sebagai tempat peyimpanan data ataupun untuk menjalankan sejumlah aplikasi kelas bisnis.

Fungsi utama sebuah server web adalah untuk mentransfer berkas atas permintaan pengguna melalui protokol komunikasi yang telah ditentukan. Disebabkan sebuah halaman web dapat terdiri atas berkas teks, gambar, video, dan lainnya pemanfaatan server web berfungsi pula untuk mentransfer seluruh aspek pemberkasan dalam sebuah halaman web yang terkait; termasuk di dalamnya teks, gambar, video, atau lainnya.

Pengguna, biasanya melalui aplikasi pengguna seperti peramban web, meminta layanan atas berkas ataupun halaman web yang terdapat pada sebuah server web, kemudian server sebagai manajer layanan tersebut akan merespon balik dengan mengirimkan halaman dan berkas-berkas pendukung yang dibutuhkan, atau menolak permintaan tersebut jika halaman yang diminta tidak tersedia.

saat ini umumnya server web telah dilengkapi pula dengan mesin penerjemah bahasa skrip yang memungkinkan server web menyediakan layanan situs web dinamis dengan memanfaatkan pustaka tambahan seperti PHP, ASP.

Sumber : http://id.wikipedia.org/wiki/Server\_web ,http://en.wikipedia.org/wiki/Web\_server

Aplikasi Web Server yang terkenal adalah Apache. Apache merupakan aplikasi free berbasis OpenSource yang dikenal tangguh dan sering dipakai oleh server-server di seluruh dunia. Apache sendiri sudah tersedia di repositori DVD maupun internet Debian 7.x, sehingga kalian tidak perlu lagi susah-susah mendownload Apache di Internet.

Mengistall Apache pada Debian yaitu dengan perintah :

root@smk:~# apt-get install apache2 php5 Reading package lists... Done Building dependency tree Reading state information... Done The following extra packages will be installed: apache2-mpm-worker apache2-utils apache2.2-bin apache2.2-common libapr1 libaprutil1 libaprutil1-dbd-sqlite3 libaprutil1-ldap ssl-cert Suggested packages: apache2-doc apache2-suexec apache2-suexec-custom openssl-blacklist The following NEW packages will be installed: apache2 apache2-mpm-worker apache2-utils apache2.2-bin apache2.2-common libapr1 libaprutil1 libaprutil1-dbd-sqlite3 libaprutil1-ldap ssl-cert 0 upgraded, 10 newly installed, 0 to remove and 0 not upgraded. Need to get 0 B/1.486 kB of archives. After this operation, 5.455 kB of additional disk space will be used. Do you want to continue [Y/n]? <--- CUKUP TEKAN ENTER JIKA Y BESAR

Untuk melihat hasil dari apache2 atau webserver ini silahkan dari sisi client anda membuka webbrowser masukan link yaitu ip server "192.168.137.2" maka akan muncul yang bertuliskan "It work's" seperti gambar dibawah

| Eile Edit View Higtory Bookmarks Tools       | Help                                                                                           | - 7 🛛      |
|----------------------------------------------|------------------------------------------------------------------------------------------------|------------|
| http://192.168.137.2/ × +                    |                                                                                                |            |
| € € 192.168.137.2                            | ▼ C 😸 - Google 🔎 🟠 自 🖊                                                                         | <b>⋒</b> ≡ |
| 🔁 Most Visited 🔛 Getting Started 🦳 Customize | Links 📄 Free Hotmail 🔝 Windows Marketplace 🔛 Windows Media 🔛 Windows                           |            |
| It works!                                    |                                                                                                |            |
|                                              |                                                                                                |            |
| This is the default web page for this server |                                                                                                |            |
| The web server software is running but no    | content has been added, yet.                                                                   |            |
|                                              |                                                                                                |            |
|                                              |                                                                                                |            |
|                                              |                                                                                                |            |
|                                              |                                                                                                |            |
|                                              |                                                                                                |            |
|                                              |                                                                                                |            |
|                                              |                                                                                                |            |
|                                              | 🚯 Keep your computer up to date 🗵                                                              |            |
|                                              | Click here to have Windows automatically keep your computer<br>current with important updates. |            |
| 🛃 start 😔 Mozilla Firefox                    |                                                                                                | 🧐 2:50 PM  |

Seluruh konten dari web ini dapat kalian tambah atau edit sesuka hati kalian dengan menaruh konten webserver atau cms-smc tertentu di directori root milik apache2 yaitu di "/var/www"

Menguji Webserver dengan php script

#nano /var/www/test.php

Perintah diatas digunakan untuk membuat file test.php di direcktori /var/www atau root dokumen milik apache2, isi dari file tersebut yaitu :

<?php phpinfo(); ?>

Kemudian anda keluar dan simpan dengan tekan ctrl+x tekan y tekan enter Buka kembali dari client yaitu 192.168.137.2/test.php maka akan muncul seperti gambar dibawah ini :

| <u>File Edit Yiew History Bookmarks Tools</u> | Help                                                                   |               |
|-----------------------------------------------|------------------------------------------------------------------------|---------------|
| http://192.168.137.2/ × php                   | info() × +                                                             |               |
| ( 192.168.137.2/test.php                      | ▼ C Soogle 🔎 🛧 自                                                       | <b>↓ ☆ Ξ</b>  |
| Most Visited 🗍 Getting Started 🗍 Customiz     | e Links 📋 Free Hotmail 📋 Windows Marketplace 📄 Windows Media 🗍 Windows |               |
| PHP Version 5.4.4                             | -14+deb7u5                                                             |               |
| System                                        | Linux smk.net 3.2.0-4-486 #1 Debian 3.2.51-1 i686                      |               |
| Build Date                                    | Oct 5 2013 15:31:44                                                    |               |
| Server API                                    | Apache 2.0 Handler                                                     |               |
| Virtual Directory Support                     | disabled                                                               |               |
| Configuration File (php.ini)<br>Path          | /etc/php5/apache2                                                      |               |
| Loaded Configuration File                     | /etc/php5/apache2/php.ini                                              |               |
| Scan this dir for additional<br>.ini files    | /etc/php5/apache2/conf.d                                               |               |
| Additional .ini files parsed                  | /etc/php5/apache2/conf.d/10-pdo.ini                                    |               |
| PHP API                                       | 20100412                                                               |               |
| PHP Extension                                 | 20100525                                                               |               |
| Zend Extension                                | 220100525                                                              |               |
| Zend Extension Build                          | API220100525,NTS                                                       |               |
| PHP Extension Build                           | API20100525,NTS                                                        |               |
| Cohur Duild                                   | n                                                                      |               |
| 🛃 start 🛛 😺 phpinfo() - Mozilla Fir           |                                                                        | 🤊 🧐 🕲 3:03 PM |

## 3.5.3. Database Server

Server basis data adalah sebuah program komputer yang menyediakan layanan pengelolaan basis data dan melayani komputer atau program aplikasi basis data yang menggunakan model klien/server. Istilah ini juga merujuk kepada sebuah komputer (umumnya merupakan server) yang didedikasikan untuk menjalankan program yang bersangkutan. Sistem manajemen basis data (SMBD) pada umumnya menyediakan fungsi-fungsi server basis data, dan beberapa SMBD (seperti halnya MySQL) sangat bergantung kepada model klien-server untuk mengakses basis datanya.

Database adalah tempat dimana kalian meletakkan file-file data yang diperlukan oleh sebuah website ataupun aplikasi. Berhubung pada saat ini hampir seluruh website sudah berwujud dinamis yang pastinya membutuhkan database, maka kalian juga perlu menginstall sebuah Database Server sebagai lanjutan dari penginstalan Web Server di pembahasan sebelumnya.

Aplikasi database yang cukup sering digunakan adalah Mysql dikarenakan kestabilan,kehebatannya dan yang pastinya gratis.

Mengistall Database Server (MYSQL) di debian , dengan perintah :

#apt-get install mysql-server mysql-client

Jika muncul pertanyaan yang sama seperti saat menginstall webserver tadi silahkan anda tekan enter saja , tunggu beberapa saat sampai muncul seperti gambar dibawah ini

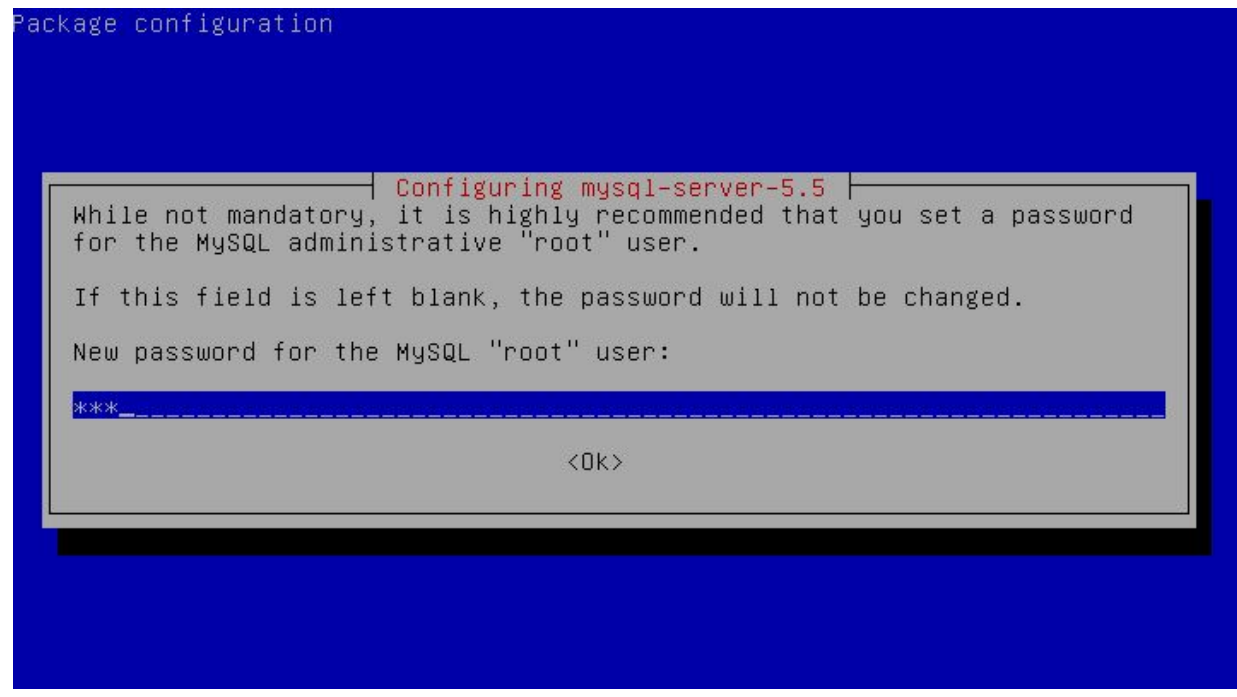

Masukan password mysql sesuai yang anda inginkan tekan tab pilih ok tekan enter kemudian anda akan diminta untuk memverifikasi seperti gambar di bawah ini :

| Package configura | ation                                                                      |
|-------------------|----------------------------------------------------------------------------|
|                   | Configuring mysql-server-5.5<br>Repeat password for the MySQL "root" user: |
|                   | ****                                                                       |
|                   |                                                                            |

Setelah itu pilih ok tekan enter , installasi selesai Lalu bagaimana anda dapat menggunakan database server ?, anda dapat menggunakan dengan mengetikan perintah seperti dibawah ini

root@smk:~# mysql -u root -p

Enter password: <--MASUKAN PASSWORD MYSQL TADI Welcome to the MySQL monitor. Commands end with ; or \g. Your MySQL connection id is 43 Server version: 5.5.31-0+wheezy1 (Debian)

Copyright (c) 2000, 2013, Oracle and/or its affiliates. All rights reserved.

Oracle is a registered trademark of Oracle Corporation and/or its affiliates. Other names may be trademarks of their respective owners.

Type 'help;' or 'h' for help. Type 'c' to clear the current input statement.

#### mysql>

Pada bagian "mysql>" bertulis biru diatas anda dapat memasukan query-query mysql untuk mengatur database seperti membuat database membuat table record dll , tetapi ini biasanya terlalu sulit bagi yang belum ahli ada aplikasi mudah untuk mengelola database server secara GUI dan melalui web browser yaitu mengunakan "**phpmyadmin**", mengistall aplikasi ini sangat mudah anda tinggal memasukan perintah seperti dibawah dan ikuti langka-langkahnya

#### #apt-get install phpmyadmin

Jika muncul pertanyaan yang sama seperti saat menginstall webserver tadi silahkan anda tekan enter saja , tunggu beberapa saat sampai muncul seperti gambar dibawah ini

| Package configuration                                                                                                    |
|----------------------------------------------------------------------------------------------------|
| Configuring phpmyadmin<br>Please choose the web server that should be automatically configured to<br>run phpMyAdmin.<br>Web server to reconfigure automatically:<br>[*] apache2<br>[ ] lighttpd |
| KOK>                                                                                                    |
|                                                                                                    |

Seperti gambar diatas silahkan anda pilih "apache2" dan beri tanda bintang dengan spasi tekan tab pilih ok tekan enter tunggu proses sampai muncul seperti gambar dibawah ini

| Package configuration                                                                                                    |                                                                                                    |
|----------------------------------------------------------------------------------------------------|----------------------------------------------------------------------------------------------------|
| Configuring php                                                                                                    | omyadmin                                                                                                    |
| The phpmyadmin package must have a datab<br>before it can be used. This can be opti<br>dbconfig-common.                                                                                                   | base installed and configured<br>Lonally handled with                                                                   |
| If you are an advanced database administ<br>perform this configuration manually, or<br>been installed and configured, you shoul<br>on what needs to be done should most lik<br>/usr/share/doc/phpmyadmin. | rator and know that you want to<br>if your database has already<br>d refuse this option. Details<br>cely be provided in |
| Otherwise, you should probably choose th                                                                                                    | nis option.                                                                                                    |
| Configure database for phpmyadmin with c                                                                                                    | bconfig-common?                                                                                                    |
| KYes>                                                                                                    | <no></no>                                                                                                    |
|                                                                                                    |                                                                                                    |

lalu pilih "yes" tekan enter, kemudian akan mucul kolom password seperti gambar dibawah ini silahkan anda masukan password mysql server anda tadi , tekan tab pilih ok tekan enter

Setelah itu , anda diminta memasukan password untuk administrative user silahkan anda masukan password nya atau anda dapat memasukan password yang sama dengan password mysql , tekan tab pilih ok tekan enter

| Please provide<br>this package sh | Configuri<br>the password for t<br>nould create its My | ing phpmyadmin<br>the administrative account with which<br>ySQL database and user. |
|-----------------------------------|--------------------------------------------------------|------------------------------------------------------------------------------------|
| ****                              |                                                        | <cancel></cancel>                                                                  |
|                                   |                                                        | <cancel></cancel>                                                                  |

Lalu anda diminta untuk mengonfirmasi password anda tadi seperti gambar dibawah ini silahkan masukan password kembali tekan tab pilih ok tekan enter

| Package configuration |                |                   |  |
|-----------------------|----------------|-------------------|--|
|                       |                |                   |  |
|                       | Configuri      | ng phpmyadmin ⊢   |  |
|                       | Password confi | rmation:          |  |
|                       | <0k>           | <cancel></cancel> |  |
|                       |                |                   |  |
|                       |                |                   |  |

Pengujian membuat database dari phpmyadmin , silahkan anda buka browser client dan masukan alamat ke ipserver/phpmyadmin atau contohnya : "192.168.137.2/phpmyadmin" sepeti gambar di bawah ini

| Eile Edit View History Bookmarks Tools     | Help                                                |                     |            |
|--------------------------------------------|-----------------------------------------------------|---------------------|------------|
| http://192.168.137.2/ 🗙 phpi               | nfo() 🗙 🌺 phpMyAdmin                                | × +                 |            |
| 🔶 🕙 192.168.137.2/phpmyadmin/              | ⊽ C Soogle                                          | 🔎 ☆ 自 🔸             | <b>⋒</b> ≡ |
| Most Visited 🗍 Getting Started 🗍 Customize | Links 🗍 Free Hotmail 📄 Windows Marketplace 📄 Window | ws Media [] Windows |            |
|                                            | phpMyAdmin                                          |                     |            |
|                                            | Welcome to phpMyAdmin                               |                     |            |
|                                            | Language                                            |                     |            |
|                                            | English                                             |                     |            |
|                                            |                                                     |                     |            |
| ſ                                          | Log in 🔬                                            |                     |            |
|                                            | Username:                                           |                     |            |
|                                            | Password:                                           |                     |            |
|                                            |                                                     | R.                  |            |
|                                            | Go                                                  |                     |            |
|                                            | Cookies must be enabled nast this point             |                     |            |
| 4                                          | over the second participation point.                |                     |            |
| 🛃 start 🛛 😺 phpMyAdmin - Mozilla           |                                                     | 100                 | ) 5:54 AM  |

Pada phpmyadmin anda dapat login sebagai root dan mengunakan password administative tadi

## 3.5.4 DNS Server

DNS atau Domain Name System, adalah sebuah server yang berfungsi menangani translasi penamaan host-host kedalam IP Address, begitu juga sebaliknya dalam menangani translasi dari IP Address ke Hostname/Domain. Dalam dunia internet, komputer berkomunikasi satu sama lain dengan mengenali IP Address-nya, bukan domainnya. Akan tetapi, manusia jauh lebih sulit dalam mengingat angka-angka dibanding dengan huruf. Contohnya saja, lebih mudah mana mengetikkan alamat ip 118.98.36.20 di browser dibandingkan dengan mengetik domain www.google.com saja? Tentunya lebih mudah mengingat yang www.google.com bukan? Untuk itulah DNS Server dibuat,dimana alamat IP akan diubah menjadi domain, begitu pula sebaliknya. Aplikasi DNS yang paling sering digunakan di debian adalah bind9

Langkah-langkah Installasi dan konfigurasi bind9 : Install bind9 dengan perintah

#apt-get install bind9

Mengkonfigurasi DNS cukup mudah asal anda harus teliti berikut ini file-file yang anda harus konfigurasi didalam folder /etc/bind/ : named.conf.local , db.fordwar , db.reverse , dan di /etc/resolv.conf atau /etc/network/interfaces

Pertama dalam konfigurasi ini anda harus membuat domain terlebih dahulu contoh smk.net lalu anda harus tahu ip server nya contoh milik saya 192.168.137.2 kemudian anda tentukan nama db.forward dan db.revese contoh nya db.forward saya beri nama db.smk kemudian db.revese saya beri nama db.192 lalu setelah menentukan itu mulai untuk mengkonfigurasi :

Pindah directory ke /etc/bind/

#cd /etc/bind/

Edit file named.conf.local

#nano named.conf.local

Tambahkan baris berikut ini ke bagian bawah setelah //include "/etc/bind/zones.rfc1918"; :

//include "/etc/bind/zones.rfc1918";

```
zone "smk.net" {
type master ;
file "/etc/bind/db.smk";
};
zone "137.168.192.in-addr.arpa" {
type master ;
file "/etc/bind/db.192" ;
};
```

GNU nano 2.2.6 File: named.conf.local Do any local configuration here Consider adding the 1918 zones here, if they are not used in your // organization //include "/etc/bind/zones.rfc1918"; zone "smk.net" { type master ; file "/etc/bind/db.smk"; zone "137.168.192.in–addr.arpa" { type master ; file "/etc/bind/db.192" ; [ Read 17 lines ] ^G Get Help ^X Exit <u>`</u>0 WriteOut R Read File Prev Page ^K ^C Cur Pos Where Is Next Page Tustifu °11 UnCut Text Snell

Setelah anda tambahkan silahkan anda keluar dan simpan , tekan ctrl+x tekan y tekan enter

Menyalin beberapa file untuk mempermudah :

#cp db.local db.smk #cp db.127 db.192

Setelah itu anda edit db.smk dengan perintah :#nano db.smk Lalu edit menjadi seperti berikut ini :

; BIND data file for local loopback interface

\$TTL 604800 @ IN SOA smk.net. root.smk.net. ( 2 ; Serial 604800 : Refresh 86400 ; Retry 2419200 : Expire 604800) ; Negative Cache TTL IN NS ns.smk.net. @ IN 192.168.137.2 0 А IN MX 2 mail.smk.net @ 192.168.137.2 ns IN А IN 192.168.137.2 www А ftp IN А 192.168.137.2 192.168.137.2 mail IN А portal IN А 192.168.137.2

| GNU r  | nano 2.2 | .6        | File: db.smk                                      |
|--------|----------|-----------|---------------------------------------------------|
|        |          |           |                                                   |
| ; BIND | data fi  | le for lo | ical loopback interface                           |
| ;      |          |           |                                                   |
| \$TTL  | 604800   |           |                                                   |
| 0      | IN       | SOA       | smk.net. root.smk.net. (                          |
|        |          |           | 2 ; Serial                                        |
|        |          |           | 604800 ; Refresh                                  |
|        |          |           | 86400 ; Retry                                     |
|        |          |           | 2419200 ; Expire                                  |
|        |          |           | 604800 ) ; Negative Cache TTL                     |
| ;      |          |           |                                                   |
| 0      | IN       | NS        | ns.smk.net.                                       |
| 0      | IN       | Ĥ         | 192.168.137.2                                     |
| Q      | IN       | MX        | 2 mail.smk.net                                    |
| ns     | IN       | Ĥ         | 192.168.137.2                                     |
| ພພພ    | IN       | A         | 192.168.137.2                                     |
| ftp    | IN       | A         | 192.168.137.2                                     |
| mail   | IN       | Ĥ         | 192.168.137.2                                     |
| portal | IN       | A         | 192.168.137.2                                     |
|        |          |           |                                                   |
| -      |          |           | [ Read 19 lines ]                                 |
| G Get  | Help     | 🛛 WriteOu | it 🔐 Read File 🏋 Prev Page 🏋 Cut Text 🔭 C Cur Pos |
| X Exit |          | Tustifu   | u 🛄 Where Is 🛄 Next Page 🖬 UnCut Text 🖬 To Snell  |

Setelah itu anda simpan dan keluar tekan ctrl+x tekan y tekan enter

Edit file db.192 dengan perintah :#nano db.192 Lalu edit menjadi seperti berikut ini :

| ;<br>; BIN<br>;                                     | D reve                           | erse dat                                     | a file for                                                                  | local loopback interface                                                                  |
|-----------------------------------------------------|----------------------------------|----------------------------------------------|-----------------------------------------------------------------------------|-------------------------------------------------------------------------------------------|
| \$TTL                                               | . 604                            | 1800                                         |                                                                             |                                                                                           |
|                                                     | IN                               | SOA<br>604<br>86<br>241<br>604               | smk.ne<br>1 ;<br>4800<br>400<br>9200<br>4800 )                              | et. root.smk.net. (<br>Serial<br>; Refresh<br>; Retry<br>; Expire<br>; Negative Cache TTL |
| ,<br>@<br>2<br>2<br>2<br>2<br>2<br>2<br>2<br>2<br>2 | IN<br>IN<br>IN<br>IN<br>IN<br>IN | NS<br>PTR<br>PTR<br>PTR<br>PTR<br>PTR<br>PTR | ns.smk.<br>ns.smk.<br>smk.net<br>www.sm<br>ftp.smk.<br>mail.sm<br>portal.sr | net.<br>net.<br>nk.net<br>net<br>k.net<br>mk.net                                          |

| _           |        |          |          |                                                      |
|-------------|--------|----------|----------|------------------------------------------------------|
| ŝ           | GNU r  | nano 2.1 | 2.6      | File: db.192                                         |
|             |        |          |          |                                                      |
| :           |        |          |          |                                                      |
| ;           | BIND   | reversi  | e data f | ile for local loopback interface                     |
| -           |        |          |          |                                                      |
| \$T         | TL     | 60480    | 0        |                                                      |
| ß           |        | TN       | SOA      | smk net, root smk net, (                             |
| -           |        | 111      | 0,011    | 1 : Serial                                           |
|             |        |          |          | 604800 · Refresh                                     |
|             |        |          |          | 86400 ; Retpu                                        |
|             |        |          |          | 2419200 · Evpipo                                     |
|             |        |          |          | COMPONE , EXPIRE                                     |
|             |        |          |          | 604800); Negalive Lache IIL                          |
| ;           |        |          | 1922     |                                                      |
| Q           |        | IN       | NS       | ns.smk.net.                                          |
| 2           |        | IN       | PTR      | ns.smk.net.                                          |
| 2           |        | IN       | PTR      | smk.net                                              |
| 2           |        | IN       | PTR      | www.smk.net                                          |
| 2           |        | IN       | PTR      | ftp.smk.net                                          |
| 2           |        | IN       | PTR      | mail.smk.net                                         |
| 2           |        | IN       | PTR      | portal.smk.net                                       |
|             |        |          |          |                                                      |
|             |        |          |          |                                                      |
|             |        |          |          | [ Read 18 lines ]                                    |
| ^ C         | Cet    | Heln     | M Write  | Tut AP Read File AV Prev Page AM Cut Text AC Cur Pos |
| ~v          | Eui+   | пстр     | T Tueti  | fu AN Whome Te AV Newt Page AN Uncut Text To Spell   |
| $\sim \sim$ | - CXII |          | J JUSTI  | IN WHELE IS V NEXT FAGE U UNCUT LEXT IN SPEIT        |

Setelah itu anda simpan dan keluar tekan ctrl+x tekan y tekan enter Kemudian anda restart service bind9 anda dengan perintah

#service bind9 restart

atau

#/etc/init.d/bind9 restart

```
root@smk:/etc/bind# service bind9 restart
[....] Stopping domain name service...: bind9waiting for pid 3936 to die
. ok
[ ok ] Starting domain name service...: bind9.
root@smk:/etc/bind# _
```

Pastikan tidak error dan failed jika failed dalam restart silahkan anda teliti lagi dalam konfigurasi anda

Jika sudah berhasil merestart silahkan anda periksa file /etc/resolv.conf dengan perintah :#cat /etc/resolv.conf

root@smk:/etc/bind# cat /etc/resolv.conf

# Dynamic resolv.conf(5) file for glibc resolver(3) generated by resolvconf(8)
 # DO NOT EDIT THIS FILE BY HAND -- YOUR CHANGES WILL BE OVERWRITTEN nameserver 192.168.137.2 <--PASTIKAN IP SERVER ANDA BERADA PALING ATAS nameserver 192.168.137.1 search smk.net</li>

Jika ip server anda belum yang paling atas maka anda harus mengedit file "/etc/network/interfaces" dan silahkan anda tambahkan ip server anda pada baris "dnsnameservers (ip server anda) (dns-lain)", kemudian anda restart network anda dengan perintah :#service networking restart Mencoba dan memeriksa DNS apakah dns anda sudah jalan atau belum , pertama anda test langsung di server dengan perintah :

root@smk:/etc/bind# nslookup smk.net Server: 192.168.137.2 Address: 192.168.137.2#53

Name: smk.net Address: 192.168.137.2

root@smk:/etc/bind# nslookup www.smk.net Server: 192.168.137.2 Address: 192.168.137.2#53

Name: www.smk.net Address: 192.168.137.2

Pada hasil diatas berarti dns telah ditemukan dan berhasil jika ada hasil yang bertuliskan "\*\* server can't find smk.net.smk.net: SERVFAIL" maka konfigurasi anda mungkin ada yang masih salah ataupun kurang lengkap

Memeriksa melalui client windows , anda harus mengubah ip server dns di windows juga dengan cara anda silahkan cari di google atau teman anda lihat gambar dibawah

| 🛸 Network Conne                                         | r <sup>+i</sup>                                        |                                                                                                    | -                                                                                              | 🗖 🗗 🔀         |
|---------------------------------------------------------|--------------------------------------------------------|----------------------------------------------------------------------------------------------------|------------------------------------------------------------------------------------------------|---------------|
| File Edit View                                          | 🕹 Local Area Conn                                      | ection Properties                                                                                       | <u>? ×</u>                                                                                     |               |
| 🕝 Back 👻 🕥                                              | General Authenticati                                   | on Advanced                                                                                             |                                                                                                |               |
| Address SNetwork                                        | Connect using:                                         | nternet Protocol (TCP/IP) Pr<br>General                                                                 | roperties 🤶 🗙                                                                                  | 💌 🄁 Go        |
| Create a new connection<br>Set up a home office network | Client for<br>File and F                               | You can get IP settings assigned<br>this capability. Otherwise, you nee<br>the appropriate IP settings. | automatically if your network supports<br>ed to ask your network administrator for<br>atically |               |
| Firewall settin                                         |                                                        | • Use the following IP address                                                                          | S                                                                                              |               |
| device<br>& Repair this co                              | Description                                            | IP address:                                                                                             | 192.168.137.5<br>255.255.255.0                                                                 |               |
| Rename this of<br>View status of<br>connection          | Transmission Co<br>wide area netwo<br>across diverse i | Default gateway:                                                                                        | 192.168.137.1                                                                                  |               |
| Change settin<br>connection                             | Show icon in n<br>☑ Notify me wher                     | Obtain DNS server address     O Use the following DNS server                                            | automatically<br>er addresses:                                                                 |               |
| Other Places                                            |                                                        | Alternate DNS server:                                                                                   | 192.168.137.2                                                                                  |               |
| Control Panel<br>My Network P                           | s                                                      |                                                                                                    | Advanced OK Cancel                                                                             |               |
| Details                                                 | ۵ 🗸                                                    |                                                                                                    |                                                                                                |               |
| 🦺 start                                                 | 🕑 phpMyAdmin - Mozilla                                 | 🛛 💊 Network Connections                                                                                 | 🕹 Local Area Connectio                                                                         | 🔞 🕲 🧐 6:50 AM |

Setelah anda mengantinya ip servernya,silahkan anda buka browser dan buka alamat domain nya yaitu smk.net seperti gambar dibawah

| <u>File E</u> dit <u>V</u> iew | Hi <u>s</u> tory | <u>B</u> ookmarl | ks <u>T</u> ools | <u>H</u> elp             |                     |        |                    |   |   | ð 🗙 |
|--------------------------------|------------------|------------------|------------------|--------------------------|---------------------|--------|--------------------|---|---|-----|
| http://192.168.13              | 7.2/             | ×                | phpinfo()        | ×                        | phpMyAdmin          | ×      | http://smk.net/    |   | × | ÷   |
| < 闭 smk.net                    |                  |                  |                  |                          | V C Soogle          | 2      | ▶ ☆ 自              | + | ⋒ | Ξ   |
| 🔎 Most Visited 🗍 🤅             | Setting St       | arted []         | Customize        | Links [ ] Free Hotmail [ | Windows Marketplace | Window | vs Media 🔛 Windows |   |   |     |

# It works!

This is the default web page for this server.

The web server software is running but no content has been added, yet.

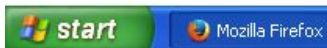

C:\WINDOWS\syste...

🕦 🕲 🧐 6:51 AM

## 3.5.5. FTP Server

FTP adalah singkatan dari File Transfer Protocol, protokol untuk bertukar file melalui jaringan. FTP sering digunakan untuk mendownload sebuah file dari server maupun untuk mengupload file ke sebuah server (misalnya mengupload konten-konten web ke sebuah webserver). Cara kerja protokol FTP hampir sama dengan protokol lainnya. Apabila protokol HTTP bertugas untuk urusan web, kemudian protkol SMTP bertugas dalam urusan mail, maka FTP ini bertugas untuk urusan pertukaran file. Intinya FTP adalah protokol yang bertugas dalam hal pertukaran file baik itu download ataupun upload di jaringan.

Dalam keadaan default, ftp berjalan pada port 21 dan bekerja pada protocol TCP/IP. Dalam FTP Server, kita bisa menggunakan dua cara satu User Authentication LogIn (Password Protected) dan yang kedua Anonymous LogIn (Guest OK)

Sebenarnya ada dua aplikasi yang paling popular untuk ftp server pada distro debian. Yaitu ProFTPd dan Vsftpd. Kali ini saya menggunakan Proftpd, karena dianggap lebih mudah dan cepat dalam konfigurasinya.

Installasi dan konfigurasi ProFTPd :

#apt-get install proftpd

Akan muncul dua pilihan yaitu "from inetd" dan "standalone" silahkan pilih standalone dengan mekan enter, untuk konfigurasi ftp server menggunakan aplikasi ini terdapat pada file "/etc/proftpd/proftpd.conf" baik untuk konfigurasi dengan password atau pun guest ok

Konfigurasi proFTPd

#nano /etc/proftpd/proftpd.conf

Tambahkan baris berikut pada bagian paling akhir file konfigurasi untuk user login atau dengan password :

<Anonymous /home/aku/> #arah folder direktori User aku #User Penguna ftp </Anonymous>

Kemudian simpan tekan ctrl+x tekan y tekan enter setelah itu tambahkan user aku dengan perintah :#adduser aku

Kemudian and a restart service proftpd dengan perintah :#service proftpd restart

Untuk percobaan buat sebuah file di direktori /home/aku , kemudian coba melalui webrowser client seperti gambar dibawah :

| Berkas Edit Iampilan Riwayat Markah Alat Bantuan                                                                                                    | - 2 🛛              |
|----------------------------------------------------------------------------------------------------|--------------------|
| S Menyambungkan × +                                                                                                    |                    |
| Ftp://192.168.137.2     Image: State of the state of the state of | + ♠ ≡              |
|                                                                                                    | Ö                  |
|                                                                                                    |                    |
|                                                                                                    |                    |
| Autentikasi Diwajibkan                                                                                                    |                    |
|                                                                                                    |                    |
| Masukkan nama pengguna dan sandi dikuk rip://192.166.137.2                                                                                                    |                    |
| Sandi:                                                                                                    |                    |
| Oke Batal                                                                                                    |                    |
|                                                                                                    |                    |
|                                                                                                    |                    |
|                                                                                                    |                    |
|                                                                                                    |                    |
|                                                                                                    |                    |
|                                                                                                    |                    |
| Tersambung ke 192.168.137.2                                                                                                    |                    |
|                                                                                                    | 100 00 00 c. 40 0M |

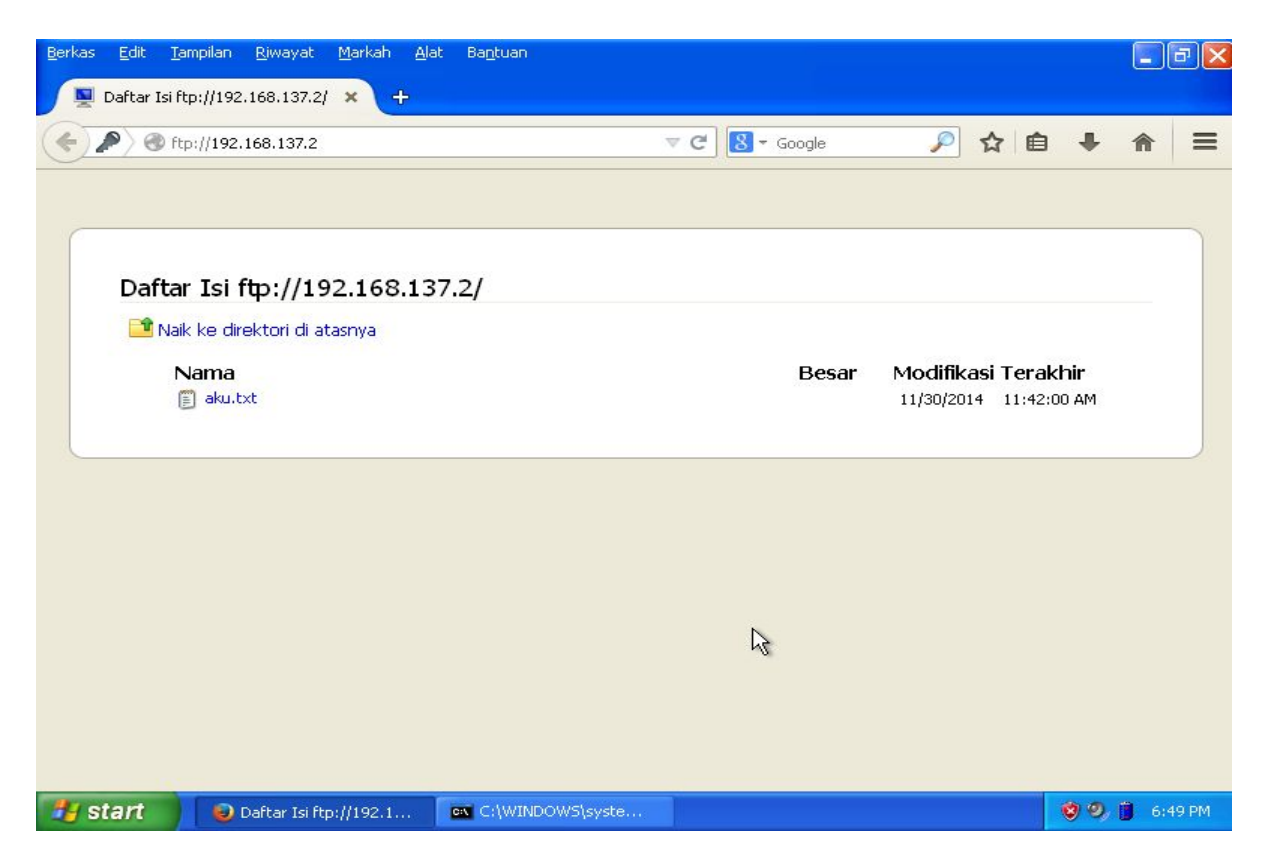

Percobaan upload file dengan addons mozilla "fireftp" untuk upload / download file

| <u>B</u> erkas Edit <u>T</u> ampilan <u>R</u> iwayat <u>M</u> arkah <u>A</u> lat Ba <u>n</u> tuan                                                                                                    |                |                    |                  |
|----------------------------------------------------------------------------------------------------|----------------|--------------------|------------------|
| 🔏 192.168.137.2 - FireFTP 🗙 🕂                                                                                                    |                |                    |                  |
| Content/fireftp/content/fireftp.xul#account=192.168.137.2                                                                                                    | ⊽ C 8 - Google | 🔎 🕁 自              | + ☆ =            |
|                                                                                                    |                |                    |                  |
| 192.168.137.2 Disconnect Edit Abort                                                                                                    | L (base        |                    |                  |
| 🖄 🥃 C:\Documents and Settings\Administrator\My Docum 💟 Browse                                                                                                    | 🖸 🕑 🕑 I        |                    |                  |
| C:\ 🔼 Name 🔺 Size Type Date 🖽                                                                                                    |                | Name 🔺 Size        | Type Date 🖽      |
| ) 🗁 Documents and Setti 🔰 🗁 My Music Nov 30 12                                                                                                    |                | 📳 aku.txt 🛛 0 KB   | txt Nov 30 11:42 |
| E Administrator Directu Nov 30 12                                                                                                    |                | 🗐 File Di Upl 1 KB | txt Nov 30 11:57 |
| 🗉 🔂 Cookies 🛛 🖡 🗐 File Di U 1 KB txt 🛛 Nov 30 6;                                                                                                    |                | 6                  |                  |
| 🕀 🧰 Desktop                                                                                                    |                |                    |                  |
| Constant and the second second s |                |                    |                  |
| My Document                                                                                                    |                |                    |                  |
| 🗄 🛄 Start Menu                                                                                                    |                |                    |                  |
|                                                                                                    |                |                    |                  |
|                                                                                                    |                |                    |                  |
|                                                                                                    |                |                    |                  |
| Tavonices V                                                                                                    |                |                    |                  |
|                                                                                                    |                |                    |                  |
| 150 Opening BINARY mode data connection for File DI Upload.tx                                                                                                    | t.txt          |                    | ~                |
| TYPE A                                                                                                    |                |                    |                  |
| 200 Type set to A                                                                                                    |                |                    |                  |
| 227 Entering Passive Mode (192,168,137,2,156,232).                                                                                                    |                |                    |                  |
| LIST                                                                                                    |                |                    |                  |
| 150 Opening ASCII mode data connection for file list                                                                                                    |                |                    |                  |
|                                                                                                    |                |                    | <u> </u>         |
| Log Queue                                                                                                    | R              |                    |                  |
| Local Listing: object(s), 18 Bytes, Disk Space Available: 7.7 GB                                                                                                    | Binary         |                    | <u>بر ا</u>      |
| Start C:\WINDOWS\syste 😥 192.168.137.2 -                                                                                                    | Fire           |                    | 🤨 🧐, 📋 6:57 PM   |

Untuk anonymous login atau guest ok silahkan anda ganti baris yang anda masukan tadi dengan baris dibawah ini pada ahir file konfigurasi :

<Anonymous /home/aku> User aku UserAlias anonymous aku </Anonymous>

Kemudian simpan tekan ctrl+x tekan y tekan enter

Restart service proftpd dengan perintah :

#service proftpd restart

Untuk percobaan buat sebuah file di direktori /home/aku , kemudian coba melalui webrowser client seperti tadi, atau anda dapat mengunakan aplikasi "filezilla"

## 3.5.6. VirtualHost (SubDomain)

Selain domain utama semisal smk.net, masih bisa kita tambahkan lagi Sub-Domain dari domain utama tersebut. Sehingga kita lebih menghemat Ip Address dan juga domain. Contoh subdomain adalah, mail.yahoo.com dan mail.google.com. Kata mail pada domain tersebutlah yang dinamakan "sub" domain.

Jika pada saat mengkonfigurasi dns mengikuti apa yang saya konfigurasikan sama dengan buku ini maka anda menemukan beberapa sub-domain yaitu ftp.smk.net , mail.smk.net , portal.smk.net inilah sub domain yang anda buat akan tetapi jika anda membuka sub-domain tersebut maka yang keluar adalah sama lalu bagaimana anda dapat mengisi atau menganti dari setiap sub-domain anda cukup membuat virtualhost saja lalu anda aktifkan melalui apache atau anda dapat mengarahkanya ke server lain

Pertama buat sebuah folder dan file index untuk isi konten sub domain seperti portal yaitu saya membuat di dalam folder /var/www saya membuar folder dengan nama portal dengan perintah "#mkdir portal" lalu membuat file index.html denga perintah "#nano /var/www/portal/index.html" kemudian saya isikan script seperti gambar dibawah

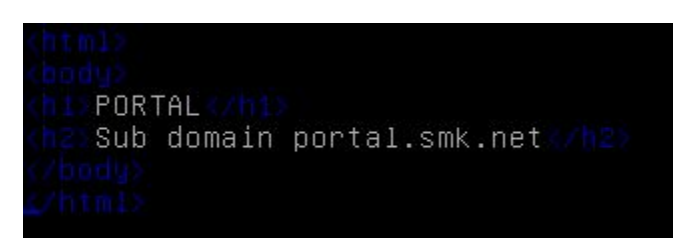

Simpan dan keluar dengan menekan ctrl+x tekan y tekan enter , kemudian anda berpindah directori untuk memulai konfigurasi virtualhost dengan perintah seperti dibawah

#cd /etc/apache2/sites-available/

Anda berpindah directory ke sites-availeble, untuk mempermudah konfigurasi silahkan anda salin file default ke nama sub-domain seperti portal

#### #cp default portal

setelah anda salin silahkan anda edit dengan perintah :#nano portal

Ganti dan tambahkan beberapa baris konfigurasi seperi dibawah ini atau anda dapat mengikuti gambar

<VirtualHost \*:80> ServerAdmin webmaster@localhost ServerName smk.net ServerAlias portal.smk.net DocumentRoot /var/www/portal <Directory /> **Options FollowSymLinks** AllowOverride None </Directory> <Directory /var/www/> Options Indexes FollowSymLinks MultiViews AllowOverride None Order allow, deny allow from all </Directory> ScriptAlias /cgi-bin/ /usr/lib/cgi-bin/

ErrorLog \${APACHE\_LOG\_DIR}/error.log

# Possible values include: debug, info, notice, warn, error, crit, # alert, emerg. LogLevel warn

CustomLog \${APACHE\_LOG\_DIR}/access.log combined </VirtualHost>

Setelah itu anda simpan dengan menekan ctrl+x tekan y tekan enter

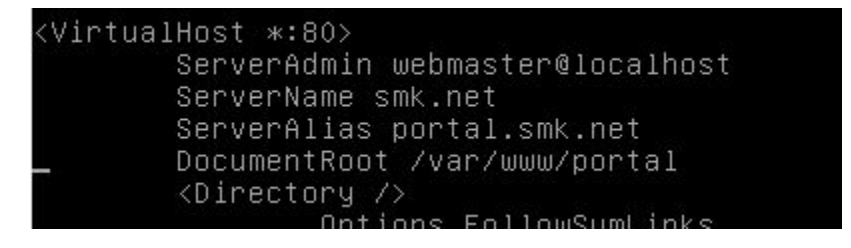

Keterangan :

ServerName = Nama domain

ServerAlias = Nama subdomain yang ingin dialihkan/dijadikan virtual alias. ServerAdmin = Alamat email pemilik domain.

DocumentRoot = Tempat pengalihan direktori dari Virtual Alias yang dibuat.

Kemudian anda masukan perintah : #a2ensite portal Enabling site portal. To activate the new configuration, you need to run: service apache2 reload Kemudian sesusai dengan perintah yang diminta silahkan anda masukan perintah

#service apache2 force-reload

Setelah itu anda coba buka melalui browser client jika tidak bisa terbuka atau masih sama coba masukan perintah "service apache2 restart" atau tekan f5 dibrowser anda atau mungkin lagi periksa konfigurasi anda jika berhasil akan terbuka di client seperti gambar dibawah

| <u>B</u> erkas Edit <u>T</u> ampilan <u>R</u> iwaya | at <u>M</u> arkah <u>A</u> lat Ba <u>n</u> tuan |            |       |  |
|-----------------------------------------------------|-------------------------------------------------|------------|-------|--|
| http://smk.net/                                     | × http://portal.smk.net/                        | × +        |       |  |
| 🔶 🞯 portal.smk.net                                  |                                                 | V C Soogle | ▶ 🖻 🔨 |  |
| PORTAL                                              |                                                 |            |       |  |
| IONIAL                                              |                                                 |            |       |  |
| Sub domain port                                     | al.smk.net                                      |            |       |  |
|                                                     |                                                 |            |       |  |
|                                                     |                                                 |            |       |  |
|                                                     |                                                 |            |       |  |
|                                                     |                                                 |            |       |  |
|                                                     |                                                 |            |       |  |
|                                                     |                                                 |            |       |  |
|                                                     |                                                 |            |       |  |
|                                                     |                                                 |            |       |  |
|                                                     |                                                 | 4          |       |  |
|                                                     |                                                 |            |       |  |

Start Nozilla Firefox Command Prompt 👔 🧐 🧐 🧐 8:07 PM

## 3.5.7 Securing Web Server(HTTPS)

HTTP adalah protokol yang digunakan oleh web server. Semua data yang dikirim menggunakan protokol tersebut tidak terenkripsi (PLAIN Text biasa). Oleh karena itu, perlu kita tambahkan protokol tambahan yang bernama SSL atau TLS. Protokol tersebut berfungsi menambal protokol HTTP, agar menjadi secure (HTTPS). OpenSSL merupakan kepangjangan dari Secure Socket Layer. Terlebih dahulu, pastikan bahwa aplikasi apache2 untuk web server sudah terinstall, jika belum ada, maka install dahulu. Lalu anda harus mengistall paket "ssl-cert" dan "openssl" biasanya paket tersebut sudah ikut terinstall bersaamaan dengan paket apache2, setelah terinstall anda harus melakukan tiga hal yaitu : 1.meng-import atau men-generate sebuah certificate, 2.enable atau mengaktifkan apache ssl support 3.mengkonfigurasi SSL options

Pertama anda silahkan men-generate dengan perintah :

#openssl req -new -x509 -days 365 -nodes -out /etc/apache2/apache2.pem -keyout /etc/apache2/apache2.pem

Generating a 2048 bit RSA private key

.....+++

writing new private key to '/etc/apache2/apache2.pem'

You are about to be asked to enter information that will be incorporated into your certificate request. What you are about to enter is what is called a Distinguished Name or a DN. There are quite a few fields but you can leave some blank For some fields there will be a default value.

If you enter '.', the field will be left blank.

Country Name (2 letter code) [AU]:ID State or Province Name (full name) [Some-State]:East Java Locality Name (eg, city) []:Klaten Organization Name (eg, company) [Internet Widgits Pty Ltd]:BLC Organizational Unit Name (eg, section) []: Common Name (e.g. server FQDN or YOUR name) []:smk.net Email Address []:admin@smk.net

Setelah itu kedua anda harus meng-enable mode ssl dengan perintah :#a2enmod ssl Seperti gambar dibawah ini lalu anda diminta untuk menrestart service apache2 silahkan anda restart dengan perintah :#service apache2 restart

root@smk:~# a2enmod ssl Enabling module ssl. See /usr/share/doc/apache2.2–common/README.Debian.gz on how to configure SSL and create self–signed certificates. To activate the new configuration, you need to run: service apache2 restart

edit file "/etc/apache2/ports.conf" periksa apakah ada tiga baris terbawah seperti gambar dibawah ini yaitu "Listen 443"

GNU nano 2.2.6 File: /etc/apache2/ports.conf # If you add NameVirtualHost \*:443 here, you will also have to change # the VirtualHost statement in /etc/apache2/sites-available/default-ssl # to <VirtualHost \*:443> # Server Name Indication for SSL named virtual hosts is currently not # supported by MSIE on Windows XP. Listen 443 </IfModule> <//wdite mod\_gnutls.c> Listen 443 <//ifModule> G Get Help O WriteOut R Read File Y Prev Page K Cut Text C Cur Pos X Exit J Justify W Where Is V Next Page U UnCut Text To Spell Jika sudah tidak perlu diubah silahkan langsung keluar , kemudian ketiga dengan edit file default apache2 dengan perintah :"#nano /etc/apache2/sites-available/default" tambahkan beberapa baris konfigurasi pada bagian paling bawah yaitu :

<VirtualHost \*:443> ServerName smk.net ServerAlias www.smk.net

SSLEngine on SSLCertificateFile /etc/apache2/apache2.pem </VirtualHost>

#### Seperti gambar dibawah ini :

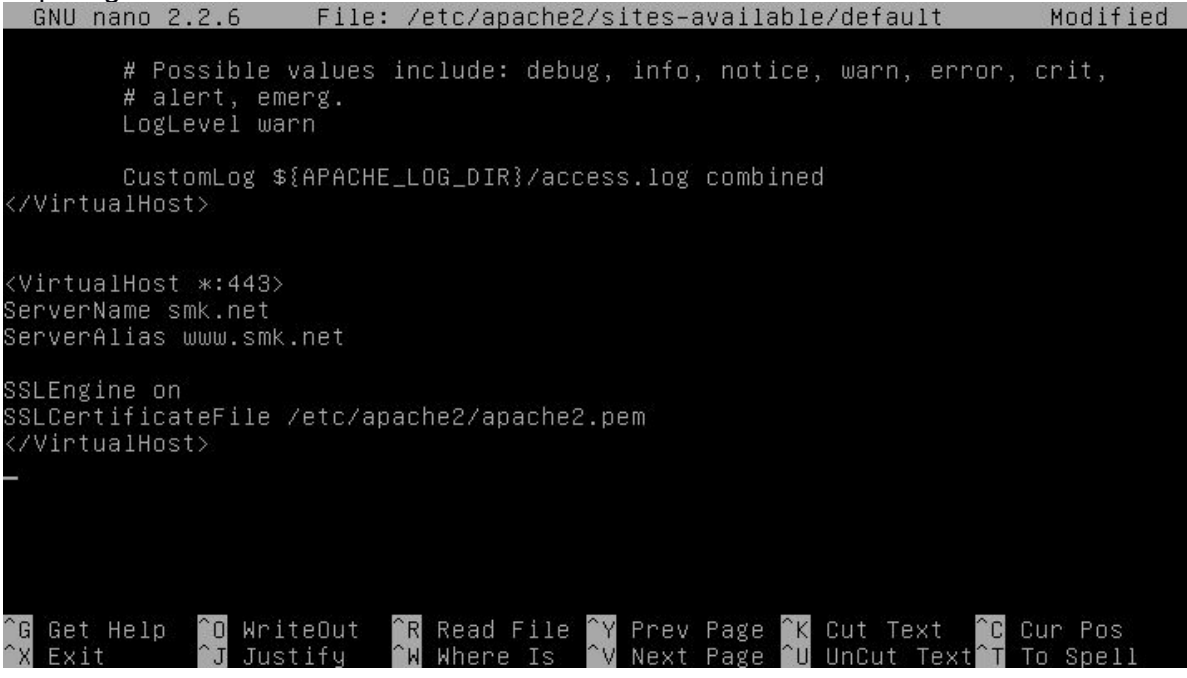

Silahkan simpan dan keluar tekan ctrl+x tekan y tekan enter , lalu restart kembali service apache anda dengan perintah :#service apache2 restart

Lalu anda coba buka di browser client dengan ip ataupun domain yaitu dengan alamat <u>https://192.168.137.2</u>, <u>https://smk.net</u>, seperti gambar dibawah

| Derkas <u>E</u> ult <u>T</u> alli                                                                                                    | pilan <u>R</u> iwayat  | : <u>M</u> arkah                                                                                                    | Alat                                                                                                    | Ba <u>n</u> tuan                                                                                                    |                                                                                                    |                                                                                                    |                                                                                                    |                                                                                       |                                                                       |                                                 |                                             |                                    | - X       |
|----------------------------------------------------------------------------------------------------|------------------------|----------------------------------------------------------------------------------------------------|----------------------------------------------------------------------------------------------------|----------------------------------------------------------------------------------------------------|----------------------------------------------------------------------------------------------------|----------------------------------------------------------------------------------------------------|----------------------------------------------------------------------------------------------------|---------------------------------------------------------------------------------------|-----------------------------------------------------------------------|-------------------------------------------------|---------------------------------------------|------------------------------------|-----------|
| http://smk.net/                                                                                                    |                        | ×                                                                                                    | Sambu                                                                                                    | ungan Tidal                                                                                                    | < Terpercay                                                                                                    | /a × +                                                                                                    |                                                                                                    |                                                                                       |                                                                       |                                                 |                                             |                                    |           |
| + The state of the state of the | k.net                  |                                                                                                    |                                                                                                    |                                                                                                    |                                                                                                    | ⊽ C'                                                                                                    | 🖇 🔻 Google                                                                                                    |                                                                                       | 🔎 ☆                                                                   | Ê                                               | ÷                                           | ⋒                                  | ≡         |
| Thttps://sm                                                                                                    | K.net                  | Samb<br>Anda telah<br>dikonfirmas<br>yang dapa<br>tetapi iden<br>Apa yar<br>Jika umum<br>pinak terte<br>lanjutkan.<br>Kabur! | unga<br>meminta<br>si apakah<br>tidiperca<br>titas situ:<br>ng Har<br>nya Anda<br>ntu meno                                                                                                    | an Ini<br>a Firefox ur<br>sambunga<br>a mencoba l<br>ya yang m<br>s ini tidak d<br><b>rus Saya</b><br>a tersambur<br>coba menya                                                                                                    | Tidak<br>ntuk tersan<br>en Anda be<br>tersambun<br>embuktikar<br>apat diver<br>a Lakuka<br>ng dengan<br>amar menj | Terperca<br>nbung ke smk.n<br>nar-benar aman<br>g dalam mode an<br>bahwa Anda se<br>ifikasi.<br>an?<br>situs ini tanpa m<br>adi server pada a                                                | a ya<br>et secara amar<br>han, situs akan<br>dang berada pa<br>asalah, pesan k<br>alamat di atas d                                                  | n, tetapi tid<br>mengembal<br>ada alamat<br>xesalahan ir<br>an sebaikny               | ak dapat<br>ikan identif<br>yang benar<br>ii dapat ber<br>ra tidak An | ikasi<br>: Akan<br>arti<br>da                   | •                                           | π                                  | -         |
|                                                                                                    |                        | Saya Pa                                                                                                    | aham I                                                                                                    | Risiko M                                                                                                    | lasalah                                                                                                    | Ini                                                                                                    | ß                                                                                                    |                                                                                       |                                                                       |                                                 |                                             |                                    |           |
| 📲 start                                                                                                    | Sambunga               | an Tidak Ter.                                                                                                    | G                                                                                                    | -                                                                                                    | d Duomot                                                                                                    |                                                                                                    |                                                                                                    |                                                                                       |                                                                       |                                                 | <b>1</b> (8) (7)                            |                                    | 1.060.000 |
|                                                                                                    |                        |                                                                                                    |                                                                                                    | Comman                                                                                                    | a Prompt                                                                                                    |                                                                                                    |                                                                                                    |                                                                                       |                                                                       |                                                 |                                             | 0.1                                | 3 PM      |
| Berkas Edit Iam<br>http://smk.net/                                                                                                    | pilan Riwayat<br>k.net | : Markah<br>×                                                                                                    | Alat<br>Sambu                                                                                                    | Bantuan<br>Jungan Ti                                                                                                    | Tambahk                                                                                                    | an Pengecua<br>Anda akan mem<br>Firefox untuk m<br>Bank, toko, at<br>kepada Anda.                                                                                                    | lian Keaman<br>buat pengatura<br>engidentifikasi s<br>au situs publ                                                                                 | i <mark>an</mark><br>in khusus y.<br>iitus ini.<br><b>ik yang sa</b>                  | ang berbec<br>I <b>h tidak a</b>                                      | la dengar<br>kan mer                            | n pengat                                    | uran b                             | 3 PM      |
| Berkas Edit Iam<br>http://smk.net/                                                                                                    | pilan Riwayat<br>k.net | Markah                                                                                                    | Alat<br>Sambu<br>Sambu<br>neminta F<br>apakah s                                                                                                    | Bantuan<br>ungan Ti<br>Firefox u<br>aambung                                                                                                    | Server<br>Lokasi:                                                                                                 | an Pengecua<br>Anda akan mem<br>Firefox untuk m<br>Bank, toko, at<br>kepada Anda.<br>https://smk.ne                                                                                          | lian Keaman<br>buat pengatura<br>engidentifikasi s<br>rau situs publ                                                                                | i <mark>an</mark><br>in khusus y<br>itus ini.<br><b>ik yang s</b> a                   | ang berbec<br>h tidak a                                               | la dengar<br>kan mer                            | n pengat<br>nanyak                          | uran b<br>a <b>n ha</b><br>Induh S | 3 PM      |
| Berkas Edit Iam<br>http://smk.net/                                                                                                    | pilan Riwayat          | Markah                                                                                                    | Alat<br>Sambu<br>Sambu<br>neminta P<br>apakah s<br>a Anda n<br>dipercayy<br>as situs i<br>g Haru<br>ta Anda t<br>tu menco<br>gan Te<br>ham R<br>ham apa<br>tus ini. Y<br>pirti piha<br>ambahka<br>an jenis su                 | Bantuan<br>Jungan Ti<br>Firefox u<br>aambung<br>nencoba<br>a yang m<br>ini tidak<br>IS Say<br>Is Say<br>Is | ambahk<br>Server<br>Lokasi:<br>Status S<br>Situs ini<br>valid.<br>Identit<br>Sertifika<br>menggui                 | an Pengecua<br>Anda akan mem<br>Firefox untuk m<br>Bank, toko, at<br>kepada Anda.<br>https://smk.ne<br>ertifikat<br>mencoba mengid<br>as Tidak Diker<br>t tidak dipercaya<br>nakan tanda tan | lian Keaman<br>buat pengatura<br>engidentifikasi s<br><b>:au situs publ</b><br>t/<br>entifikasi dirinya<br>ali<br>, karena tidak o<br>gan yang aman | an<br>n khusus y<br>itus ini.<br>i <b>k yang sa</b><br>a sendiri de<br>diverifikasi c | ang berbec<br>ih tidak a<br>ngan inforr<br>leh otorita:<br>asi Pengec | a dengar<br>kan mer<br>nasi yang<br>s yang dil  | n pengati<br>nanyak<br>i tidak<br>kenali de | uran b<br>an ha<br>Induh s<br>     | 3 PM      |
| Berkas Edit Iam<br>http://smk.net/                                                                                                    | pilan Riwayat          | Markah                                                                                                    | Alat<br>Sambu<br>Sambu<br>neminta P<br>apakah s<br>a Anda n<br>dipercays<br>cas situs i<br>g Haru<br>a Anda t<br>tu menco<br>gan Te<br>ham R<br>ham apa<br>tus ini. <b>Y</b><br>arti piha<br>ambahka<br>in jenis s<br>h Penge | Bantuan<br>Ingan Ti<br>Firefox u<br>aambung n<br>ini tidak<br>Is Say<br>Is Say<br>Is S | ambahk<br>Server –<br>Lokasi:<br>Status S<br>Situs ini<br>valid.<br>Identit<br>Sertifika<br>mengguu               | an Pengecua<br>Anda akan mem<br>Firefox untuk m<br>Bank, toko, at<br>kepada Anda.<br>https://smk.ne<br>ertifikat<br>mencoba mengid<br>as Tidak Diker<br>t tidak dipercaya<br>hakan tanda tan | lian Keaman<br>buat pengatura<br>engidentifikasi s<br>iau situs publ<br>t/<br>entifikasi dirinya<br>nali<br>, karena tidak c<br>gan yang aman       | an husus y<br>itus ini.<br>i <b>k yang sa</b><br>a sendiri de<br>diverifikasi d       | ang berbec<br>ih tidak a<br>ngan inforr<br>leh otorita<br>asi Pengec  | la dengar<br>kan mer<br>nasi yang<br>s yang dil | amanan                                      | ruran b<br>kan ha<br>Induh S       | 3 PM      |

Silahkan anda klik saya paham resiko ini , tambah pengecualian , konfirmasi pengecualian

| <u>B</u> erkas <u>E</u> dit | <u>T</u> ampilan <u>R</u> iwayat | <u>M</u> arkah <u>A</u> lat Ba <u>n</u> tuan |              |       |   |   |   |
|-----------------------------|----------------------------------|----------------------------------------------|--------------|-------|---|---|---|
| http://smk                  | .net/                            | × https://smk.net/                           | × +          |       |   |   |   |
| 🗲 🔒 http                    | ps:// <b>smk.net</b>             |                                              | ⊽ 🤁 🗧 Google | 🔎 🏠 🗎 | + | A | Ξ |

## It works!

This is the default web page for this server.

The web server software is running but no content has been added, yet.

|         |                 | L3             |               |
|---------|-----------------|----------------|---------------|
|         |                 |                |               |
| 👪 start | Mozilla Firefox | Command Prompt | 🌒 🧐 🧐 5:16 PM |

## 3.5.8. NTP Server

NTP adalah singkatan dari Network Time Protocol, sebuah protocol untuk meng-sinkronkan sistem waktu (clock) pada komputer terhadap sumber yang akurat, melalui jaringan intranet atau internet. Sedangkan NTP Server sendiri adalah sebuah server yang mensinkron-kan waktunya terhadap sumber waktu akurat, dan mentransmisikan paket informasi waktu kepada komputer client yang meminta.

NTP Server ini sangat bermanfaat sekali apabila kalian mengelola jaringan yang sangat ketat sekali dalam urusan waktu. Misalnya ketika seluruh pegawai di kantor kalian, kalian perintah untuk mengumpulkan tugas dalam bentuk email yang harus dikirimkan ke email server kantor sebelum batas waktu jam 12 siang. Lewat dari itu, email akan di reject secara otomatis oleh sistem. Nah apa jadinya bila ternyata waktu yang terdapat di komputer server berbeda dengan waktu yang terdapat di komputer-komputer pegawai kalian? Salah-salah ketika pegawai kalian mengira waktu masih tersisa 5 menit lagi, ternyata jam yang terdapat di komputer server diperlukan, agar waktu/jam antara komputer satu dengan yang lainnya yang ada didalam suatu jaringan dapat sinkron atau sama.

Install terlebih dahulu paket ntp (server), dan ntpdate (client) , dengan perintah :

#apt-get install ntp ntpdate

File untuk konfigurasi ntp-server yaitu file di "/etc/ntp.conf", edit file dengan perintah :

#nano /etc/ntp.conf

Kemudian anda cari baris "server 0.de...." dengan cara menekan ctrl+w lalu ketikan kata yang anda cari kemudian anda tekan enter untuk menemukan kata tersebut seperti gambar dibawah, kemudian anda berikan tanda # pada setiap server dari server 0 - 3 lalu tambahkan baris ini pada bagian terbawah dari ke-4 server tersebut tambahkan " server 127.127.1.0 "

GNU nano 2.2.6 File: /etc/ntp.conf Modified filegen peerstats file peerstats type day enable filegen clockstats file clockstats type day enable # You do need to talk to an NTP server or two (or three). #server ntp.your–provider.example pool.ntp.org maps to about 1000 low–stratum NTP servers. Your server will pick a different set every time it starts up. Please consider joining the pool: <http://www.pool.ntp.org/join.html> #server O.debian.pool.ntp.org iburst #server 1.debian.pool.ntp.org iburst #server 2.debian.pool.ntp.org iburst #server 3.debian.pool.ntp.org iburst server 127.127.1.0\_ Access control configuration; see /usr/share/doc/ntp-doc/html/accopt.html for details. The web page <http://support.ntp.org/bin/view/Support/AccessRestric\$ might also be helpful. <sup>○</sup>R Read File <sup>○</sup>Y Prev Page <sup>○</sup>K Cut Text <sup>○</sup>W Where Is <sup>○</sup>V Next Page <sup>○</sup>U UnCut Text 0 WriteOut C Cur Pos Get Help .Tustifu

lalu setelah itu anda cari baris " restrict 192.168.123.0 mask 255.255.255.0 notrust " lalu hilangkan tanda # pagar nya kemudian ubah menjadi "restrict 192.168.137.0 mask255.255.255.0 nomodify notrap" seperti gambar dibawah ini :

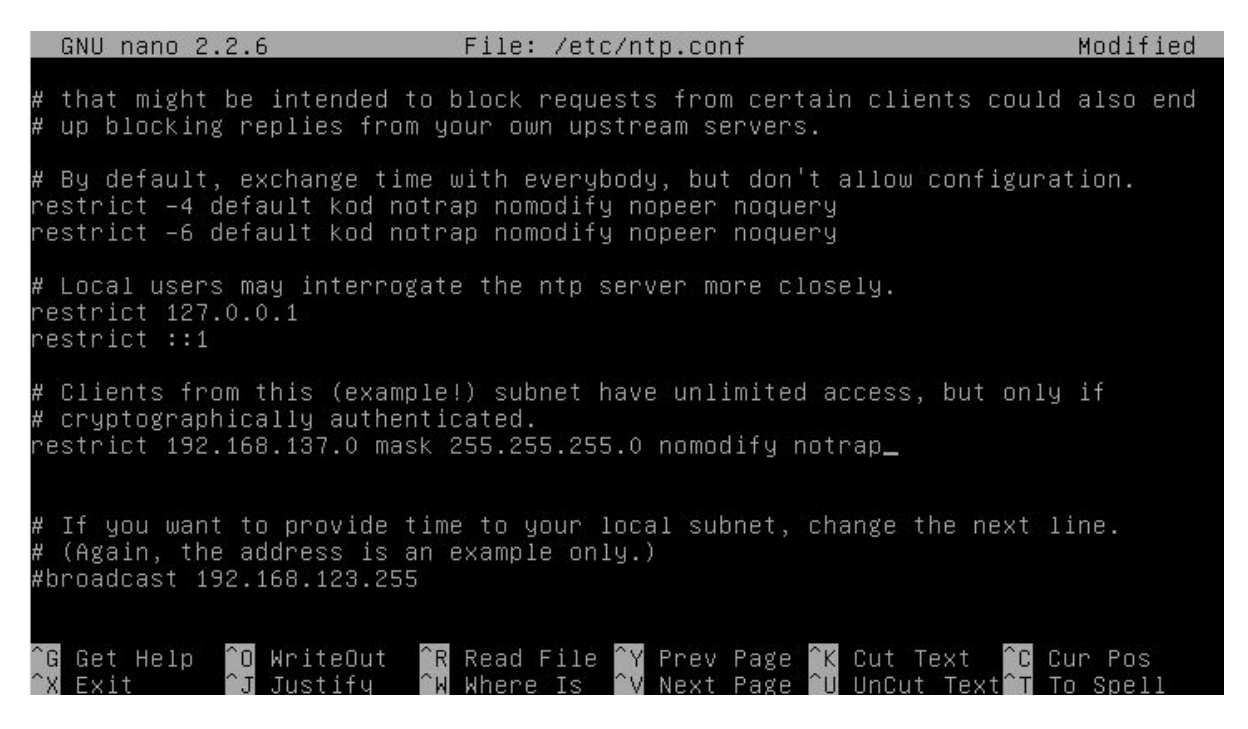

Lalu anda simpan file tersebut dengan menekan ctrl+x lalu takan y tekan enter

Setelah itu anda restart service ntp dengan perintah : #service ntp restart

Kemudian anda cekntp-server local sudah bekerja dengan baik atau belum.Dengan perintah :"#ntpq -p". Jika pada bagian "jitter" bernilai 0.001 atau 0.000, berarti sudah benar, dan jika belum, periksa kembali file ntp.conf. Dengan cara seperti gambar dibawah

| root@smk:~# ser<br>[ ok ] Stopping<br>[ ok ] Starting<br>root@smk:~# ptp | vice ntp rest<br>NTP server:<br>NTP server:<br>a –p | art<br>ntpd.<br>ntpd. |   |      |      |       |       |        |        |
|--------------------------------------------------------------------------|-----------------------------------------------------|-----------------------|---|------|------|-------|-------|--------|--------|
| remote                                                                   | refid                                               | st                    | t | when | poll | reach | delay | offset | jitter |
| ======================================                                   | .LOCL.                                              | 5                     | 1 | 10   | 64   | 1     | 0.000 | 0.000  | 0.001  |

Lalu anda coba dengan mengetes terlebih dahulu melalui server debian langsung dengan perintah :#ntpdate -u 127.0.0.1

root@smk:~# ntpdate –u 127.0.0.1 30 Nov 19:46:54 ntpdate[4808]: adjust time server 127.0.0.1 offset 0.000023 sec Lalu anda coba dengan menggunakan windows seperti gambar dibawah

| ate and Time Properties                                                                                           | ? 🛛                                                 |
|----------------------------------------------------------------------------------------------------|-----------------------------------------------------|
| Date & Time Time Zone Internet Time                                                                               |                                                     |
| Automatically synchronize with an Internet t                                                                      | ime server                                          |
| Server: 192.168.137.2                                                                                             | Vpdate Now                                          |
| The time has been successfully synchronized wi<br>11/30/2014 at 7:49 PM.                                          | th 192.168.137.2 on                                 |
| Next synchronization: 12/7/2014 at 7:49 PM                                                                        |                                                     |
| Synchronization can occur only when your comp<br>Internet. Learn more about <u>time synchronizatio</u><br>Center. | outer is connected to the<br>on in Help and Support |
| ОК                                                                                                    | Cancel Apply                                        |
|                                                                                                    |                                                     |

Dengan menklik bagian jam pada windows xp beberapa kali akan muncul penganturan seperti gambar diatas

## 3.5.9. Samba File Server

File Server memberikan layanan berupa penyediaaan file ataupun folder yang dapat diakses bersama-sama oleh para pengguna di dalam suatu jaringan. File Server sering juga disebut sebagai sistem File Sharing. Keuntungan dari penggunaan File Server ini dapat kalian lihat dari segi keefisiensiannya. Misalnya dalam suatu kasus kalian mempunyai 200 PC Client yang perlu diinstallkan program. Akan tetapi file installer program tersebut hanya terdapat disalah satu komputer saja. Tentunya akan sangat merepotkan dan beresiko apabila kalian harus mengkopikan file installer tersebut ke tiap-tiap PC secara manual. Nah, solusinya adalah dengan penggunaan metode File Sharing ini. Dimana hanya ada satu komputer yang men-sharing file installer program tadi, lalu dari komputer-komputer client hanya tinggal mengaksesnya saja.

Lalu bagaimana implementasi sistem File Server ini di Debian 7?Dengan Samba

Samba adalah program yang bersifat open source yang menyediakan layanan berbagi berkas (file service) dan berbagi alat pencetak (print service), resolusi nama NetBIOS, dan pengumuman layanan (NetBIOS service announcement/browsing). Sebagai sebuah aplikasi file server, Samba mengizinkan berkas, alat pencetak, dan beberapa sumber daya lainnya agar dapat digunakan oleh banyak pengguna dalam keluarga sistem operasi UNIX, dan mengizinkan interoperabilitas dengan sistem operasi Windows. Samba dibuat berdasarkan protokol Server Message Block (SMB), oleh Andrew Tridgell.

Langkah-langkah installasi :

#apt-get install samba

Lalu anda konfigurasi data atau folder yang akan anda sharing disini folder yang akan saya sharing adalah /home/aku/ , konfigurasinya :

## #nano /etc/samba/smb.conf

Pada bagian terbawah silahkan anda tambahkan beberapa baris berikut :

[smk.net] path = /home/aku browseable = yes writeable = yes guest ok = no public = no read only = no security = user

Kemudian simpan dengan menekan ctrl+x tekan y tekan enter, seperti gambar dibawah

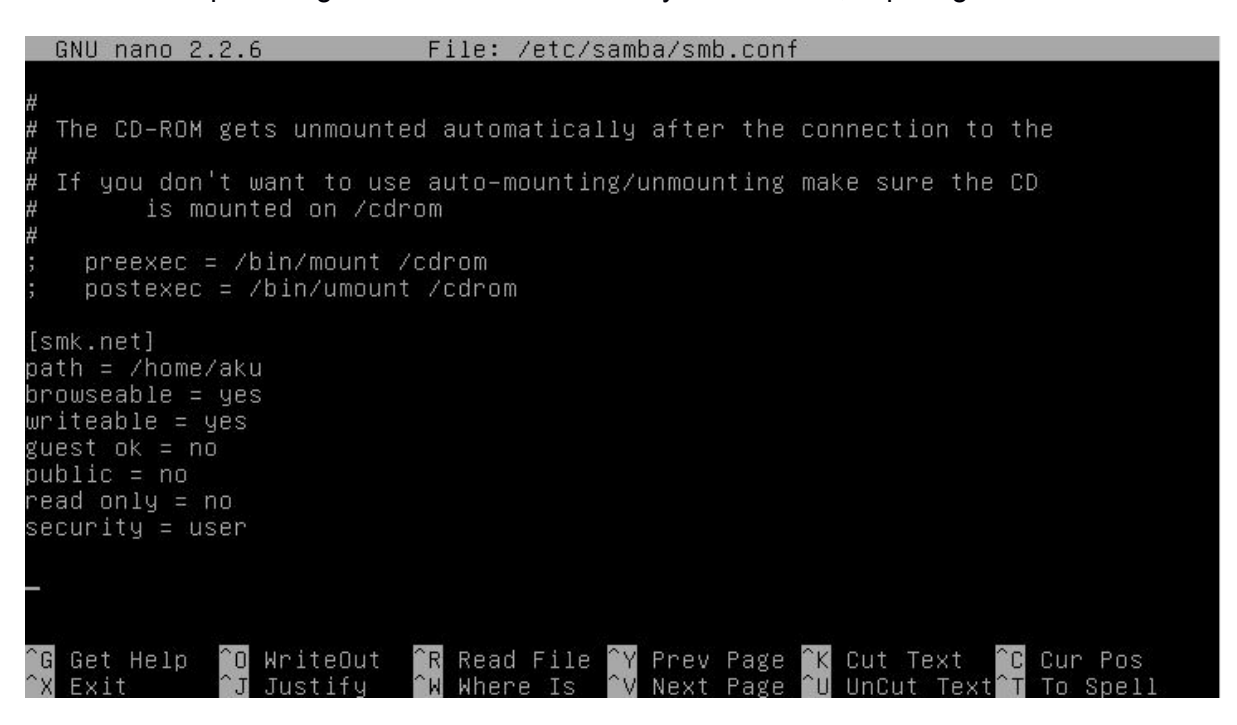

Keterangan :

**path** = adalah letak file-file yang akan akan dibagikan

browseable = yes berarti bisa dilihat oleh publik

**security** = share berarti tanpa menggunakan password, user berarti menggunakan enkripsi password

**writeable** = yes berarti dapat ditulis dapat di tambahkan file atau folder dari client yang membuka , jika no maka kebalikannya

**guest ok** = berarti ijin untuk tamu atau tanpa password jika yes jika no maka kebalikanya **read only** = berarti hanya dapat dilihat dan dibaca termasuk menyalin file tapi tidak dapat menambahkan file atau folder kedalamnya jika yes jika no maka kebalikanya
Setelah tersimpan silahkan anda masukan user untuk pengguna samba jika anda mengunakan user dengan perintah :

#smbpasswd -a aku

Seperti gambar disamping ini :

root@smk:∼# smbpasswd –a aku New SMB password: Retype new SMB password:

Kemudian restart service samba dengan perintah :#service samba restart Seperti gambar di bawah

| rı | oot | @sr | nk∶~# | serv | ice  | samba  | resta | irt  |       |
|----|-----|-----|-------|------|------|--------|-------|------|-------|
| [  | ok  | ]   | Stopp | ing  | Samb | a daen | nons: | nmbd | smbd. |
| [  | ok  | ]   | Start | ing  | Samb | a daem | nons: | nmbd | smbd. |

Setelah itu coba pada client windows xp dengan menekan windows + r muncul kotak dialog masukan \\ipserver atau \\192.168.137.2 , seperi gambar dibawah ini :

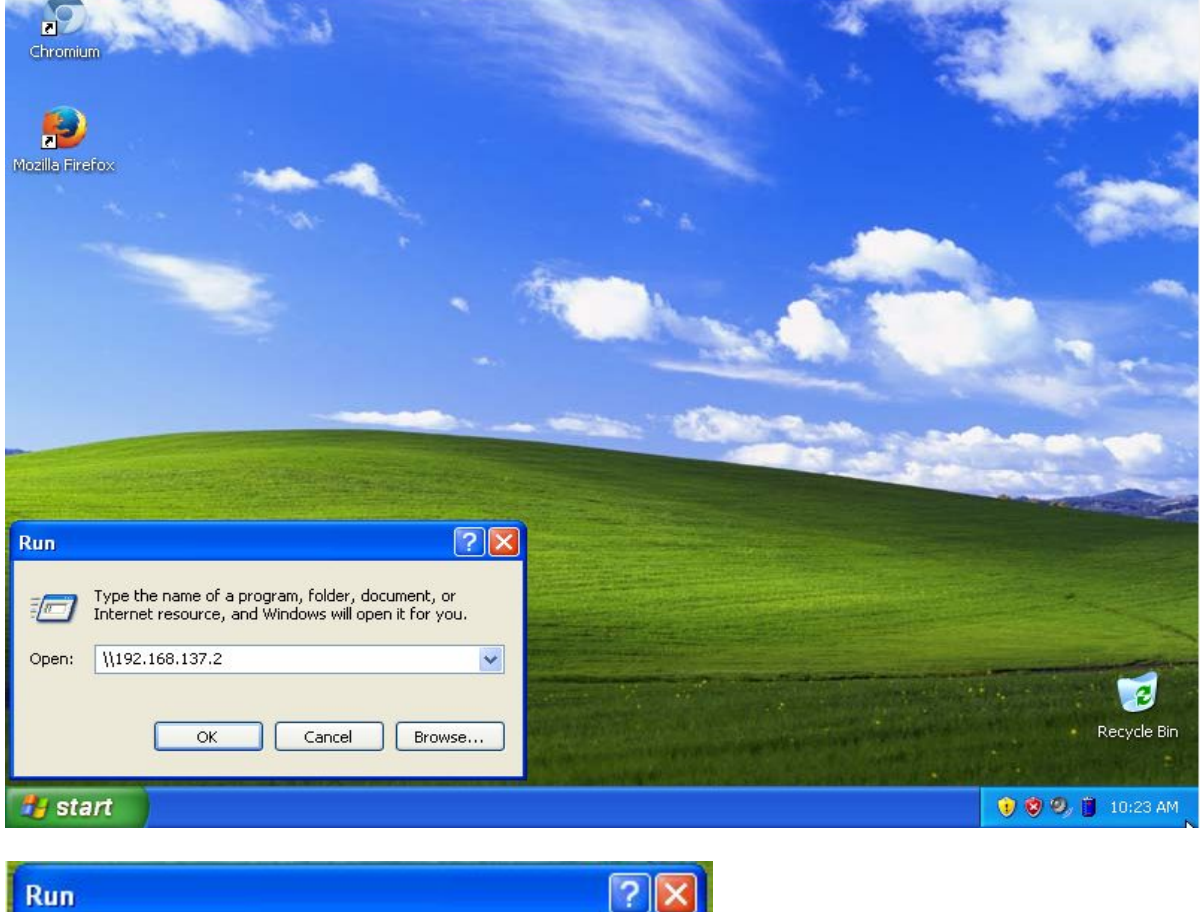

| Kun   |                                                                                                    |
|-------|----------------------------------------------------------------------------------------------------|
|       | Type the name of a program, folder, document, or<br>Internet resource, and Windows will open it for you. |
| Open: | \\192.168.137.2                                                                                          |
|       | OK Cancel Browse                                                                                         |

| 📱 smk server (192.168.137.2)                                                                                                    |                                     |  |  |  |  |  |
|----------------------------------------------------------------------------------------------------|-------------------------------------|--|--|--|--|--|
| File Edit View Favorites Tools Help                                                                                                    | A.                                  |  |  |  |  |  |
| G Back - O - D Search Polders                                                                                                    | 🕞 Back 👻 🌍 👻 🏂 Search 🍋 Folders 🔛 🗸 |  |  |  |  |  |
| Address 🔮 \\192.168.137.2                                                                                                    | 💌 🄁 Go                              |  |  |  |  |  |
| Network Tasks                                                                                                    |                                     |  |  |  |  |  |
| View network<br>connections                                                                                                    |                                     |  |  |  |  |  |
| Set up a home or small office network Set up a wireless network for a home or small office                                                                                                    |                                     |  |  |  |  |  |
| View workgroup<br>computers<br>Show icons for<br>networked UPnP<br>devices                                                                                                    |                                     |  |  |  |  |  |
| Other Places                                                                                                    |                                     |  |  |  |  |  |
| Workgroup       Image: Computer         Image: My Computer       Image: Computer         Image: My Documents       Image: Computer         Image: Shared Documents       Image: Computer         Image: Shared Documents       Image: Computer |                                     |  |  |  |  |  |
| Details                                                                                                    |                                     |  |  |  |  |  |
| <b>Start</b> smk server (192.168                                                                                                    | 🧐 関 🔞 10:24 AM                      |  |  |  |  |  |

Maka akan muncul seperti gambar dibawah ini double klik pada bagian akses smk.net

Setelah diklik 2x maka akan muncul kotak dialog untuk memasukan username dan password yang sudah di konfigurasikan tadi silahkan log in seperti gambar dibawah

| 1           | O Se           | arch | Folders       |                      |
|-------------|----------------|------|---------------|----------------------|
| 137.2       |                |      |               |                      |
| ۲           | ^              | K    |               | Distance of Exes     |
| lace        |                | 10   | Connect to    | smk. net ? 🔀         |
| r small     |                |      | R             | GF 5                 |
| s<br>ome or |                |      | Connecting to | 9 192.168.137.2      |
|             |                |      | User name:    | 😰 aku 💌              |
|             |                |      | Password:     | •••                  |
|             | 20<br>11<br>11 |      |               | Remember my password |
| ۲           |                |      |               | OK Cancel            |
|             |                | 112  |               |                      |
| nts         |                |      |               |                      |
| :es         |                |      |               |                      |

Setelah anda log in maka anda akan masuk ke folder sesuai dengan yang sudah dikonfigurasi silahkan anda coba untuk upload atau download ataupun menghapus file dan folder di dalamnya

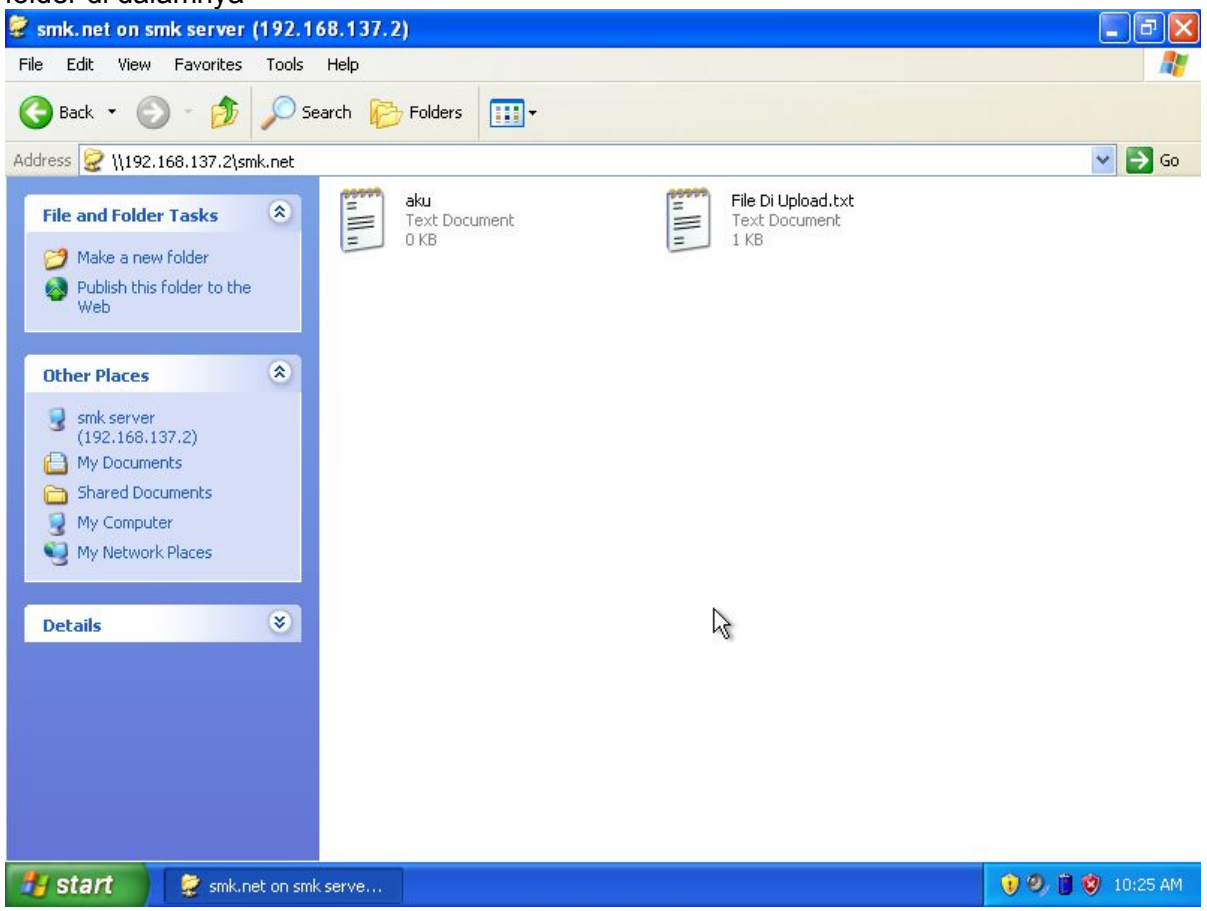

### 3.5.10 Mail Server dan WebMail

**Mail Server** adalah sebuah aplikasi yang menerima e-mail dari pengguna lokal (dari domain yang sama) maupun pengirim remote dari jaringan lain (internet). Selain itu Mail Server juga mampu mem-forward e-mail tersebut ke Mail Server lainnya untuk dikirim. Intinya Mail Server adalah yang melayani kalian para user dalam proses pengiriman dan penerimaan e-mail seperti halnya kantor pos.

Untuk dapat mengirimkan e-mail, sebuah Mail Server harus memiliki sebuah MTA (Mail Transport Agent) didalamnya. Fungsi utamanya adalah untuk mengirimkan e-mail dari Mail Server lokal ke Mail Server remote. Sebenarnya ada banyak sekali jenis-jenis MTA yang Dapat kalian install di Debian. Beberapa contohnya adalah : Postfix ,Sendmail ,Qmail ,Exim ,Zimbra

Selain untuk mengirimkan e-mail, Mail Server juga bertugas untuk menerima e-mail menggunakan protokol POP atau IMAP. Untuk itu diperlukan juga sebuah POP dan IMAP server agar Mail Server dapat berfungsi dengan sempurna dalam menerima email masuk dari MTA Mail Server lain. Contoh POP dan IMAP server yang cukup terkenal adalah Courier dan Dovecot.

Sebelum mengkonfigurasi mail server dan mengistallnya dalam konfigurasi dns anda pastikan telah sama dengan yang saya buat, yang saya maksud disini ialah adanya baris "@ IN MX 2 mail.smk.net" atau " mail IN A 192.168.137.2 " Baris ini dalam konfigurasi dns-server harus ada , dalam installasi mail server kali ini saya akan mengunakan postfix dan courier , langkah-langkah installasinya :

#apt-get install postfix courier-pop courier-imap

Setelah itu akan muncul seperti gambar dibawah dan anda harus mengikuti langkahlangkah nya seperti dibawah ini

| root@smk:~# apt–get install postfix courier–pop courier–imap                                                                                       |
|----------------------------------------------------------------------------------------------------|
| Reading package lists Done                                                                                                    |
| Building dependency tree                                                                                                    |
| Reading state information Done                                                                                                    |
| The following extra packages will be installed:                                                                                                    |
| courier–authdaemon courier–authlib courier–authlib–userdb courier–base                                                                             |
| expect fibtamo (cla.s                                                                                                    |
| Suggested packages:                                                                                                    |
| courier-doc courier-imap-ssl courier-pop-ssl fam postfix-mysql postfix-pgsql<br>postfix-ldap postfix-pcre sasl2-bin dovecot-common postfix-cdb ufw |
| postrix-dud (di-(direadine                                                                                                    |
| The following packages will be REMOVED:                                                                                                    |
| exim4_exim4-base_exim4-config_exim4-daemon-light                                                                                                   |
| The following NEW packages will be installed:                                                                                                    |
| courier–authdaemon courier–authlib courier–authlib–userdb courier–base<br>courier–imap courier–pop expect libfamO postfix tcl8.5                   |
| 0 upgraded, 10 newly installed, 4 to remove and 0 not upgraded.                                                                                    |
| Need to get 0 B/4,144 kB of archives.                                                                                                    |
| After this operation, 5,383 kB of additional disk space will be used.<br>Do you want to continue [Y/n]? _                                          |
|                                                                                                    |

Kemudian muncul seperti gambar dibawah ini silahkan tekan enter untuk ok

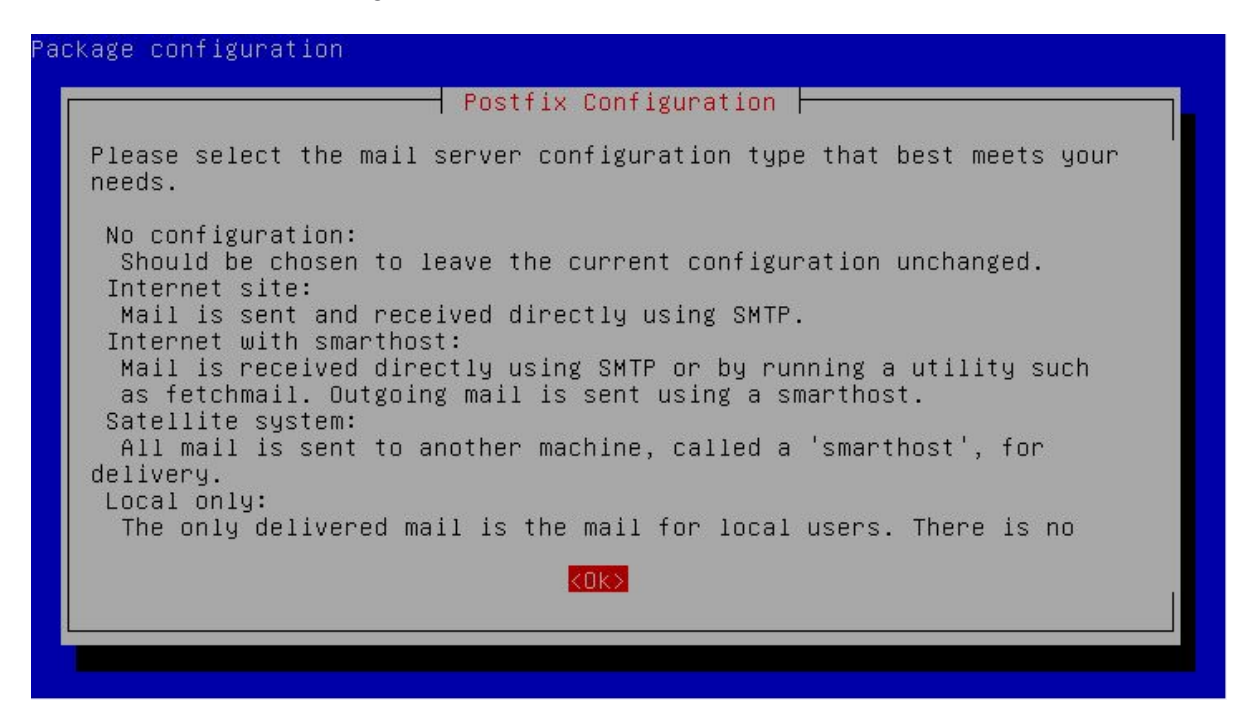

Kemudian akan muncul pilihan seperti gambar dibawah ini silahkan anda pilih "Internet site" lalu tekan tab pilih ok tekan enter

| Package configuratio | n                                                               |                                                                                                    |       |  |
|----------------------|-----------------------------------------------------------------|----------------------------------------------------------------------------------------------------|-------|--|
|                      | General type of<br>No confi<br>Internet<br>Satellit<br>Local or | < Configuration ⊢<br>of mail configura<br>iguration<br>t Site<br>t with smarthost<br>te system<br>∩ly | tion: |  |
|                      | <0k>                                                            | <cancel></cancel>                                                                                     |       |  |
|                      |                                                                 |                                                                                                    |       |  |

Lalu muncul kotak seperti gambar dibawah ini silahkan anda masukan domain yang sudah di konfigurasikan di dns server tadi yaitu "mail.smk.net" tekan tap pilih ok takan enter

| Postfix<br>The "mail name" is the domain nam<br>addresses without a domain name.<br>please do not make your machine s<br>unless root@example.org has told | Configuration<br>e used to "qualify" _ALL_ mail<br>This includes mail to and from <root>:<br/>end out mail from root@example.org<br/>you to.</root> |  |  |  |
|----------------------------------------------------------------------------------------------------|----------------------------------------------------------------------------------------------------|--|--|--|
| This name will also be used by other programs. It should be the single, fully qualified domain name (FQDN).                                               |                                                                                                    |  |  |  |
| Thus, if a mail address on the local host is foo@example.org, the correct value for this option would be example.org.                                     |                                                                                                    |  |  |  |
| System mail name:                                                                                                    |                                                                                                    |  |  |  |
| mail.smk.net                                                                                                    |                                                                                                    |  |  |  |
| <0k>                                                                                                    | <cancel></cancel>                                                                                                    |  |  |  |
|                                                                                                    |                                                                                                    |  |  |  |

Tunggu proses installasi dan lain lain selama beberapa saat kemudian akan muncul seperti gambar dibawah ini silahkan anda pilih yes tekan enter

|                                                                                  | Configuring                                                                          | courier-base                                                                                                    |
|----------------------------------------------------------------------------------|--------------------------------------------------------------------------------------|----------------------------------------------------------------------------------------------------|
| Courier uses sever<br>files can be repl<br>and treated as a                      | ral configuration<br>aced by a subdirec<br>single, consolidat                        | files in /etc/courier. Some of these<br>tory whose contents are concatenated<br>ed, configuration file.                                         |
| The web-based adm<br>relies on configu<br>you agree, any di<br>will be created u | inistration provid<br>ration directories<br>rectories needed f<br>nless there is alr | ed by the courier-webadmin package<br>instead of configuration files. If<br>or the web-based administration tool<br>eady a plain file in place. |
| Create directorie:                                                               | s for web-based ad                                                                   | ministration?                                                                                                    |
|                                                                                  | ZVoch                                                                                | (No.)                                                                                                    |

Tunggu proses sampai beberapa saat setelah itu anda siap untuk mulai mengkonfigurasi postfix mail server

Dalam konfigurasi silahkan ikuti langkah-langkah berikut ini , pertama buat folder mail dengan perintah :

# maildirmake /etc/skel/Maildir

root@smk:~# maildirmake /etc/skel/Maildir

Kemudian anda edit file main.cf dengan pertintah :

#nano /etc/postfix/main.cf

Tambahkan baris berikut ke bagian paling akhir dari file konfigurasi :

home\_mailbox = Maildir/

Seperti gambar di bawah ini

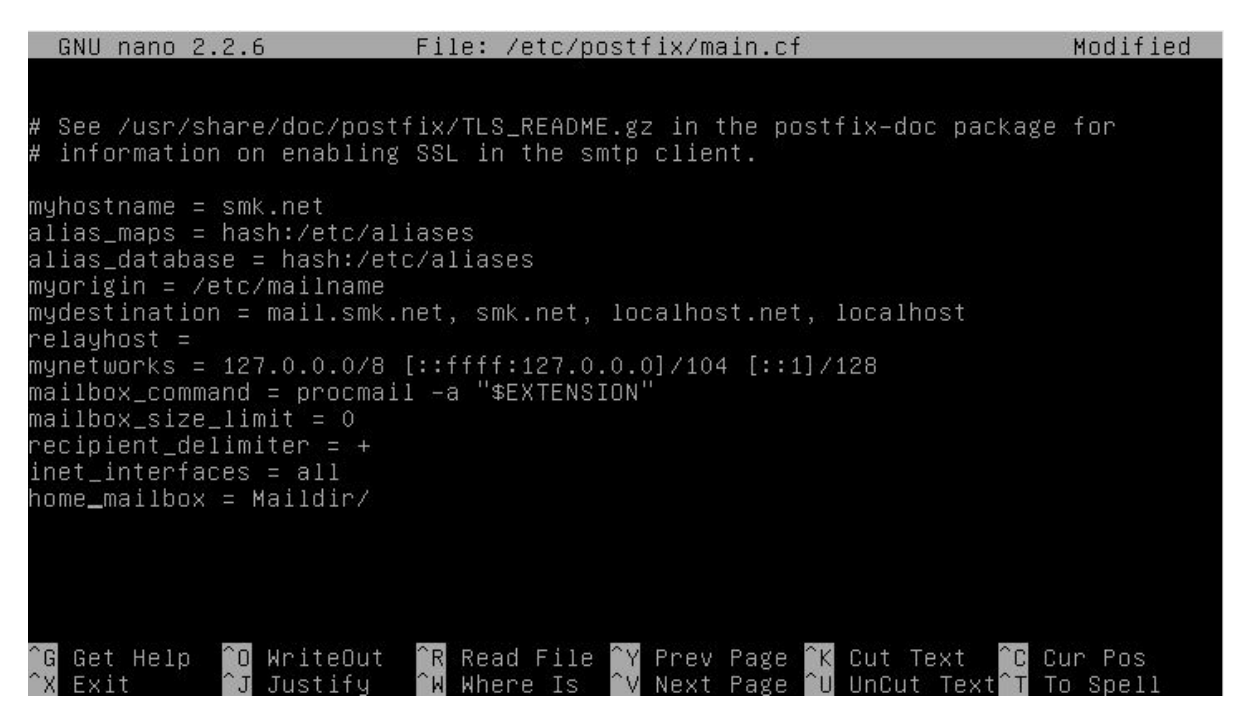

Setelah itu simpan dan keluar dengan menekan ctrl+x tekan y tekan enter

Lalu masukan perintah :#dpkg-reconfigure postfix

Kemudian silahkan anda ikuti langkah-langkah yang muncul seperti gambar dibawah ini root@smk:~# dpkg-reconfigure postfix \_

Seperti langkah installasi tadi ini hanyalah langkan untuk re-install seperti di windows tetapi dengan konfigurasi yang diubah oleh konfigurasi kita , seperti gambar dibawah ini silahkan tekan enter untuk ok

| ackage configuration                                                                                                    |
|----------------------------------------------------------------------------------------------------|
| Postfix Configuration                                                                                                    |
| Please select the mail server configuration type that best meets your needs.                                                                                                    |
| No configuration:<br>Should be chosen to leave the current configuration unchanged.<br>Internet site:<br>Mail is sent and received directly using SMTP.<br>Internet with smarthost:<br>Mail is received directly using SMTP or by running a utility such<br>as fetchmail. Outgoing mail is sent using a smarthost.<br>Satellite system:<br>All mail is sent to another machine, called a 'smarthost', for<br>delivery.<br>Local only:<br>The only delivered mail is the mail for local users. There is no |
| KOK>                                                                                                    |
|                                                                                                    |

Kemudian akan muncul pilihan seperti gambar dibawah ini silahkan anda pilih "Internet site" lalu tekan tab pilih ok tekan enter

| Package configuration |                                                                                                    |      |
|-----------------------|----------------------------------------------------------------------------------------------------|------|
|                       | ─────────────────────────────────────                                                                       | ion: |
|                       | No configuration<br><mark>Internet Site</mark><br>Internet with smarthost<br>Satellite system<br>Local only |      |
|                       | <ok> <cancel></cancel></ok>                                                                                 |      |
|                       |                                                                                                    |      |
|                       |                                                                                                    |      |

Lalu muncul kotak seperti gambar dibawah ini silahkan anda tekan tap pilih ok takan enter

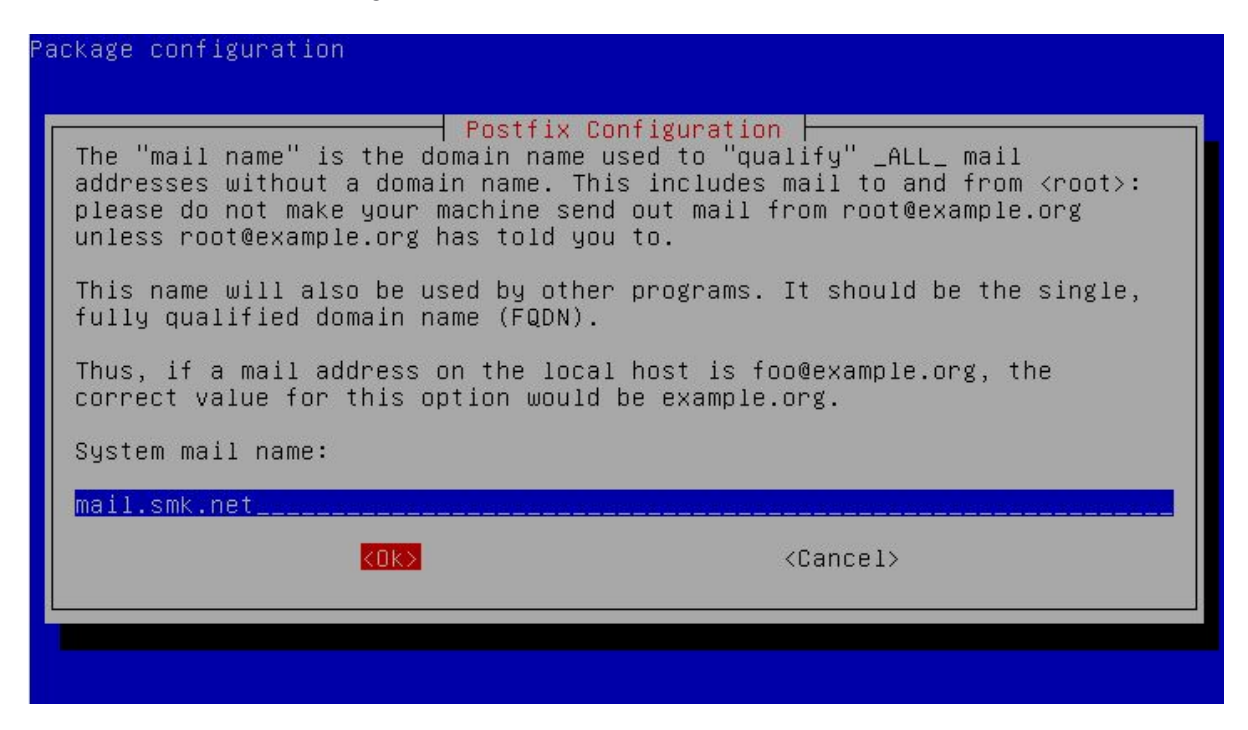

Lalu anda diminta memasukan postmaster silahkan anda **kosongkan** saja lalu tekan tap pilih ok tekan enter

| ackage configuration                                                                                                    |  |  |  |  |  |
|----------------------------------------------------------------------------------------------------|--|--|--|--|--|
| Postfix Configuration<br>Mail for the 'postmaster', 'root', and other system accounts needs to be<br>redirected to the user account of the actual system administrator. |  |  |  |  |  |
| If this value is left empty, such mail will be saved in<br>/var/mail/nobody, which is not recommended.                                                                  |  |  |  |  |  |
| Mail is not delivered to external delivery agents as root.                                                                                                    |  |  |  |  |  |
| If you already have a /etc/aliases file and it does not have an entry<br>for root, then you should add this entry. Leave this blank to not add<br>one.                  |  |  |  |  |  |
| Root and postmaster mail recipient:                                                                                                    |  |  |  |  |  |
|                                                                                                    |  |  |  |  |  |
| KOK> <cancel></cancel>                                                                                                    |  |  |  |  |  |
|                                                                                                    |  |  |  |  |  |
|                                                                                                    |  |  |  |  |  |

Kemudian akan muncul seperti kotak dibawah untuk alamat - alamat penerima email , tidak perlu ditambahkan apapun default saja tekan tap pilih ok tekan enter

| Postfix Con                          | figuration                         |
|--------------------------------------|------------------------------------|
| Please give a comma-separated list o | f domains for which this machine   |
| should consider itself the final des | tination. If this is a mail domain |
| gateway, you probably want to includ | e the top-level domain.            |
| Other destinations to accept mail fo | r (blank for none):                |
| mail.smk.net, smk.net, localhost.net | , localhost                        |
| KOK≻                                 | <cancel></cancel>                  |
|                                      |                                    |

Kemudian muncul "Force synchronous updates on mail queue " silahkan takan tap pilih No tekan enter

| Package configuration                                                                                                    |
|----------------------------------------------------------------------------------------------------|
|                                                                                                    |
| Postfix Configuration                                                                                                    |
| If synchronous updates are forced, then mail is processed more slowly.<br>If not forced, then there is a remote chance of losing some mail if the<br>system crashes at an inopportune time, and you are not using a journaled<br>filesystem (such as ext3). |
| Force synchronous updates on mail queue?                                                                                                    |
| <yes> (No&gt;</yes>                                                                                                    |
|                                                                                                    |
|                                                                                                    |
|                                                                                                    |
|                                                                                                    |
|                                                                                                    |

Setelah itu muncul "local network" silahkan tambahkan "0.0.0.0/0" takan tab pilih ok tekan enter seperti gambar dibawah ini

| ackage configuration                                                                                                    |                                                                                                    |
|----------------------------------------------------------------------------------------------------|----------------------------------------------------------------------------------------------------|
| Postfix Conf<br>Please specify the network blocks for a<br>The default is just the local host, wh<br>agents. The default includes local hos<br>connecting via one IP version, the unu | iguration<br>which this host should relay mail.<br>ich is needed by some mail user<br>t for both IPv4 and IPv6. If just<br>sed value(s) may be removed. |
| If this host is a smarthost for a block the netblocks here, or mail will be re                                                                                                    | k of machines, you need to specify<br>jected rather than relayed.                                                                                       |
| To use the postfix default (which is bo<br>leave this blank.                                                                                                    | ased on the connected subnets),                                                                                                    |
| Local networks:                                                                                                    |                                                                                                    |
| 127.0.0.0/8 [::ffff:127.0.0.0]/104 [:::                                                                                                    | 1]/128 0.0.0.0/0                                                                                                    |
| KOK>                                                                                                    | <cancel></cancel>                                                                                                    |
|                                                                                                    |                                                                                                    |
|                                                                                                    |                                                                                                    |

Lalu setelah itu muncul pertanyaan "use procmail for local delivery ?" silahkan tekan tab pilih no tekan enter

|                                   | Postfix C                                    | onfiguration                                                    |
|-----------------------------------|----------------------------------------------|-----------------------------------------------------------------|
| Please choose (                   | whether you want to u                        | use procmail to deliver local mail.                             |
| Note that if y<br>set up an alia: | ou use procmail to d<br>s that forwards mail | eliver mail system-wide, you should<br>for root to a real user. |
| Use procmail f                    | or local delivery?                           |                                                                 |
|                                   | /Vec                                         | ZNoS                                                            |

Lalu muncul "mailbox size limit" 0 saja secara default tekan tab pilih ok tekan enter

| ackage configuration                                                                                           |                                                                                                    |
|----------------------------------------------------------------------------------------------------|----------------------------------------------------------------------------------------------------|
| Please specify the limit<br>prevent runaway software<br>upstream default is 51200<br>Mailbox size limit (bytes | Postfix Configuration<br>that Postfix should place on mailbox files to<br>errors. A value of zero (0) means no limit. The<br>000.<br>): |
| 0<br>KOK>                                                                                                    | <cancel></cancel>                                                                                                    |
|                                                                                                    |                                                                                                    |

Setelah itu muncul lagi "local address extension character" silahkan tekan tap pilih ok tekan enter

| Ackage configuration<br>Postfix Co<br>Please choose the character that wil<br>extension.<br>To not use address extensions leave | nfiguration  <br>1 be used to define a local address |
|----------------------------------------------------------------------------------------------------|------------------------------------------------------|
| Local address extension character:                                                                                              | the string blank.                                    |
| +                                                                                                    |                                                      |
| KOK>                                                                                                    | <cancel></cancel>                                    |
|                                                                                                    |                                                      |
|                                                                                                    |                                                      |
|                                                                                                    |                                                      |

Lalu muncul piilhan internet protocol silahkan anda pilih IPV4 dengan tombol arah tekan tab pilih ok tekan enter

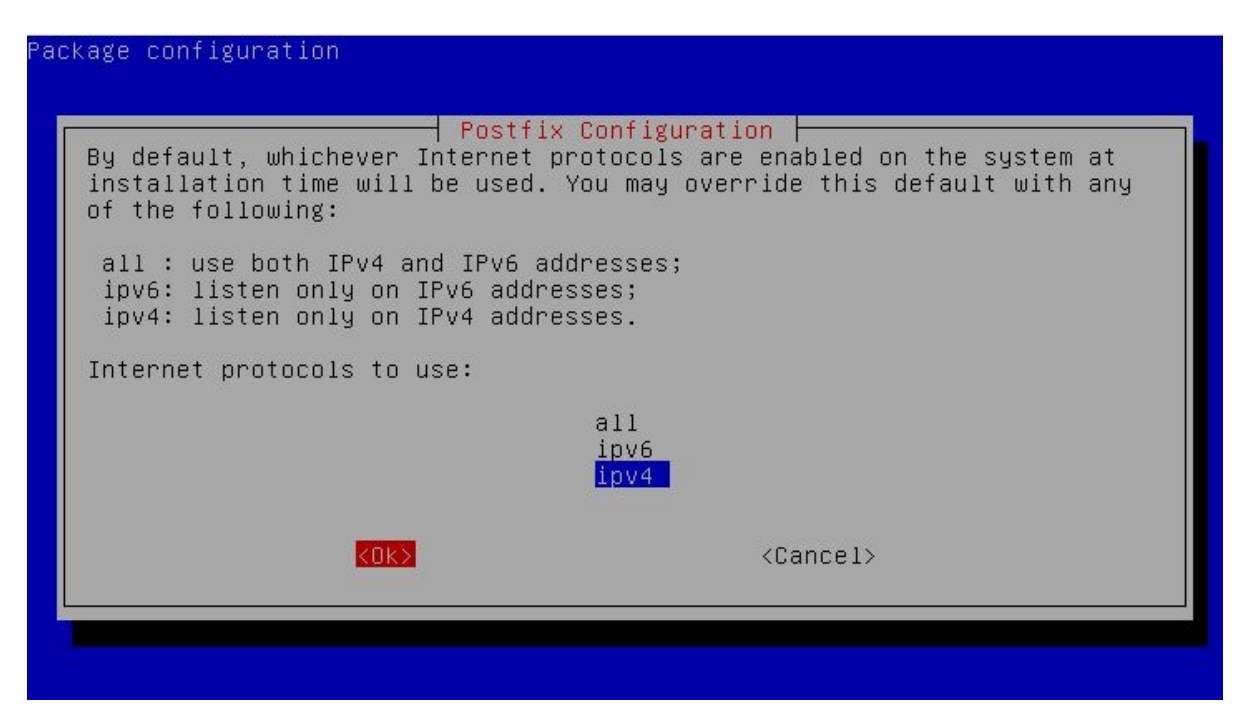

Tunggu proses installasi nya selesai jika tidak ada masalah mail server telah selesai di konfigurasi

Lalu setelah install mailserver yaitu postfix , cuirier-pop, courier-imap silahkan anda restart semua service tersebut dengan perintah :

#service postfix restart
#service courier-pop restart
#service courier-imap restart
#service bind9 restart

Setelah installasi dan konfigurasi mail server selesai silahkan anda menambahkan user baru dengan perintah :#adduser [nama user], seperti gambar dibawah

```
root@smk:"# adduser ina
Adding user `ina' ...
Adding new group `ina' (1002) ...
Adding new user `ina' (1002) with group `ina' ...
Creating home directory `/home/ina' ...
Copying files from `/etc/skel' ...
Enter new UNIX password:
Retype new UNIX password:
passwd: password updated successfully
Changing the user information for ina
Enter the new value, or press ENTER for the default
Full Name []:
Room Number []:
Work Phone []:
Home Phone []:
Other []:
```

Seperti gambar diatas saya menambahkan user ina, lalu saya membuat user budi sebagai nanti percobaan untuk mentest mail server menggunakan webmail

Sebelum memulai instalasi Webmail Server, perlu kalian ketahui terlebih dahulu bahwa Webmail berbeda dengan Mail. Webmail hanyalah merupakan frontend dari Mail. Inti mekanismenya sebenarnya terdapat pada Mail Server, bukan pada Webmail Servernya. Karena tujuan Webmail hanya untuk memudahkan user dalam mengakses Mail Server tersebut. Seperti halnya sebuah Bank, apabila kalian ingin mengirim uang bukankah jauh lebih mudah dan praktis jika kalian mengirim uang melalui ATM daripada harus mengirim uang dari pusat Bank nya langsung? Akan tetapi, tanpa sebuah Bank, ATM tidak akan ada gunanya, sebaliknya tanpa ATM, Bank tetap akan dapat berfungsi dengan normal. Begitu pula dengan Mail dan Webmail, tanpa adanya Mail Server, Webmail Server tidak akan ada gunanya. Akan tetapi jika Mail Server tanpa Webmail Server, Mail Server tersebut tetap dapat bekerja sebagaimana biasa. Beberapa contoh Webmail yang terkenal adalah Squirrelmail, Zimbra, dan Roundcube. Squirrelmail saya pilih karena instalasi dan konfigurasinya mudah, aplikasinya ringan, dan tampilannya cukup sederhana

Langkah-langkah installasi squirrelmail;

#apt-get install squirrelmail

root@smk:~# apt-get install squirrelmail Reading package lists... Done Building dependency tree Reading state information... Done The following extra packages will be installed: squirrelmail-locales squirrelmail-viewashtml Suggested packages: squirrelmail-decode php5-recode imapproxy php-pear php5-ldap The following NEW packages will be installed: squirrelmail squirrelmail-locales squirrelmail-viewashtml 0 upgraded, 3 newly installed, 0 to remove and 0 not upgraded. Need to get 0 B/3,897 kB of archives. After this operation, 14.8 MB of additional disk space will be used. Do you want to continue [Y/n]? \_

Setelah terintall konfigurasi squirrelmain dan apache2 karena terkait sesama layanan yang berbasis web include konfigurasi squirrel dengan manambahkan baris berikut ke "/etc/apache2/apache2.conf" tambahkan baris Include "/etc/squirrelmail/apache.conf" Seperti gambar dibawah ini

GNU nano 2.2.6 File: /etc/apache2/apache2.conf Modified If you are behind a reverse proxy, you might want to change %h into %{X-Forwa\$ # LogFormat "%v:%p %h %l %u %t \"%r\" %>s %O \"%{Referer}i\" \"%{User–Agent}i\" \$ LogFormat "%h %l %u %t \"%r\" %>s %O \"%{Referer}i\" \"%{User–Agent}i\"" combin\$ LogFormat "%h %l %u %t \"%r\" %>s %O" common LogFormat "%{Referer}i -> %U" referer LogFormat "%{User–agent}i" agent combin\$ # Include of directories ignores editors' and dpkg's backup files, # see the comments above for details. Include generic snippets of statements Include conf.d/ # Include the virtual host configurations: Include sites−enabled/ Include "∠etc/squirrelmail/apache.conf" ^с ^т 0 WriteOut Read File Y Prev Page Cur Pos Get Help `R Page Tustifu Where Next

Kemudian simpan dan keluar dengan menekan ctrl+x tekan y tekan enter , lalu restart service apache2 anda dengan perintah :#service apache2 restart

Lalu bagaimana anda dapat membuka squirrelmail ini melalui webrowser anda harus membuat semacam shortcut atau symbolic dari folder "/usr/share/squirrelmail" ke "/var/www" dengan nama symbolic mail yaitu dengan perintah :

### #In -s /usr/share/squirrel/ /var/www/mail

#### root@smk:~# ln –s /usr/share/squirrelmail/ /var/www/mail\_

Lalu anda coba buka melalui client dengan browser dapat membuka "192.168.137.2/mail" atau "smk.net/mail" seperti gambar dibawah ini

| smk.net/mail/src/login.php |              | V C Soogle            | P | ☆自 | ÷ | Â |  |
|----------------------------|--------------|-----------------------|---|----|---|---|--|
|                            | an (3)       | SquirrelMail          |   |    |   |   |  |
|                            | ALL AN       | webmail               |   |    |   |   |  |
|                            | MAN          | for                   |   |    |   |   |  |
|                            |              | nuts                  |   |    |   |   |  |
|                            | SquirrelMail | version 1.4.23 [SVN]  |   |    |   |   |  |
|                            | By the Squi  | rrelMail Project Team |   |    |   |   |  |
|                            | Squin        | elMail Login          |   |    |   |   |  |
|                            | Name:        |                       |   |    |   |   |  |
|                            | Password:    |                       |   |    |   |   |  |
|                            |              | Login                 |   |    |   |   |  |
|                            | L            | Lugin                 |   |    |   |   |  |
|                            |              |                       |   |    |   |   |  |
|                            |              |                       |   |    |   |   |  |
|                            |              |                       |   |    |   |   |  |
|                            |              |                       |   |    |   |   |  |
|                            |              |                       |   |    |   |   |  |
|                            |              |                       |   |    |   |   |  |
|                            |              |                       |   |    |   |   |  |

Setelah terbuka anda dapat mencoba untuk mengirim e-mail dengan login sebagi user yang tadi dibuat yaitu ani dan budi , setelah login silahkan anda klik compose , lalu tulis alamat email user budi yaitu <u>budi@smk.net</u> lalu anda coba tulis isi email lalu tekan send seperti gambar dibawah ini

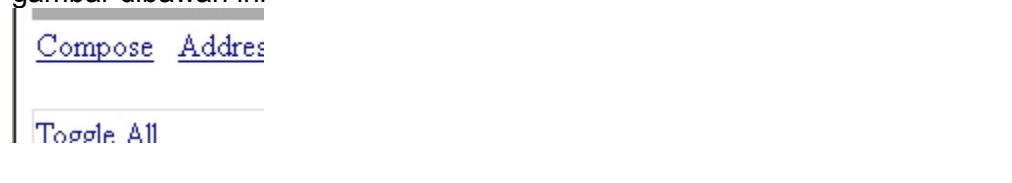

🛃 start 🔋 😜 SquirrelMail - Login - ...

🔇 🔋 2:34 PM

| Berkas Edit Tamp<br>SquirrelMail 1.4.23                                                                  | ilan <u>R</u> iwayat <u>M</u> arkah <u>A</u> lat Ba <u>n</u> tuan<br>[SVN] × +                                                                                                    | - 8 🗙                    |
|----------------------------------------------------------------------------------------------------|----------------------------------------------------------------------------------------------------|--------------------------|
| 🗲 🔎 🕲 smk.                                                                                               | net/mail/src/webmail.php 🗸 🕻 🕄 🗸 Google 🔎 🛠 🛛                                                                                                    | â ♣ ♠ ☰                  |
| Folders<br>Last Refresh:<br>Tue, 12:44 pm<br>( <u>Check mail</u> )<br>- INBOX<br>Drafts<br>Sent<br>Trash | Current Folder: INBOX<br><u>Compose Addresses Folders Options Search Help</u><br>To: budi@smk.net<br>Cc:<br>Bcc:<br>Subject: coba test mailserver lewat webmail<br>Priority Normal 	Receipt: On Read On Delivery<br>Signature Addresses Save Draft Send<br>budi , apakah email ini terkirim ??? | Sign Out<br>SquirrelMail |
|                                                                                                    | I                                                                                                    | ~                        |
| 🐉 start 🔰                                                                                                | 🥹 SquirrelMail 1.4.23 [5                                                                                                    | 📵 🧐 😻 11:45 AM           |

Lalu setelah terkirim anda bisa signout dan login sebagai user budi apakah sudah mendapat kan email atau belum seperti gambar dibawah email telah terkirim ke user budi yaitu budi@smk.net

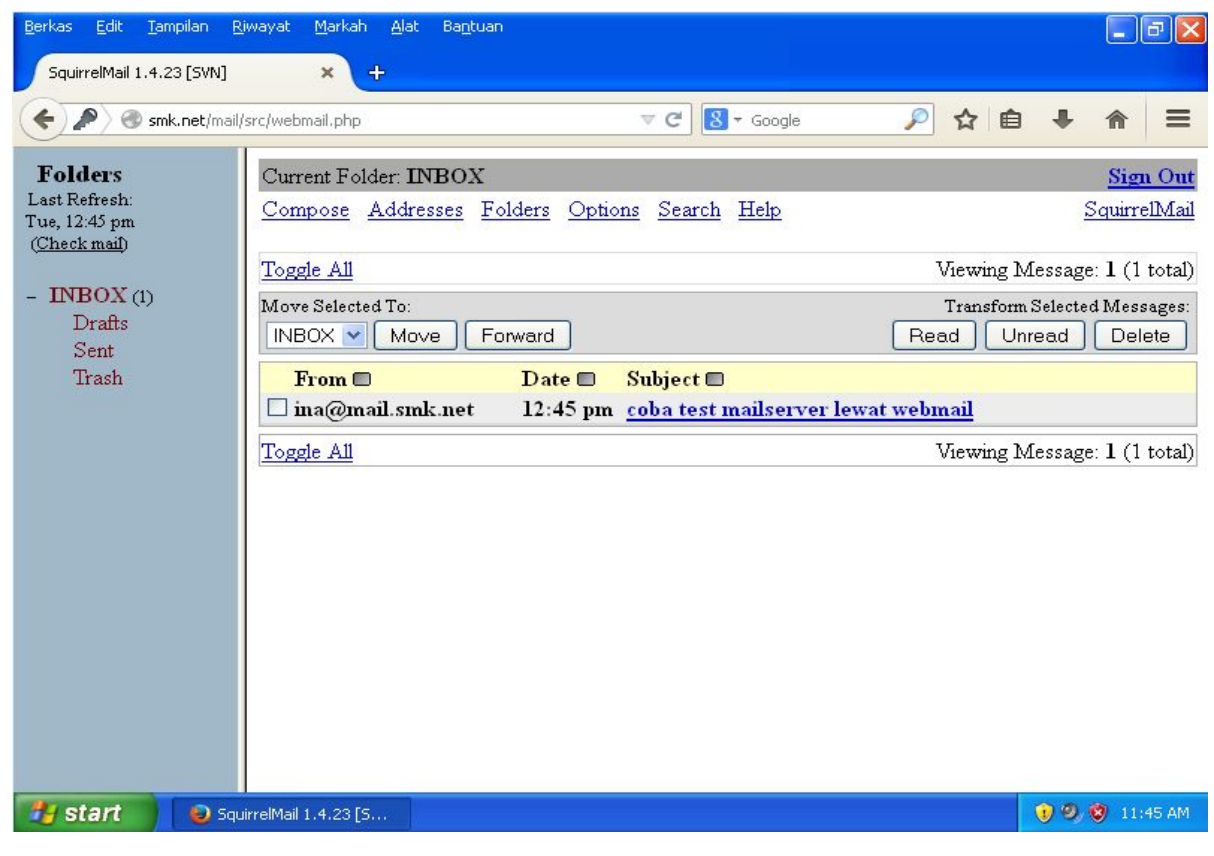

Anda masih ingat dengan konfigurasi dns-server jika dibrowser anda dapat membuka "mail.smk.net" tetapi yang muncul sama dengan halaman "smk.net" bagaimana anda dapat membuat halaman tersebut mengarah ke squirrelmailnya silahkan anda buat virtualhost saja yang document rootnya mengarah ke "/usr/share/squirrelmail" ikuti saja langkah-langkah cepat seperti gambar berikut

root@smk:~# cd /etc/apache2/sites–available/ root@smk:/etc/apache2/sites–available# ls default default–ssl portal root@smk:/etc/apache2/sites–available# cp default mail root@smk:/etc/apache2/sites–available# nano mail \_

| GNU nano 2.2.6                                                                                                    | File: mail                                                                                                    | Modified                                    |
|----------------------------------------------------------------------------------------------------|----------------------------------------------------------------------------------------------------|---------------------------------------------|
| <pre><virtualhost *:80=""> ServerAdmin we ServerName smk ServerAlias ma DocumentRoot / <directory></directory> Option Allow0 </virtualhost></pre> | ebmaster@localhost<br>.net<br>mil.smk.net<br>Yusr/share/squirrelmail/<br>s FollowSymLinks<br>Werride None<br>In/www/><br>Is Indexes FollowSymLinks MultiViews<br>Werride None<br>allow,deny<br>from all | NULITEU                                     |
| ScriptAlias /c<br><directory "="" u<br="">AllowO<br/>Option<br/>G Get Help O WriteO</directory>                                                   | gi–bin/ /usr/lib/cgi–bin/<br>lsr/lib/cgi–bin"≻<br>lverride None<br>ls +ExecCGI –MultiViews +SymLinksIfOu<br>lut Read File _Y Prev Page _K_ Cut                                                          | wnerMatch<br>t Text <mark>^C</mark> Cur Pos |

Simpan dan keluar dengan menekan ctrl+x tekan y tekan enter

root@smk:/etc/apache2/sites-available# a2ensite mail Enabling site mail. To activate the new configuration, you need to run: service apache2 reload root@smk:/etc/apache2/sites-available# service apache2 force-reload [ ok ] Reloading web server config: apache2. root@smk:/etc/apache2/sites-available# service apache2 restart [ ok ] Restarting web server: apache2 ... waiting . root@smk:/etc/apache2/sites-available# \_ Setelah anda selesai dengan langkah langkah yang anda ikuti di gambar tersebut anda dapat mencoba membukanya melalui browser pada client

| <u>B</u> erkas <u>E</u> dit <u>T</u> ampilan Riwayat <u>M</u> arkah <u>A</u> | at Ba <u>n</u> tuan                                                   |                |
|------------------------------------------------------------------------------|-----------------------------------------------------------------------|----------------|
| SquirrelMail - Login × Squirr                                                | elMail - Login × +                                                    |                |
| e mail.smk.net/src/login.php                                                 | V C Soogle                                                            |                |
|                                                                              | SquirrelMail<br>webmail<br>for                                        |                |
|                                                                              | SquirrelMail version 1.4.23 [SVN]<br>By the SquirrelMail Project Team |                |
|                                                                              | SquirrelMail Login                                                    |                |
|                                                                              | Name:<br>Password:                                                    |                |
|                                                                              | Login                                                                 |                |
|                                                                              |                                                                       |                |
|                                                                              |                                                                       |                |
|                                                                              |                                                                       |                |
| SquirrelMail - Login                                                         |                                                                       | 😯 🔍 🤓 11:55 AM |

# 3.5.11 DHCP Server

DHCP (Dynamic Host Configuration Protocol) adalah sebuah layanan yang memberikan nomor IP secara otomatis kepada komputer yang memintanya (client). Komputer yang memberikan layanan inilah yang disebut DHCP Server. Keuntungan dari layanan DHCP adalah dimana komputer-komputer client tidak perlu lagi untuk mengkonfigurasi IP Address secara manual. DHCP paling sering digunakan didalam jaringan-jaringan yang berskala besar.

Langkah-langakah installasi dan konfigurasi dhcp-server debian 7 :

Install paket isc-dhcp-server , dengan perintah :

#apt-get install isc-dhcp-server

root@smk:~# apt–get install isc–dhcp–server Reading package lists... Done Building dependency tree Reading state information... Done Suggested packages: isc-dhcp-server-ldap The following NEW packages will be installed: isc-dhcp-server 0 upgraded, 1 newly installed, 0 to remove and 0 not upgraded. Need to get 0 B/936 kB of archives. After this operation, 2,225 kB of additional disk space will be used. Preconfiguring packages ... Selecting previously unselected package isc-dhcp-server. (Reading database ... 30154 files and directories currently installed.) Unpacking isc-dhcp-server (from .../isc-dhcp-server\_4.2.2.dfsg.1–5+deb70u6\_i386. deb) ... Processing triggers for man-db ... Setting up isc-dhcp-server (4.2.2.dfsg.1–5+deb70u6) ... Generating /etc/default/isc-dhcp-server... ] Starting ISC DHCP server: dhcpd[....] check syslog for diagnostics. ... invoke-rc.d: initscript isc-dhcp-server, action "start" failed. root@smk:~#

Biasanya dalam proses installasi terdapat tulisan merah bertulis failed tetapi tidak masalah kemudian anda dapat mengkonfigurasi dan nanti dapat dijalankan dengan baik

Konfigurasi DHCP Server edit file "/etc/dhcp/dhcpd.conf" dengan perintah :

#nano /etc/dhcp/dhcpd.conf

Kemudian anda cari bagian kata dengan menekan ctrl+w lalu masukan "sli" tekan enter , seperti gambar dibawah ini

|                   | GNU nar                                              | no 2.2.6                                                                              | File:                                              | /etc/dhcp/dhcpd.conf                                                      |                                                       |                    |
|-------------------|------------------------------------------------------|---------------------------------------------------------------------------------------|----------------------------------------------------|---------------------------------------------------------------------------|-------------------------------------------------------|--------------------|
| # # # #           | Sample                                               | configuration                                                                         | file for                                           | ISC dhcpd for Debian                                                      |                                                       |                    |
| #<br>#<br>#<br>do | The ddr<br>attempf<br>behavid<br>have su<br>dns-upda | ns–updates–sty<br>t to do a DNS<br>or of the vers<br>upport for DDN<br>ate–style none | le parame†<br>update whe<br>ion 2 pack<br>S.)<br>; | er controls whether on<br>n a lease is confirme<br>ages ('none', since DI | r not the server<br>d. We default to<br>HCP v2 didn't | will<br>the        |
| #<br>0;<br>0;     | option<br>otion do<br>otion do                       | definitions c<br>omain-name "ex<br>omain-name-ser                                     | ommon to a<br>ample.org'<br>vers ns1.e             | ll supported networks<br>;<br>xample.org, ns2.examp                       | <br>le.org;                                           |                    |
| de<br>ma          | efault−.<br>ax−lease                                 | lease−time 600<br>e−time 7200;                                                        | ;                                                  |                                                                           |                                                       |                    |
| #<br>#<br>Se      | If this<br>network<br>earch: s                       | s DHCP server<br><, the authori<br>sli_                                               | is the off<br>tative dir                           | icial DHCP server for<br>ective should be unco                            | the local<br>mmented.                                 |                    |
| ^(<br>^(          | G Get He<br>Cance                                    | elp <mark>^Y</mark> First                                                             | Line <sup>^</sup> T Go<br>ine <sup>^</sup> B Rer   | To Line <mark>^W</mark> Beg of Par <mark>M</mark><br>lace End of ParM     | -J FullJstif <mark>M-B</mark> E<br>-C Case SensM-R B  | ackwards<br>Pegeyn |

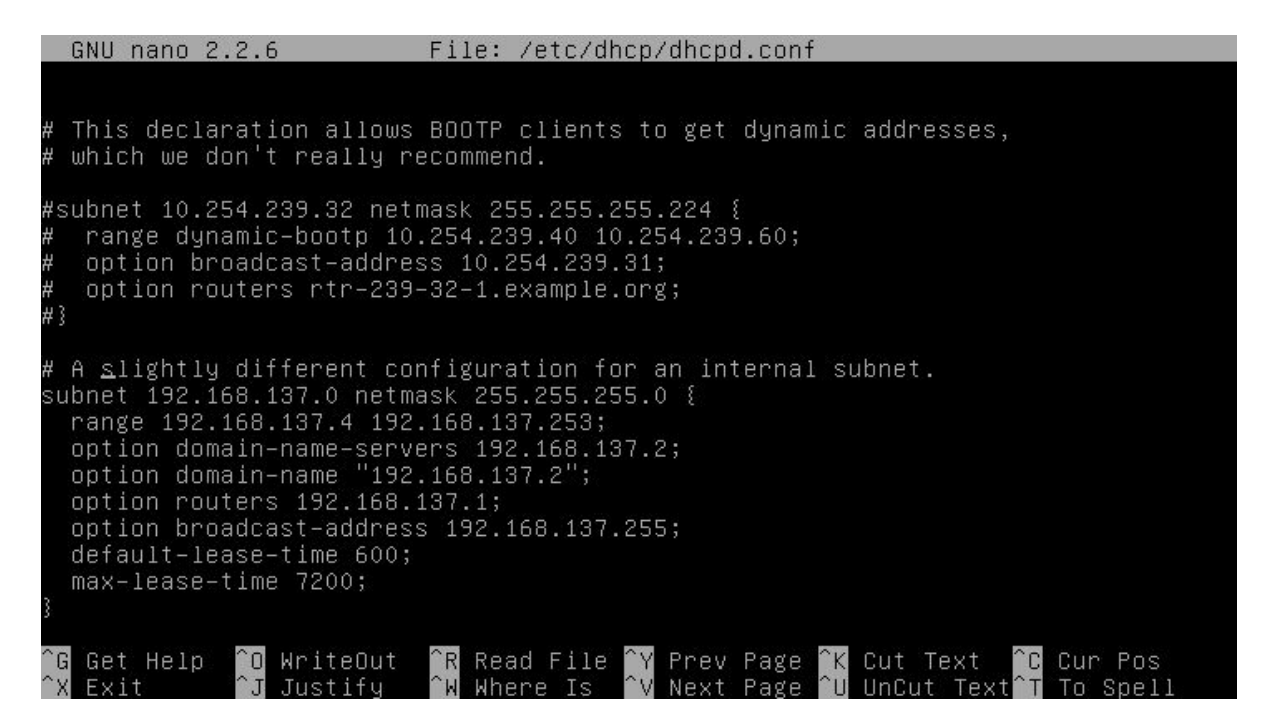

Kemudian anda edit bagian bawah nya hilangkan tanda # dan edit setiap bagian ip nya seperti gambar diatas , lalu simpan dan keluar tekan ctrl+x tekan y tekan enter , Lalu anda edit file di "/etc/default/isc-dhcp-server" dengan perintah :

#nano /etc/default/isc-dhcp-server

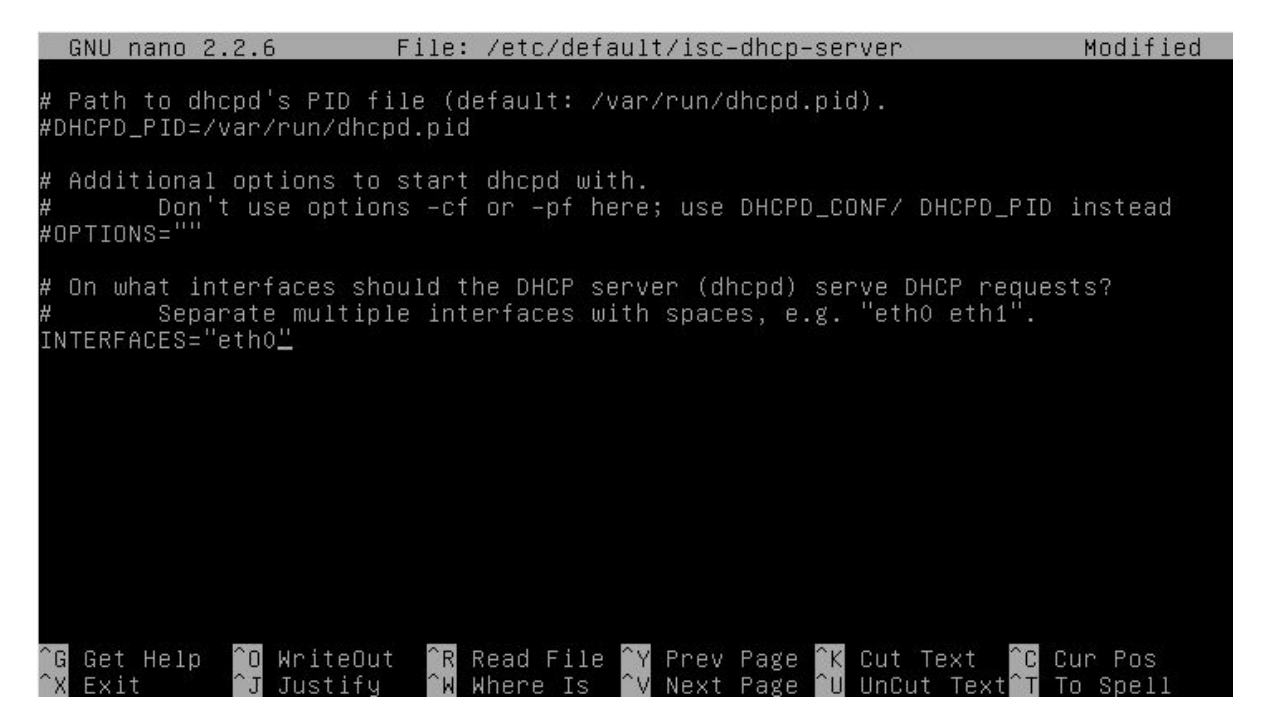

Setelah terbuka silahkan anda ke bagian paling akhir seperti gambar diatas pastikan pada bagian INTERFACES="eth0" telah terisi eth yang di inginkan untuk menjadi DHCP servernya lalu simpan dan keluar dengan menekan ctrl+x tekan y tekan enter, setelah anda menyimpannya jalan kan service isc-dhcp-server dengan perintah :

#service isc-dhcp-server start

root@smk:~# service isc-dhcp-server start [ ok ] Starting ISC DHCP server: dhcpd.

| Network Connections                                                                      |    |
|------------------------------------------------------------------------------------------|----|
| ile Edit View Favorites Tools Advanced Help                                              |    |
| Back • 🕥 • 🎓 Search 🌮 Folders                                                            |    |
| idress 🔮 🕹 Local Area Connection Properties 🛛 ? 🗙 🔛 💌 🄁                                  | Go |
| Networ Ge Internet Protocol (TCP/IP) Properties                                          |    |
| General Alternate Configuration                                                          |    |
| Set office of the appropriate IP settings.                                               |    |
| Obtain an IP address automatically                                                       |    |
| dev Use the following IP address:                                                        |    |
| Rep IP address:                                                                          |    |
| Subnet mask:                                                                             |    |
| Con L Default gateway:                                                                   |    |
| Obtain DNS server address automatically                                                  |    |
| Other B                                                                                  |    |
| Preferred DNS server:                                                                    |    |
| My E Alternate DNS server:                                                               |    |
| My                                                                                       |    |
| 3 My Advanced                                                                            |    |
| Details OK Cancel                                                                        |    |
| 🖞 Start 🔰 🕑 SquirrelMail - Login 🕓 Network Connections 💷 Local Area Connectio 🤇 🖞 🦁 4:23 | PM |

Setelah itu anda coba pada dhcp-client pada client windows XP seperti dibawah ini :

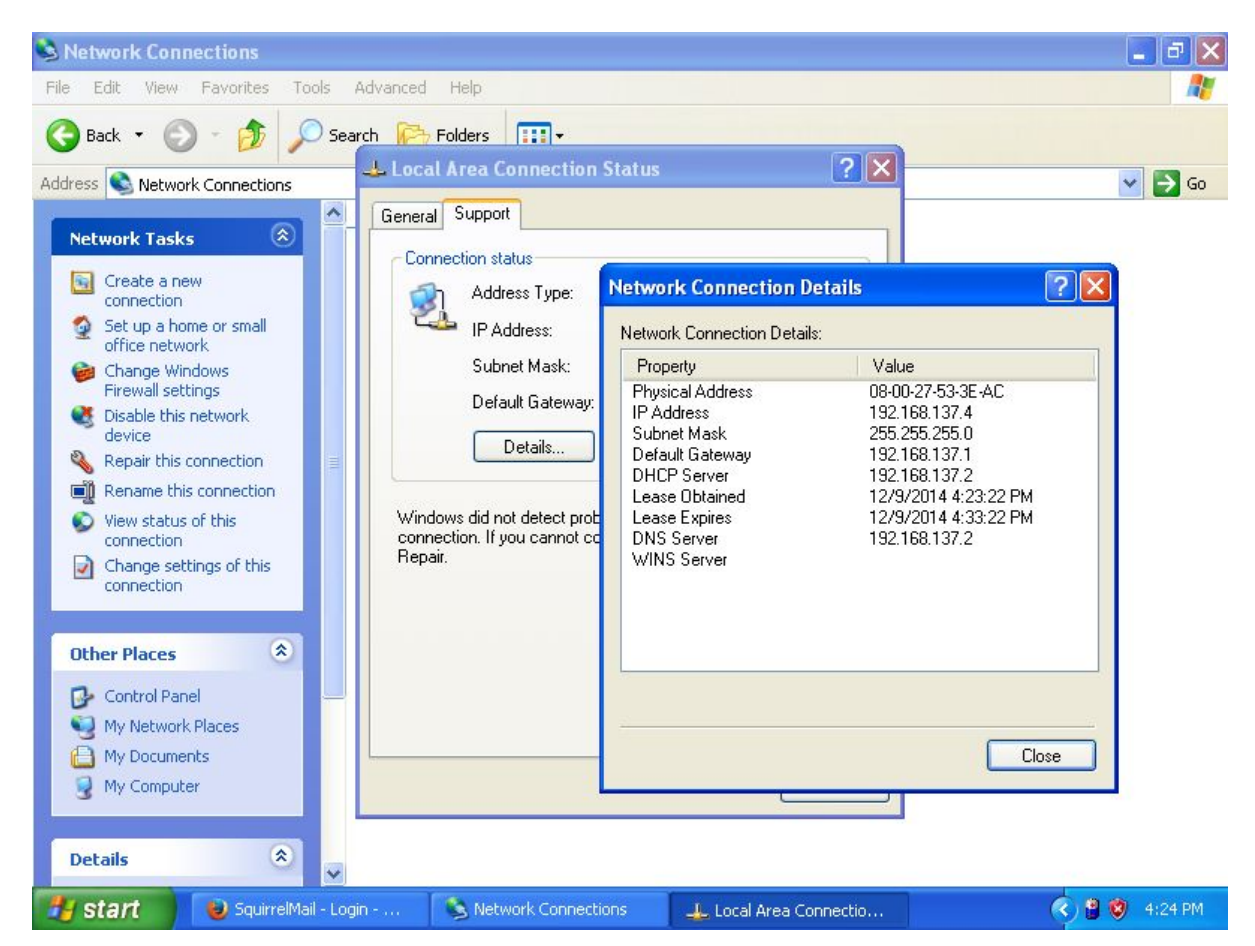

# 3.5.12 Proxy Server dan NAT

**Proxy** merupakan sebuah komponen penting yang wajib ada di dalam sebuah jaringan.Kemampuannya yang dapat meningkatkan keamanan, menghemat bandwidth, dan juga dapat memfilter paket-paket yang tidak diinginkan sangatlah penting untuk meningkatkan efisiensi keamanan jaringan. Proxy berada di tengah-tengah antara klien dan internet yang memeriksa semua paket yang lewat dan mengeksekusinya sesuai dengan daftar akses kontrol yang ada pada file Konfigurasinya.

ketika PC klien mengirimkan request HTTP untuk membuka sebuah web, paket tersebut di belokkan terlebih dahulu menuju proxy untuk diperiksa apakah paket tersebut boleh lewat atau tidak, sebelum akhirnya diteruskan kembali ke internet. Begitu pula paket dari internet, sebelum masuk ke PC klien yang meminta request, paket tersebut harus melewati Proxy terlebih dahulu, baru di teruskan menuju PC klien. Keuntungan menggunakan Proxy antara lain :

1. Dapat meningkatkan kecepatan internet dan menghemat bandwidth karena ada cache.

- 2. Dapat mengatur situs-situs dan konten yang dibolehkan dan yang tidak dibolehkan.
- 3. Dapat mengatur bandwidth untuk tiap-tiap klien.
- 4. Lebih aman karena jaringan lebih termonitor.

Squid adalah aplikasi Proxy Server yang cukup terkenal dikalangan sysadmin. Sangat tangguh dan memiliki banyak sekali fitur. Bahkan pengguna mikrotik pun sering menggunakan squid sebagai Proxy Server eksternalnya.

Langkah-langkah konfigurasi proxy server :

Tujuan dari konfigurasi saya kali ini yaitu memblok situs kaskus.com, membuat port transparent port 3128, membuat cache folder dan ukuran memori yang digunakan cache

Untuk mengistall squid silahkan masukan perintah

#apt-get install squid

Kemudian konfigurasikan squid proxy server dengan mengikuti langkah-langkah dibawah ini, Edit file "/etc/squid/squid.conf" dengan perintah

#nano /etc/squid/squid.conf

Lalu anda harus mengetahui beberapa baris konfigurasi yang anda akan cari yaitu :

http\_port 3128 cache\_mgr visible\_hostname cache\_dir ufs /var cache\_mem http\_access deny all acl CONNECT Pertama anda cari "http\_port 3128" dengan menekan ctrl+w masukan kata yang ingin dicari yatiu "http\_port 3128" lalu tekan enter , sepeti gambar dibawah ini

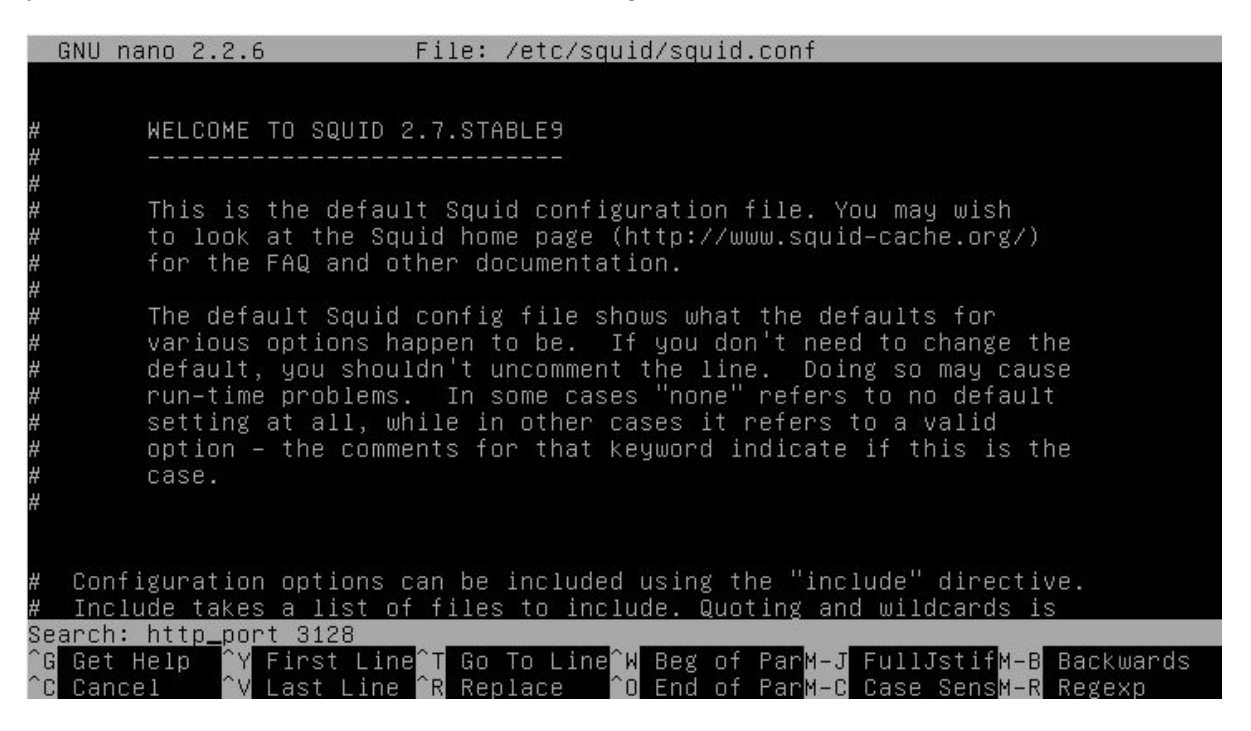

Setelah ditemukan silahkan anda tambahkan "transparent" seperti gambar dibwah ini

|                 | GNU na         | ano 2.2.6                                   | ; Fi                                                       | le: /etc/squi                                                  | d/squid.conf                                         |                                                          | Modified          |
|-----------------|----------------|---------------------------------------------|------------------------------------------------------------|----------------------------------------------------------------|------------------------------------------------------|----------------------------------------------------------|-------------------|
| # # #           |                |                                             | idle<br>the<br>time                                        | is the initi<br>connection, i<br>out the time                  | al time befor<br>nterval how o<br>before giving      | e TCP starts pr<br>ften to probe,<br>up.                 | obing<br>and      |
| r####           |                | If you r<br>and an e<br>internal<br>visible | un Squid on<br>xternal inte<br>address:por<br>on the inter | a dual–homed<br>rface we reco<br>t in http_por<br>nal address. | machine with<br>mmend you to<br>t. This way S        | an internal<br>specify the<br>quid will only             | be                |
| #<br># :<br>ht: | Squid<br>tp_po | normally<br>rt 3128 t                       | listens to<br>ransparent                                   | port 3128                                                      |                                                      |                                                          |                   |
| # # # # #       | TAG:<br>Note:  | https_po<br>This opt<br>––enable<br>Usage:  | rt<br>ion is only<br>-ssl option<br>[ip:]port ce           | available if<br>rt=certificat                                  | Squid is rebu<br>e.pem [key=ke                       | ilt with the<br>y.pem] [options                          | ]                 |
| r<br>#<br>#     |                | The sock<br>requests                        | et address w                                               | here Squid wi                                                  | ll listen for                                        | HTTPS client                                             |                   |
| ^G<br>^x        | Get I<br>Fxit  | Help <mark>^O</mark>                        | WriteOut <sup>^</sup> R<br>Justifu <sup>^</sup> W          | Read File Y                                                    | Prev Page <sup>^</sup> K<br>Next Page <sup>^</sup> U | Cut Text <sup>^</sup> C C<br>UnCut Text <sup>^</sup> T T | ur Pos<br>o Spell |

Lalu cari kata "cache\_mgr" dengan menekan ctrl+w masukan kata "cache\_mgr" lalu tekan enter , seperti gambar dibawah ini

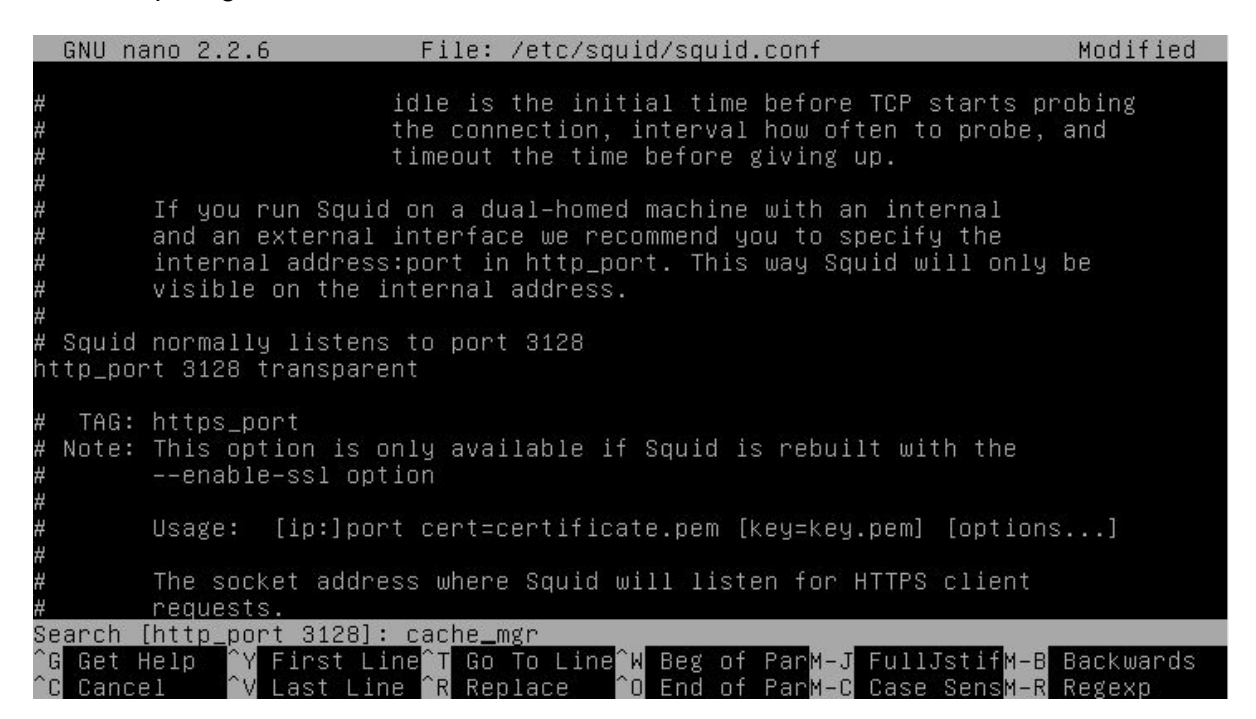

Lalu hilangkan tanda pagar (#) jika ada, lalu ubah menjadi menjadi "cache\_mgr admin@smk.net" seperti gambar dibawh ini

| (               | GNU na        | ano 2.2.6                                     | File:                                       | /etc/squid                | d∕squid.co               | onf                                             | Modified                |
|-----------------|---------------|-----------------------------------------------|---------------------------------------------|---------------------------|--------------------------|-------------------------------------------------|-------------------------|
| # # #           |               | during shutdou<br>seconds will r              | un mode. f<br>Seceive a                     | Any active<br>'timeout' r | clients a<br>nessage.    | after this many                                 |                         |
| #De             | efault        | f :                                           |                                             |                           |                          |                                                 |                         |
| # 9             | shutdr        | nun lifetime 30                               | seconds                                     |                           |                          |                                                 |                         |
| # 1             |               | ISTRATIVE PARAM                               | IFTERS                                      |                           |                          |                                                 |                         |
| # .             |               |                                               |                                             |                           |                          |                                                 |                         |
| <br>#<br>#<br># | TAG:          | cache_mgr<br>Email-address<br>mail if the ca  | of local o<br>ache dies.                    | cache manag<br>The defau  | ger who w∶<br>lt is "we≵ | ill receive<br>pmaster".                        |                         |
| #De             | ∋fault        |                                               |                                             |                           |                          |                                                 |                         |
| ca              | che_mø        | gr admin@smk.n∈                               | et                                          |                           |                          |                                                 |                         |
| * * *           | TAG:          | mail_from<br>From: email-ac<br>The default is | ldress for<br>; to use 'a                   | mail sent<br>appname@un:  | when the<br>ique_hostr   | cache dies.<br>name'.                           |                         |
| ^G<br>^x        | Get H<br>Exit | Help <mark>^O</mark> Write0<br>∧∎ Justif      | )ut <mark>^R</mark> Rea<br>Su <b>^W</b> Wha | ad File ^Y<br>ere Is ^V   | Prev Page<br>Next Page   | e <mark>^K</mark> Cut Text<br>e All UnCut Textî | C Cur Pos<br>T To Spell |

Kemudian anda cari kata "visible\_hostname" dengan menekan ctrl+w anda masukan kata "visible\_hostname" lalu tekan enter seperti gambar dibawah ini

Lalu hilangkan tanda pagar (#) jika ada, lalu ubah menjadi "visible\_hostname smk.net" seperti gambar dibawah ini

|          | GNU na      | ano 2.2.6                                                                  | File:                                                                                              | /etc/squid/                                                | squid.conf                                                                 | Modified                                                       |
|----------|-------------|----------------------------------------------------------------------------|----------------------------------------------------------------------------------------------------|------------------------------------------------------------|----------------------------------------------------------------------------|----------------------------------------------------------------|
|          |             |                                                                            |                                                                                                    |                                                            |                                                                            |                                                                |
| #        |             |                                                                            |                                                                                                    |                                                            |                                                                            |                                                                |
| #D       | efaul       | t:                                                                         |                                                                                                    |                                                            |                                                                            |                                                                |
| #        | none        |                                                                            |                                                                                                    |                                                            |                                                                            |                                                                |
| # # #    | TAG:        | httpd_sup<br>Suppress                                                      | press_version_:<br>Squid version                                                                   | string on <br>string info                                  | off<br>in HTTP headers                                                     | and HTML error pages.                                          |
| #D       | efaul       | t:                                                                         |                                                                                                    |                                                            |                                                                            |                                                                |
| #        | httpd       | _suppress_                                                                 | version_string                                                                                     | off                                                        |                                                                            |                                                                |
| #######  | TAG:        | visible_h<br>If you wa<br>define th<br>will be u<br>get error<br>names wit | ostname<br>int to present a<br>is. Otherwise<br>sed. If you ha<br>s about IP-for<br>h this setting | a special ho<br>, the return<br>ve multiple<br>warding you | stname in error<br>value of gethos<br>caches in a clus<br>must set them to | messages, etc,<br>tname()<br>ter and<br>have individual        |
| #D       | efaul       | t:                                                                         |                                                                                                    |                                                            |                                                                            |                                                                |
| vi       | sible.      | _hostname                                                                  | smk.net                                                                                            |                                                            |                                                                            |                                                                |
| ^с<br>^х | Get<br>Exit | Help ^O W<br>^J J                                                          | ∣riteOut <mark>^R</mark> Rea<br>Tustify <mark>^N</mark> Wha                                        | ad File <mark>^Y</mark> P<br>ere Is <mark>^V</mark> N      | rev Page <mark>^K</mark> Cut<br>ext Page <mark>^U</mark> UnCu              | Text <sup>^</sup> C Cur Pos<br>t Text <mark>^T</mark> To Spell |

Kemudian anda silahkan cari "cache\_dir ufs /var" dengan menekan ctrl+w masukan kata "cache\_dir ufs /var" lalu tekan enter, seperti gambar dibawah ini

|              | GNU I         | nano                                                            | 2.2.6                                                                                                    | File:                                    | /etc/squ                                         | id∕squid.                                       | .conf                                                                    | Modified                                                      |
|--------------|---------------|-----------------------------------------------------------------|----------------------------------------------------------------------------------------------------|------------------------------------------|--------------------------------------------------|-------------------------------------------------|--------------------------------------------------------------------------|---------------------------------------------------------------|
| #<br>#[<br># | )efau<br>none | lt:                                                             |                                                                                                    |                                          |                                                  |                                                 |                                                                          |                                                               |
| * * *        | TAG           | : ht <sup>.</sup><br>Sup                                        | tpd_suppress_ver<br>opress Squid ver                                                                             | sion_<br>sion                            | string<br>string in                              | on off<br>fo in HT <sup>-</sup>                 | TP headers and                                                           | HTML error pages.                                             |
| #[           | )efau         | lt:                                                             |                                                                                                    |                                          |                                                  |                                                 |                                                                          |                                                               |
| #            | http          | d_sup                                                           | opress_version_s                                                                                                 | tring                                    | off                                              |                                                 |                                                                          |                                                               |
| ****         | TAG           | : vi:<br>If<br>de <sup>.</sup><br>wi.<br>ge <sup>.</sup><br>nar | sible_hostname<br>you want to pre<br>fine this. Othe<br>ll be used. If y<br>t errors about i<br>mes with this se | sent<br>rwise<br>ou ha<br>P-for<br>tting | a special<br>, the ret<br>ve multip<br>warding y | hostnama<br>urn valua<br>le caches<br>ou must s | e in error mes:<br>e of gethostnan<br>s in a cluster<br>set them to hav  | sages, etc,<br>me()<br>and<br>ve individual                   |
| #[           | )efau         | 1t:                                                             |                                                                                                    |                                          |                                                  |                                                 |                                                                          |                                                               |
| V j          | lsibl         | e_ho:                                                           | stname smk.net                                                                                                   |                                          |                                                  |                                                 |                                                                          |                                                               |
| Se           | earch         | [vis                                                            | sible_hostname]:                                                                                                 | cach                                     | e_dir ufs                                        | /var_                                           |                                                                          |                                                               |
| ^0<br>^0     | Get<br>Can    | Help<br>cel                                                     | ⊃ <sup>^</sup> Y First Line<br><sup>^</sup> V Last Line                                                          | °T Go<br>^R Re                           | To Line<br>olace                                 | Beg of<br>End of                                | Par <mark>M-J</mark> FullJs <sup>.</sup><br>Par <mark>M-C</mark> Case Se | tif <mark>M−B</mark> Backwards<br>ens <mark>M−R</mark> Regexp |

Setelah hilangkan tanda pagar (#) pada bagian "cache\_dir ufs /var/spool/squid 100 16 256" seperti gambar dibawah ini

| GNU na        | no 2.2.6                               | File: /e            | tc/squid/squid.conf       | Modified                    |
|---------------|----------------------------------------|---------------------|---------------------------|-----------------------------|
|               |                                        |                     |                           |                             |
| #             | max–size=n, refer                      | s to the            | max object size this stor | edir supports.              |
| #             | It is used to ini                      | tially ch           | oose the storedir to dump | ∣ the object.               |
| #             | Note: To make opt                      | imal use            | of the max–size limits yo | u should order              |
| #             | the cache_dir lir                      | es with t           | he smallest max–size valu | e first and the             |
| #             | ones with no max-                      | size spec           | ification last.           |                             |
| #             |                                        |                     |                           |                             |
| #             | Note that for cos                      | s, max-si           | ze must be less than COSS | _MEMBUF_SZ                  |
| #             | (hard coded at 1                       | MB).                |                           |                             |
| #             |                                        |                     |                           |                             |
| #Default      |                                        |                     |                           |                             |
| cache_di      | r ufs /var/spool/                      | squid 100           | 16 256                    |                             |
| # TAC.        | ctopo din coloct                       | aldonithm           |                           |                             |
| # 184.        | Store_uir_seiect_<br>Set this to 'pour | d_pobin'            | ac an alternative         |                             |
| г<br>#        |                                        |                     |                           |                             |
| ‴<br>#Default |                                        |                     |                           |                             |
| # store       | dir select algori                      | thm least           | -load                     |                             |
| m store_      | u10_30166(_u18001                      | tinn Icust          | 1044                      |                             |
| # TAG:        | max open disk fds                      |                     |                           |                             |
| #             | To avoid having c                      | lisk as th          | e I/O bottleneck Squid ca | n optionally                |
|               |                                        | [ S                 | earch Wrapped ]           |                             |
| ^G Get H      | elp 🔒 û WriteOut                       | <sup>^</sup> R Read | File ^Y Prev Page ^K Cut  | Text <sup>^</sup> C Cur Pos |
| ^V Evit       | T Tustifu                              | AW Where            | Ts AV Nevt Page All UnCu  | t Text To Snell             |

Lalu anda cari kata "cache\_mem" dengan menekan ctrl+w masukan kata "cache\_mem" lalu tekan enter seperti gambar dibawah ini

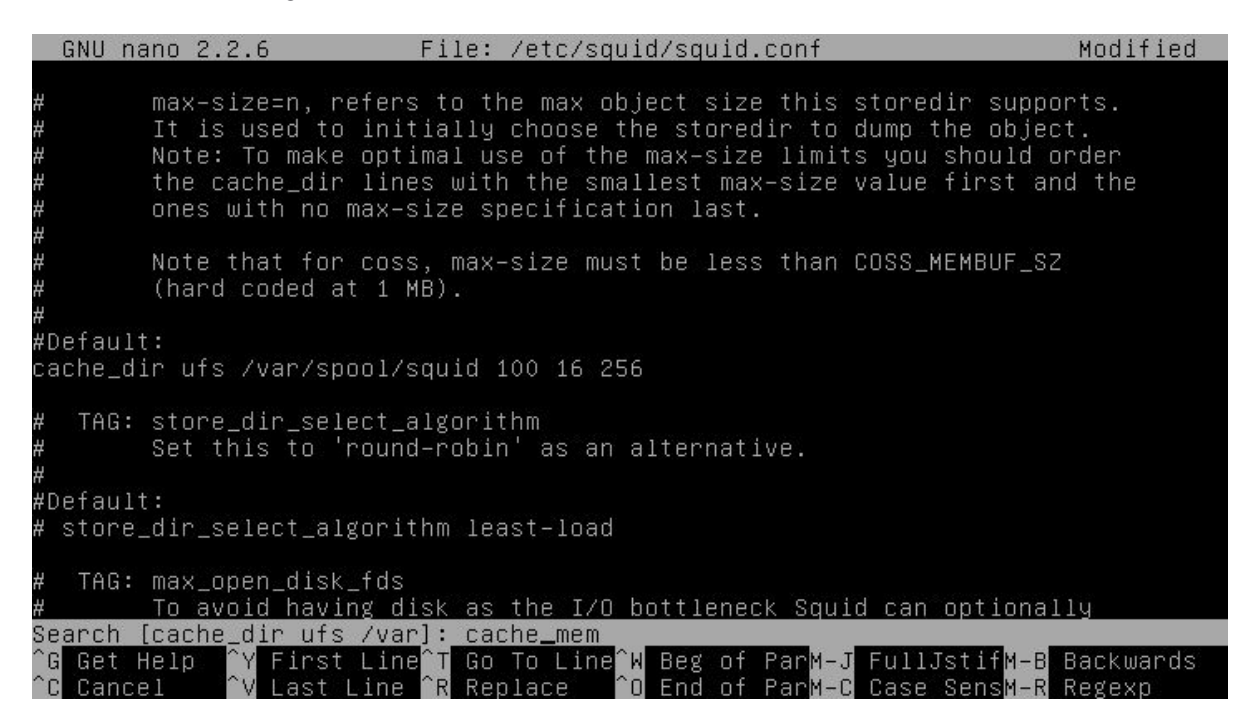

Setelah itu anda hilangkan tanda pagar (#) didepannya jika ada, lalu ganti 8 MB menjadi lebih besar (biasanya 1⁄4 dari ram) misal 16MB atau 32MB seperti gambar dibawah ini

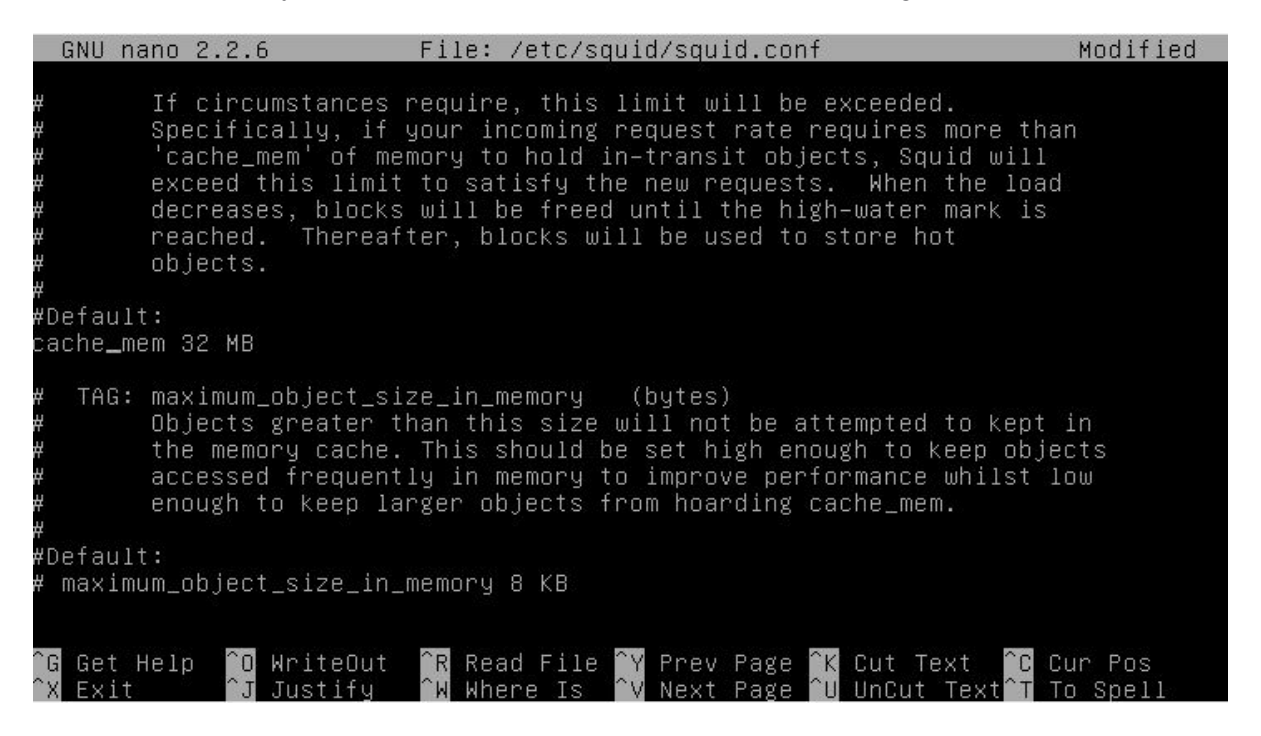

Kemudian cari bagian dengan kata "http\_access deny all" dengan menekan ctrl+w masukan kata "http\_access deny all"lalu tekan enter seperti gambar dibawah ini

| Sea | arch | [cach | e_mem]:  | http_acc                | ess de | eny all_               |     |      |
|-----|------|-------|----------|-------------------------|--------|------------------------|-----|------|
| ^G  | Get  | Help  | _^Y Firs | st Line <mark>^⊺</mark> | Go To  | ) Line <mark>^W</mark> | Beg | of F |
| ^c  | Cano | cel   | ^V Last  | :Line ^R                | Repla  | ace ^O                 | End | of F |

Kemudian beri tanda # pada "http\_access deny all" biasanya terdapat 2 bagian yang sama satu sudah diberi tanda # tetapi satunya belum anda harus mencarinya dengan teliti lalu beri tanda pagar seperti gambar dibawah ini

# And finally deny all other access to this proxy # <u>h</u>ttp\_access deny all

Setelah itu anda cari bagian "acl CONNECT" dengan menekan ctrl+w masukan kata "acl CONNECT" lalu tekan enter seperti gambar dibawah ini

|                    | GNU nano 2.2.6                                                                                                    | File: /etc/squid/squid.conf                                                                         | Modified                                           |
|--------------------|----------------------------------------------------------------------------------------------------|----------------------------------------------------------------------------------------------------|----------------------------------------------------|
| #                  | INSERT YOUR OWN RULE(S)                                                                                                    | HERE TO ALLOW ACCESS FROM YOUR CLI                                                                  | ENTS                                               |
| #<br>#<br>#h<br>ht | Example rule allowing ad<br>Adapt localnet in the Ad<br>from where browsing show<br>http_access allow localne<br>ttp_access allow localne | ccess from your local networks.<br>CL section to list your (internal)<br>uld be allowed<br>et<br>st | IP networks                                        |
| #<br>#             | And finally deny all ot<br>http_access deny all                                                                                           | her access to this proxy                                                                            |                                                    |
| # # #              | TAG: http_access2<br>Allowing or Denyin                                                                                                   | ng access based on defined access l                                                                 | ists                                               |
| # # #              | Identical to http.<br>then only http_ac                                                                                                   | _access, but runs after redirectors<br>cess is used.                                                | . If not set                                       |
| #[<br>#            | )efault:<br>none                                                                                                    |                                                                                                    |                                                    |
| Se<br>^C<br>^C     | earch [http_access deny a<br>G Get Help  ^Y First Line<br>C Cancel      ^V Last Line                                                      | all]: acl CONNECT_<br>e^T Go To Line^W Beg of ParM–J Full<br>^R ReplaceO End of ParM–C Case         | Jstif <mark>M-B</mark> Backwards<br>SensM-R Regexp |

Setelah anda menemukannya masukan beberapa baris dibawah ini ke bagian bawah "acl CONNECT" berikut ini :

acl local src 192.168.137.0/24 acl blokir dstdomain "/etc/squid/blokir" acl blokkey url\_regex -i "/etc/squid/kata.txt" http\_access deny blokir http\_access deny blokkey http\_access allow local

| GNU nano 2.2.6 File:                                                                                                    | /etc/squid/squid.conf                                                                                                    | Modified          |  |  |  |  |  |  |
|----------------------------------------------------------------------------------------------------|----------------------------------------------------------------------------------------------------|-------------------|--|--|--|--|--|--|
| acl Safe_ports port 210<br>acl Safe_ports port 1025-65535<br>acl Safe_ports port 280<br>acl Safe_ports port 488<br>acl Safe_ports port 591<br>acl Safe_ports port 777<br>acl Safe_ports port 631<br>acl Safe_ports port 873<br>acl Safe_ports port 901<br>acl Safe_ports port 901<br>acl purge method PURGE<br>acl CONNECT method CONNECT | <pre># wais # unregistered ports # http-mgmt # gss-http # filemaker # multiling http # cups # rsync # SWAT</pre>                                |                   |  |  |  |  |  |  |
| acl local src 192.168.137.0/24<br>acl blokir dstdomain "/etc/squid/blokir"<br>acl blokkey url_regex –i "/etc/squid/kata.txt"<br>http_access deny blokir<br>http_access deny blokkey<br>http_access allow local                                                                                                    |                                                                                                    |                   |  |  |  |  |  |  |
| # TAG: http_access                                                                                                    |                                                                                                    |                   |  |  |  |  |  |  |
| ^G Get Help  ^O WriteOut  ^R Rea<br>^X Exit      ^J Justify   ^W Wha                                                                                                    | ad File <mark>^Y</mark> Prev Page <mark>^K</mark> Cut Text <mark>^C</mark> C<br>ere Is <mark>^V</mark> Next Page <mark>^U</mark> UnCut Text^T T | ur Pos<br>o Spell |  |  |  |  |  |  |

Keterangan :

- acl local src 192.168.137.0/26

membuat acl bernama "local" yang memuat netid 192.168.100.0/26

- acl blokir dstdomain "/etc/squid/blokir"

membuat acl bernama "blokir" yang berisikan domain, dengan daftar domain di file "/etc/squid/blokir" (di sini merupakan situs yang akan diblokir)

- acl blokkey url\_regex -i "/etc/squid/kata.txt"

membuat acl bernama "blokkey" yang berisikan kata-kata dengan daftar kata tersebut pada file "/etc/squid/kata.txt" maka link atau lain sebagainya yang mengandung kata tersebut di jaringan akan terblokir

- http\_access deny situs

melarang akses yang menuju ke acl "situs" (memblokir situs yang didaftar di ("/etc/squid/blokir") sama dengan acl yang bernama blokkey yang saya blok juga

- http\_access allow local

Get Help

WriteOut

memperbolehkan akses dari ip yang terdaftar pada acl "local" (192.168.100.0/26)

Setelah semua diedit dan ditambahkan silahkan anda keluar dan simpan dengan menekan ctrl+x tekan y tekan enter, setelah itu anda buat file "blokir" dan "kata.txt"

Dengan perintah #nano /etc/squid/blokir #nano /etc/squid/kata.txt

Masukan situs dan kata-kata yang di blokir seperti gambar dibawah ini

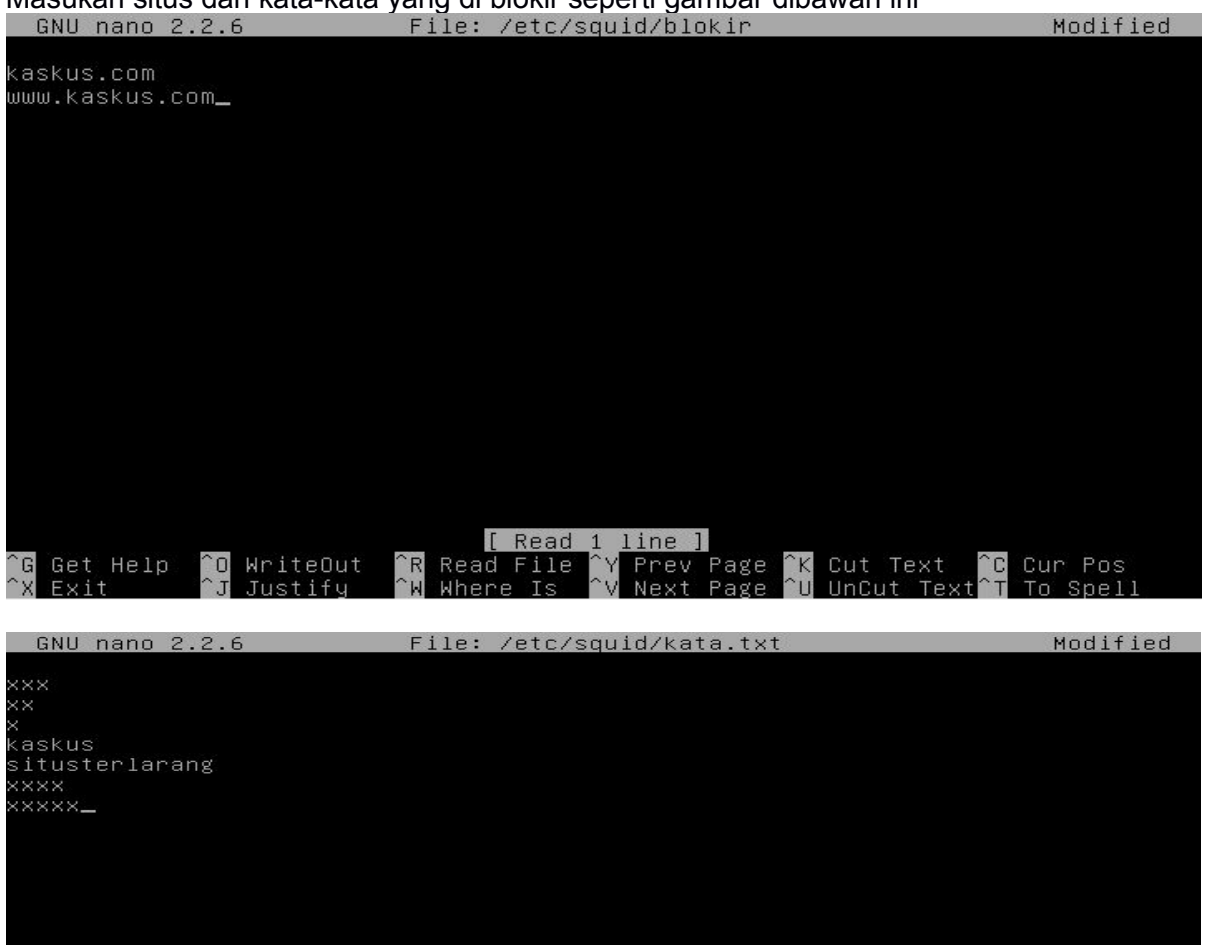

Read File Where Is

Prev

Cut

Cur Pos

Setelah itu simpan kedua file , lalu anda cek apakah konfigurasi anda di squid.conf sudah benar atau belum dengan perintah :#squid -z

root@smk:~# squid –z 2014/12/10 12:36:47| Squid is already running! Process ID 3690

Jika hasil yang muncul seperti gambar diatas maka konfigurasi anda tadi sudah benar lalu silahkan anda restart service squid dengan perintah :#service squid restart

```
root@smk:~# service squid restart
[ ok ] Restarting Squid HTTP proxy: squid.
```

Setelah itu anda dapat mencoba pada client windows xp yang saya gunakan arahkan proxy server dengan klik start > control panel > network and internet connections > internet option > connections > LAN setup > ikuti gambar dibawah ini

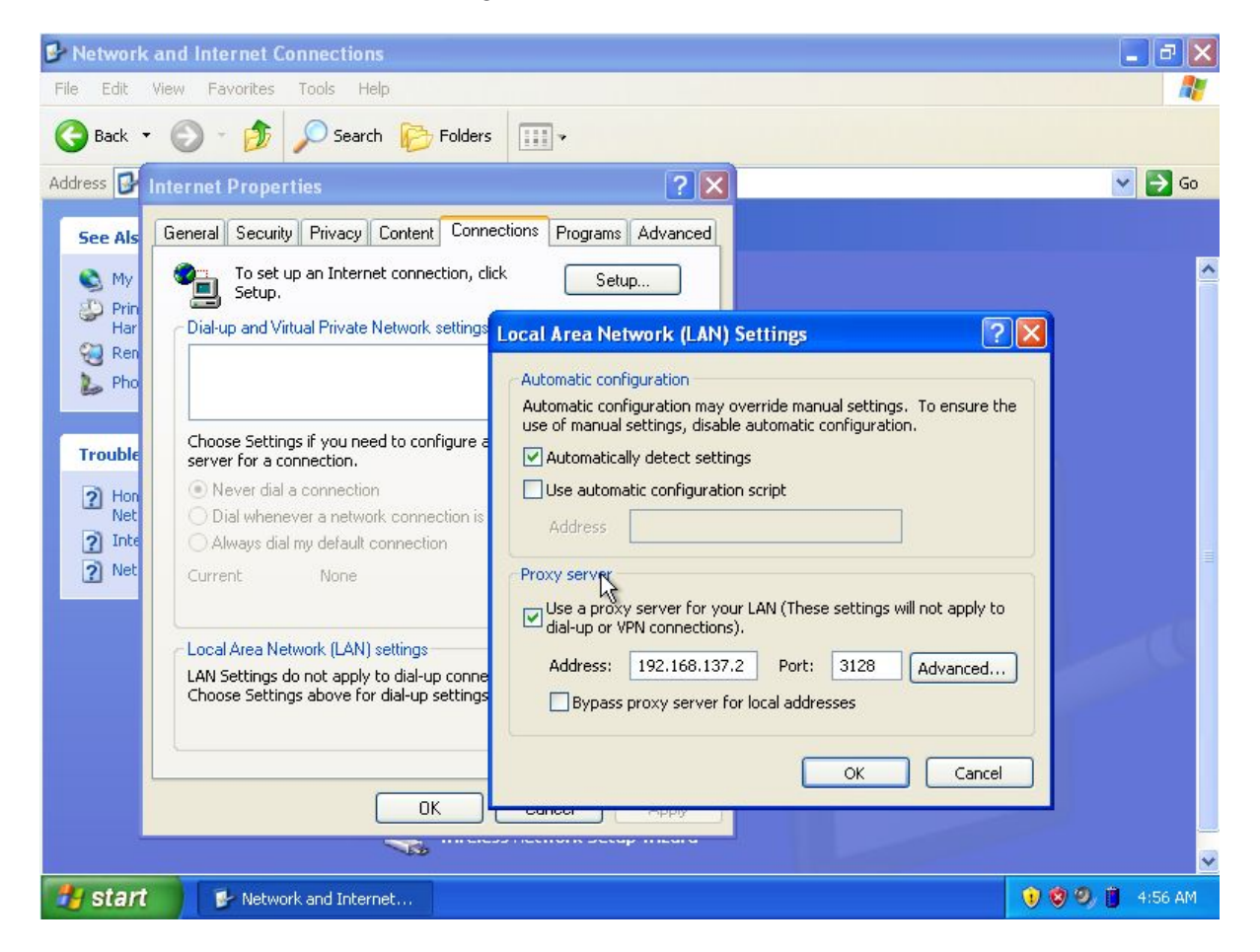

Klik ok > ok , lalu anda coba membuka webbrowser pada client untuk membuka kaskus.com

| <u>B</u> erkas <u>E</u> dit <u>T</u> ampilan <u>R</u> iwayat <u>M</u> arkah <u>A</u> lat Ba <u>n</u> tuan |                                                     |                      |
|----------------------------------------------------------------------------------------------------|-----------------------------------------------------|----------------------|
| ERROR: The requested URL could × 8 Google                                                                 | × +                                                 |                      |
| 🗲 🛞 kaskus.com                                                                                            | 🔻 🤁 🖌 🖉 🗸 🖻                                         | + ☆ =                |
| <b>ERROR</b><br>The requested URL could not be retr                                                       | ieved                                               |                      |
| The following error was encountered while trying to retrieve the Access Denied.                           | URL: http://kaskus.com/                             |                      |
| Access control configuration prevents your request from being a this is incorrect.                        | allowed at this time. Please contact your service p | provider if you feel |
| Your cache administrator is admin@smk.net.                                                                |                                                     |                      |
| Generated Tue, 09 Dec 2014 21:56:48 GMT by smk.net (squid                                                 | 1/2.7.STABLE9)                                      |                      |
|                                                                                                    |                                                     |                      |
| Start Prever And Internet                                                                                 | st                                                  | 🧐 🧐 🚺 4:58 AM        |

Gambar diatas berarti proxy berhasil memblokir, tambahan untuk tampilan halaman blokir seperti diatas anda dapat mengedit file "/usr/share/squid/errors/English/ERR\_ACCESS\_DENIED" untuk mengubah tampilannya tetapi anda harus memahami html terlebih dahulu, tampilan yang saya buat

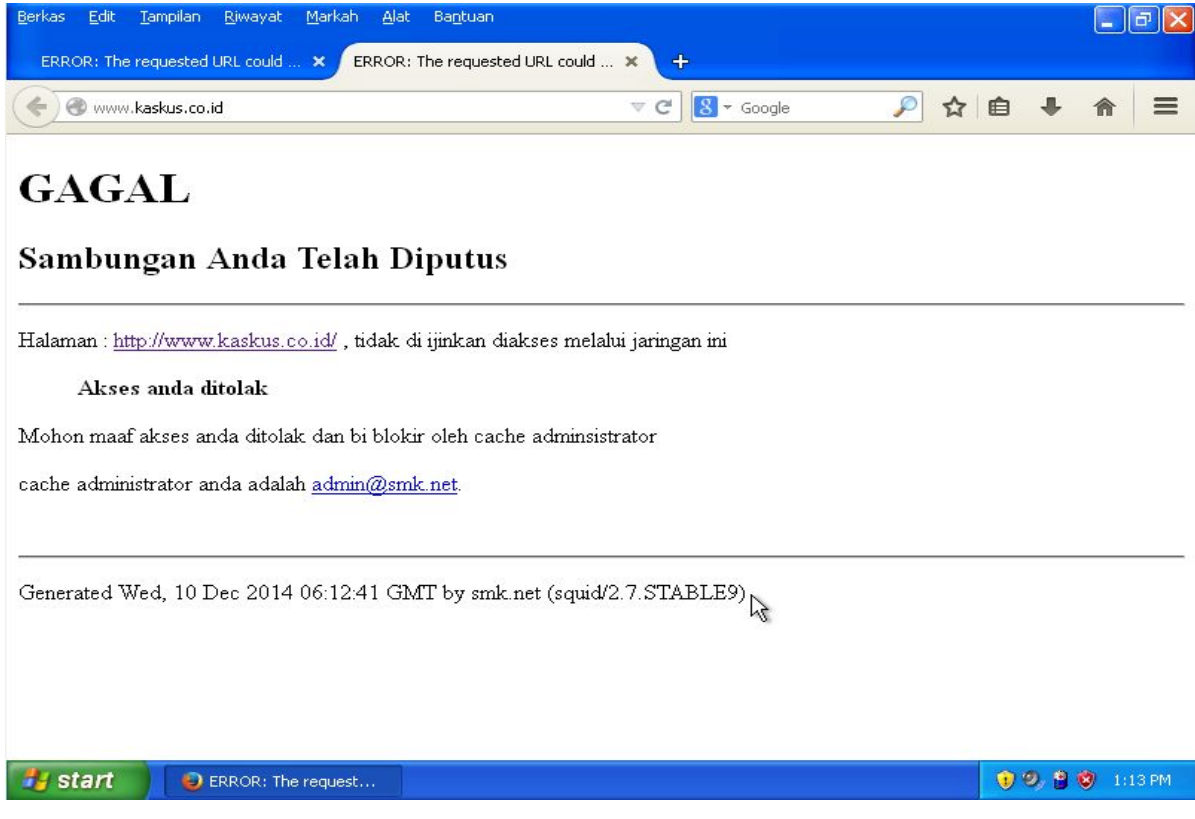

## NAT (router)

Jika anda memiliki 2 LanCard atau 2 interface / 2ether maka anda dapat menggunakannya untuk routing inilah langkah-langkah untuk me-nat kan atau routing, Pertama setting kedua ip address untuk eth0 dan eth1 sesuai yang anda inginkan lalu anda edit file "/etc/sysctl.conf" dengan perintah :#nano /etc/sysctl.conf , lalu anda cari bagian dengan menekan ctrl+w masukan "#net.ipv4.ip\_forward=1" lalu tekan enter , seperti gambar dibawah ini

|                       | GNL                               | l nano                                         | 2.2.6                                                    | 3                                                                   | File:                                  | /etc/s                | ysct          | l.con          | f            |            |              |       |        |         |    |
|-----------------------|-----------------------------------|------------------------------------------------|----------------------------------------------------------|---------------------------------------------------------------------|----------------------------------------|-----------------------|---------------|----------------|--------------|------------|--------------|-------|--------|---------|----|
| # # # #               | ∕et<br>Se∈<br>Se∈                 | c/sys<br>/etc.<br>sysc                         | ctl.conf<br>/sysctl.<br>tl.conf                          | – Configu<br>d/ for add<br>(5) for in                               | ration<br>itonal<br>format             | file<br>syste<br>ion. | for :<br>m va | setti<br>∩iabl | ng s'<br>es  | ysti       | em va        | riabl | es     |         |    |
| #ŀ                    | kerr                              | nel.do                                         | mainname                                                 | = example                                                           | .com                                   |                       |               |                |              |            |              |       |        |         |    |
| #<br>#!               | Unc<br>kerr                       | commen<br>el.pr                                | t the fo<br>intk = 3                                     | llowing to<br>4 1 3                                                 | stop                                   | low-le                | vel           | nessa          | ges (        | on (       | conso        | le    |        |         |    |
| ##<br>#               | ####<br>Fur                       | ######<br>iction:                              | ########<br>s previo                                     | ######################################                              | ######<br>in ne                        | ######<br>tbase       | ####          | #####          | ####         | ###1       | #####        | #3    |        |         |    |
| #<br>#<br>#<br>#<br># | Unc<br>Tur<br>pre<br>net.<br>net. | commen<br>n on s<br>vent s<br>ipv4.0<br>ipv4.0 | t the ne<br>Source A<br>some spo<br>conf.def<br>conf.all | xt two lin<br>ddress Ver<br>ofing atta<br>ault.rp_fi<br>.rp_filter: | es to<br>ificat<br>cks<br>lter=1<br>=1 | enable<br>ion in      | s Spo<br>all  | of pr<br>inte  | otec<br>rfac | tion<br>es | 1 (re<br>:0  | verse | -path  | filter  | r) |
| Se                    | earc                              | h: #n                                          | et.ipv4.                                                 | ip_forward:                                                         | =1                                     |                       |               |                |              |            |              |       |        |         |    |
| ^(<br>^(              | G Ge                              | et Help                                        | p ^Y Fi<br>^V La                                         | rst Line <sup>^</sup> T                                             | Go To<br>Renla                         | Line                  | W Be          | g of<br>H of   | ParM         | -J<br>-C   | ullJ<br>Sase | stifM | -B Bac | ckwards | s  |

Lalu setelah anda temukan anda hilangkan tanda pagar (#) didepannya seperti gambar dibawah ini

| GNU nano 2.2.6                                                                                                    | File: /etc/sysctl.conf                                                                                                  | Modified            |
|----------------------------------------------------------------------------------------------------|----------------------------------------------------------------------------------------------------|---------------------|
| # prevent some spoofing a1<br>#net.ipv4.conf.default.rp_<br>#net.ipv4.conf.all.rp_fil1                              | ttacks<br>_filter=1<br>ter=1                                                                                            |                     |
| # Uncomment the next line<br># See http://lwn.net/Artic<br># Note: This may impact IF<br>#net.ipv4.tcp_syncookies=: | to enable TCP/IP SYN cookies<br>cles/277146/<br>Pv6 TCP sessions too<br>L                                               |                     |
| # Uncomment the next line<br>net.ipv4.ip_forward=1                                                                  | to enable packet forwarding for IPv4                                                                                    |                     |
| # Uncomment the next line<br># Enabling this option d<br># based on Router Advert<br>#net.ipv6.conf.all.forward     | to enable packet forwarding for IPv6<br>isables Stateless Address Autoconfiguration<br>isements for this host<br>ding=1 |                     |
| ######################################                                                                              | ######################################                                                                                  |                     |
| ^G Get Help <mark>^O</mark> WriteOut<br>^X Exit _^J Justify                                                         | ^R Read File ^Y Prev Page ^K Cut Text ^C (<br>^₩ Where Is ^V Next Page ^U UnCut Text^T                                  | Cur Pos<br>To Spell |

Setelah itu anda simpan dengan menekan ctrl+x tekan y tekan enter

Lalu anda periksa dengan perintah :#sysctl -p maka hasil yang muncul akan seperti gambar dibawah ini

root@smk:~# sysctl –p net.ipv4.ip\_forward = 1

Setelah itu anda dapat me-nat kan dengan perintah :

#iptables -- t nat -- A POSTROUTING -- o eth0 -- j MASQUERADE

eth0 adalah eth yang terkoneksi dengan internet

Lalu jika anda ingin membelokan port yang tertentu dari client menuju ke proxy server agar setip client langsung menggunakan proxy tanpa disetting gunakan perintah :

#iptables -t nat -A PREROUTING -p tcp -i eth1 -s 192.168.100.0/26 --dport 80 -j REDIRECT --to-port 3128

Keterangan:

-A PREROUTING : untuk melakukan NAT paket data yang memasuki firewall
-p tcp: koneksi menggunakan protokol TCP
-i eth1: in interface (interface yang menuju client) bagian ini adalah optional
-s 192.168.100.0/26: aturan iptables hanya akan diterapkan untuk koneksi yang berasal dari ip 192.168.100.0/26 bagian ini adalah optional
- dport 80: port yang akan dikenakan aturan iptables (destination port)
-j REDIRECT: aturan yang akan digunakan yaitu REDIRECT
- to-port 3128: port tujuan dari aturan redirect, yaitu port squid

Untuk lebih jelasnya lihat : <u>http://www.aoktox.blogspot.com/2014/02/pengertian-iptables-</u> <u>dan-Nat.html</u> atau blog-blog lainya

# 3.5.13 Repositori Server (apt-mirror)

Sebuah repositori perangkat lunak adalah lokasi penyimpanan dari paket perangkat lunak dapat diambil dan diinstal pada komputer. Membuat repositori kali ini yaitu dengan aplikasi debian/ubuntu yaitu apt-mirror aplikasi ini tergolong mudah digunakan dibanding aplikasi mirroring lain karena terdapat cron job/update harian secara otomatis pada jam-jam tertentu aplikasi ini bergerak dengan cara menyalin seluruh isi repo yang sesuai yang kita arah kan pada file "mirror.list" nanti

untuk spesifika minimal PC yang digunakan sesuai dengan kebutuhan repo-repo apa saja yang ingin jadi aplikasi ini tidak hanya untuk membuat repo debian saja tapi mungkin repo-repo yang lain seperti unbuntu linuxmint dll. dalam tutorial saya hanya mengunakan nya untuk repo debian dan security debian saja yang saya ambil langsung dari repo pusat debian tercepat koneksinya yatiu "kartolo.sby.datautama.net.id/", pastikan kapasitas harddisk anda masih kosong sekitar mungkin 300Gb untuk penyimpan file-file aplikasi debian, pastikan anda sudah mengistall webserver (apache)

Langkah-langkah installasi:

#apt-get install apt-mirror

Buat folder untuk menampung file repo debian dengan perintah :#mkdir /myrepo Sekarang , Konfigurasikan repo mana yang anda akan salin isinya , saya sarankan mengambil langsung dari repositori pusat nya

#nano /etc/apt/mirror.list

Isi file, yang anda ubah sesuai dengan yang bercetak biru:

```
#
set base path /myrepo
#
# set mirror path $base path/mirror
# set skel path $base path/skel
# set var path
              $base path/var
# set cleanscript $var path/clean.sh
# set defaultarch
# set postmirror script $var path/postmirror.sh
set run postmirror 0
set nthreads
            20
set tilde 0
#
```

deb http://kartolo.sby.datautama.net.id/debian wheezy main contrib non-free deb-src http:/kartolo.sby.datautama.net.id/debian wheezy main contrib non-free deb http://kartolo.sby.datautama.net.id/debian wheezy-updates main contrib non-free deb-src http://kartolo.sby.datautama.net.id/debian wheezy-updates main contrib non-free deb http://kartolo.sby.datautama.net.id/debian-security wheezy/updates main contrib non-free

deb-src http://kartolo.sby.datautama.net.id/debian-security wheezy/updates main contrib non-free

# mirror additional architectures

deb-amd64 http://ftp.us.debian.org/debian wheezy main contrib non-free deb-i386 http://ftp.us.debian.org/debian wheezy main contrib non-free deb-ia64 http://ftp.us.debian.org/debian wheezy main contrib non-free clean http://kartolo.sby.datautama.net.id/debian

setelah selesai simpan dan keluar dengan menekan ctrl+x lalu y tekan enter

Keterangan : jika anda mengunakan debian 32bit dalam pembuatan repo maka server repositori hanya untuk pc-debian saja yang ber-arsitektur sama 32bit jika ingin untuk arsitektur lain seperti 64bit maka tambah kan baris yang berwarna merah tentang tambahan arsitektur yang lain silahkan dibaca di dokumentasi repositori atau apt-mirror

Jalankan apt-mirror untuk proses penyalinan repositori dengan perintah :#apt-mirror

root@reposmk:~# apt-mirror Downloading 22 index files using 20 threads... Begin time: Sun Nov 11 14:49:30 2014 [20]...[19]... [18]... [17]... [16]... [15]... [14]... [13]... [12]... [11]... [10]... [9]... [8]... [7]... [6]... [5]... [4]... [3]... [2]...[1]...

Silahkan tunggu proses tersebut sampai selesai

Setelah benar-benar selesai silahkan anda buat cronjob/update harian nya dengan menghilangkan tanda pagar (#) pada bagian yang berwarna biru

Masukan perintah: #nano /etc/cron.d/apt-mirror

# # Regular cron jobs for the apt-mirror package # ## Uncomment ## 0 4 \* \* \* apt-mirror /usr/bin/apt-mirror > /var/spool/apt-mirror/var/cron.log

Setelah selesai simpan dan keluar dengan menekan ctrl+x tekan y tekan enter Keterangan : update diatas dilakukan pc server pada jam 4 pagi

Salin beberapa file dan berikan hak eksekusi dengan urutan perintah-perintah berikut ini

#cp /var/spool/apt-mirror/var/postmirror.sh /myrepo/var/

#chmod 755 /myrepo/var/postmirror.sh

#chmod 755 /myrepo/var/clean.sh

memberikan koneksi ke webserver dengan cara memberikan symbolic atau shortcut dengan perintah-perintah berikut ini

#In -s /myrepo/mirror/kartolo.sby.datautama.net.id/debian /var/www/debian

#In -s /myrepo/mirror/kartolo.sby.datautama.net.id/debian-security /var/www/security

Percobaan Menggunakan Client Debian lain, install server debian lain di pc lain lalu konfigurasi kan repo jaringan ke repo yang kita buat dengan langkah-langkah dibawah ini

#nano /etc/apt/sources.list

isi file ubah menjadi :

#repo lokal

deb http://192.168.137.2/debian wheezy main contrib non-free deb-src http://192.168.137.2/debian wheezy main contrib non-free deb http://192.168.137.2/debian wheezy-updates main contrib non-free deb-src http://192.168.137.2/debian wheezy-updates main contrib non-free

deb http://192.168.137.2/security wheezy/updates main contrib non-free deb-src http://192.137.2/security wheezy/updates main contrib non-free

Setelah selesai simpan dengan menekan ctrl+x tekan y tekan enter

Keterangan: ip yang digunakan adalah ip server lokal atau domainnya(smk.net)

Lalu anda coba update dan upgrade client nya dengan mengeksekusi perintah :

#apt-get update && apt-get upgrade
### 3.5.14 Radio Server (Icecast2)

**Icecast** adalah server media streaming yang saat ini mendukung Ogg (Vorbis dan Theora), Opus, WebM dan MP3 audio stream. Hal ini dapat digunakan untuk membuat stasiun radio internet atau jukebox berjalan pribadi dan banyak hal di antaranya. Hal ini sangat serbaguna dalam bahwa format baru dapat ditambahkan relatif mudah dan mendukung standar terbuka untuk komunikasi dan interaksi.

Langkah-langkah installasi dan konfigurasi icecast2 :

#### #apt-get install icecast2

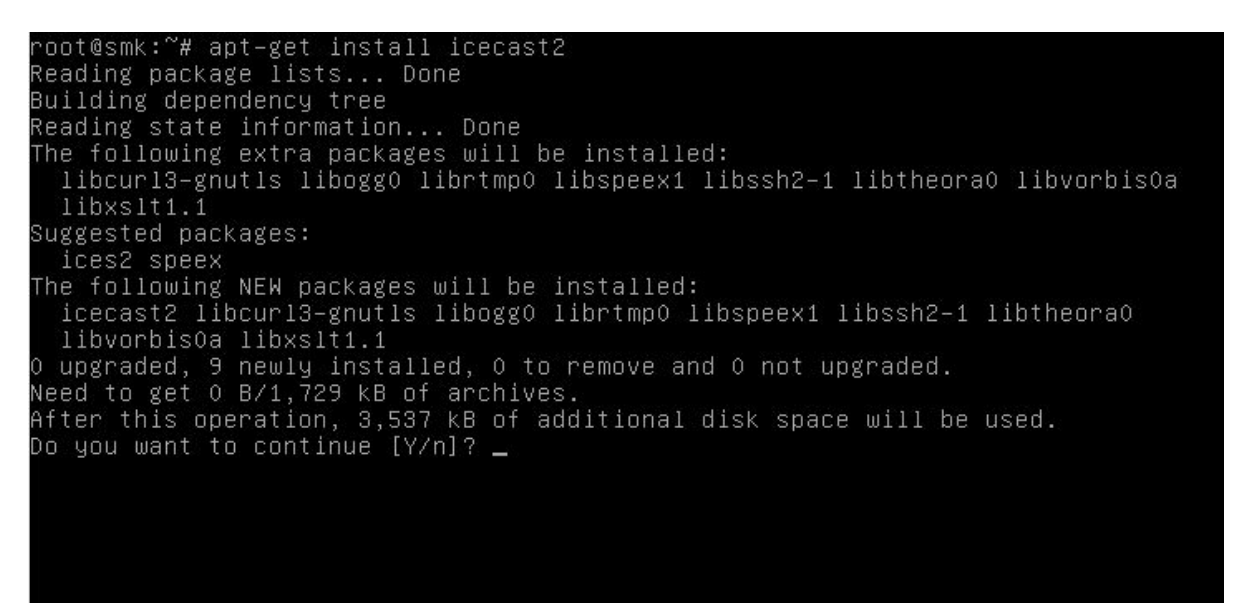

Lalu dalam proses installasi akan muncul pertanyaan seperti gambar dibawah ini silahkan pilih yes tekan enter

|                                   | Cor                             | nfiguring icecast2                                          |   |
|-----------------------------------|---------------------------------|-------------------------------------------------------------|---|
| Choose this opt<br>configured the | ion to set up<br>server will no | passwords for Icecast2. Until these are<br>ot be activated. |   |
| You should not<br>configuration o | use this optio<br>of Icecast2.  | on if you have already manually tweaked the                 | 3 |
| Configure Iceca                   | ist2?                           |                                                             |   |
|                                   | <yes></yes>                     | <no></no>                                                   |   |
|                                   |                                 |                                                             |   |

Setelah "yes" maka anda diminta memasukan hostname dari server anda masukan nama host tekan tab pilih ok tekan enter

Setelah itu maka anda diminta memasukan password untuk user source-nya yaitu user penyiarnya seperti gambar dibawah ini

| Please specify<br>Icecast2's medi | the password that<br>sources. | uring icecas<br>at should be | t2  <br>used to contro | l access to |
|-----------------------------------|-------------------------------|------------------------------|------------------------|-------------|
| Icecast2 source                   | password:                     |                              |                        |             |
| passwordnya <mark>_</mark>        |                               |                              |                        |             |
|                                   |                               | <0k>                         |                        |             |

Setelah password source nya anda diminta memasukan password untuk user relay sepertigambar dibawah ini

| lease specit<br>cecast2's st | Configuring icecast2<br>fy the password that should be used to control access to<br>ream relays. |
|------------------------------|--------------------------------------------------------------------------------------------------|
| cecast2 rela                 | ay password:                                                                                     |
| asswordnya                   |                                                                                                  |
|                              |                                                                                                  |

Masukan passwordnya lalu tekan tab pilih ok tekan enter

Setelah password relay anda diminta untuk mengisi password administration yaitu password untuk log in admin melalui web , setelah itu masukan tekan tab tekan enter

| Package configuration                                                                                                    |
|----------------------------------------------------------------------------------------------------|
| Configuring icecast2<br>Please specify the password that should be used for Icecast2<br>administration.<br>The administration web interface, at http://localhost:8000, can be used |
| to monitor connections or to block users from streaming.<br>Icecast2 administration password:<br>passwordnya                                                                       |
| KOK>                                                                                                    |
|                                                                                                    |

Tunggu beberapa saat hingga installasi selesai , selanjutnya anda harus memulai untuk mengkonfigurasi , untuk konfigurasi radio server ada 2 file yaitu "/etc/icecast2/icecast.xml" dan "/etc/default/icecast2 " ikuti langkah-langkah dibawah ini , edit file "/etc/icecast2/icecast.xml" dengan perintah

#### #nano /etc/icecast2/icecast.xml

Lalu anda cari bagian authentication dengan mengunakan kata hackme , tekan ctrl+w masukan kata hackme lalu tekan enter sepert gambar dibawah ini

| GNU nano 2.2.6                                                                         | File:                            | /etc/icecast2/icecast.xml                                                                  |
|----------------------------------------------------------------------------------------|----------------------------------|--------------------------------------------------------------------------------------------|
| <icecast></icecast>                                                                    |                                  |                                                                                            |
| <limits></limits>                                                                      |                                  |                                                                                            |
| <clients>100<th>lents&gt;</th><th></th></clients>                                      | lents>                           |                                                                                            |
| <sources>2<th>ces&gt;</th><th></th></sources>                                          | ces>                             |                                                                                            |
| <threadpool>5<th>nreadp</th><th></th></threadpool>                                     | nreadp                           |                                                                                            |
| <queue-size>5242</queue-size>                                                          | 88K/qu                           | eue-size>                                                                                  |
| <pre><crient-timeout></crient-timeout></pre>                                           | 303/01                           | ient-timeout>                                                                              |
| <neauer-timeout></neauer-timeout>                                                      | 10 / / oo                        | ader-timeout>                                                                              |
| <pre></pre>                                                                            | this                             | will provide a hupet of data when a client                                                 |
| first conne                                                                            | cte t                            | herebu significantly reducing the startyn                                                  |
| time for li                                                                            | stener                           | s that do substantial huffering However                                                    |
| it also sig                                                                            | nifica                           | ntlu increases latencu hetween the source                                                  |
| client and                                                                             | listen                           | ing client For low-latency setures you                                                     |
| might want                                                                             | to dis                           | able this>                                                                                 |
| <burst-on-connec< td=""><th>t&gt;1<th>urst-on-connect&gt;</th></th></burst-on-connec<> | t>1 <th>urst-on-connect&gt;</th> | urst-on-connect>                                                                           |
| same as bur</td <th>st-on-</th> <th>connect, but this allows for being more</th>       | st-on-                           | connect, but this allows for being more                                                    |
| specific on                                                                            | how m                            | uch to burst. Most people won't need to                                                    |
| change from                                                                            | the d                            | efault 64k. Applies to all mountpoints>                                                    |
| <burst-size>6553</burst-size>                                                          | 5k/bur                           | st-size>                                                                                   |
| Se <u>arch: hackm</u> e                                                                |                                  |                                                                                            |
| <mark>^G</mark> Get Help                                                               | ne^T G                           | o To Line <mark>^W</mark> Beg of Par <mark>M–J</mark> FullJstif <mark>M–B</mark> Backwards |
| 🕼 Cancel 👘 🔍 Last Lin                                                                  | e îR R                           | eplace 🕺 End of ParM-R Case SensM-R Regexp                                                 |

Setelah itu ubah bagian hackme dengan password sesuai yang anda masukan saat installasi icecast tadi seperti gambar dibawah ini

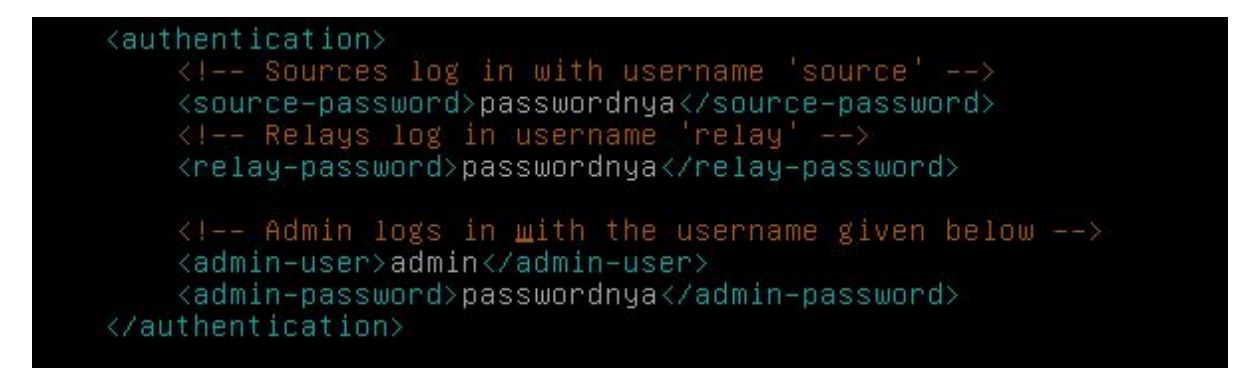

Setelah itu simpan dan keluar dengan menekan ctrl+x tekan y tekan enter , setelah itu anda edit file "/etc/default/icecast2" dengan perintah

### #nano /etc/default/icecast2

Pada bagian terbawah terdapat kata "ENABLE=false" silahkan ubah menjadi "ENABLE=true" lalu simpan dan keluar dengan menekan ctrl+x tekan y tekan enter , seperti gambar dibawah ini

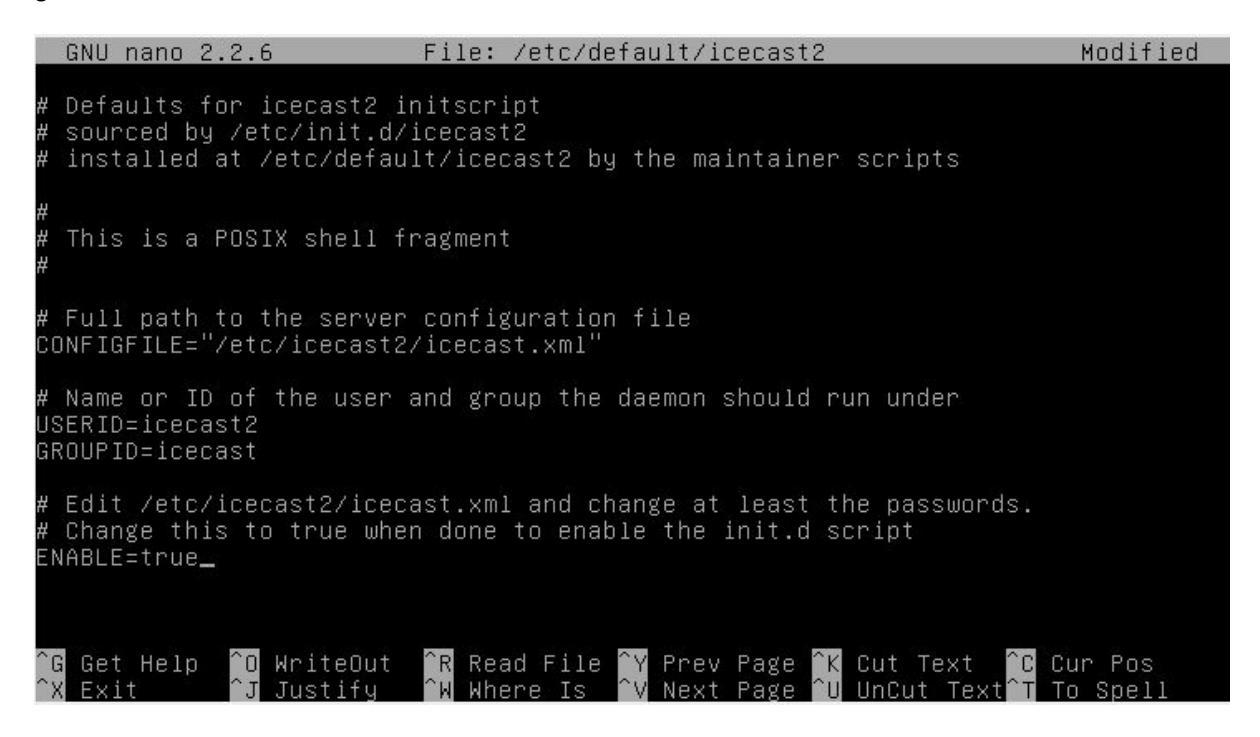

Setelah itu jalankan service icecast dengan perintah :#service icecast2 start

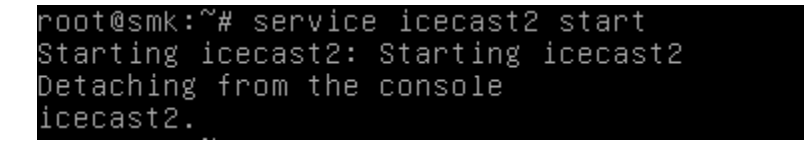

Maka anda dapat mencoba membuka icecast melalui webrowser dengan mengakses http://ipserver:8000 seperti gambar dibawah ini

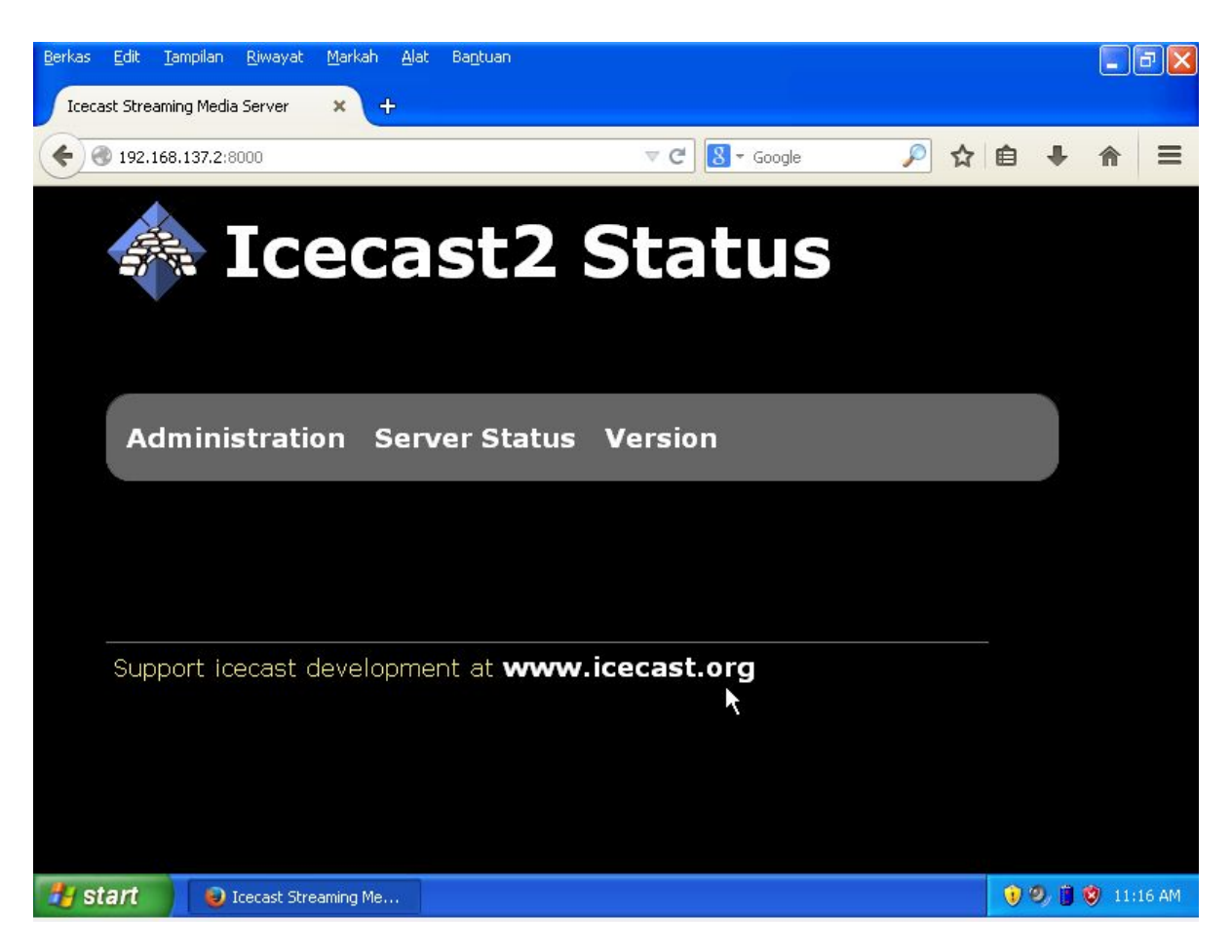

Anda dapat login sebagai administration dengan username admin dan password passwordnya, lalu bagaimana anda dapat on air atau siaran radio? Anda dapat siaran dengan aplikasi mixxx untuk linux, mixx untuk windows, idjc untuk linux atau windows, bagaimana anda dapat mensitall mixxx di linux (ubuntu)? Sangat mudah anda tinggal memasukan perintah ( #apt-get install mixxx libportaudio2 ) pada laptop client bersistem linux atau untuk windows silahkan download mixx( <u>http://www.mixxx.org</u> ) dan install

Setelah terinstall aplikasi tersebut kita mengunakanya cukup mudah yaitu dengan mengikuti langkah-langkah berikut ini :

Pertama ,buak aplikasi mixxx yang terinstall di pc penyiar radionya, tekan ctrl+p atau klik option > preferances > Live broadcasting , seperti gambar-gambar dibawah ini

| 0.00                                                                                                    |                                                                                                    |                                                                      |                  | 0.00         |
|----------------------------------------------------------------------------------------------------|----------------------------------------------------------------------------------------------------|----------------------------------------------------------------------|------------------|--------------|
| 00:00.00                                                                                                    | +0.00                                                                                                    | DELRY +0.00                                                          |                  | 00:00.00     |
| Waveform display<br>Shows the loaded<br>Lett-click: Use the<br>Right-click: Drag with<br>Drop tracks from it<br>Comp 2 4                                                                                                    | racks' waveforms near the playback positi<br>nouse to scratch, hait, spin back and push<br>th mouse to make temporary ploth adjust<br>party or external file manager here. | or, rx<br>or, rx<br>or, rate<br>forward a track.<br>forward a track. |                  |              |
| Soarch Blaued Artist V T                                                                                                    |                                                                                                    |                                                                      | Genre Tre Tack # | Date Added   |
| The search in the search in th | avang 2009                                                                                                    | 04:05 • • • • •                                                      | Other mp3 2      | 11/12/14 04. |
| <ul> <li>Auto Dj</li> <li>Playlists</li> <li>Crates</li> <li>Q Browse</li> <li>Recordings</li> <li>Analyze</li> </ul>                                                                                                    |                                                                                                    |                                                                      | www.kompa mp3    | 11/12/14 05. |
| <                                                                                                    |                                                                                                    |                                                                      |                  | >            |

| File | Library Options | Help         |                            |            |                       |              |                |           |            |         |            |             |          |            |      |           |            |          |
|------|-----------------|--------------|----------------------------|------------|-----------------------|--------------|----------------|-----------|------------|---------|------------|-------------|----------|------------|------|-----------|------------|----------|
|      |                 |              |                            |            |                       |              |                |           |            |         |            |             |          |            |      |           |            |          |
|      |                 | 🖹 Prefer     | ences                      |            |                       |              |                |           |            |         |            |             |          |            | X    |           | 0.         | 00       |
|      |                 | (1) 50       | und Hardware               |            |                       |              |                |           |            |         |            |             |          |            | _    |           | 00:00      | .00      |
|      |                 | 🕀 🥅 MII      | OI Controllers             | Enabl      | e live br             | oadcasting   |                |           |            |         |            |             |          |            |      |           |            |          |
|      |                 |              | erface                     | disconneo  | te that i<br>t and re | connect.     | asons cnanging | any snout | cast setti | ngs wii | ii cause a | n establisr | nea conn | ection to  |      |           |            |          |
|      |                 | ilii Eq      | ualizers                   | Server c   | onnecti               | ion          |                |           |            |         |            |             |          |            | 1    |           |            |          |
|      |                 |              | osstader<br>cording        | Туре       | Icecast               | 2            |                | ~         | Mount      | radio   | )          |             |          |            |      |           |            |          |
|      |                 | → BP<br>→ No | M Detection<br>rmalization | Host       | 192.16                | 8.137.2      |                |           | Port       | 8000    | )          |             |          |            |      |           |            |          |
|      |                 | O Vir        | yl Control                 | Login      | source                |              |                |           | Password   | *****   | *****      |             |          |            |      |           |            |          |
|      | € ₩             |              | e Broadcasting             |            |                       |              |                |           |            |         |            |             |          |            |      | + • •     | 1 2        |          |
|      | 4               |              |                            | Stream s   | ettings               | 5            |                |           | Enco       | oding   |            | Farmak      |          | Channels   |      | LOOP      | эч         |          |
|      |                 |              |                            | I∎ Pu      | blic stre             | am           |                |           | - F        | 128 kh  | ins v      | MP3         | ~        | Steren     | 7    |           |            |          |
|      |                 |              |                            | Stream     | n name                | smk-radio    |                |           |            |         | F7 12      |             | 1,2555   |            | -    |           |            |          |
|      | Search          |              |                            | Websit     | e                     | /radio       |                |           | Cust       | tom m   | netadata   |             |          |            |      | Track #   | Date Add   | led ^    |
|      | Iibrary         |              |                            | Descri     | ption                 |              |                |           |            | Ena     | ble custo  | m metada    | ata      |            |      | 2         | 11/12/14 ( | 04.      |
|      | 🌐 Auto DJ       |              |                            |            |                       |              |                |           | A          | rtist   | Live-Artis | 5           |          |            |      |           | 11/12/14 ( | 05.      |
|      | Playlists       |              |                            | Genre      |                       | Live Broadca | ster           |           | т          | itle    | Live       |             |          |            |      |           |            |          |
|      | Browse          |              |                            |            |                       |              |                |           |            |         |            |             |          |            |      |           |            |          |
|      | Recordings      |              |                            |            |                       |              |                |           |            |         |            |             |          |            |      |           |            |          |
|      | x Pandiyze      |              |                            |            |                       |              |                |           |            |         |            |             |          |            |      |           |            |          |
|      |                 |              |                            |            |                       |              |                |           |            |         |            |             |          |            |      |           |            |          |
|      |                 |              |                            |            |                       |              |                |           |            |         |            |             | Cancel   | OK         |      |           |            |          |
|      |                 |              |                            |            |                       |              |                |           |            |         |            |             | _        |            |      |           |            |          |
|      |                 |              |                            |            |                       |              |                |           |            |         |            |             |          |            |      |           |            |          |
|      |                 | 6            |                            |            |                       |              |                |           |            |         |            |             |          |            |      |           |            | ~        |
| ML   | ulai 🔮 🥎 📰      | 📁 🎬 🕫        | 🛅 [Videos]                 | 🥏 [Icecast | st 🚺                  | Buku Debi    | H Buku Debi    | 📖 [Ban    | dara]      | 📖 Bar   | ndara      | Mixx:       | × 1.10.1 | 🖹 Preferer | nces | 4 - * ? 0 | 1 151%     | 12:10:22 |

Setelah itu isikan bagian-bagian untuk pengaturan live broadcasting anda harus mengisi bagian : type, host, login,mount,port,password , yaitu bagian-bagian yang paling penting , Type : type dari server radio broadcast yang digunakan contoh icecast1 ,icecast2 ,southcast Log in : tempat untuk mengisi username yaitu untuk icecast2 usernamenya , source Host : ip server atau domainnya dari server radio streaming yang digunakan Mount : bagian yang akan di akses client untuk mendengarkan radio Port : yaitu diisi port dari sistem icecast2 Password : password log in dari user source

Anda juga harus memberi tanda centang pada bagian Enable live broadcasting kemudian klik ok maka akan muncul seperi gambar dibawah

| 12 -     | +    | Live broadcastin       |                     |                 | <b>* </b> > |
|----------|------|------------------------|---------------------|-----------------|-------------|
|          | į) ' | 4ixxx has successfully | connected to the sh | noutcast server | Gen         |
| Ada Baya | ang  | 2009                   | 04:05               |                 | Other       |
| Armada - | H ww | w.kompa                | 04:04               |                 | www.ko      |
|          |      |                        |                     |                 |             |

Setelah itu kita putarkan lagu yang akan didengarkan oleh client ,seret lagu lalu tekan play

| Entrary Options Help                        |                     |                        |                 |           |                    |           |              |              |              |
|---------------------------------------------|---------------------|------------------------|-----------------|-----------|--------------------|-----------|--------------|--------------|--------------|
|                                             |                     |                        |                 |           |                    |           |              |              |              |
| Armada - Hargai A                           | ku (www.ko          | 131.23                 | SYNC            |           | -6 [5              | (00       |              |              | 0.00         |
| Armada (www.komp                            | ag.co.cc)           | 00:07.73               | +0.00           |           |                    | 0.00      |              |              | 00:00.00     |
|                                             |                     |                        | FX -            |           | FX                 | a -       |              |              |              |
|                                             |                     |                        | SHIT A          |           | вни                |           |              |              |              |
| International Contraction Strength Strength |                     |                        |                 |           |                    |           |              |              |              |
|                                             |                     | (                      |                 |           | 1 🗥 💾 투            |           |              |              |              |
|                                             |                     |                        |                 |           |                    |           |              |              |              |
|                                             |                     |                        |                 |           | .0. 🗆 🗌            |           |              |              | 004          |
|                                             |                     |                        |                 |           |                    | <u> </u>  |              |              |              |
| <b>₩ 1</b> 1 1 1                            | 9121 + 1            | P P P                  | -+              |           |                    | + * *     | _ 18 14 12 1 | _ <u>1</u> ! | 1 2          |
| ↓ 2 4                                       | 8 16 LOO            | P 3 4                  | + + 6           | MIXXX     | <u>ि</u>           | + 4       | 2 4 8 16     | LOOP         |              |
|                                             |                     |                        |                 |           |                    |           |              |              |              |
|                                             |                     |                        |                 |           |                    |           |              |              |              |
|                                             |                     |                        |                 | <u></u>   |                    |           |              |              |              |
| Search                                      | Played Artis        | st 🌱 Ti                | tle Album       | Year C    | uration Rat        | ing Genr  | e Type       | Track #      | Date Added   |
| 🕨 👔 Library                                 | (1) 02<br>(2) Armad | Ada Ba<br>a (w. Armada | a - H www.kompa | 2009 04:0 | 5 · · ·<br>4 · · · | • • Other | mp3          | 2            | 11/12/14 04. |
| Playlists                                   |                     |                        |                 |           |                    |           | pan npo      |              | 22/22/21/00  |
| 🛕 Crates                                    |                     |                        |                 |           |                    |           |              |              |              |
| Browse                                      |                     |                        |                 |           |                    |           |              |              |              |
| Recordings                                  |                     |                        |                 |           |                    |           |              |              |              |
| Analyze                                     |                     |                        |                 |           |                    |           |              |              |              |
|                                             |                     |                        |                 |           |                    |           |              |              |              |
|                                             |                     |                        |                 |           |                    |           |              |              |              |
|                                             |                     |                        |                 |           |                    |           |              |              |              |
|                                             |                     |                        |                 |           |                    |           |              |              |              |
|                                             |                     |                        |                 |           |                    |           |              |              |              |
|                                             |                     |                        |                 |           |                    |           |              |              | >            |
|                                             |                     |                        |                 |           |                    |           |              |              | /            |

Lalu buka melalui browser client yaitu http://ipserver:8000/ ,maka akan seperti gambar dibawah ini

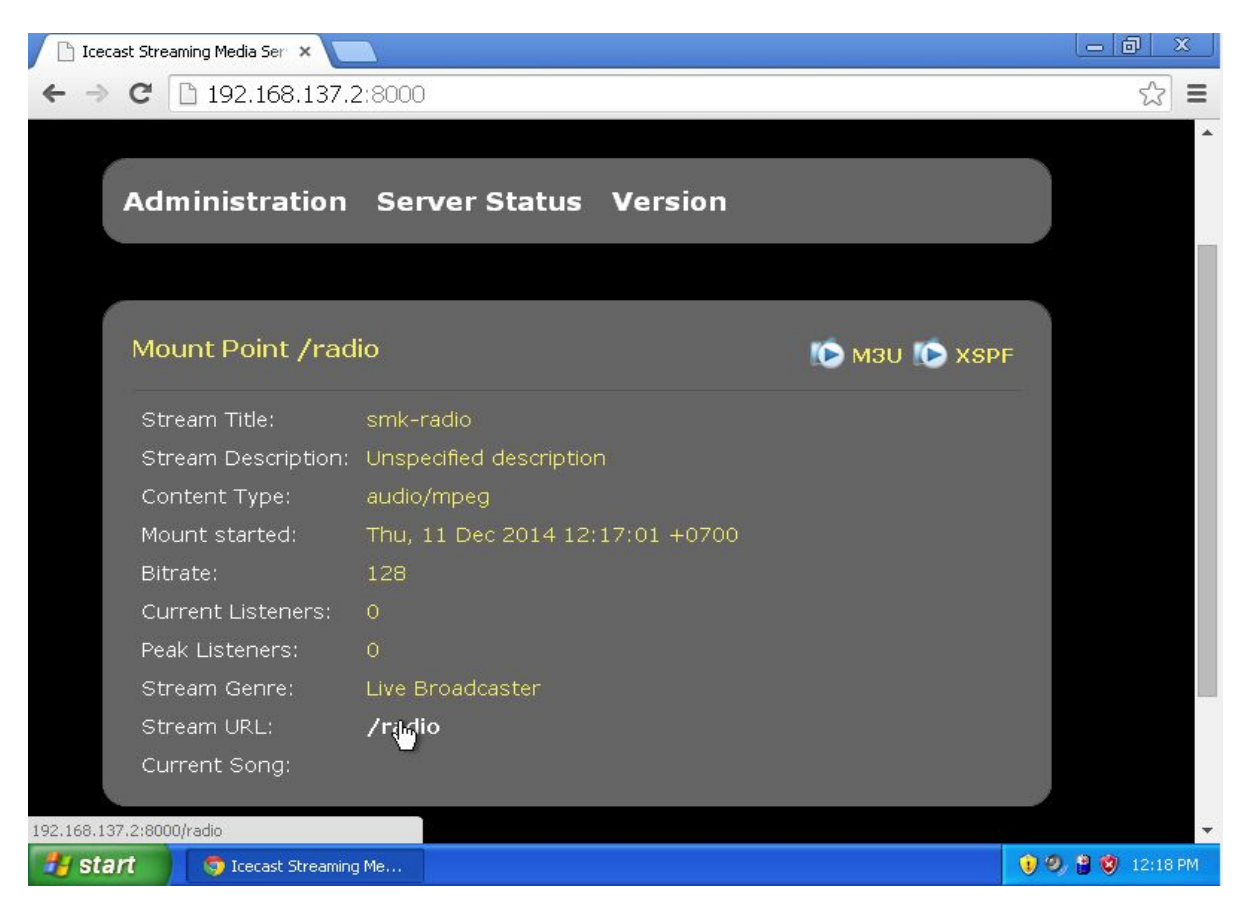

Maka untuk mendengarkan si penyiar anda dapat meng-klik bagian /radio seperti gambar diatas dan akan muncul seperti gambar dibawah ini

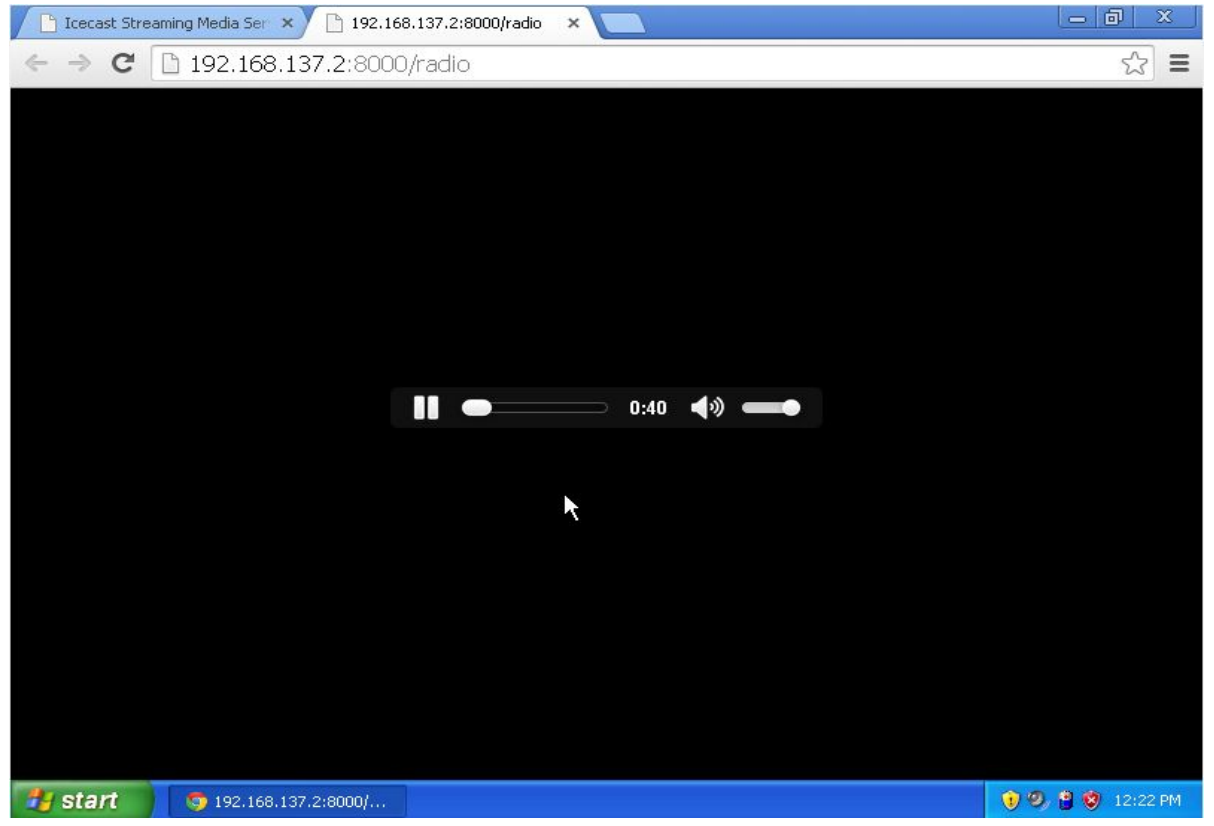

## 3.5.15 VPN Server(pptp)

Virtual Private Networking adalah suatu metode yang digunakan untuk menghubungkan suatu LAN, menggunakan media yang berskala luas (Internet). Prinsipnya adalah membuat tunnel / terowongan, yang bersifat end to end structure. Sehingga bisa menghubungkan jaringan Lokal, walau berjarak sangat jauh.

Perlu diketahui terlebih dahulu, bahwasanya vpn server membutuhkan jaringan yang mengarah ke jaringan Internet. Untuk jaringan Internet, vpn serverpun harus menggunakan Ip Public, agar bisa diakses dari mana saja, tetapi kali ini hanya akan menggunakan ip local saja atau private ip , aplikasi untuk membuat vpn server ada beberapa seperti : openvpn , pptp dll yang anda bisa cari sendiri di internet ,dalam konfigurasi kali ini saya akan mengunakan pptp untuk membuat vpn server berikut langkah-langkahnya , pertama-tama silahkan masukan perintah

#apt-get install pptpd

Selanjutnya anda harus mengkonfigurasi vpn anda ada 3 buah file yang harus anda konfigurasikan yaitu "/etc/pptpd.conf", "/etc/ppp/pptpd-options", dan "/etc/ppp/chap-secrets", pertama masukan perintah berikut untuk mengkonfigurasi file /etc/pptpd.conf

#nano /etc/pptpd.conf

Pada akhir file konfigurasi atau yang terbawah tambahkan beberapa baris berikut ini seperti gambar dibawah ini

localip 192.168.137.2 remoteip 192.168.137.3-243,192.168.0.245

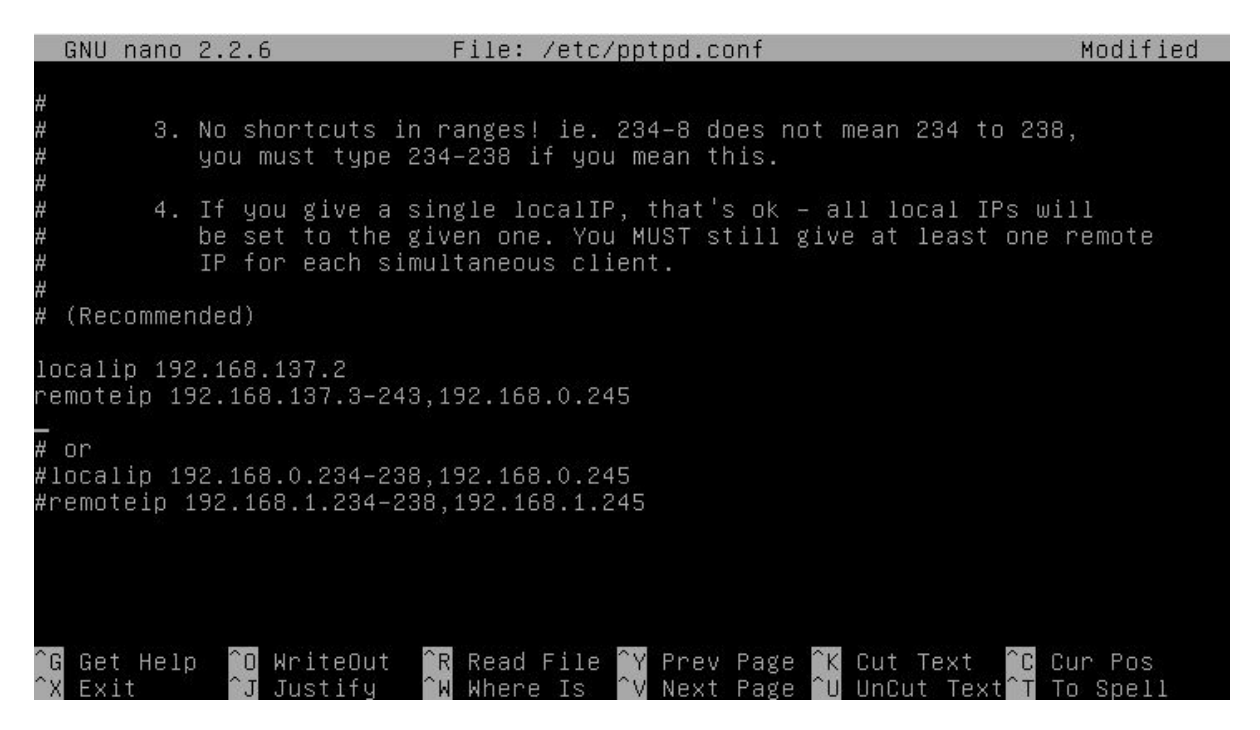

Setelah itu simpan dan keluar dengan menekan ctrl+x tekan y tekan enter

Lalu masukan perintah :#nano /etc/ppp/pptpd-options

Akan muncul seperti gambar dibawah ini , tambahkan beberapa baris konfigurasi dibawah ini

ms-dns 192.168.137.2 nobsdcomp noipx mtu 1490 mru 1490 GNU nano 2.2.6 File: /etc/ppp/pptpd-options Modified Create a UUCP-style lock file for the pseudo-tty to ensure exclusive Disable BSD-Compress compression ms-dns 192.168.137.2 nobsdcomp noipx mtu 1490 mru 1490 <sup>^</sup>R Read File <sup>^</sup>Y Prev Page <sup>^</sup>K Cut Text <sup>^</sup>W Where Is <sup>^</sup>V Next Page <sup>^</sup>U UnCut Text <mark>^O</mark> WriteOut C Cur Pos G To Spell Exit <u>`.т</u> Justify

Lalu simpan dan keluar dengan menekan ctrl+x tekan y tekan enter , kemudian edit file /etc/ppp/chap-secrets dengan perintah seperti dibawah ini

#### #nano /etc/ppp/chap-secrets

\*

Pada file konfigurasi ini adalah untuk membuat username dan password untuk login vpn client pada windows atau linux tambahkan beberapa baris berikut ke bagian palingbawah file konfigurasi :

aku \* aku

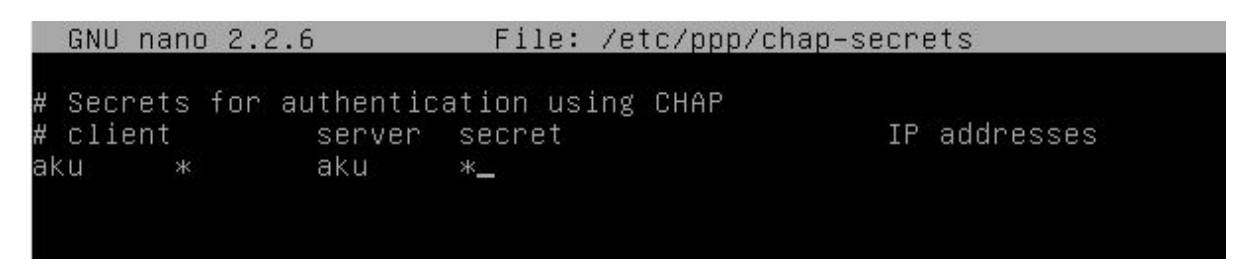

Formatnya : aku <tab>\* <tab> aku <tab> \*

Setelah selesai silahkan keluar dan simpan dengan menekan ctrl+x tekan y tekan enter, kemudian anda restart service pptpd dengan perintah :#service pptpd restart

Lalu anda coba pada client windows xp dengan create new connection ,berikut ini langkahlangkahnya , klik Start > Control Panel > Network and Internet Connections > Network Connection > Create a new connection >

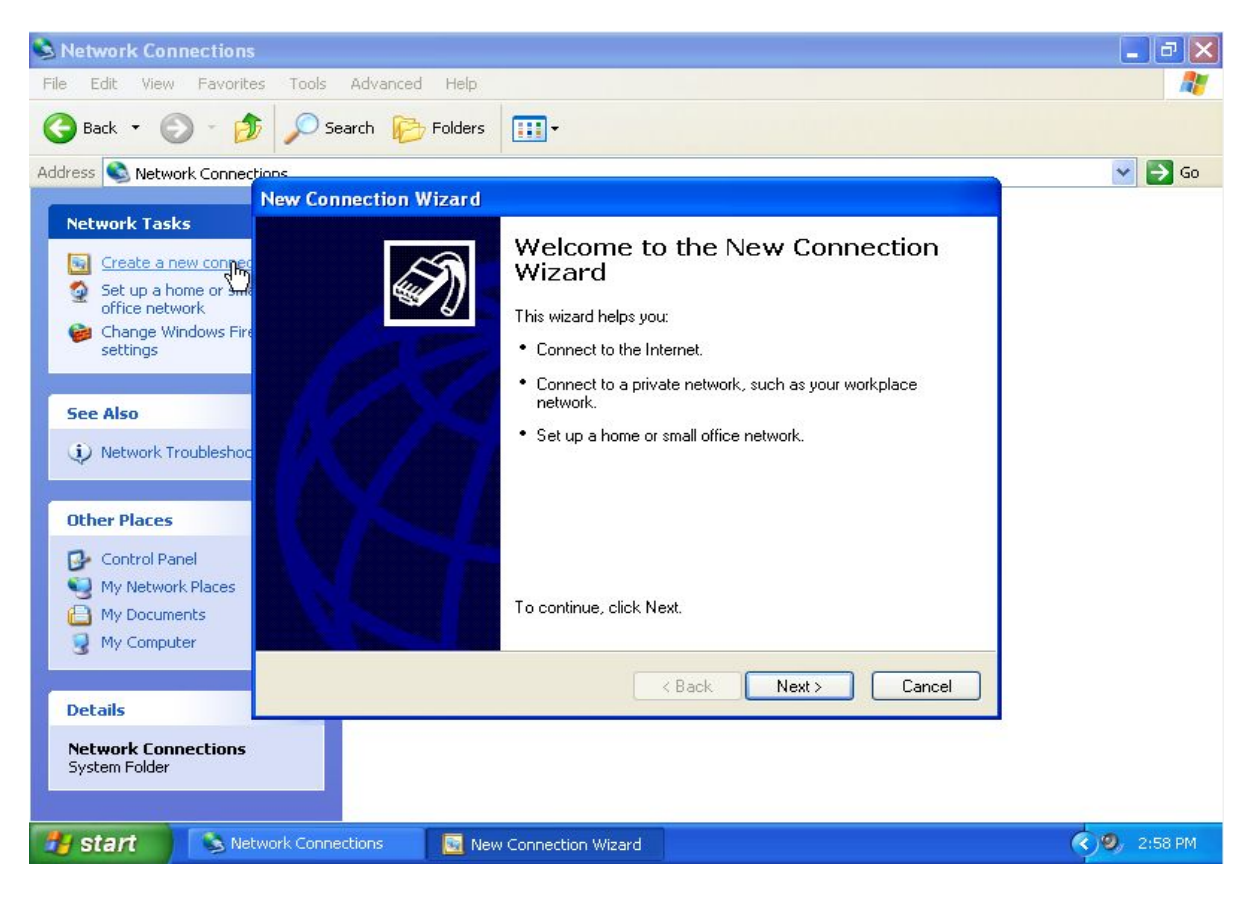

Akan muncul sepeti gambar diatas silahkan klik next

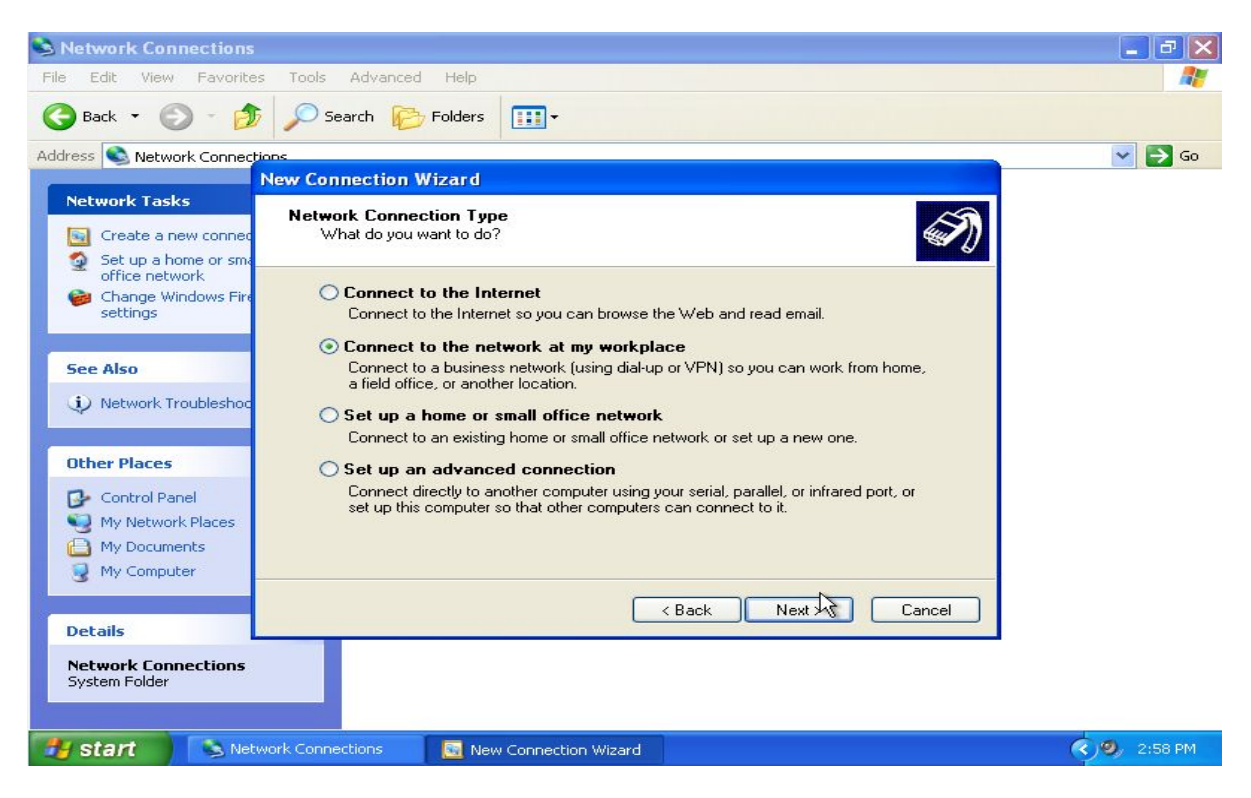

Pilih "connect to the network at my workplace" klik next

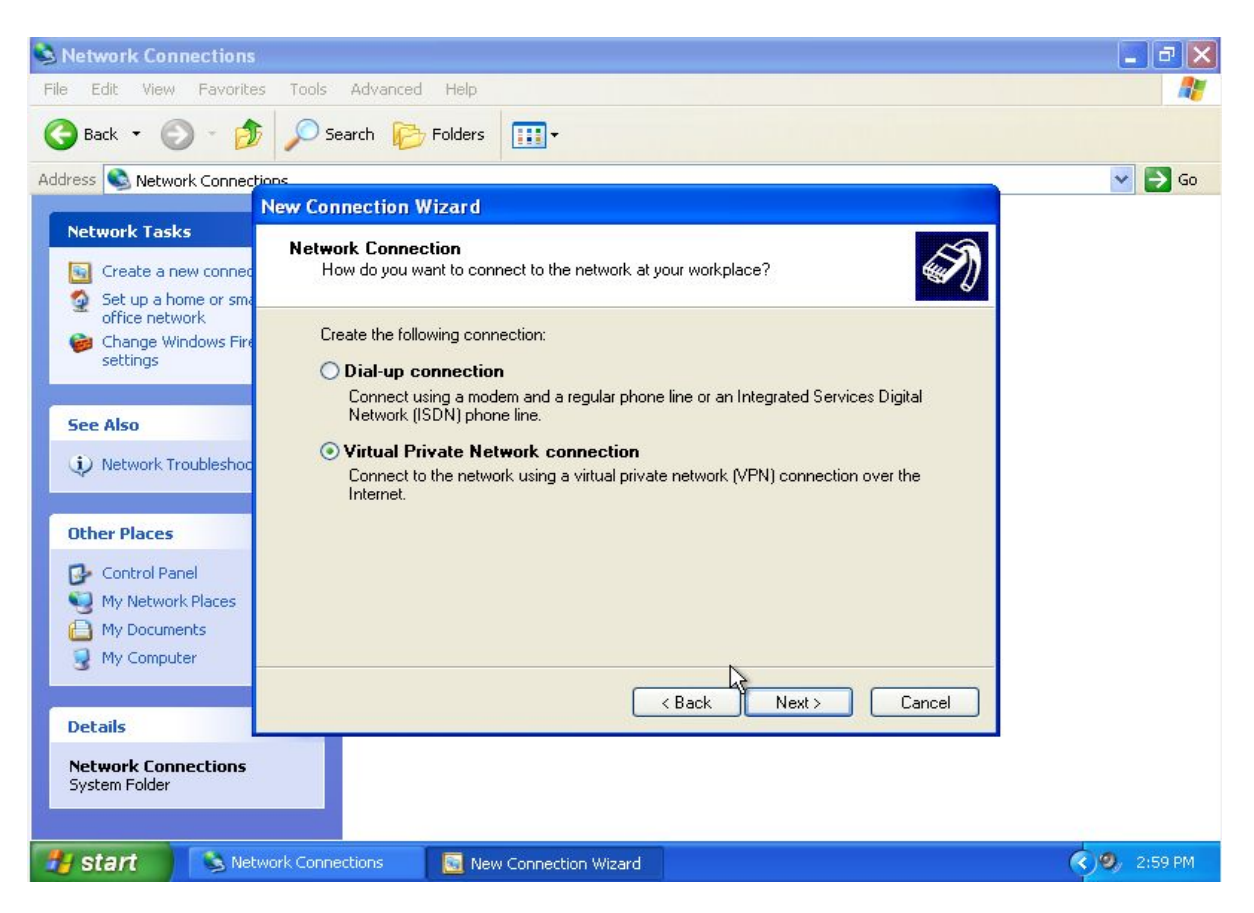

Pilih "virtual private network connection" lali klik next

| S Network Connections                                                                                                    | <b>. . . . .</b> |
|----------------------------------------------------------------------------------------------------|------------------|
| File Edit View Favorites Tools Advanced Help                                                                                                    | <b></b>          |
| Search 🕞 Search 🎼 Folders                                                                                                    |                  |
| Address 🕥 Network Connections                                                                                                    | 💌 🛃 Go           |
| New Connection Wizard                                                                                                    |                  |
| Network Tasks       Connection Name         Create a new connect       Specify a name for this connection to your workplace.         Set up a home or small       Specify a name for this connection to your workplace. |                  |
| office network     Type a name for this connection in the following box.       settings     Company Name                                                                                                    |                  |
| See Also                                                                                                    |                  |
| Network Troubleshoc     For example, you could type the name of your workplace or the name of a server you     will connect to.                                                                                         |                  |
| Other Places                                                                                                    |                  |
| Control Panel         My Network Places         My Documents         My Computer                                                                                                    |                  |
| Cancel                                                                                                    |                  |
| Network Connections<br>System Folder                                                                                                    |                  |
| y start Network Connections 📴 New Connection Wizard                                                                                                    | 🤇 🧶 2:59 PM      |

Lalu masukan nama koneksi lalu klik next

| Network Connections                                                                                                    | - 8 🗙                 |
|----------------------------------------------------------------------------------------------------|-----------------------|
| File Edit View Favorites Tools Advanced Help                                                                                                    |                       |
| Search is Folders                                                                                                    |                       |
| Address 🔕 Network Connections                                                                                                    | 💌 🔁 Go                |
| Network Tacks                                                                                                    |                       |
| Improving transfer       VPN Server Selection         Improving Create a new connect       What is the name or address of the VPN server?         Improving Set up a home or small       Improving Create and Create and Cre |                       |
| office network           Change Windows Fin<br>settings           Type the host name or Internet Protocol (IP) address of the computer to which you are<br>connecting.           Host name or IP address (for example, microsoft.com or 157.54.0.1 ):                                                                                                    |                       |
| See Also 192.168.137.2                                                                                                    |                       |
| Network Troubleshop                                                                                                    |                       |
| Other Places                                                                                                    |                       |
| Control Panel Control Panel My Network Places My Documents Vy Computer                                                                                                    |                       |
| Cancel                                                                                                    |                       |
| Network Connections<br>System Folder                                                                                                    |                       |
| Start Network Connections 💀 New Connection Wizard                                                                                                    | ( <b>*)</b> ) 3:00 PM |

Masukan ip server atau domainnya lalu klik next

| 🔌 Network Connections                                                                                                    |                                                                                                    | <b>.</b> 2 <b>X</b> |
|----------------------------------------------------------------------------------------------------|----------------------------------------------------------------------------------------------------|---------------------|
| File Edit View Favorites Tools                                                                                                    | Advanced Help                                                                                                    | <b>N</b>            |
| 🚱 Back 🝷 🕥 - 🏂 🔎 Se                                                                                                    | arch 🎼 Folders 🛄 🗸                                                                                                    |                     |
| Address 🔕 Network Connections                                                                                                    |                                                                                                    | 💌 ラ Go              |
| Network Tasks       Image: Create a new connection         Image: Create a new connection       Image: Create a new connection         Image: Create a new connection <th>Connect smk ? 🔀</th> <th></th> | Connect smk ? 🔀                                                                                                    |                     |
| <ul> <li>Network Troubleshooter</li> <li>Other Places</li> </ul>                                                                                                    | User name: aku<br>Password: •••                                                                                                    |                     |
| Control Panel<br>Control Panel<br>My Network Places<br>My Documents<br>My Computer                                                                                                    | <ul> <li>Save this user name and password for the following users:</li> <li>Me only</li> <li>Anyone who uses this computer</li> <li>Corject</li> <li>Cancel</li> <li>Properties</li> <li>Help</li> </ul> |                     |
| Details                                                                                                    |                                                                                                    |                     |
| Network Connections<br>System Folder                                                                                                    |                                                                                                    |                     |
| Start Network Connec                                                                                                    | tions 💼 Connect smk                                                                                                    | 🔇 🧐 3:00 PM         |

Lalu klik finish , tunggu beberapa saat akan muncul kotak dialog seperti diatas masukan username dan password yang tadi dibuat lalu klik connect jika sudah terkoneksi maka sudah berhasil

#### 3.5.16 Monitorix

Monitorix adalah free open source, ringan alat monitoring sistem yang dirancang untuk memantau layanan dan sumber daya sistem sebanyak mungkin. Telah dibuat untuk digunakan di bawah produksi Linux / UNIX server, namun karena kesederhanaan dan ukuran kecil dapat digunakan pada perangkat embedded juga.

Semua perkembangannya awalnya dibuat untuk memantau Red Hat, Fedora dan CentOS Linux sistem, sehingga proyek ini dibuat dengan mengingat jenis ini distribusi. Hari ini berjalan pada distribusi GNU / Linux yang berbeda dan bahkan dalam sistem UNIX lain seperti FreeBSD, OpenBSD dan NetBSD. Saat ini dalam pengembangan aktif menambahkan fitur baru, grafik baru dan memperbaiki bug dalam upaya untuk menawarkan alat yang hebat untuk administrasi sistem harian. Monitorix adalah sebuah proyek open source dan, seperti proyek open source lainnya, setiap orang dapat berkontribusi dengan waktu dan pengetahuan sendiri.

Untuk installasi monitorix ini tergolong sangat mudah anda cukup mendownload file installer monitoris berekstensi .deb di website resmi monitorix yaitu di <u>http://www.monitorix.org/</u> atau di <u>http://www.monitorix.org/downloads.html</u> setelah anda download masukan ke salah satu folder di server contohnya saya memasukannya di /home dengan sftp atau anda dapat menggunakan aplikasi-aplikasi lain seperti ftp dan samba setelah memiliki file tersebut anda harus mengistall beberapa kebutuhan/depensi dari aplikasi monitorix ini yaitu rrdtool perl libwww-perl libmailtools-perl libmime-lite-perl librds-perl libdbi-perl libxml-simple-perl libhttp-server-simple-perl libconfig-general-perl libio-socket-ssl-perl , aplikasi depedensi tersebut harus diinstall terlebih dahulu dengan perintah

#apt-get install rrdtool perl libwww-perl libmailtools-perl libmime-lite-perl librrds-perl libdbi-perl libxml-simple-perl libhttp-server-simple-perl libconfig-general-perl libio-socket-ssl-perl

root@smk:~# apt-get install rrdtool perl libwww–perl libmailtools–perl libmime–l ite–perl librrds–perl libdbi–perl libmxl–simple–perl libhttp–server–simple–perl libconfig–general–perl libio–socket–ssl–perl \_

Setelah terinstall anda harus berpindah directori ke directori yang memuat file monitorix.deb tadi contoh nya saya ada di directori /home berpindah directori dengan perintah :cd /home Lalu anda cek file tersebut dengan perintah :#Is , seperti gambar di bawah ini

root@smk:/home# ls aku budi ina monitorix\_3.6.0–izzy1\_all.deb smk root@smk:/home# \_

Setelah itu masukan perintah dibawah ini

#dpkg -i monitorix\_3.6.0.-izzy1\_all.deb

Jika tidak ada error maka sudah dapat dicoba di client , jika ada error maka masukan perintah :#apt-get install -f Lalu anda reboot server anda dengan perintah :#reboot

Laiu anda repoot server anda dengan perintan :#repoot

Lalu buka melalui browser client windows xp atau linux (ubuntu) dengan mengakses <a href="http://ipserver:8080/monitorix">http://ipserver:8080/monitorix</a> atau contohnya seperti server saya di <a href="http://ipserver:8080/monitorix">http://ipserver:8080/monitorix</a> atau contohnya seperti server saya di <a href="http://ipserver:8080/monitorix">http://ipserver:8080/monitorix</a> atau contohnya seperti server saya di <a href="http://ipserver:8080/monitorix">http://ipserver:8080/monitorix</a> atau contohnya seperti server saya di <a href="http://ipserver:8080/monitorix">http://ipserver:8080/monitorix</a> atau contohnya seperti server saya di <a href="http://ipserver:8080/monitorix">http://ipserver:8080/monitorix</a> atau contohnya seperti server saya di <a href="http://ipserver:8080/monitorix">http://ipserver:8080/monitorix</a> atau contohnya seperti dua gambar di bawah ini

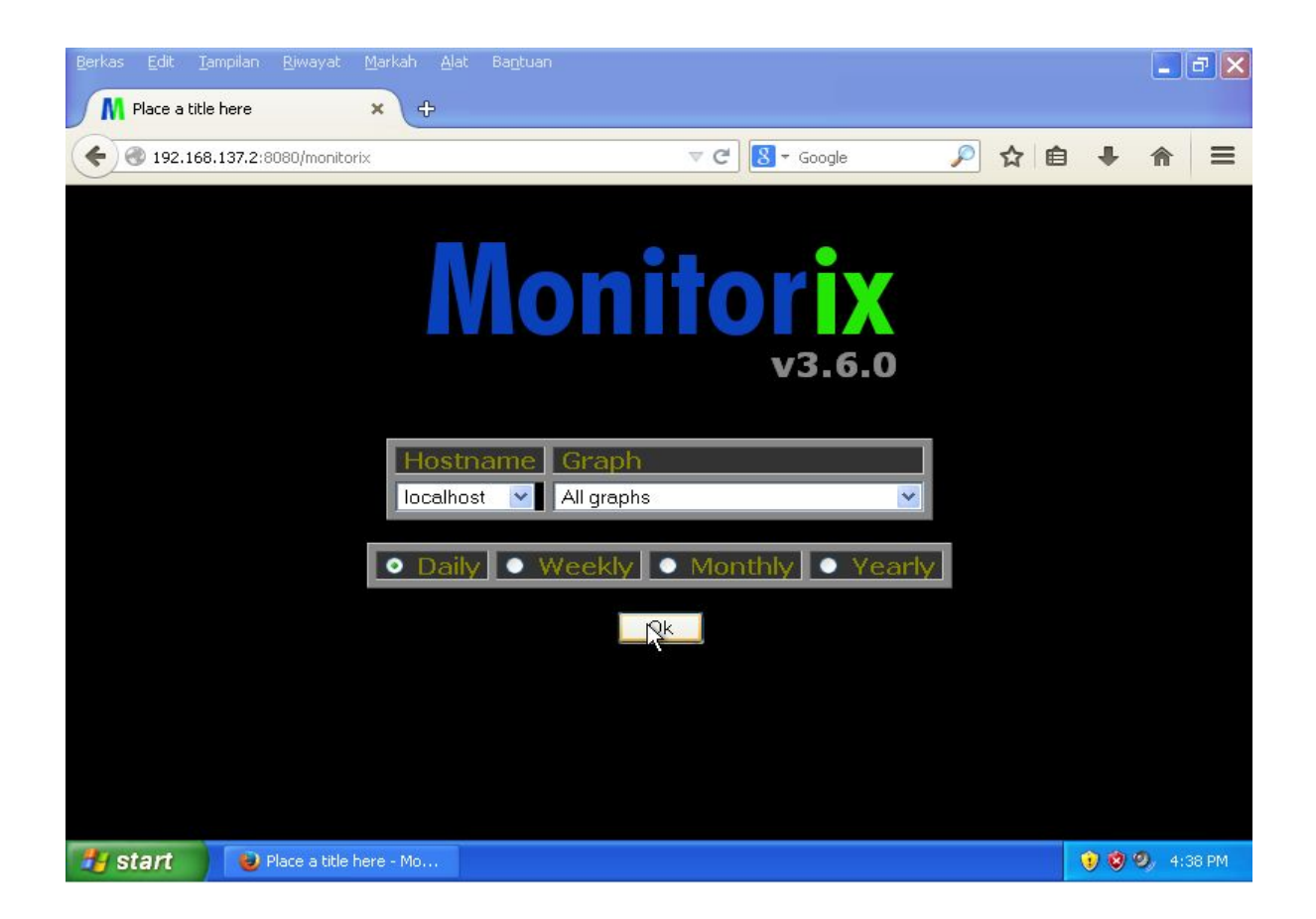

| <u>B</u> erkas <u>E</u> di | it <u>T</u> ampilan                                                                                                    | <u>R</u> iwayat <u>M</u> arka                                   | ih <u>A</u> lat Ba <u>n</u> tuk                                                | n).                                                                    |                                                                                                    |                                                                                                    |                                                                                     | E                   | PX      |
|----------------------------|----------------------------------------------------------------------------------------------------|-----------------------------------------------------------------|--------------------------------------------------------------------------------|------------------------------------------------------------------------|----------------------------------------------------------------------------------------------------|----------------------------------------------------------------------------------------------------|-------------------------------------------------------------------------------------|---------------------|---------|
| M Place                    | e a title here                                                                                                    | ×                                                               | ÷                                                                              |                                                                        |                                                                                                    |                                                                                                    |                                                                                     |                     |         |
| <b>(</b> ) () 19           | 2.168.137.2:80                                                                                                    | 80/monitorix-cgi/i                                              | monitorix.cgi?mode                                                             | =localhost&graph= 🔻                                                    | C 8 - Goog                                                                                                    | ıle 🍃                                                                                                    |                                                                                     | <b>↓</b> 🏦          | ≡ 1     |
|                            |                                                                                                    |                                                                 | Host:<br>Thu C                                                                 | <b>smk.net</b><br>ec 11 16:38:57                                       | last da<br>WIB 2014                                                                                                    | ay                                                                                                    |                                                                                     |                     |         |
| S                          | ystem load                                                                                                    | l average a                                                     | nd usage                                                                       |                                                                        |                                                                                                    |                                                                                                    |                                                                                     |                     |         |
| Load average               | 1.0<br>0.9<br>0.8<br>0.7<br>0.5<br>0.4<br>0.5<br>0.4<br>0.3<br>0.2<br>0.1<br>0.0<br>1 min average<br>5 min average<br>15 min average | Sys<br>00:00<br>Current: 0.06<br>Current: 0.05<br>Current: 0.35 | tem load (1da<br>06:00<br>Average: 0.06<br>Average: 0.05<br>stem uptime: 20 mi | ()<br>12:00<br>Hin: 0.05 Max:<br>Hin: 0.05 Max:<br>hin: 0.05 Max:<br>n | 0 0 0 0<br>0 0 0 0<br>0 0 0 0 0<br>0 0 0 0 0<br>0 0 0 0 0<br>0 0 0 0 0 0<br>0 0 0 0 0 0<br>0 0 0 0 0 0 0 0<br>0 0 0 0 0 0 0 0 0 0 0 0 0 0 0 0 0 0 0 0 | Active proc<br>100<br>30<br>0 18:00 00:01<br>Sleeping ■ Runnin<br>Memory allocati<br>500 ▲<br>400<br>200<br>0 18:00 00:01<br>Used ■ Cached ■ | esses (lday)<br>06:00 12:00<br>Processes<br>n (502MB) (ld<br>06:00 12:00<br>Buffers | ourport Ther Hiller |         |
| Real Providence            | lobal kerne                                                                                                    | el usage<br>Kerr                                                | nel usage (1da<br>37.2:8080/monito                                             | y)<br>ix/imas/system1z.1 day                                           | 100-10-1000000                                                                                                    | Context switches<br>1000 •<br>500 •                                                                                                    | and forks (lo<br>hars=0.resizable                                                   | ay)                 | ~       |
| 👭 star                     | 🕖 🔛 Pl                                                                                                    | ace a title here - I                                            | 4o                                                                             |                                                                        |                                                                                                    |                                                                                                    |                                                                                     | 000                 | 4:39 PM |

Belum muncul grafik di monitorix karena baru saja terinstall mungkin butuh waktu beberapa saat

#### 3.5.17 Webmin

Webmin adalah antarmuka berbasis web untuk administrasi sistem untuk Unix. Menggunakan browser web yang modern, Anda dapat mengatur account pengguna, setup Apache, DNS, file sharing, dan banyak lagi. Webmin menghilangkan kebutuhan untuk secara manual mengedit file konfigurasi Unix seperti / etc / passwd, dan memungkinkan anda untuk mengelola sistem dari konsol jarak jauh.jadi selain mengunakan remote access secara cli yaitu telnet dan ssh ternyata juga dapat dipantau melalui web dan digunakan dan diatur admin melalui web browser

Langkah-langkah installasi webmin, sama seperti monitorix webmin juga diinstall menggunakan deb file yang anda dapat download di <u>http://www.webmin.com</u> mendownloadnya disitu berupa webmin.deb lalu anda masukan ke dalam server baik dengan sftp ftp atau samba ,contohnya saya sudah memasukanya ke folder /home seperti gambar dibawah ini

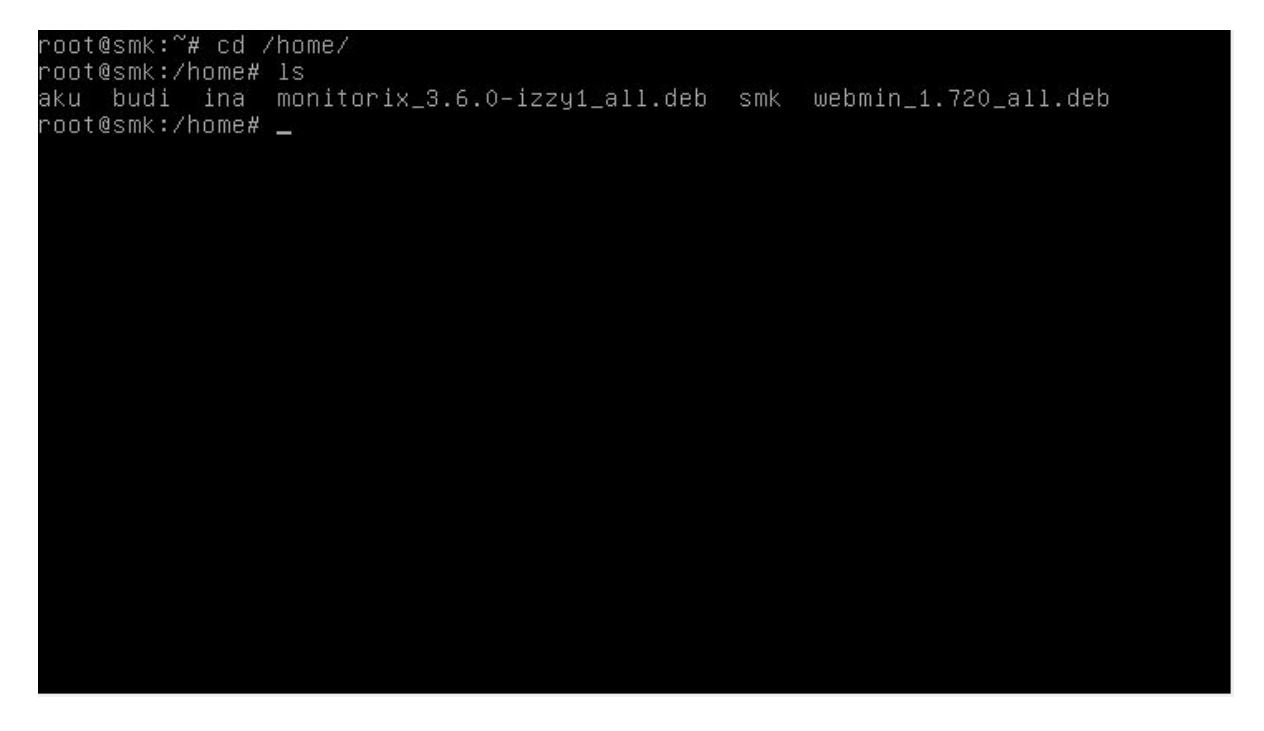

Saya telah memiliki file webmin.deb sebelum mengistallnya anda harus mengistall dependensi paket yang dibutuhkan webmin dengan cara memasukan perintah dibawah ini

#apt-get install perl libnet-ssleay-perl openssl libauthen-pam-perl libpam-runtime libio-pty-perl apt-show-versions python

root@smk:/home# apt–get install perl libnet–ssleay–perl openssl libauthen–pam–pe rl libpam–runtime libio–pty–perl apt–show–versions phyton<u>–</u>

Setelah memasukan perintah tersebut dan selesai mengistall dependensi tersebut anda dapat mengistall webmin dengan perintah

#dpkg -i webmin\_1.720\_all.deb

Jika sudah selesai maka akan seperti gambar dibawah ini

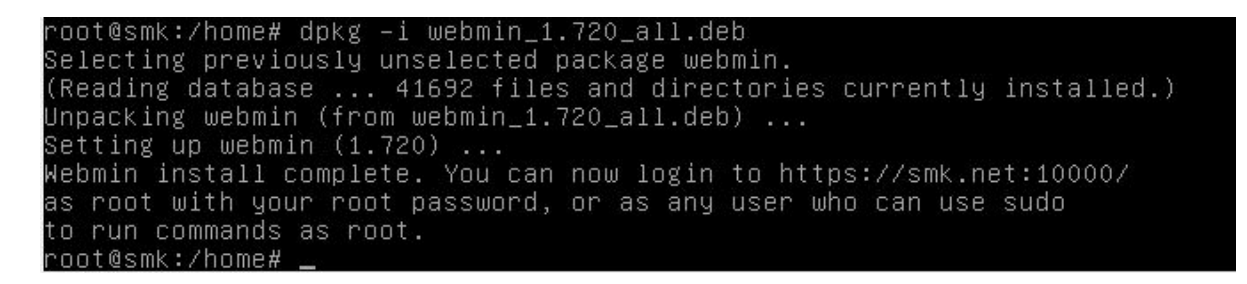

Sesuai dengan gambar diatas webmin sudah terinstall dan dapat diakses malalui domain atau ip server dengan layanan https dan mengakses port 10000 contoh <u>https://smk.net:10000</u> atau <u>https://192.168.137.2:10000</u>, lalu anda dapat login dengan mengunakan username root dan password server untuk mengelola server secara gui dan memantau keadaan servernya, perthatikan gambar-gambar akses webmin melalui web browser client dibawah ini

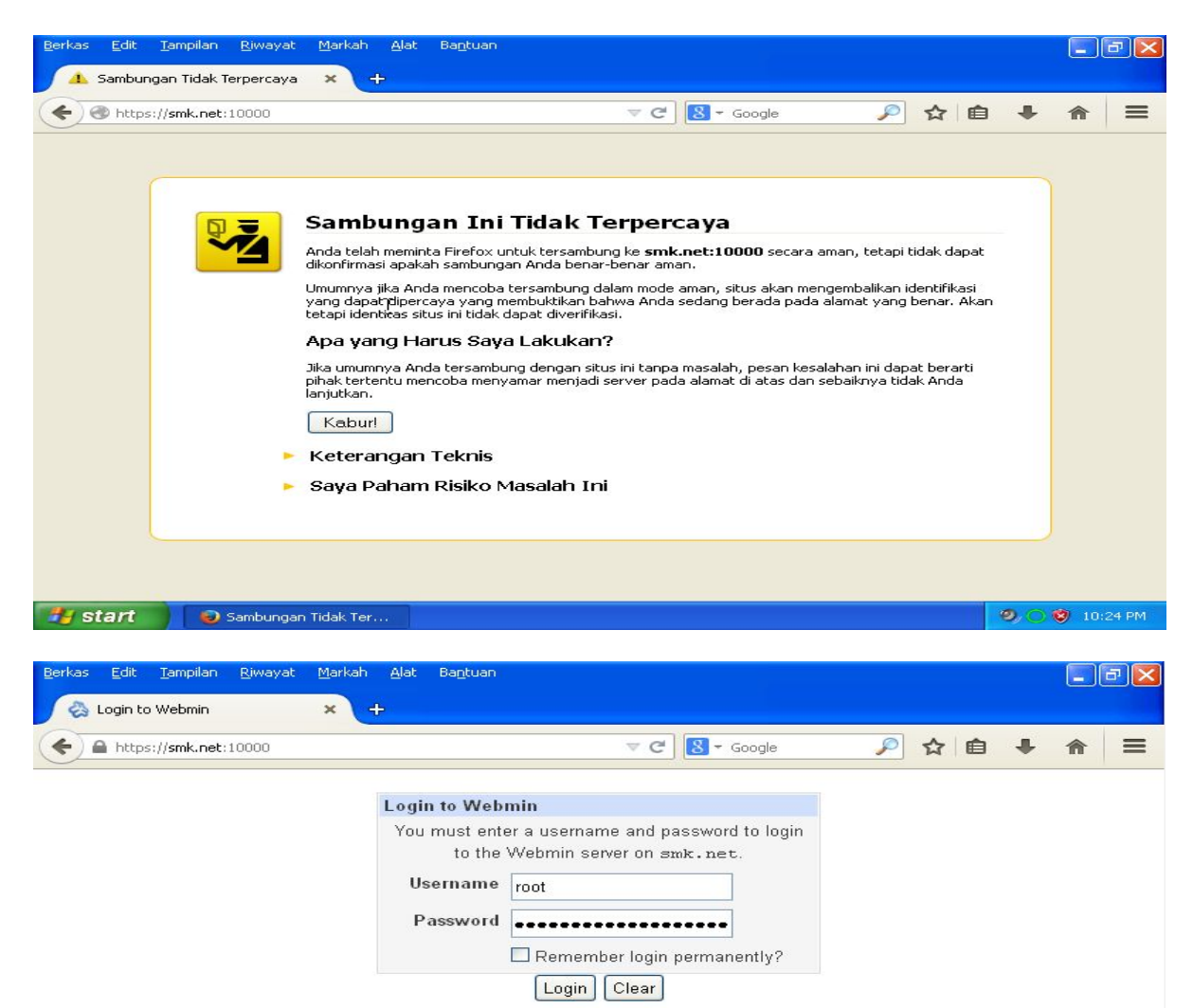

😲 🧐 🔘 🦁 10:24 PM

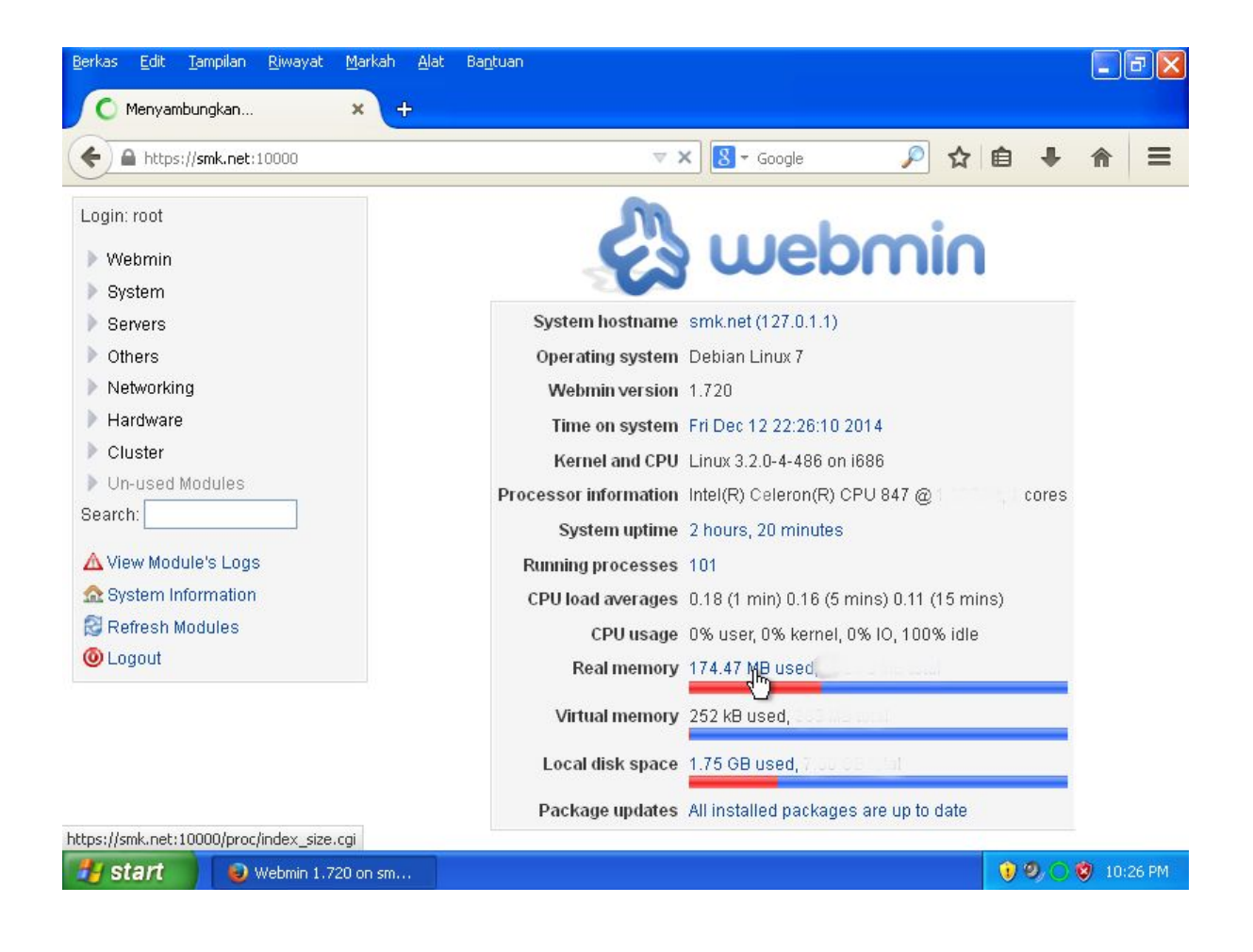

## 3.5.18 VoIP Server (asterisk)

VOIP singkatan dari Voice Over Internet Protocol atau biasa disebut digital phone merupakan salah satu bagian dari teknologi transmisi untuk mentransmisikan komunikasi suara melalui IP, seperti internet ataupun packet-switched networks. Dengan menggunakan VoIP, kita dapat melakukan panggilan telepon melalui koneksi internet, tidak lagi menggunakan saluran telepon konvensional yang melakukan transmisi secara analog. Beberapa layanan VoIP hanya bisa di gunakan untuk melakukan panggilan ke orang lain yang menggunakan layanan yang sama. Tetapi ada juga layanan VoIP yang dapat melakukan panggilan kepada siapa saja melalui nomor telepon, lokal, jarak jauh, mobile phone bahkan nomor internasional.

#### Cara kerja VOIP

VoIP mengkonversikan atau mengubah suara anda yang merupakan sinyal analog menjadi sinyal digital yang ditransmisikan melalui internet. Tidak seperti telepon konvensional yang mentransmisikan suara anda menggunkan sinyal listrik melalui kabel. VoIP dapat digunakan langsung melalui komputer, telepon khusus VoIP ataupun pesawat telepon konvensional yang tersambung menggunakan alat khusus yang dinamakan VoIP adapter.

Langkah installasi Asterisk VoIP server , pertama anda harus mengistall paket aplikasi asterisk dengan memasukan perintah berikut

#apt-get install asterisk

Setelah terinstall anda cukup mengkonfigurasi menambahkan user untuk menggunakan layanan voip ada 2 file yang harus anda edit untuk menambah user baru untuk terkoneksi melalui asterisk yaitu "/etc/asterisk/sip.conf" dan "/etc/asterisk/extension.conf" lalu masukan perintah berikut untuk mengedit file yang pertama

#nano /etc/asterisk/sip.conf

Lalu pada bagian terbawah file konfigurasi tambahkan baris berikut :

[general] port = 5060 bindaddr = 0.0.0.0 context = others [1921681374] type=friend context=myphones secret=1234 host=dynamic [1921681375] type=friend

type=friend context=myphones secret=1234 host=dynamic

| GNU nano 2.2.6                                                                                     | File:            | /etc/as           | sterisk/s.             | ip.conf                                      |                  |                                                |                     |
|----------------------------------------------------------------------------------------------------|------------------|-------------------|------------------------|----------------------------------------------|------------------|------------------------------------------------|---------------------|
| [general]<br>port = 5060<br>bindaddr = 0.0.0.0<br>context = other                                  |                  | ; then            | UDPTL wi.              | ll flow                                      | to the           | remote                                         | device.             |
| [1921681374]<br>type=friend<br>context=myphones<br>secret=1234<br>host=dynamic                     |                  |                   |                        |                                              |                  |                                                |                     |
| [1921681375]<br>type=friend<br>context=myphones<br>secret=1234<br>host=dynamic                     |                  |                   |                        |                                              |                  |                                                |                     |
| −<br><sup>^</sup> G Get Help <sup>^</sup> O WriteOut<br><sup>^</sup> X Exit <sup>^</sup> J Justify | ^R Rea<br>^₩ Whe | ad File<br>ere Is | ^Y Prev F<br>^V Next F | Page <mark>^K</mark><br>Page <mark>^U</mark> | Cut Te:<br>UnCut | ≺t <mark>^C</mark> (<br>Text <mark>^T</mark> ⊂ | Cur Pos<br>To Spell |

Setelah selesai silahkan keluar dan simpan dengan menekan ctrl+x lalu tekan tekan enter

Keterangan :

- [general] = dalam baris ini dan baris dibawahnya anda wajib memasukannya segai perintah umum yang digunakan pada asterisk

- [1921681374]/[1921681374] = dalam baris ini anda mengkonfigurasikan userbaru yaitu untuk username pengguna layanan voip sekaligu no telp. yang digunakan , anda dapat menggantinya dengan no yang lain sesuai dengan yang anda inginkan

- secret = berarti password yang akan digunakan untuk login user asterisk

Lalu silahkan anda edit file kedua dengan perintah :#nano /etc/asterisk/extension.conf

Kemudian pada baris terbawah tambahkan beberapa baris konfigurasi berikut ini

|                | [others]<br>[myphones]<br>exten => 1921681374,1,Dial(SIP/1921681374)<br>exten => 1921681375,1,Dial(SIP/1921681375)                                                                                                    |                |   |
|----------------|----------------------------------------------------------------------------------------------------|----------------|---|
|                | GNU nano 2.2.6 File: /etc/asterisk/extensions.conf                                                                                                    | Modified       | l |
|                | "core show application <command/> " will show details of how you<br>use that particular application in this file, the dial plan.<br>"core show functions" will list all dialplan functions<br>"core show function <command/> " will show you more information about<br>one function. Remember that function names are UPPER CASE. |                |   |
| [c<br>[n<br>e× | other]<br>myphones]<br><ten ==""> 1921681374,1,Dial(SIP/1921681374)<br/><ten ==""> 1921681375,1,Dial(SIP/1921681375)</ten></ten>                                                                                                    |                |   |
|                |                                                                                                    |                |   |
| ^с<br>^х       | G Get Help ^O WriteOut _R Read File ^Y Prev Page ^K Cut Text ^C Cu<br>K ExitJ Justify _^W Where Is _^V Next Page ^U UnCut Text^T To                                                                                                    | r Pos<br>Spell |   |

Setelah itu simpan dan keluar dengan menekan ctrl+x tekan y tekan enter , setelah itu silahkan anda restart service asterisk dengan perintah berikut

#service asterisk restart

root@smk:~# service asterisk restart Stopping Asterisk PBX: asterisk. Starting Asterisk PBX: asterisk.

Anda sudah dapat mencobanya pada client baik linux atau windows ataupun telpon gengam anda , saya menyarankan untuk aplikasi VoIP client atau pengguna VoIP anda mengunakan aplikasi Zoiper (<u>http://www.zoiper.com</u>) karena aplikasi ini free dan CrossxPlatefrom atau dapat digunakan di segala model os seperti , windows ,linux, windows phone8, iOS, Android, MacOS dan bahkan di web browser untuk installasi Zoiper anda dapat mencari sendiri di google ,berikut ini cara menggunakan zoiper di windows , pertama anda buka aplikasi zoiper anda

| 🥝 ZOIPE       | R            |               | •        | 8   |
|---------------|--------------|---------------|----------|-----|
|               | S            | ettings +     | Help +   | 2   |
| 0 192168      | 31375        | ×             | CALL     |     |
| Contacts      | History      | Dialpad       | Calls    |     |
|               |              |               |          |     |
| 1             | 2 <u>ABC</u> | 3_0EF_        | Α        |     |
| 4_ <u>GHT</u> | 5_эк         | 6             | В        |     |
| 7 pors        | 8 <u>tw</u>  | 9 <u>wxyz</u> | C        |     |
| *             | 0_+_         | #             | D        |     |
|               |              |               |          | 111 |
|               |              |               |          |     |
|               |              |               |          |     |
| Online -      |              | I O new 🤞     | 0 missed | 0   |

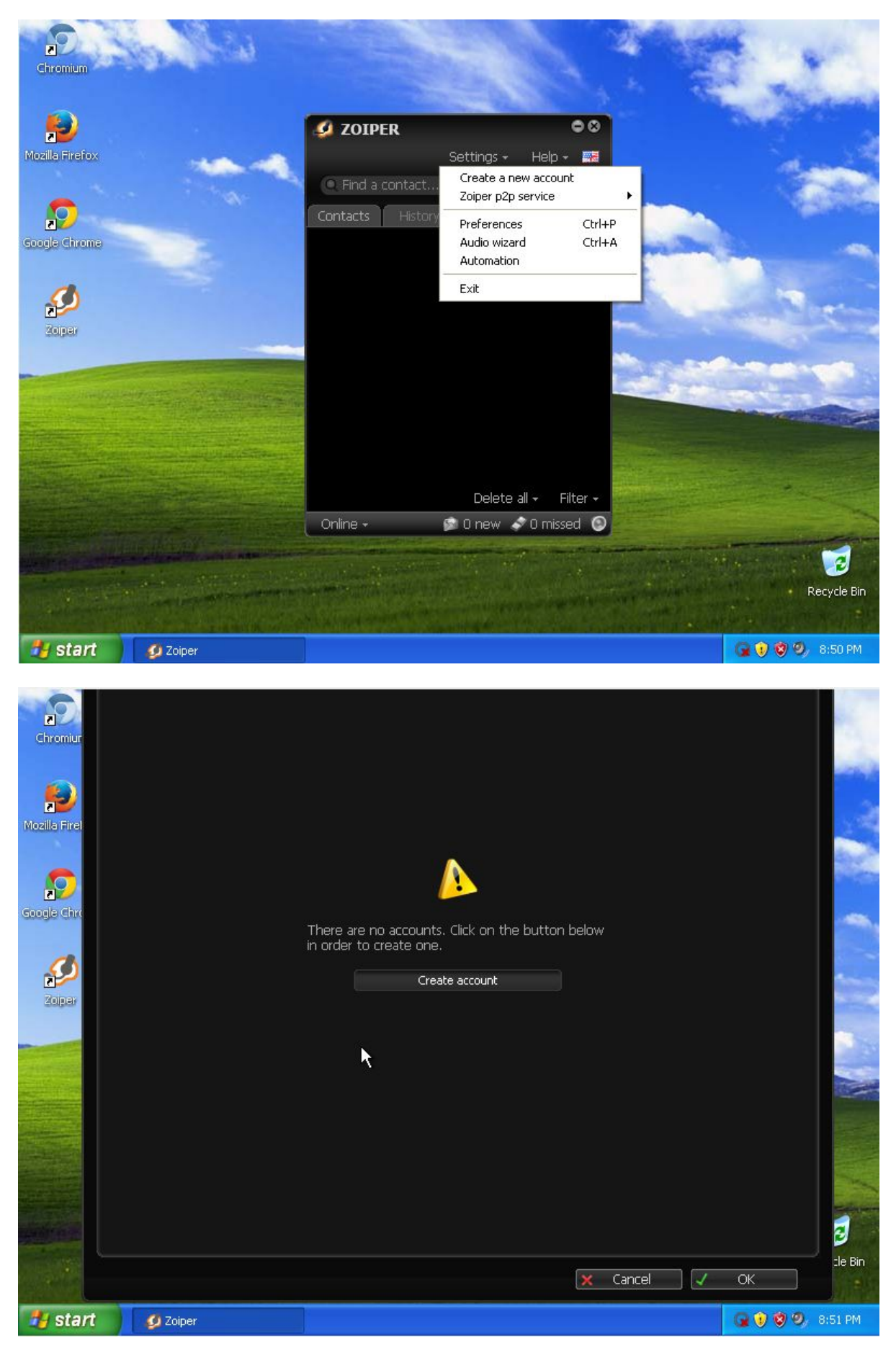

## Lalu anda klik Settings > Preferences > Klik Create account

Account wizard Account type SIP IAX XMPP

Pada pilihan account type silahkan anda pilih SIP dan klik next

Pada bagian selanjutnya seperti gambar dibawah ini anda pertama harus memasukan user name dan host lalu isi bagian password lalu tekan next contoh cara memasukan username dan host : <u>1921681374@192.168.137.2</u> atau <u>1921681374@smk.net</u>

| Account wizard               |                |
|------------------------------|----------------|
| Credentials                  |                |
| user / user@host 1921681374( | p192.168.137.2 |
| Password ••••                |                |
| Domain / Outbound proxy      |                |
|                              |                |
|                              | iex i 📼        |

Silahkan tekan next

| Account wizard                        | c                                                                                                    |
|---------------------------------------|----------------------------------------------------------------------------------------------------|
| Account name                          |                                                                                                    |
| Account name 1921681374@192.168.137.2 |                                                                                                    |
| Skip auto-detection                   |                                                                                                    |
|                                       |                                                                                                    |
| 🖛 BACK 🛛 NEXT 🔿                       |                                                                                                    |
|                                       | Account wizard Account name Account name 1921681374@192.168.137.2  Skip auto-detection  ACCOUNT NEXT |

Pada bagian anccont name silahkan klik next saja

| Account wizard                               | 0 |
|----------------------------------------------|---|
| Your account has been added to account list. |   |
|                                              |   |
| + Add more X Close                           |   |

Pada bagian "account has been added" silahkan anda klik close saja , lalu akan muncul seperti gambar dibawah ini

|               |                | OIF account      | options            | Registereu      |
|---------------|----------------|------------------|--------------------|-----------------|
| S             |                | Domain :         | 192.168.137.2      |                 |
| Ghromiun      |                | Username :       | 1921681374         |                 |
|               |                | Password :       | ••••               |                 |
| Mozilla Firel |                | Caller ID Name : |                    |                 |
| -             |                | Outbound         | options            |                 |
|               |                | Auth. username : |                    |                 |
| Sociale Sur   |                |                  | Use outbound proxy |                 |
|               |                | Outbound proxy : |                    |                 |
| Soloar        |                |                  |                    |                 |
|               |                |                  |                    |                 |
|               |                |                  |                    |                 |
|               |                |                  |                    |                 |
|               |                |                  |                    |                 |
|               |                |                  |                    |                 |
|               | Create account |                  |                    |                 |
|               | Rename account |                  |                    | 2               |
|               | Remove account |                  |                    |                 |
|               |                |                  | 🗙 Cancel 📃 🗸       |                 |
|               |                |                  |                    |                 |
| start         | 💋 Zoiper       |                  |                    | 🔘 😲 😻 🧐 8:54 PM |

Klik Ok , setelah itu anda dapat membuat panggilan atau menerima panggilan seperti gambar dibawah ini ,memanggil dengan mengunakan dial up

| Chromium        | in the                |                                                                                           |                 |
|-----------------|-----------------------|-------------------------------------------------------------------------------------------|-----------------|
| <b>P</b>        |                       | 💋 ZOIPER 🔍 🔍                                                                              | and the second  |
| Mozilla Firefox | 🖉 💋 ZOI               | PER Incoming                                                                              | a second        |
| Soogle Chrome   |                       | Incoming Call from:<br>1921681375<br>1921681375<br>1921681375<br>1921681374@192.168.137.2 |                 |
| Zopar           | N. 1                  | Answer 📄 Video 🐢 Reject                                                                   |                 |
|                 |                       | Ignore 🔁 Transfer 🖾 VoiceMail                                                             |                 |
|                 |                       |                                                                                           |                 |
|                 |                       | *These features are only available in Zoiper Biz                                          |                 |
|                 |                       | Online - 🕞 0 new 🛷 0 missed 🥥                                                             |                 |
|                 | and the second second |                                                                                           | Recycle Bin     |
| 🦺 start         | 💋 Zoiper              |                                                                                           | 🔘 😯 🧐 🧶 8:55 PM |

| Chromium        | in the second   |                                                                                        |                 |
|-----------------|-----------------|----------------------------------------------------------------------------------------|-----------------|
| Mozilla Firefox | ma              | Settings - Help -                                                                      | Sec. 2          |
| <b>9</b>        |                 | Contacts History Dialpad Calls                                                         | A CONTRACT      |
|                 |                 | 1921681375<br>1921681375<br>Established 00:00:27<br>1921681374@192 u-law               |                 |
| Zolpar          |                 | → Hang Up     ● Record     Conf       □ Transfer     II Hold     ▼ Menu                |                 |
|                 | tres - Chinesen |                                                                                        |                 |
|                 |                 | These features are only available in Zc⊄er Biz On the phone →      Onew      On missed |                 |
|                 |                 |                                                                                        | Recycle Bin     |
| 🛃 start 🔰       | 💋 Zoiper        |                                                                                        | 🚫 😧 🕲 🥝 8:56 PM |

Untuk zoiper di linux baik ubuntu ,linux mint dan lain-lain sama cara seperti gambar aplikasi zoiper linux mint dibawah ini

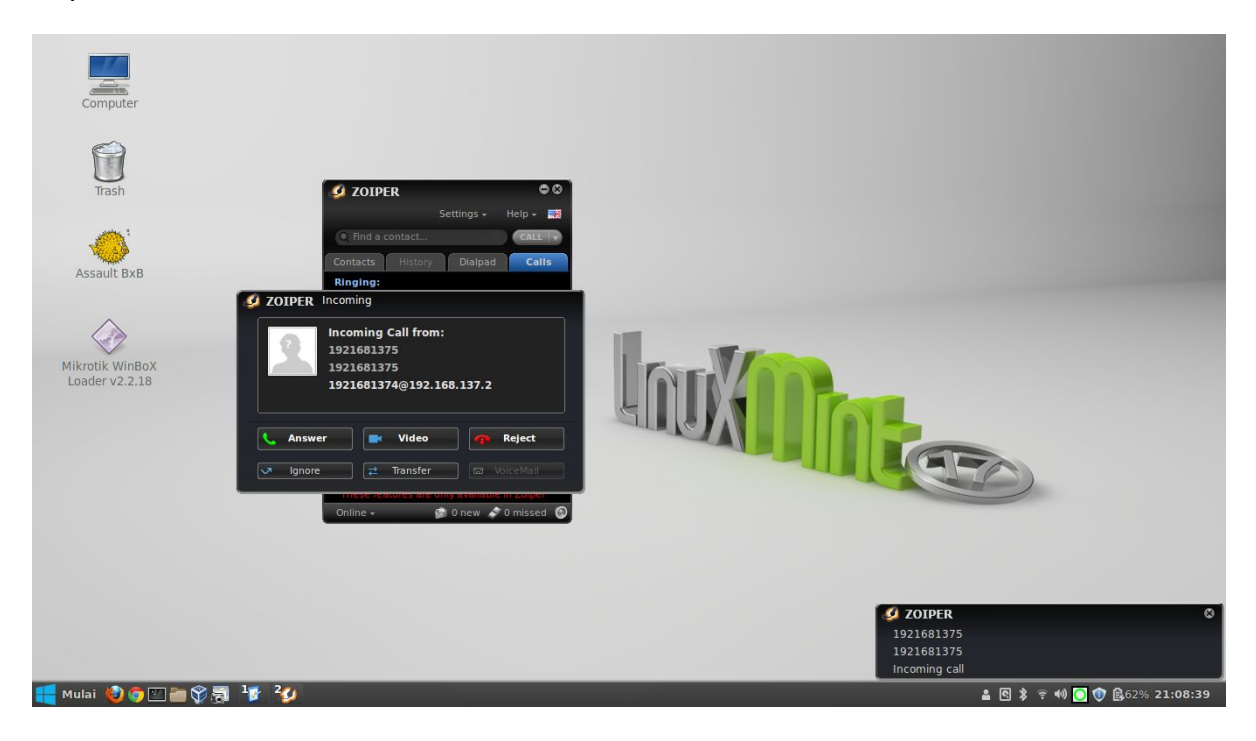

#### 3.5.19 KVM (Virtual Server)

KVM (Kernel-based Virtual Machine) adalah virtualisasi infrastruktur untuk kernel Linux yang mengubahnya menjadi sebuah hypervisor, yang bergabung ke dalam kernel utama Linux. KVM membutuhkan prosesor dengan ekstensi virtualisasi hardware. KVM juga telah porting ke FreeBSD dan Illumos dalam bentuk modul kernel loadable.Aplikasi ini sama halnya seperti VirtualBox,

Berikut langakah-langkahnya, pertama anda harus memeriksa tipe prosesor anda dan banyak core atau berapa banyak VM(virtual machine) ,untuk memeriksa tipe prosesor dengan cara memasukan perintah

#arch

Contoh hasil yang muncul : i686 dan i386 untuk 32bit prosesor, amd64 dan x86\_64 untuk 64bit prosesor

Memeriksa jumlah core atau banyaknya VM yang bisa dibuat dengan memasukan perintah

#egrep -c '(svm|vmx)' /proc/cpuinfo

Jumlah core yang muncul akan angka corenya,untuk install aplikasi KVM dan mem-bridge eth anda masukan perintah

#apt-get install qemu-kvm libvirt-bin virtinst bridge-utils

Setelah installasi paket aplikase KVM anda harus meng-enable kan vhost\_net dengan perintah-perintah sebagai berikut :

#modprobe vhost\_net
#lsmod | grep vhost\_net
#echo vhost\_net >> /etc/modules

Lalu anda harus mem-bridge eth anda menjadi br0 dengan konfigurasi seperti berikut jika konfigurasi awal eth anda seperti gambar dibawah ini maka ubah menjadi konfigurasi yang ada dibawahnya

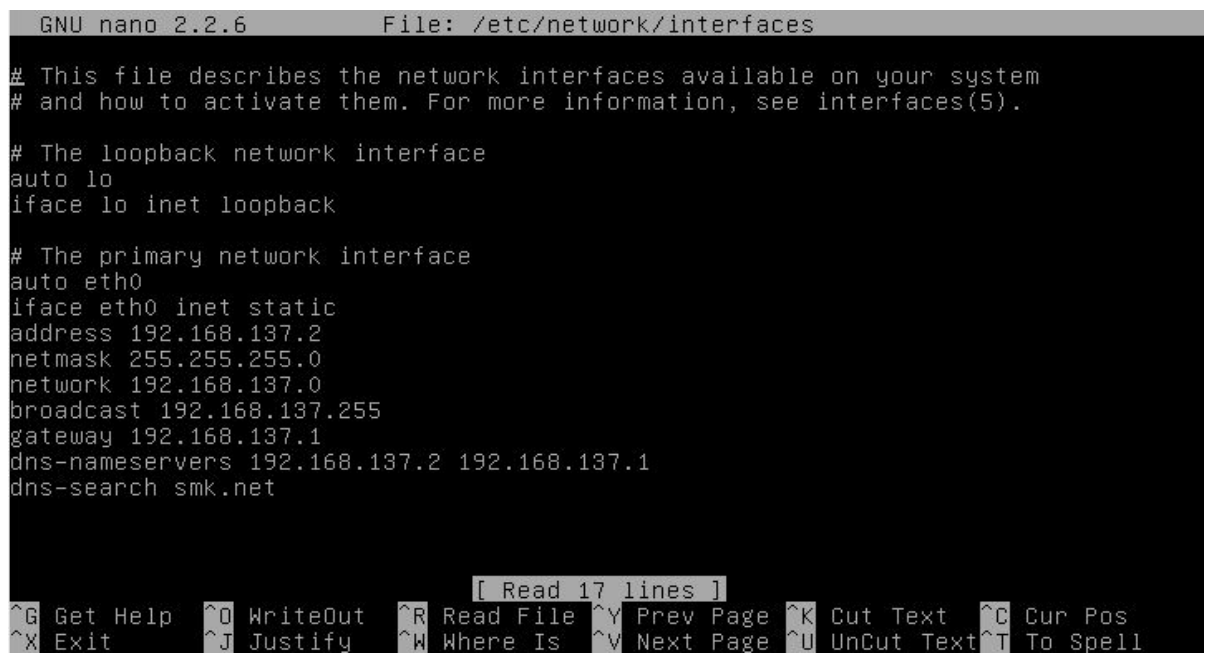

iface eth0 inet manual iface br0 inet static address 192.168.137.2 netmask 255.255.255.0 network 192.168.137.0 broadcast 192.168.137.255 gateway 192.168.137.1 dns-nameservers 192.168.137.2 192.168.137.1 dns-search smk.net bridge\_ports eth0 bridge\_stp off auto br0

Seperti gambar dibawah ini

| GNU                                                                                             | nano 2.2.                                                                                                    | 6 F                                                                                                    | ile: /etc/ne                                         | twork/interfa                            | aces                                                                                 | Modified            |
|-------------------------------------------------------------------------------------------------|----------------------------------------------------------------------------------------------------|----------------------------------------------------------------------------------------------------|------------------------------------------------------|------------------------------------------|--------------------------------------------------------------------------------------|---------------------|
| # Thi<br># and                                                                                  | s file des<br>how to ac                                                                                                    | cribes the<br>tivate them                                                                                        | network inte<br>n. For more i                        | rfaces availa<br>nformation, s           | able on your syste<br>see interfaces(5).                                             | m                   |
| # The<br>auto<br>iface                                                                          | loopback<br>lo<br>lo inet l                                                                                                    | network int<br>oopback                                                                                           | erface.                                              |                                          |                                                                                      |                     |
| # The<br>iface<br>addre<br>netma<br>netwo<br>broadw<br>dns-n<br>dns-s<br>bridg<br>bridg<br>auto | primary n<br>ethO inet<br>brO inet<br>ss 192.168<br>sk 255.255<br>rk 192.168<br>cast 192.1<br>ay 192.168<br>ameservers<br>earch smk.<br>e_ports et<br>e_stp off<br>brO_ | etwork inte<br>manual<br>static<br>.137.2<br>.255.0<br>.137.0<br>68.137.255<br>.137.1<br>192.168.13<br>net<br>h0 | erface<br>37.2 192.168.                              | 137.1                                    |                                                                                      |                     |
| ^G Ge<br>^X Ex                                                                                  | t Help ^O<br>it ^J                                                                                                    | WriteOut<br>Justify                                                                                              | <mark>^R</mark> Read File<br><sup>^</sup> ₩ Where Is | <pre>^Y Prev Page<br/>^V Next Page</pre> | e <mark>^K</mark> Cut Text <mark>^C</mark><br>e <mark>^U</mark> UnCut Text <b>^T</b> | Cur Pos<br>To Spell |

Kemudian silahkan anda keluar dan simpan dengan menekana ctrl+x tekan y tekan enter , lalu anda restart service networking anda dengan perintah

#service networking restart

Maka jika anda memeriksa interfaces anda dengan perintah #ifconfig hasil yang muncul akan seperti gambar dibawah ini

| br0  | Link encap:Ethernet HWaddr 08:00:27:12:af:df                     |
|------|------------------------------------------------------------------|
|      | inet addr:192.168.137.2 Bcast:192.168.137.255 Mask:255.255.255.0 |
|      | inet6 addr: fe80::a00:27ff:fe12:afdf/64 Scope:Link               |
|      | UP BROADCAST RUNNING MULTICAST MTU:1500 Metric:1                 |
|      | RX packets:0 errors:0 dropped:0 overruns:0 frame:0               |
|      | TX packets:6 errors:0 dropped:0 overruns:0 carrier:0             |
|      | collisions:0 txqueuelen:0                                        |
|      | RX bytes:0 (0.0 B) TX bytes:468 (468.0 B)                        |
| ethO | Link encap:Ethernet HWaddr 08:00:27:12:af:df                     |
|      | UP BROADCAST RUNNING MULTICAST MTU:1500 Metric:1                 |
|      | RX packets:42 errors:0 dropped:0 overruns:0 frame:0              |
|      | TX packets:95 errors:0 dropped:0 overruns:0 carrier:0            |
|      | collisions:0 txqueuelen:1000                                     |
|      | RX bytes:14247 (13.9 KiB) TX bytes:17352 (16.9 KiB)              |
| 10   | Link encap:Local Loopback                                        |
|      | inet addr:127.0.0.1 Mask:255.0.0.0                               |
|      | inet6 addr: ::1/128 Scope:Host                                   |
|      | UP LOOPBACK RUNNING MTU:16436 Metric:1                           |
|      | RX packets:62 errors:0 dropped:0 overruns:0 frame:0              |
|      | TX packets:62 errors:0 dropped:0 overruns:0 carrier:0            |
|      | collisions:0 txqueuelen:0                                        |
|      | RX bytes:6129 (5.9 KiB) TX bytes:6129 (5.9 KiB)                  |
| Mone |                                                                  |

Kemudian anda harus membuat folder sebagai tempat penyimpanan virtualhardrive yang akan dibuat ketika installasi dengan perintah

#mkdir -p /var/kvm/images/

Setelah itu anda dapat mulai menambahkan VM dan mengistall OS ke dalam nya dengan perintah berikut

#virt-install -n NAMAVM -r 2048 -f /var/kvm/images/NAMAVM.img -s 10 --vcpus=1 -os-type linux --os-variant=debianwheezy --network bridge=br0 --nographics -location='http://192.168.12.253/debian/dists/wheezy/main/installer-amd64/' --extraargs='console=tty0 console=ttyS0,115200n8 serial'

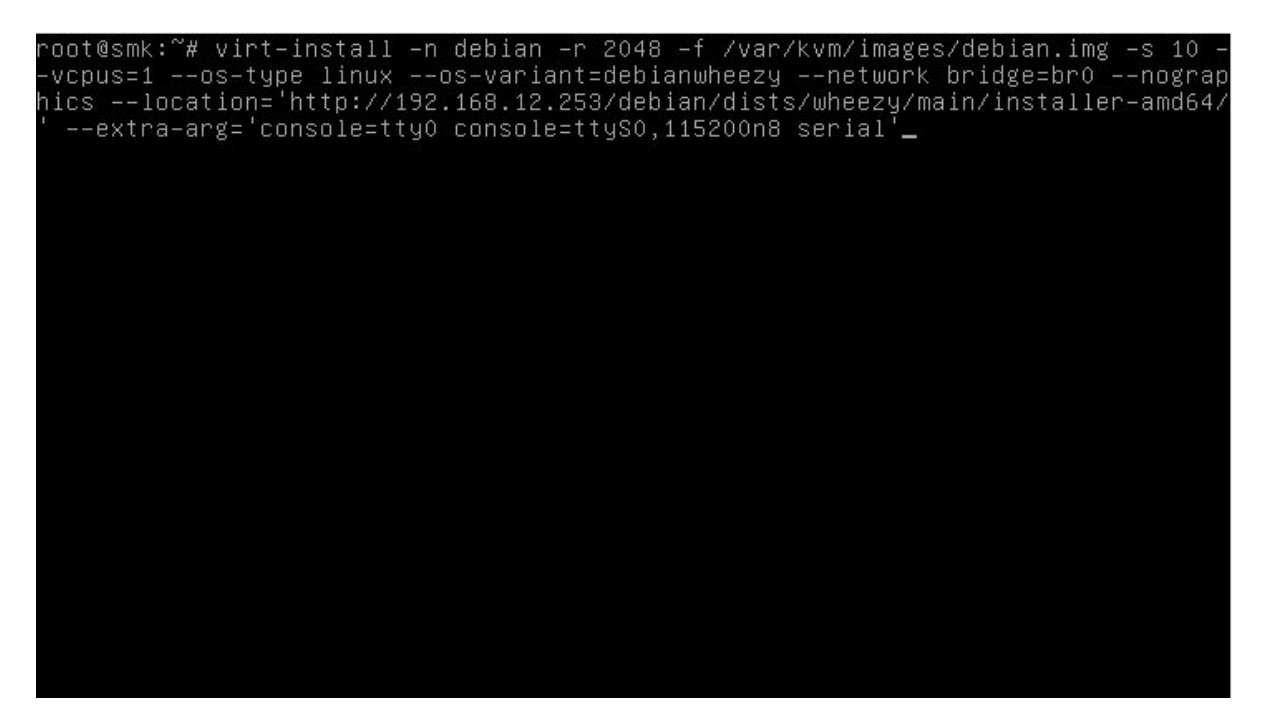

Keterangan:

Í)

- a) virt-install berarti aplikasi yang kita gunakan secara cli untuk membuat VM(virtual machine)
- b) -n adalah nama VM yang kita akan buat
- c) -r adalah kapasitas ram yang akan digunakan VM
- d) -f adalah lokasi virtual harddisk dari VM
- e) -s adalah ukuran disk yang digunakan VM
- f) --vcups adalah banyak cpu virtual yang akan digunakan
- g) --os-type adalah veri OS dari VM
- h) --network adalah network yang digunakan VM
- i) --location adalah lokasi instalasi di mana file installer khusus KVM

link location debian :

32bit - http://kartolo.sby.datautama.net.id/debian/dists/wheezy/main/installer-i386/ 64bit - http://kartolo.sby.datautama.net.id/debian/dists/wheezy/main/installer-amd64/ link location centos :

32bit - http://kartolo.sby.datautama.net.id/Centos/6.5/os/i386/

64bit - http://kartolo.sby.datautama.net.id/Centos/6.5/os/x86\_64/

- Atau anda dapat mencarinya sendiri di repositori-repositori terdekat
- --extra-args menentukan parameter yang diatur dalam kernel

Untuk lebih jelas anda dapat membaca manualnya dengan memasukan perintah #man virtinstall Setelah perintah diatas anda eksekusi maka akan mendownload beberapa file dari lokasi yang dipilih dan mempersiapkan hal lainnya anda cukup menunggu proses installasi dan anda harus segera menjalankan <u>langkah-langkah installasi debian</u>, setelah selesai baik debian atau yang lainnya anda harus tau bagaimana menggunakan VM tersebut seperti

- 1. cara berpindah dari VM yang sudah terinstall ke server KVM anda yaitu dengan cara ctrl+]
- 2. lalu perintah untuk memerisa VM yang berjalan dari server fisiknya yaitu dengan perintah #virsh list
- 3. Lalu untuk berpindah dari sever fisik ke server VM dengan perintah #virsh console NAMAVM , setelah itu jika ada ^] silahkan tekan enter
- 4. Mematikan VM dari server fisik #virsh shutdown NAMAVM
- 5. Menyalakan VM dari server disik #virsh start NAMAVM

Cara tersebut secara CLI full bagaimana dengan cara di remote atau secara GUI silahkan klik disini untuk GUI Remote dan disini secara CLI

# Lisensi

Buku ini menggunakan lisensi Creative Commons Attribution-ShareAlike 3.0 Unported License (CC by SA).

Singkatnya: buku ini bebas diperjualbelikan, didistribusikan ulang, digandakan, dan dikembangkan dengan syarat:

- Menyantumkan informasi tentang penulis asli buku ini
- Menggunakan lisensi yang sama dengan buku ini juga (CC-by-SA)

## Referensi Dan Sedikit Kata Dari Saya

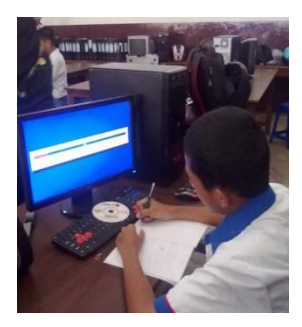

A J I B L O G , Aji kamaludin(<u>http://ajikamaludin.blogspot.com</u>) Terima Kasih pada Semuanya yang saya tidak bisa sebutkan karena banyak sekali termasuk Orangtua saya sendiri saudara saya temanteman, rekan-rekan, bapak,ibu sekalian, Tuhan yang maha besar maha esa memperlancar pembuatan ebook ini tanpa ada kendala satu apapun , termasuk pada pemilik ataupun admin web blog forum dari FOSS dan OpenSource dan forum-forum lainya dari link-link dibawah ini yang juga ada lupa disebutkan karena lupa saya mohon maaf

Debian Server Final (http://www.almanshurin.com/, http://lebaksono.wordpress.com/)

Mahir Administrasi Server dan Router dengan Linux Ubuntu Server 12.04LTS, Rizal Rahman (http://www.linuxku.com)

https://www.debian.org/ http://debian-handbook.info/ www.wikipedia.com http://id.wikipedia.org http://en.wikipedia.org http://www.linuxmint.com/ http://distrowatch.com/ https://www.facebook.com/groups/Alumni.B LCTELKOM.Klaten/ https://www.facebook.com/groups/ayobelaj arlinux/ https://www.facebook.com/groups/kpli.klate n/ http://www.server-world.info/en http://mail-taufik.blogspot.com/ http://nandakpli.blogspot.com http://wenda-aditama24.blogspot.com http://verianrf.blogspot.com http://bebasingayalo.blogspot.com http://szatriawicaxsono.blogspot.com/ http://aoktox.blogspot.com http://aoktox.wordpress.com http://boialinuxer.blogspot.com http://pemula.linux.co.id http://upubuntu.com http://ugos.ugm.ac.id http://unixmen.com http://www.howtoforge.com/ http://gnome-look.org/ http://www.tecmint.com/ http://www.monitorix.org/ http://www.webmin.com/ http://sourceforge.net/ http://www.ubuntu.com/ https://launchpad.net/ http://www.wps.com/ www.drupal.org www.moodle.org

www.ipfire.web.id www.ipfire.org www.yolinux.com http://samsung.com http://nokia.com http://kartolo.sby.datautama.net.id/ http://kambing.ui.ac.id/

Segenan Anggota bagian BLC-Telkom KPLI Klaten, Alumni PKL dan PKL BLC-Telkom dari SMK/Universitas Negeri dan Swasta Merupakan sumber referensi terbesar Saya , Terimakasih BLC-Telkom KPLI Klaten

Penyunting akhir : http://nurkholifah114.blogspot.com/ http://mitaarizk11.blogspot.com/

"Bacalah dahulu sebelum bertanya , ulanglah jika gagal cobalah sampai berhasil , aktiflah bergabung dalam forum opensource dan komunitas-komunitasnya "

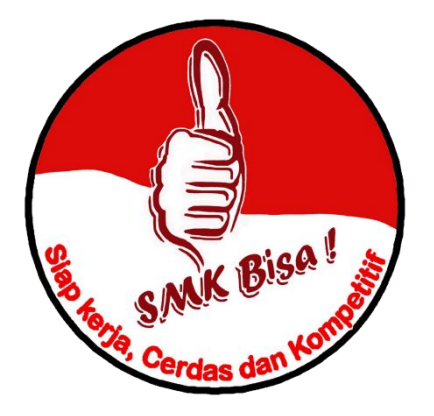